# **SIEMENS**

# SIMATIC HMI

# Touch Panel TP 170A, TP 170B, Operator Panel OP 170B

Gerätehandbuch

Vorwort, Inhaltsverzeichnis

| Einführung                               | 1                         |
|------------------------------------------|---------------------------|
| Funktionsumfang                          | 2                         |
| Inbetriebnahme                           | 3                         |
| Bedienung                                | 4                         |
| Bildobjekte am TP 170A                   | 5                         |
| Bildobjekte am TP 170B und<br>OP 170B    | 6                         |
| Rezepturen für TP 170B und<br>OP 170B    | 7                         |
| Systemeinstellungen                      | 8                         |
| Installation                             | 9                         |
| Maße                                     | 10                        |
| Speicherkarte für TP 170B und<br>OP 170B | 11                        |
| Wartung/Instandhaltung                   | 12                        |
| Betriebssystem-Austausch                 | 13                        |
| Anhang                                   | <b>A</b><br>▽<br><b>D</b> |

Glossar, Index

Bestell-Nr.: 6AV6591-1DC11-2AA0

#### Sicherheitstechnische Hinweise

Dieses Handbuch enthält Hinweise, die Sie zu Ihrer persönlichen Sicherheit sowie zur Vermeidung von Sachschäden beachten müssen. Die Hinweise sind je nach Gefährdungsgrad folgendermaßen dargestellt:

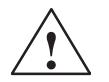

#### Gefahr

bedeutet, dass Tod oder schwere Körperverletzung eintreten wird, wenn die entsprechenden Vorsichtsmaßnahmen nicht getroffen werden.

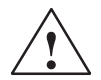

## Warnung

bedeutet, dass Tod oder schwere Körperverletzung eintreten kann, wenn die entsprechenden Vorsichtsmaßnahmen nicht getroffen werden.

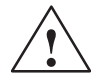

#### Vorsicht

mit Warndreieck bedeutet, dass eine leichte Körperverletzung eintreten kann, wenn die entsprechenden Vorsichtsmaßnahmen nicht getroffen werden.

#### Vorsicht

ohne Warndreieck bedeutet, dass ein Sachschaden eintreten kann, wenn die entsprechenden Vorsichtsmaßnahmen nicht getroffen werden.

#### Achtung

bedeutet, dass ein unerwünschtes Ergebnis oder Zustand eintreten kann, wenn der entsprechende Hinweis nicht beachtet wird.

#### **Hinweis**

ist eine wichtige Information über das Produkt, die Handhabung des Produktes oder den jeweiligen Teil der Dokumentation, auf den besonders aufmerksam gemacht werden soll.

#### **Qualifiziertes Personal**

Inbetriebsetzung und Betrieb eines Gerätes darf nur von qualifiziertem Personal vorgenommen werden. Qualifiziertes Personal im Sinne der sicherheitstechnischen Hinweise dieses Handbuchs sind Personen, die die Berechtigung haben, Geräte, Systeme und Stromkreise gemäß den Standards der Sicherheitstechnik in Betrieb zu nehmen, zu erden und zu kennzeichnen.

#### Bestimmungsgemäßer Gebrauch

Beachten Sie folgendes:

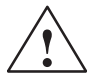

#### Warnung

Das Gerät darf nur für die im Katalog und in der technischen Beschreibung vorgesehenen Einsatzfälle und nur in Verbindung mit von Siemens empfohlenen bzw. zugelassenen Fremdgeräten und -komponenten verwendet werden.

Die Inbetriebnahme ist solange untersagt, bis festgestellt wurde, daß die Maschine, in die diese Komponente eingebaut werden soll, den Bestimmungen der Richtlinie 98/37 EG entspricht.

Der einwandfreie und sichere Betrieb des Produktes setzt sachgemäßen Transport, sachgemäße Lagerung, Aufstellung und Montage sowie sorgfältige Bedienung und Instandhaltung voraus.

#### Marken

Die eingetragenen Marken der Siemens AG finden Sie im Vorwort. Die übrigen Bezeichnungen in dieser Schrift können Marken sein, deren Benutzung durch Dritte für deren Zwecke die Rechte der Inhaber verletzen können.

#### Impressum

Redaktion und Herausgeber: A&D PT1 D1

#### Copyright Siemens AG 2001 All rights reserved

Weitergabe sowie Vervielfältigung dieser Unterlage, Verwertung und Mitteilung ihres Inhalts ist nicht gestattet, soweit nicht ausdrücklich zugestanden. Zuwiderhandlungen verpflichten zu Schadenersatz. Alle Rechte vorbehalten, insbesondere für den Fall der Patenterteilung oder GM-Eintragung

Siemens AG Automation & Drives SIMATIC Human Machine Interface Postfach 4848, D-90327 Nürnberg

#### Haftungsausschluss

Wir haben den Inhalt der Druckschrift auf Übereinstimmung mit der beschriebenen Hard- und Software geprüft. Dennoch können Abweichungen nicht ausgeschlossen werden, so dass wir für die vollständige Übereinstimmung keine Gewähr übernehmen. Die Angaben in dieser Druckschrift werden regelmäßig überprüft und notwendige Korrekturen sind in den nachfolgenden Auflagen enthalten. Für Verbesserungsvorschläge sind wir dankbar.

© Siemens AG 2001 Änderungen vorbehalten.

## Vorwort

#### **Dieses Handbuch**

Das Gerätehandbuch TP 170A, TP 170B, OP 170B ist Teil der SIMATIC HMI-Dokumentation. Es gibt Bedienern, Monteuren, Projekteuren und Anlagenbetreuern Aufschluss über Installation, Funktionalität, Bedienung und technischen Aufbau der SIMATIC Bediengeräte TP 170A, TP 170B und OP 170B.

#### Wegweiser durch das Handbuch

Das Handbuch gliedert sich in die folgenden Kapitel:

| Kapitel | Inhalt                                                                                                    |  |
|---------|----------------------------------------------------------------------------------------------------|--|
| 1 - 2   | Überblick über Leistungsmerkmale und Funktionsumfang der Geräte                                                            |  |
| 3 - 6   | Inbetriebnahme und Bedienung                                                                                               |  |
| 7       | Rezepturen für TP 170B und OP 170B                                                                                         |  |
| 8       | Systemeinstellungen                                                                                                    |  |
| 9 - 12  | Mechanische und elektrische Installation, Gerätebeschreibung,<br>Nachrüstung von Optionen sowie Wartung und Instandhaltung |  |
| 13      | Informationen zum Austausch des Betriebssystems                                                                            |  |
| Anhang  | Technische Daten                                                                                                    |  |
|         | Schnittstellenbelegung                                                                                                    |  |
|         | HMI-Systemmeldungen                                                                                                    |  |
|         | EGB-Richtlinien                                                                                                    |  |

## Notation

In diesem Handbuch benutzen wir die folgende Notation:

| Motor aus | Text, der am Bediengerät angezeigt wird, ist in Schreib-<br>maschinenschrift dargestellt.                             |
|-----------|----------------------------------------------------------------------------------------------------|
| Variable  | Symbolische Namen, die für variable Werte am Bildschirm stehen, sind in kursiver Schreibmaschinenschrift dargestellt. |
| Bilder    | Anwählbare Funktionen sind in kursiver Normalschrift dargestellt.                                                     |
| ESC       | Die Bezeichnung von Tasten und Schaltflächen ist in einer anderen Schrift dargestellt.                                |

## Historie

Die verschiedenen Ausgaben dieses Gerätehandbuchs korrespondieren mit den folgenden Versionen der Projektierungssoftware ProTool CS:

| Ausgabe | Bemerkung                                   | ProTool-Version |
|---------|---------------------------------------------|-----------------|
| 12/99   | Erstausgabe des Gerätehandbuchs<br>TP 170A  | ab V5.2         |
| 07/00   | Ergänzung der Geräte TP 170B und<br>OP 170B | ab V5.2 + SP2   |
| 12/01   | Neue ProTool-Software, mehr Bildobjekte     | ab V6.0         |

## Marken

Die nachfolgenden Bezeichnungen sind eingetragene Marken der Siemens AG:

- HMI®
- MP 270®
- MP 270B®
- MP 370®
- ProAgent®
- ProTool®
- ProTool/Lite®
- ProTool/Pro®
- SIMATIC®
- SIMATIC HMI®
- SIMATIC Multi Panel®
- SIMATIC Multifunctional Platform®
- WinCC®
- WinCC Add-on®

#### Weitere Unterstützung

Bei technischen Fragen wenden Sie sich bitte an Ihren Siemens-Ansprechpartner, in den für Sie zuständigen Vertretungen und Geschäftsstellen.

## **Customer Support, Technical Support**

Weltweit erreichbar zu jeder Tageszeit:

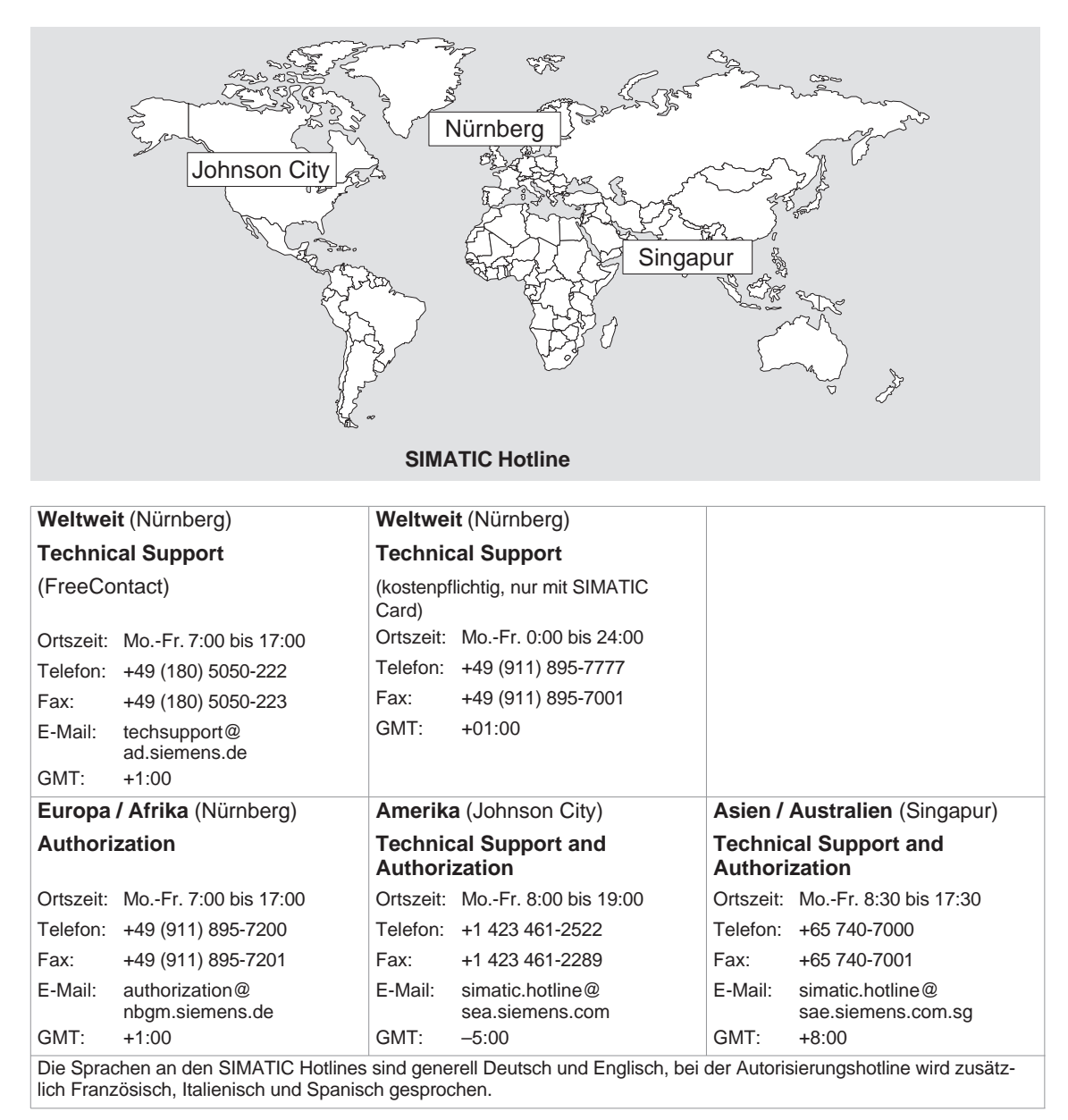

#### SIMATIC Customer Support Online-Dienste

Das SIMATIC Customer Support bietet Ihnen über die Online-Dienste umfangreiche zusätzliche Informationen zu den SIMATIC-Produkten:

- Allgemeine aktuelle Informationen erhalten Sie
  - im Internet unter http://www.ad.siemens.de/simatic
- Aktuelle Produkt-Informationen und Downloads, die beim Einsatz nützlich sein können:
  - im Internet unter http://www.ad.siemens.de/simatic-cs
  - über das Bulletin Board System (BBS) in Nürnberg (SIMATIC Customer Support Mailbox) unter der Nummer +49 (911) 895-7100.

Verwenden Sie zur Anwahl der Mailbox ein Modem mit bis zu V.34 (28,8 kBaud), dessen Parameter Sie wie folgt einstellen: 8, N, 1, ANSI, oder wählen Sie sich per ISDN (x.75, 64 kBit) ein.

- Ihren Ansprechpartner für Automation & Drives vor Ort finden Sie über unsere Ansprechpartner-Datenbank
  - im Internet unter http://www3.ad.siemens.de/partner/ search.asp

#### Abkürzungen

Die in diesem Gerätehandbuch verwendeten Abkürzungen haben die folgenden Bedeutungen:

| AG     | Automatisierungsgerät                              |
|--------|----------------------------------------------------|
| ANSI   | American National Standards Institute              |
| AS 511 | Protokoll der PG-Schnittstelle an SIMATIC S5       |
| ASCII  | American Standard Code for Information Interchange |
| BM     | Betriebsmeldung                                    |
| CCFL   | Cold Cathode Fluorescence Lamp                     |
| CF     | Compact Flash                                      |
| CPU    | Central Processing Unit                            |
| CSV    | Comma Separated Values                             |
| DP     | Dezentrale Peripherie                              |
| DRAM   | Dynamic Random Access Memory                       |
| DSN    | Data Source Name                                   |
| EGB    | Elektrostatisch Gefährdete Baugruppen              |
| EMV    | Elektro-Magnetische Verträglichkeit                |
| HMI    | Human Machine Interface                            |
| IF     | Interface (Schnittstelle)                          |
| LCD    | Liquid Crystal Display (Flüssigkristallanzeige)    |

| LED    | Light Emitting Diode (Leuchtdiode)              |
|--------|-------------------------------------------------|
| MP     | Multi Panel                                     |
| MPI    | Multipoint Interface (SIMATIC S7)               |
| OP     | Operator Panel                                  |
| PC     | Personal Computer                               |
| PCL    | Printer Control Language                        |
| PG     | Programmiergerät                                |
| PPI    | Point to Point Interface (SIMATIC S7)           |
| RAM    | Random Access Memory                            |
| SELV   | Safety Extra Low Voltage                        |
| SM     | Störmeldung                                     |
| SPS    | Speicherprogrammierbare Steuerung               |
| SRAM   | Static Random Access Memory                     |
| STN    | Super Twisted Nematic                           |
| TCP/IP | Transmission Control Protocol/Internet Protocol |
| TFT    | Thin Film Transistor                            |
| TTL    | Transistor-Transistor-Logik                     |
| TP     | Touch Panel                                     |
| UPS    | Uninterruptible Power Supply                    |
| USV    | Unterbrechungsfreie Stromversorgung             |
|        |                                                 |

Eine Liste aller verwendeten Fachbegriffe mit Erklärungen finden Sie im Glossar am Ende dieses Handbuchs.

### **SIMATIC HMI Dokumentation**

#### Zielgruppen

Dieses Handbuch ist Teil der SIMATIC HMI Dokumentation. Die Dokumentation orientiert sich an den folgenden Zielgruppen:

- Einsteiger
- Anwender
- Projekteure
- Programmierer
- Inbetriebsetzer

#### **Dokumentations-Struktur**

Die SIMATIC HMI Dokumentation setzt sich u. a. aus den folgenden Komponenten zusammen:

- Benutzerhandbücher für
  - Projektierungssoftware
  - Runtimesoftware
  - Kommunikation zwischen Steuerung und Bediengeräten
- Gerätehandbücher für die folgenden Bediengeräte:
  - SIMATIC PC
  - MP (Multi Panel)
  - OP (Operator Panel)
  - TP (Touch Panel)
  - TD (Text Display)
  - PP (Push Button Panel)
- Online-Hilfe für die Projektierungssoftware
- Inbetriebnahmeanleitungen
- Kurzanleitungen

Die nachfolgende Tabelle gibt Ihnen einen Überblick über die für dieses Handbuch hilfreiche SIMATIC HMI Dokumentation.

| Dokumentation                                   | Zielgruppe    | Inhalt                                                                                                    |
|-------------------------------------------------|---------------|----------------------------------------------------------------------------------------------------|
| Erste Schritte                                  | Einsteiger    | In dieser Dokumentation werden Sie Schritt für Schritt geführt bei der Projektierung                                                        |
| Ruizamenung                                     |               | eines Bildes mit verschiedenen Objekten,                                                                                                    |
|                                                 |               | eines Bildwechsels,                                                                                                    |
|                                                 |               | einer Meldung.                                                                                                    |
|                                                 |               | Diese Dokumentation ist verfügbar für                                                                                                    |
|                                                 |               | Zeilengeräte                                                                                                    |
|                                                 |               | Grafikgeräte                                                                                                    |
|                                                 |               | Touch Panels                                                                                                    |
|                                                 |               | Windows-basierte Systeme                                                                                                    |
| ProTool<br>Windows-basierte Systeme             | Projekteur    | Liefert Informationen zum Arbeiten mit der Projektie-<br>rungssoftware:                                                                     |
| projektieren                                    |               | Grundlagen der Projektierung,                                                                                                    |
| Benutzerhandbuch                                |               | <ul> <li>detaillierte Beschreibung projektierbarer Objekte<br/>und Funktionen,</li> </ul>                                                   |
|                                                 |               | Beispiele.                                                                                                    |
| ProTool<br>Online-Hilfe                         | Projekteur    | Liefert während der Arbeit mit ProTool am Projektie-<br>rungsrechner die folgenden Informationen:                                           |
|                                                 |               | kontextbezogene Hilfe,                                                                                                    |
|                                                 |               | <ul> <li>ausführliche Anleitungen und Beispiele,</li> </ul>                                                                                 |
|                                                 |               | Referenzinformationen,                                                                                                    |
|                                                 |               | • alle Informationen aus dem Benutzerhandbuch.                                                                                              |
| Kommunikation für Win-<br>dows-basierte Systeme | Programmierer | Liefert Informationen zum Koppeln Windows-basierter Systeme an folgende Steuerungen:                                                        |
| Benutzerhandbuch                                |               | SIMATIC S5                                                                                                    |
|                                                 |               | SIMATIC S7                                                                                                    |
|                                                 |               | SIMATIC 505                                                                                                    |
|                                                 |               | SIMATIC WinAC                                                                                                    |
|                                                 |               | SIMOTION                                                                                                    |
|                                                 |               | Weitere Steuerungen anderer Hersteller                                                                                                    |
|                                                 |               | Diese Dokumentation beschreibt                                                                                                    |
|                                                 |               | <ul> <li>die Konfiguration und Parameter, die zur<br/>Ankopplung der Geräte an die Steuerung und das<br/>Netz erforderlich sind,</li> </ul> |
|                                                 |               | <ul> <li>die Anwenderdatenbereiche, die zum<br/>Datenaustausch zwischen Bediengerät und<br/>Steuerung dienen.</li> </ul>                    |

# Inhaltsverzeichnis

| 1 | Einführu                                         | ung                                                                                                    | 1-1                                      |
|---|--------------------------------------------------|----------------------------------------------------------------------------------------------------|------------------------------------------|
| 2 | Funktio                                          | nsumfang                                                                                                    | 2-1                                      |
| 3 | Inbetriebnahme                                   |                                                                                                    |                                          |
|   | 3.1                                              | Erstinbetriebnahme                                                                                                    | 3-3                                      |
|   | 3.2<br>3.2.1<br>3.2.2                            | Wiederinbetriebnahme         Transfer manuell starten         Transfer im laufenden Betrieb automatisch starten                                      | 3-4<br>3-4<br>3-5                        |
|   | 3.3                                              | Startmenü des Bediengerätes                                                                                                    | 3-6                                      |
|   | 3.4                                              | Optionen für den Transferbetrieb                                                                                                    | 3-8                                      |
|   | 3.5                                              | Projektierung testen                                                                                                    | 3-12                                     |
|   | 3.6                                              | Rücktransfer (TP 170B und OP 170B)                                                                                                    | 3-14                                     |
|   | 3.7                                              | Service-Tool ProSave                                                                                                    | 3-16                                     |
|   | 3.8<br>3.8.1<br>3.8.2                            | Backup/Restore des internen Flash-Speichers<br>Backup/Restore auf Speicherkarte (TP 170B und OP 170B)<br>Backup/Restore über ProSave                 | 3-17<br>3-18<br>3-19                     |
|   | 3.9                                              | Lizenztransfer (Autorisierung) mit ProSave (TP 170B und OP 170B)                                                                                     | 3-21                                     |
|   | 3.10                                             | Applikationen laden mit ProSave (TP 170B und OP 170B)                                                                                                | 3-23                                     |
| 4 | Bedienu                                          | ing                                                                                                    | 4-1                                      |
|   | 4.1<br>4.1.1<br>4.1.2<br>4.1.3<br>4.1.4          | Touch-Geräte TP 170A und TP 170B bedienenTouch-Elemente bedienenNumerische Werte eingebenAlphanumerische Werte eingebenHilfetext am TP 170B aufrufen | 4-1<br>4-1<br>4-3<br>4-4<br>4-6          |
|   | 4.2<br>4.2.1<br>4.2.2<br>4.2.3<br>4.2.4<br>4.2.5 | Tastengerät OP 170B bedienenIntegrierte TastaturFunktionstasten/SoftkeysSystemtastenTastenkombinationenWerte eingeben                                | 4-7<br>4-7<br>4-8<br>4-9<br>4-11<br>4-13 |
|   | 4.3                                              | Hilfetext am OP 170B aufrufen                                                                                                    | 4-14                                     |
| 5 | Bildobje                                         | kte am TP 170A                                                                                                    | 5-1                                      |
|   | 5.1                                              | Bilder bedienen                                                                                                    | 5-1                                      |
|   | 5.2                                              | An- und Abmelden                                                                                                    | 5-2                                      |
|   | 5.3                                              | Bildobjekte im Überblick                                                                                                    | 5-4                                      |

|   | 5.4                                                                                                    | Eingabefeld                                                                                                    | 5-5                                                          |
|---|----------------------------------------------------------------------------------------------------|----------------------------------------------------------------------------------------------------|--------------------------------------------------------------|
|   | 5.5                                                                                                    | Zustandsschaltfläche                                                                                                    | 5-7                                                          |
|   | 5.6                                                                                                    | Meldungen                                                                                                    | 5-9                                                          |
|   | 5.7                                                                                                    | Balken                                                                                                    | 5-11                                                         |
| 6 | Bildobje                                                                                                  | kte am TP 170B und OP 170B                                                                                                    | 6-1                                                          |
|   | 6.1                                                                                                    | Bilder bedienen                                                                                                    | 6-1                                                          |
|   | 6.2                                                                                                    | An- und Abmelden                                                                                                    | 6-4                                                          |
|   | 6.3                                                                                                    | Bildobjekte im Überblick                                                                                                    | 6-5                                                          |
|   | 6.4                                                                                                    | Eingabefeld                                                                                                    | 6-8                                                          |
|   | 6.5                                                                                                    | Auswahlfeld                                                                                                    | 6-10                                                         |
|   | 6.6                                                                                                    | Datum/Uhrzeit                                                                                                    | 6-12                                                         |
|   | 6.7                                                                                                    | Grafikauswahlfeld                                                                                                    | 6-14                                                         |
|   | 6.8                                                                                                    | Schaltfläche                                                                                                    | 6-15                                                         |
|   | 6.9                                                                                                    | Zustandsschaltfläche                                                                                                    | 6-17                                                         |
|   | 6.10                                                                                                    | Schalter                                                                                                    | 6-19                                                         |
|   | $\begin{array}{c} 6.11 \\ 6.11.1 \\ 6.11.2 \\ 6.11.3 \\ 6.11.4 \\ 6.11.5 \\ 6.11.6 \\ 6.11.7 \end{array}$ | Meldungen<br>ALARM_S<br>Meldezeile<br>Meldefenster<br>Meldeseite<br>Meldepuffer<br>Meldeanzeige<br>Einfache Meldeanzeige                                                            | 6-20<br>6-22<br>6-23<br>6-23<br>6-25<br>6-26<br>6-27<br>6-29 |
|   | 6.12                                                                                                    | Balken                                                                                                    | 6-30                                                         |
|   | 6.13                                                                                                    | Kurvendarstellung                                                                                                    | 6-31                                                         |
|   | 6.14<br>6.14.1<br>6.14.2                                                                                  | Passwortliste                                                                                                    | 6-34<br>6-35<br>6-36                                         |
| 7 | Rezeptu                                                                                                   | ren für TP 170B und OP 170B                                                                                                    | 7-1                                                          |
|   | 7.1                                                                                                    | Überblick                                                                                                    | 7-1                                                          |
|   | 7.2<br>7.2.1<br>7.2.2                                                                                     | Einsatz von Rezepturen<br>Datenfluss bei Rezepturen<br>Anwendungsbeispiele                                                                                                    | 7-3<br>7-3<br>7-4                                            |
|   | 7.3                                                                                                    | Rezepturen projektieren                                                                                                    | 7-6                                                          |
|   | 7.4<br>7.4.1<br>7.4.2<br>7.4.3<br>7.4.4<br>7.4.5                                                          | Datensätze bearbeiten<br>Rezepturanzeige<br>Rezepturbilder<br>Funktionen und Steuerungsaufträge<br>Datensätze exportieren/importieren<br>Verhalten beim Ändern der Rezepturstruktur | 7-9<br>7-10<br>7-18<br>7-21<br>7-23<br>7-26                  |

| 8  | System                                                                      | einstellungen                                                                                                    | 8-1                                                      |
|----|-----------------------------------------------------------------------------|----------------------------------------------------------------------------------------------------|----------------------------------------------------------|
|    | 8.1<br>8.1.1<br>8.1.2<br>8.1.3<br>8.1.4<br>8.1.5                            | Einstellungen für TP 170A<br>Betriebsart einstellen<br>Sprache wechseln<br>Datum/Uhrzeit einstellen<br>Bildschirm-Einstellungen<br>Ansprechzeit des Bildschirmschoners einstellen                                                                 | 8-2<br>8-2<br>8-2<br>8-2<br>8-3<br>8-4                   |
|    | 8.2<br>8.2.1<br>8.2.2<br>8.2.3<br>8.2.4<br>8.2.5<br>8.2.6<br>8.2.7<br>8.2.8 | Einstellungen für TP 170B und OP 170B<br>Sprache einstellen<br>Betriebsart einstellen<br>Einstellungen im Windows CE Control Panel<br>Geräteeigenschaften<br>Bildschirmschoner<br>Bildschirmtastatur<br>Ländereinstellungen<br>Drucker einstellen | 8-5<br>8-6<br>8-7<br>8-8<br>8-12<br>8-12<br>8-13<br>8-13 |
| 9  | Installat                                                                   | ion                                                                                                    | 9-1                                                      |
|    | 9.1<br>9.1.1<br>9.1.2                                                       | Mechanische Installation<br>TP 170A bzw. TP 170B einbauen<br>OP 170B einbauen                                                                                                    | 9-2<br>9-3<br>9-4                                        |
|    | 9.2<br>9.2.1<br>9.2.2<br>9.2.3<br>9.2.4                                     | Elektrische Installation<br>TP 170A<br>TP 170B<br>OP 170B<br>Kommunikationsmöglichkeiten                                                                                                    | 9-5<br>9-7<br>9-9<br>9-11<br>9-12                        |
|    | 9.3                                                                         | Potentialausgleich                                                                                                    | 9-12                                                     |
|    | 9.4                                                                         | Projektierungsrechner anschließen                                                                                                    | 9-14                                                     |
|    | 9.5                                                                         | Steuerung anschließen                                                                                                    | 9-15                                                     |
|    | 9.6                                                                         | Drucker an TP 170B und OP 170B anschließen                                                                                                    | 9-18                                                     |
| 10 | Maße .                                                                      |                                                                                                    | 10-1                                                     |
|    | 10.1                                                                        | TP 170A                                                                                                    | 10-2                                                     |
|    | 10.2                                                                        | TP 170B                                                                                                    | 10-3                                                     |
|    | 10.3<br>10.3.1                                                              | OP 170B<br>Funktionstasten für OP 170B beschriften                                                                                                    | 10-4<br>10-5                                             |
| 11 | Speiche                                                                     | erkarte für TP 170B und OP 170B                                                                                                    | 11-1                                                     |
| 12 | Wartung                                                                     | g/Instandhaltung                                                                                                    | 12-1                                                     |
|    | 12.1<br>12.1.1<br>12.1.2                                                    | Bildschirm/Tastaturfolie reinigen<br>Allgemeine Hinweise<br>Hinweise zu den Touch-Geräten TP 170A und TP 170B                                                                                                    | 12-1<br>12-1<br>12-2                                     |

| 13 | Betriebssystem-Austausch | 13-1 |
|----|--------------------------|------|
|----|--------------------------|------|

## Anhang

| Α | Technische Daten       | A-1 |
|---|------------------------|-----|
| В | Schnittstellenbelegung | B-1 |
| С | HMI-Systemmeldungen    | C-1 |
| D | EGB-Richtlinien        | D-1 |

# Einführung

#### Low End-Geräte

Die Touch Panels TP 170A und TP 170B sowie das Operator Panel OP 170B sind Vertreter der Low-End-Gerätereihe.

Die Geräte basieren auf dem innovativen Standardbetriebssystem Microsoft Windows CE. Sie runden die SIMATIC HMI-Produktpalette nach unten hin ab. Das TP 170A steht als preisgünstiges Einsteigergerät für alle SIMATIC S7-CPUs zur Verfügung. TP 170B und OP 170B erfüllen auch gehobenere Funktionsansprüche.

Mit der Gerätereihe können Sie eigene Grafiken, digitale Fotos oder gescannte Bilder in Ihr Projekt übernehmen. Weiterhin können z. B. Temperaturverläufe mit Balken und Kurvendiagrammen grafisch dargestellt werden.

Die Geräte sind standardmäßig mit einer Schnittstelle für MPI und PROFIBUS-DP ausgestattet. Diese Schnittstelle ist auch für den Projektierungsdownload nutzbar. Die Gerätespeicher sind für kleine bis mittlere Projektierungen ausgelegt.

Hier eine kurze Auswahl der gemeinsamen Leistungsmerkmale:

- Automatische Transfererkennung für Projektierungsdownload
- Passwortschutz
- Ein-/Ausgabe Felder zum Anzeigen und Ändern von Prozessparametern
- Projektierbare Schaltflächen und Funktionstasten (OP 170B) zum Steuern von Eingangs-/Ausgangs- und Datenbits
- Zustandsfläche zur Projektierung von Warnanzeigen (Meldeleuchte)
- Balken zur grafischen Anzeige dynamischer Werte
- Standardbibliothek für Grafiken und Schaltflächen unter ProTool CS nutzbar
- Grafiken zum Beschriften von Schaltflächen oder als formatfüllende Hintergrundbilder projektierbar
- Festtexte zum Beschriften von Schaltflächen, Prozessbildern oder Prozesswerten in beliebiger Zeichengröße

Zusätzliche Leistungsmerkmale für TP 170B und OP 170B:

- Druckfunktionen
- Kurven
- Wecker
- Störmeldungen
- Rezepturverwaltung
- Sicherung von Rezepturdaten und Projektierungen auf optionaler Speicherkarte (CF-Card)

Eine vollständige Übersicht über den Funktionsumfang der Geräte finden Sie im Kapitel 2.

### Einsatzbereich

Die Bediengeräte bieten dem Anwender Möglichkeiten, Betriebszustände, aktuelle Prozesswerte und Störungen einer angekoppelten Steuerung grafisch darzustellen und die zu überwachende Maschine oder Anlage komfortabel bedienen und beobachten zu können.

Die Geräte sind für die komfortable Maschinenbedienung und Überwachung konzipiert. Sie ermöglichen eine realitätsnahe grafische Darstellung der zu überwachenden Maschine oder Anlage. Der Einsatzbereich umfasst u. a. Anwendungen im Maschinen- und Apparatebau, in der Druck- und Verpackungsindustrie, in der Automobilindustrie und Elektroindustrie sowie im chemischen und pharmazeutischen Bereich.

Durch die hohe Schutzart (frontseitig IP65) und aufgrund des festplatten- und lüfterlosen Betriebes eignen sich die Bediengeräte auch für rauhe Industrieumgebungen und für den Einsatz direkt vor Ort an der Maschine.

Einbauorte für die Geräte können sein:

- Schaltschränke
- Pulte

Mit den Geräten können Sie:

- den Prozess menügeführt steuern und überwachen. Sie können z. B. durch Werteingaben oder durch Betätigen projektierter Funktionstasten oder Schaltflächen Sollwerte eingeben oder Stellglieder steuern;
- Prozesse, Maschinen und Anlagen in vollgrafischen und dynamisierten Bildern darstellen;
- Meldungen anzeigen und bearbeiten sowie Prozessvariablen z. B. in Ausgabefeldern, Balken oder Zustandsanzeigen visualisieren;
- über Eingaben direkt in den Prozessablauf eingreifen.

#### Hinweis

Beachten Sie die geltenden Sicherheitsbestimmungen!

## Projektieren mit ProTool CS

#### Hinweis

Die Geräte können wahlweise mit der Projektierungssoftware ProTool/Pro CS, ProTool oder ProTool/Lite projektiert werden. In diesem Gerätehandbuch wird stellvertretend für die drei Varianten die Bezeichnung **ProTool CS** (CS: Configuration System) verwendet.

Grafik, Text, sowie Bedien- und Anzeigeelemente, die am Bediengerät dargestellt werden sollen, sind zuvor an einem Projektierungsrechner (PC oder PG) mit der Projektierungssoftware SIMATIC ProTool CS zu erstellen. Um die Projektierung zum Bediengerät zu übertragen, ist der Projektierungsrechner an das Bediengerät anzuschließen (siehe "Projektierungsphase" in Bild 1-1). Die Verbindung kann entweder seriell oder über ein MPI/PROFIBUS-DP-Netzwerk hergestellt werden.

Nach erfolgreicher Übertragung des Projekts können Sie das Bediengerät an die Steuerung ankoppeln. Jetzt kommuniziert das Bediengerät mit der Steuerung und reagiert gemäß der projektierten Vorgaben auf die Programmabläufe in der Steuerung (siehe "Prozessführungsphase" in Bild 1-1).

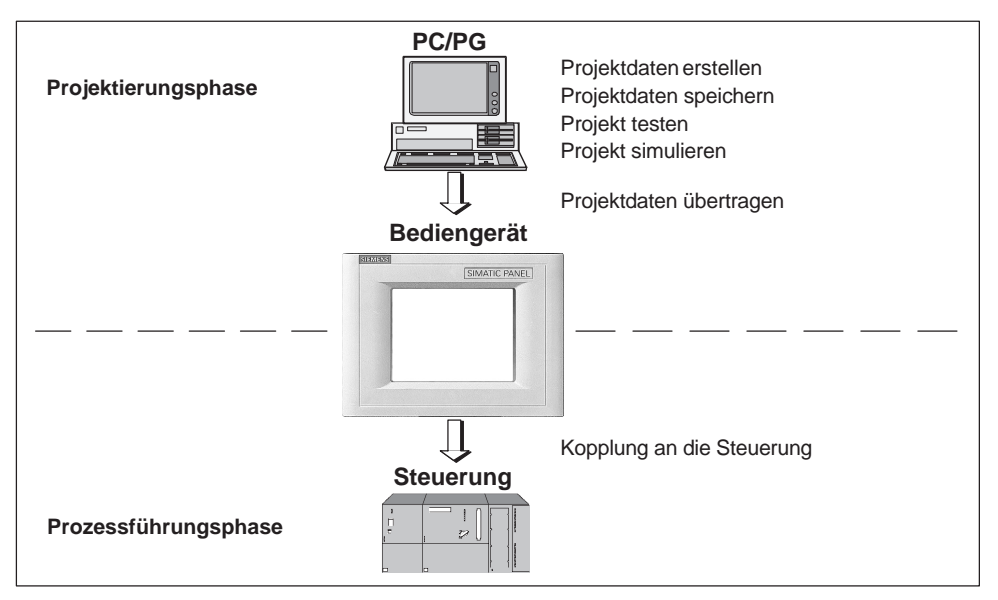

Bild 1-1 Projektierungs- und Prozessführungsphase

| TP 170A, TP 170B                |                                                                                  | (                                        | OP 170B                          |                                     |
|---------------------------------|----------------------------------------------------------------------------------|------------------------------------------|----------------------------------|-------------------------------------|
| SIEVENS                         | [SIMATIC PANEL]                                                                  | SIEMENS                                  | SIMATIC                          | PANEL<br>IGUR<br>BESC<br>Acc        |
|                                 |                                                                                  | TP 170A                                  | TP 170B                          | OP 170B                             |
| Prozessor                       | Тур                                                                              |                                          | 32 Bit RISC                      |                                     |
| Speicher für Projek-<br>tierung | Kapazität (max.)                                                                 | 320 kByte                                | 768                              | <byte< th=""></byte<>               |
| Software                        | Betriebssystem                                                                   | Microsoft Windows CE                     |                                  | CE                                  |
| Ser. Schnittstelle 1            | Standard HMI-Schnittstellen zum<br>Anschluss von Steuerung,<br>PC/PG und Drucker | 1 × RS 232 (9polig)<br>1 × RS 422/RS 485 |                                  | g)<br>35                            |
|                                 | S7-Kopplung                                                                      | М                                        | PI/PROFIBUS-E                    | )P                                  |
|                                 | Max. Baudrate                                                                    | 1,5 MB                                   | 12                               | MB                                  |
| Ser. Schnittstelle 2            |                                                                                  | – RS 232                                 |                                  | 232                                 |
| Display                         | Aktive Bildfläche (B $\times$ H) in mm                                           | 116 x 87                                 |                                  |                                     |
|                                 | Auflösung (Bildpunkte)                                                           |                                          | $320 \times 240$                 |                                     |
|                                 | Farben                                                                           | 4 Blue-Mode                              | 4 Blue-Mode<br>oder<br>16 Farben | 4 Blue-Mode                         |
| Bedienelemente                  | Touch-Screen                                                                     | × (resistiv                              | v analog)                        | —                                   |
|                                 | Matrixtastatur                                                                   | -                                        | -                                | ×                                   |
|                                 | Funktionstasten mit<br>projektierbaren Funktionen                                | -                                        | -                                | 24<br>(18 mit ein-<br>farbiger LED) |
|                                 | davon als Softkeys verwendbar                                                    | -                                        | -                                | 14                                  |
|                                 | Beschriftung der Funktionstasten                                                 | -                                        | -                                | mit Beschrif-<br>tungsstreifen      |
| Besonderheiten                  | Externe Speichererweiterung:     - Steckplatz für CF-Card                        | _                                        | ,                                | <                                   |

## Die Geräte im Überblick (gültig ab ProTool Version V6.0)

#### Weitere Informationen

Ausführliche Informationen zu den Technischen Daten der Bediengeräte finden Sie im Anhang A dieses Handbuchs.

Die Erstellung von Projekten für die Bediengeräte und die Funktionen der Projektierungssoftware sind detailliert im Benutzerhandbuch *ProTool Windows-basierte Systeme projektieren* und in der Online-Hilfe zu ProTool CS beschrieben.

Über die Kopplung der Bediengeräte an die Steuerung informiert Sie das Benutzerhandbuch *Kommunikation für Windows-basierte Systeme*.

Aktuelle Informationen, die in den Handbüchern nicht mehr berücksichtigt werden konnten, finden Sie in der Datei *Readme.wri* auf der ProTool-CD.

# Funktionsumfang

Die nachfolgende Tabelle fasst den Funktionsumfang der Bediengeräte zusammen. Die Zahlenwerte sind Maximalwerte, die die Geräte verwalten können. Die angegebenen Werte sind durch die Größe des Projektierungsspeichers begrenzt.

| Funktion          |                                                                         | TP 170A      | TP 170B                                               | OP 170B                                                                                                    |
|-------------------|-------------------------------------------------------------------------|--------------|-------------------------------------------------------|----------------------------------------------------------------------------------------------------|
| Betriebsmeldungen | Anzahl                                                                  | 1000         | 2000 <sup>1)</sup>                                    |                                                                                                    |
|                   | Anzeige                                                                 | Meldeanzeige | Meldezeile, Meldefenster/<br>Meldeseite, Meldeanzeige |                                                                                                    |
|                   | Alle anstehenden<br>Meldungen ansehen                                   | Meldeanzeige | Meldeseite/M                                          | leldeanzeige                                                                                                    |
|                   | Länge Meldetext pro Zeile                                               | 70 Z         | eichen (fontabhär                                     | ngig)                                                                                                    |
|                   | Prozesswerte im<br>Meldetext                                            |              | 8                                                     |                                                                                                    |
|                   | Meldung bearbeiten                                                      | -            | >                                                     | < compared by the second second s |
| Störmeldungen     | Anzahl                                                                  | -            | 2000 <sup>1)</sup>                                    |                                                                                                    |
|                   | Anzeige                                                                 | -            | Meldefenster/<br>Meldeseite/<br>Meldeanzeige          | Meldezeile/<br>Meldefenster/<br>Meldeseite/<br>Meldeanzeige                                                                                                    |
|                   | Anzeigeart                                                              | _            | Erste/Letzte, wählbar                                 |                                                                                                    |
|                   | Alle anstehenden<br>Meldungen ansehen                                   | _            | in Meldeseite/Meldeanzeige                            |                                                                                                    |
|                   | Länge Meldetext pro Zeile                                               | -            | 70 Zeichen (fontabhängig)                             |                                                                                                    |
|                   | Prozesswerte im<br>Meldetext                                            | _            | 8                                                     |                                                                                                    |
|                   | Einzelne Störmeldungen<br>quittieren                                    | _            | ×                                                     |                                                                                                    |
|                   | Mehrere Störmeldungen<br>gleichzeitig quittieren<br>(Sammelquittierung) | _            | 16 Quittiergruppen                                    |                                                                                                    |
|                   | Meldung bearbeiten                                                      | -            | >                                                     | <                                                                                                    |

1) Gesamte Anzahl für Betriebs- und Störungsmeldungen

| Funktion             |                                                   | TP 170A               | TP 170B             | OP 170B           |
|----------------------|---------------------------------------------------|-----------------------|---------------------|-------------------|
| Alarm_S              | S7-Meldungen anzeigen                             | _                     | x                   |                   |
| Meldeprotokollierung | Ausgabe auf Drucker                               | -                     | ×                   |                   |
| Meldepuffer flüchtig | Kapazität Meldepuffer                             | -                     | 128 Meldeereignisse |                   |
|                      | Betriebs-/ Störmeldungen ansehen                  | _/_                   | ×                   | /×                |
|                      | Löschen                                           | -                     | >                   | ×                 |
|                      | Drucken                                           | -                     | >                   | <                 |
|                      | Gleichzeitig anstehende<br>Meldeereignisse (max.) | 16                    | 6                   | 4                 |
| Meldeerfassung       | Zeitpunkt des Auftretens                          |                       | Datum/Uhrzeit       |                   |
|                      | Meldeereignis                                     | Gekommen,<br>Gegangen | Gekommen, Ge        | gangen, Quittiert |
| Bilder               | Anzahl                                            | 50                    | 10                  | 00                |
|                      | Felder pro Bild                                   | 20                    | 5                   | 0                 |
|                      | Variablen pro Bild                                | 20                    | 5                   | 0                 |
|                      | Komplexe Elemente pro<br>Bild                     |                       | 5                   |                   |
|                      | Anzeigen                                          | ×                     | ×                   | ×                 |
|                      | Drucken (Hardcopy)                                | -                     | ×                   | ×                 |
|                      | Bildobjekte                                       |                       |                     |                   |
|                      | • Text                                            | ×                     | ×                   | ×                 |
|                      | Grafik                                            | ×                     | ×                   | ×                 |
|                      | Ausgabefeld                                       | ×                     | ×                   | ×                 |
|                      | Eingabefeld                                       | ×                     | ×                   | ×                 |
|                      | <ul> <li>Symbolisches<br/>Ausgabefeld</li> </ul>  | _                     | ×                   | ×                 |
|                      | Auswahlfeld                                       | -                     | ×                   | ×                 |
|                      | Datum/Uhrzeit                                     | _                     | ×                   | ×                 |
|                      | Grafikanzeige                                     | _                     | ×                   | ×                 |
|                      | Grafikliste                                       | _                     | ×                   | ×                 |
|                      | Grafikauswahlfeld                                 | -                     | ×                   | ×                 |
|                      | Vektorgrafik                                      | -                     | ×                   | ×                 |
|                      | Schaltfläche                                      | -                     | ×                   | ×                 |
|                      | Zustandsschaltfläche                              | ×                     | ×                   | ×                 |
|                      | Zustandsfläche                                    | ×                     | ×                   | ×                 |
|                      | Schalter                                          | _                     | ×                   | ×                 |
|                      | <ul> <li>Unsichtbare<br/>Schaltfläche</li> </ul>  | _                     | ×                   | ×                 |
|                      | Kurvendarstellung                                 | _                     | ×                   | ×                 |
|                      | Balken                                            | ×                     | ×                   | ×                 |

| Fu                         | nktion                                              | TP 170A | TP 170B                | OP 170B                |
|----------------------------|-----------------------------------------------------|---------|------------------------|------------------------|
| Bilder                     | Meldeanzeige                                        | -       | ×                      | ×                      |
|                            | Einfache Meldean-<br>zeige                          | ×       | ×                      | ×                      |
|                            | Passwortliste                                       | -       | ×                      | ×                      |
|                            | Rezepturanzeige                                     | -       | ×                      | ×                      |
|                            | Bedienerführung                                     |         |                        |                        |
|                            | Hilfetext                                           | -       | ×                      | ×                      |
|                            | Dynamische<br>Attribute                             | _       | ×                      | ×                      |
|                            | Objekte ein-/ausblen-<br>den                        | _       | ×                      | ×                      |
|                            | <ul> <li>Piktogramme f ür Soft-<br/>keys</li> </ul> | _       | _                      | ×                      |
|                            | TAB-Reihenfolge                                     | -       | _                      | ×                      |
|                            | <ul> <li>LEDs in Funktions-<br/>tasten</li> </ul>   | _       | _                      | ×                      |
|                            | Permanentfenster                                    | _       | ×                      | ×                      |
| Variablen                  | Anzahl                                              | 500     | 10                     | 00                     |
| Grenzwert-<br>überwachung  | Eingaben/Ausgaben                                   | ×       | ×                      | ×                      |
| Umrechnungs-<br>funktionen | Eingaben/Ausgaben                                   | _       | ×                      | ×                      |
| Hilfetext                  | Zeilen/Zeichen                                      | _       | 7/35<br>(fontabhängig) | 7/35<br>(fontabhängig) |
|                            | für Meldungen                                       | _       | ×                      | ×                      |
|                            | für Bilder                                          | _       | ×                      | ×                      |
|                            | für Bildobjekte                                     |         |                        |                        |
|                            | Eingabefeld                                         | -       | ×                      | ×                      |
|                            | Auswahlfeld                                         | -       | ×                      | ×                      |
|                            | Schaltfläche                                        | -       | _                      | ×                      |
|                            | Zustandsschaltfläche                                | -       | _                      | ×                      |
|                            | Schalter                                            | -       | _                      | ×                      |
|                            | Unsichtbare     Schaltfläche                        | _       | _                      | ×                      |
| Kurven                     | Anzahl                                              | -       | 5                      | 0                      |
| Grafikobjekte              | Anzahl                                              | 200     | 500                    |                        |
| Textelemente               | Anzahl                                              | 1000    | 20                     | 00                     |
| Druckfunktionen            | Hardcopy des<br>Bildschirminhalts                   | _       | ×                      | ×                      |
|                            | Direkte Meldeprotokollie-<br>rung                   | _       | ×                      | ×                      |

| Funktion                   |                                                      | TP 170A          | TP 170B           | OP 170B |
|----------------------------|------------------------------------------------------|------------------|-------------------|---------|
| Passwortschutz             | Anzahl Passwörter                                    | 1                | 5                 | 0       |
|                            | Passwortlevel                                        | 2 (0 oder 1)     | 10 (09)           |         |
| Rezepturen                 | Anzahl                                               | -                | 20                |         |
|                            | Datensätze pro<br>Rezeptur                           | -                | 50                | )2)     |
|                            | Einträge pro Rezeptur                                | -                | 6                 | 0       |
| Online-Sprachen            | Anzahl Sprachen                                      | 1                | Ę                 | 5       |
| Bildschirm-                | Kontrast                                             | ×                | ×                 | ×       |
| einstellungen              | Touch-Kalibrierung                                   | ×                | ×                 | -       |
| Wecker                     | Funktionen zyklisch oder<br>einmalig auslösen        | _                | ×                 | ×       |
| Verbindungen <sup>3)</sup> | Anzahl                                               | 1                | 2                 | 4       |
| Kommunikation              | SIMATIC S5<br>• AS511 <sup>4)</sup><br>• PROFIBUS-DP | ×<br>_           | ×××               | ×××     |
|                            | SIMATIC S7-200                                       | ×                | ×                 | ×       |
|                            | SIMATIC S7-300/400                                   | ×                | ×                 | ×       |
|                            | SIMATIC 505                                          |                  |                   |         |
|                            | NITP                                                 | ×                | ×                 | ×       |
|                            | PROFIBUS-DP                                          | -                | ×                 | ×       |
|                            | SIMOTION                                             | -                | ×                 | ×       |
|                            | Kopplung a                                           | an Steuerungen a | anderer Herstelle | r       |
|                            | (PLC-5, SLC 500)                                     |                  |                   |         |
|                            | • DF1                                                | ×                | ×                 | ×       |
|                            | • DH+                                                | -                | ×                 | ×       |
|                            | • DH485                                              | ×                | ×                 | ×       |
|                            | LG (Lucky Goldstar) GLOFA GM                         | ×                | ×                 | ×       |
|                            | Modicon <ul> <li>Modbus</li> </ul>                   | ×                | ×                 | ×       |
|                            | Mitsubishi FX /<br>Mitsubishi Protocol 4             | ×                | ×                 | ×       |
|                            | GE Fanuc                                             | ×                | ×                 | ×       |
|                            | Omron Hostlink/Multilink                             | ×                | ×                 | ×       |
|                            | Telemecanique TSX                                    |                  |                   |         |
|                            | Adjust                                               | _                | ×                 | ×       |
|                            | Uni-Telway                                           | ×                | ×                 | ×       |

2) Begrenzt durch Speichermedium

3) Bei SIMATIC S7

4) Nur über Konverterkabel

## Inbetriebnahme

#### In diesem Kapitel

Dieses Kapitel informiert Sie über

- Erstinbetriebnahme des Bediengerätes (Seite 3-3)
- Wiederinbetriebnahme des Bediengerätes (Seite 3-4)
- Optionen für den Transferbetrieb (Seite 3-8)
- Testen des Projekts am Bediengerät (Seite 3-12)
- Rücktransfer des Projekts bei TP 170B und OP 170B (Seite 3-14)
- Backup/Restore des internen Flash-Speichers bei TP 170B und OP 170B (Seite 3-17)

#### Achtung

Beachten Sie bei der Erstinbetriebnahme bitte den sicherheitstechnischen Hinweis zum Verpolschutz auf der Seite 9-6.

#### Achtung

Hochfrequente Strahlung, z. B. vom Mobiltelefon, kann ungewollte Betriebssituationen verursachen.

#### Vorsicht

Beenden Sie vor dem Abschalten der Versorgungsspannung grundsätzlich zuerst die Runtime-Software, um Datenverlust zu vermeiden.

Betätigen Sie zum Beenden der Runtime-Software das Bedienelement, das in Ihrer Projektierung mit der Funktion *Runtime\_beenden* verknüpft ist. Warten Sie, bis das Bediengerät das Startmenü (Bild 3-1, Seite 3-6) anzeigt, und schalten Sie erst dann die Versorgungsspannung ab.

### Weitere Informationen

Weitere Informationen zur Bedienung der Geräte finden Sie in den folgenden Kapiteln:

- Allgemeine Bedienung: TP 170A, TP 170B: Kapitel 4.1 OP 170B: Kapitel 4.2
- Bedienung spezieller Bildobjekte: TP 170A: Kapitel 5 TP 170B, OP 170B: Kapitel 6

## 3.1 Erstinbetriebnahme

### Vorgehen

Bei der Erstinbetriebnahme ist auf dem Bediengerät noch keine Projektierung vorhanden. Um die zum Betrieb notwendigen Projektdaten und die Runtime-Software vom Projektierungsrechner auf das Gerät zu übertragen, gehen Sie bitte in der nachfolgend beschriebenen Reihenfolge vor:

| Schritt | Vorgehen                                                                                                    |
|---------|----------------------------------------------------------------------------------------------------|
| 1       | Verbinden Sie, je nach gewünschter Transferart die Schnittstelle IF1A bzw. IF2 (seriell) <sup>1)</sup> oder IF1B (MPI) des Bediengerätes über ein geeignetes Standardkabel mit dem Projektierungsrechner.                                                                                       |
|         | Voreinstellung: serielle Kopplung                                                                                                    |
| 2       | Schalten Sie die Stromversorgung für das Bediengerät ein.                                                                                                    |
| 3       | Beim Anlauf des Gerätes wird automatisch vom Startmenü in den<br>Transfermodus gewechselt. Wechseln Sie durch Drücken der Schaltfläche<br>Abbrechen in das Startmenü und von dort in das Windows Control Panel<br>(TP 170B und OP 170B) bzw. in das Fenster <i>Transfer Settings</i> (TP 170A). |
| 4       | Überprüfen Sie in den Transfereinstellungen die Einstellung der Schnittstelle<br>(seriell oder MPI) und passen Sie diese gegebenenfalls an (siehe Kap. 3.4).<br>Voreinstellung: serielle Kopplung                                                                                               |
| 5       | Schließen Sie das Control Panel bzw. das Fenster <i>Transfer Settings</i> , und wechseln Sie in den Transfermodus.                                                                                                    |
| 6       | Starten Sie am Projektierungsrechner die Übertragung der Projektierung.<br>Weitere am Projektierungsrechner erforderliche Einstellungen für die<br>Übertragung entnehmen Sie bitte dem Benutzerhandbuch <i>ProTool</i><br><i>Windows-basierte Systeme projektieren</i> .                        |
|         | Der Projektierungsrechner prüft die Verbindung zum Bediengerät. Ist diese nicht vorhanden oder gestört, gibt er eine entsprechende Fehlermeldung aus.                                                                                                    |
|         | Wenn die Übertragung vom Projektierungsrechner mit einem Hinweis auf einen Kompatibilitätskonflikt abgebrochen wird, muss das Betriebssystem des Bedien-<br>gerätes ausgetauscht werden (siehe Kapitel 13).                                                                                     |
|         | Bei korrekter Verbindung werden die Projektdaten zum Bediengerät übertragen.<br>Nach erfolgreicher Übertragung läuft das Bediengerät neu an und zeigt das<br>Startbild des übertragenen Projekts.                                                                                               |

1) TP 170 A: IF1A

TP 170 B, OP 170 B: IF2

## 3.2 Wiederinbetriebnahme

#### Zweck

Bei der Wiederinbetriebnahme ersetzen Sie ein bereits im Bediengerät vorhandenes Projekt durch ein anderes. Dabei werden die Projektdaten vom Projektierungsrechner zum Bediengerät übertragen.

Um das Bediengerät in den Transfer-Modus zu bringen, stehen folgende Möglichkeiten zur Verfügung:

- Transfer in der Anlaufphase des Bediengerätes manuell starten
- Transfer im laufenden Betrieb des Bediengerätes automatisch starten
- Transfer im laufenden Betrieb des Bediengerätes über ein entsprechend projektiertes Bedienelement starten (siehe Seite 8-7).

## 3.2.1 Transfer manuell starten

So starten Sie den Transfer in der Anlaufphase des Bediengerätes manuell:

| Schritt | Vorgehen                                                                                                    |
|---------|----------------------------------------------------------------------------------------------------|
| 1       | Verbinden Sie je nach gewünschter Transfereinstellung die Schnittstelle IF1A bzw. IF2 (seriell) <sup>1)</sup> oder IF1B (MPI) des Bediengerätes über ein geeignetes Standardkabel mit dem Projektierungsrechner.   |
| 2       | Schalten Sie die Stromversorgung für das Bediengerät ein.                                                                                                    |
| 3       | Wechseln Sie durch Drücken der Schaltfläche Abbrechen in das Startmenü und von dort in das Windows Control Panel (TP 170B und OP 170B) bzw. in das Fenster <i>Transfer Settings</i> (TP 170A).                     |
| 4       | Überprüfen Sie in den Transfereinstellungen die Einstellung der Schnittstelle (seriell oder MPI) und passen Sie diese gegebenenfalls an.                                                                           |
| 5       | Schließen Sie das Control Panel bzw. das Fenster <i>Transfer Settings</i> , und wechseln Sie in den Transfermodus.                                                                                                 |
| 5       | Starten Sie am Projektierungsrechner die Übertragung des Projekts.                                                                                                    |
|         | Der Projektierungsrechner prüft die Verbindung zum Bediengerät. Ist diese nicht vorhanden oder gestört, gibt der Projektierungsrechner eine entsprechende Fehlermeldung aus.                                       |
|         | Wenn die Übertragung vom Projektierungsrechner mit einem Hinweis auf einen Kompatibilitätskonflikt abgebrochen wird, muss das Betriebssystem des Bediengerätes ausgetauscht werden (siehe Kapitel 13).             |
|         | Bei korrekter Verbindung wird die neue Projektierung zum Bediengerät<br>übertragen. Nach erfolgreicher Übertragung wird die Projektierung gestartet und<br>das Startbild der übertragenen Projektierung angezeigt. |

1) TP 170 A: IF1A TP 170 B, OP 170 B: IF2

## 3.2.2 Transfer im laufenden Betrieb automatisch starten

### Transfereinstellungen

Sie können das Bediengerät automatisch aus dem laufenden Betrieb in den Transferbetrieb wechseln lassen, sobald am angeschlossenen Projektierungsrechner ein Transfer gestartet wird. Diese Möglichkeit ist besonders für die Testphase einer neuen Projektierung zu empfehlen, da die Übertragung ohne Eingriff am Bediengerät erfolgt.

Voraussetzung dafür ist, dass beim Bediengerät im Fenster *Transfer Settings* die gewünschte Kopplung und die entsprechende Funktion *Remote Control* aktiviert ist (TP 170A: Bild 3-3, TP 170B und OP 170B: Bild 3-4).

Eine genaue Beschreibung der möglichen Transfereinstellungen finden Sie auf Seite 3-8.

### Modale Dialoge schließen

Mit aktivierter Option *Remote Control* wird die Runtime automatisch heruntergefahren und das Bediengerät in den Transfer-Betrieb gewechselt. Sind noch Dialoge geöffnet, ist das Herunterfahren der Runtime nicht möglich, wenn am Bediengerät ein Transfer angestoßen wird.

Schließen Sie in diesem Fall entweder den Dialog, oder brechen Sie den Transfer am Projektierungsrechner ab.

### Empfehlung

Schalten Sie nach der Inbetriebnahmephase die Möglichkeit des automatischen Transfers ab, um in einer laufenden Anlage nicht versehentlich das Bediengerät in den Transferbetrieb zu schalten, wodurch die Runtime heruntergefahren würde. Deaktivieren Sie dazu die Option *Remote Control*, in den Transfereinstellungen des Bediengerätes (Bild 3-3 bzw. Bild 3-4).

## 3.3 Startmenü des Bediengerätes

In der Anlaufphase wird kurzzeitig das dargestellte Startmenü eingeblendet. Es erscheint ausserdem nach Beenden der Runtime:

• TP 170A

| Loader                |         |
|-----------------------|---------|
| Г <sup>Transfer</sup> |         |
| Transfer              | Config  |
| Start                 | Control |

Bild 3-1 Startmenü des TP 170A

Mit der Schaltfläche Transfer wechselt das Bediengerät in den Transfermodus.

Mit der Schaltfläche Start starten Sie automatisch die Runtime.

Mit der Schaltfläche *Config* rufen Sie das Konfigurationsmenü auf, in dem Sie die Optionen für den Transferbetrieb festlegen können (siehe Bild 3-3 auf Seite 3-8).

Über die Schaltfläche *Control* gelangen Sie in ein Menü, in dem Sie verschiedene Einstellungen wie z. B. Bildschirmeinstellungen vornehmen können.

• TP 170B / OP 170B

| Loader           |  |  |  |  |
|------------------|--|--|--|--|
| Transfer         |  |  |  |  |
| Start            |  |  |  |  |
| Control<br>Panel |  |  |  |  |

Bild 3-2 Startmenü des TP 170B/OP 170B

Mit der Schaltfläche Transfer wechselt das Bediengerät in den Transfermodus.

Mit der Schaltfläche Start starten Sie automatisch die Runtime.

Mit der Schaltfläche *Control Panel* gelangen Sie in das Windows CE Control Panel (siehe Bild 8-2 auf Seite 8-8), in dem Sie verschiedene Einstellungen vornehmen können. Hier ist z. B. die Einstellung der Optionen für den Transferbetrieb möglich.

Sie haben die Möglichkeit, das Startmenü per Passwort gegen unbefugtes Bedienen zu schützen. Ohne Passworteingabe sind dann nur die Schaltflächen *Transfer* und *Start* auswählbar. Sie verhindern auf diese Weise Fehlbedienungen und erhöhen die Sicherheit der Anlage oder Maschine, da keine Einstellungsänderungen vorgenommen werden können.

# 3.4 Optionen für den Transferbetrieb

## Überblick

Sie haben die Möglichkeit, folgende Optionen für den Transferbetrieb einzustellen:

- Auswahl des Transferbetriebs einer bestimmten Kopplungsart, so dass die Übertragung nur über eine serielle Kopplung oder nur über eine MPI-Kopplung erfolgt
- Automatischer Wechsel in den Transferbetrieb aus dem laufenden Betrieb heraus, wenn vom angeschlossenen Projektierungsrechner eine Übertragung durchgeführt wird

#### Hinweis

Änderungen dürfen nicht vorgenommen werden, wenn die Runtime läuft bzw. sich das Gerät im Transfermodus befindet.

#### Einstellungen für den Transfer-Modus am TP 170A

Sie gelangen in das Konfigurationsmenü über die Schaltfläche *Config* im Startmenü.

| Transfer Settings          |                    |  |  |
|----------------------------|--------------------|--|--|
| Enable Remote              |                    |  |  |
| MPI/DP Transfer            |                    |  |  |
| Address: 1                 | Address: 1 Up Down |  |  |
| Baudrate: 187,5 kB Up Down |                    |  |  |
| <u>OK</u>                  |                    |  |  |

Bild 3-3 Konfigurationsmenü für Transfereinstellungen des TP 170A

Sie können den gewünschten Transferkanal und jeweils die Option *Remote* aktivieren. Zusätzlich zu dem seriellen Transferkanal kann ein zweiter Kanal zum Übertragen der Daten vom Projektierungsrechner zum Bediengerät ausgewählt werden.

In der Gruppe *MPI/DP Transfer* werden die beiden Busparameter *MPI Address* und *Baudrate* angezeigt. Diese Parameter gelten für das Projekt, das sich aktuell auf dem Bediengerät befindet.

Mit der Schaltfläche *OK* bestätigen Sie die aktuellen Einstellungen für die Transferoptionen. Das Konfigurationsmenü wird geschlossen und das Startmenü angezeigt.

#### Einstellungen für den Transfer-Modus am TP 170B/OP 170B

Sie gelangen in das Konfigurationsmenü über die Schaltfläche *Control Panel* im Startmenü. Das Windows CE Control Panel wird geöffnet. Hier wählen Sie die Option *Transfer* aus.

| Transfer 9           | Gettings                | ок 🗙     |
|----------------------|-------------------------|----------|
| Channel              | Directories             |          |
| ſ⊂hannel             | 1:                      |          |
| Serial:              | 🔽 Enable Channel        |          |
|                      | Remote Control          |          |
| [ <sup>Channel</sup> | 2:                      |          |
| MPI                  | Enable Channel          |          |
| MPI                  | Re <u>m</u> ote Control | Advanced |
|                      |                         |          |

Bild 3-4 Konfigurationsmenü für Transfereinstellungen, Registerkarte *Channel*, TP 170B und OP 170B

In der Registerkarte *Channel* des Einstellungsmenüs kann der gewünschte Transferkanal und jeweils die Option *Remote Control* aktiviert werden. Zusätzlich zu dem seriellen Transferkanal kann ein zweiter Kanal zum Übertragen der Daten vom Projektierungsrechner zum Bediengerät ausgewählt werden.

Über die Schaltfläche Advanced sind für die Übertragung über MPI oder PROFI-BUS-DP der Busparameter Address und die Netzwerkparameter Transmission Rate und Highest Station einzustellen. Diese Parameter gelten für die Projektierung, die sich aktuell auf dem Bediengerät befindet.

Neben den Einstellungsmöglichkeiten für den Transfer-Modus können in der Registerkarte *Directories* (siehe Bild 3-5) folgende Pfade angegeben werden:

| Transfer Settings           | ок 🗙        |
|-----------------------------|-------------|
| Channel Directories         |             |
| Project <u>Fi</u> le        | 1117        |
| \Flash\Simatic\             |             |
| Project <u>B</u> ackup      |             |
| \Storage card\Simatic\      |             |
| Autostart application:      | Wait [sec]: |
| \Flash\Simatic\Ptprorun.exe | 10 🖵        |
|                             |             |
|                             | 5           |
|                             | Forever     |

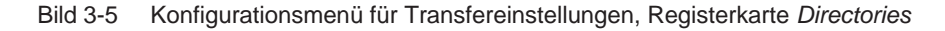

Project File

Hier können Sie den voreingestellten Speicherort für Ihre Projektdatei ändern. Einstellbar sind für die Bediengeräte der interne Flash-Speicher oder externe Flash-Karten. Beim nächsten Transfer wird die Projektierung am angegebenen Speicherort abgelegt.

• Project Backup

Hier können Sie den voreingestellten Speicherort für die Quelldatei Ihrer Projektierung ändern. Mit dieser Datei ist eine spätere Rückgewinnung (Rücktransfer) der Projektierung möglich. Einstellbar sind für das Bediengerät externe Flash-Karten.

Informationen zum Rücktransfer finden Sie auf der Seite 3-14.

Autostart application

#### Path

Hier ist der Speicherort für die ProTool Runtime-Software festgelegt. Das ist die Applikation, mit der Ihre Projektierung unter Windows CE läuft.

#### Wait

Sie können einstellen, wieviel Sekunden das Startmenü eingeblendet bleibt, bevor die Runtime gestartet wird (1 s, 3 s, 5 s, 10 s oder ständig). Ist keine Runtime-Software vorhanden, wird automatisch in den Transfermodus geschaltet.

#### Achtung

Verändern Sie die Voreinstellung in den Feldern außer *Wait* nicht, wenn Sie mit ProTool arbeiten. Andernfalls könnte das Bediengerät Ihre Projektierung nicht mehr starten.

Mit der Schaltfläche *OK* bzw. der Enter-Taste bestätigen Sie die aktuellen Einstellungen für die Transferoptionen. Achten Sie beim OP 170B darauf, dass keine Schaltfläche selektiert ist. Das Konfigurationsmenü wird geschlossen und das Windows CE Control Panel angezeigt.

Mit der Schaltfläche X bzw. der Taste *ESC* schließen Sie das Konfigurationsmenü und wechseln in das Windows CE Control Panel. Eventuell vorgenommene Änderungen in den Einstellungen werden verworfen.

### Allgemeine Hinweise zum Transferbetrieb

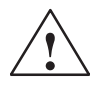

#### Warnung

Stellen Sie sicher, dass das Bediengerät bei aktivierter Option *Remote Control* nicht versehentlich im laufenden Betrieb vom Projektierungsrechner aus in den Transferbetrieb geschaltet wird.

#### Achtung

Deaktivieren Sie bei Auswahl des seriellen Transferkanals die Option *Remote Control*, wenn Sie einen seriellen Drucker an das Bediengerät angeschlossen haben. Ansonsten kann nicht gedruckt werden.

#### Achtung

Beim TP 170A ist bei serieller Kopplung kein Remote Transfer möglich.

#### Achtung

Wenn Sie über die Option *Enable Channel* keinen Transferkanal freigeschaltet haben, ist es nicht möglich, eine Projektierung vom Projektierungsrechner zum Bediengerät zu übertragen.

#### Hinweis

Die Busparameter für den **MPI-Transfer** (z. B. MPI-Adresse, Baudrate etc.) werden aus der Projektierung gelesen, die sich aktuell auf dem Bediengerät befindet.

Sie können die Einstellungen für den MPI-Transfer ändern. Dazu müssen Sie zunächst die Runtime beenden, die Einstellungen vornehmen und in den Transfermodus schalten. Beim nächstmaligen Start der Runtime werden die Busparameter wieder mit den Werten aus der Projektierung überschrieben.

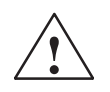

#### Warnung

Bei Profibus-DP dürfen Änderungen hier nur zu Inbetriebnahmezwecken vorgenommen werden.

Bei jeder Änderung der Einstellungen bei Profibus-DP stellen die Bediengeräte nur einen entsprechenden Standard-Busparametersatz ein. Dies kann unter ungünstigen Umständen zu Störungen auf dem DP-Bus führen.

Zur genauen Berechnung der Busparameter muss die komplette Bustopologie bekannt sein.

Für die Runtime ist die korrekte Einstellung der Busparameter durch den integrierten Betrieb von ProTool in STEP 7 automatisch gewährleistet.

## 3.5 Projektierung testen

### Voraussetzungen

Damit Sie am Bediengerät zwischen den Betriebsarten OFFLINE und ONLINE umschalten können, muss in Ihrem Projekt die Funktion *Betriebsart\_wechseln* mit einem Bedienelement verknüpft sein.

#### Hinweis

In der Testphase empfiehlt es sich, den Transfermodus aus dem laufenden Betrieb heraus starten zu lassen. Weitere Informationen hierzu finden Sie auf Seite 3-5.

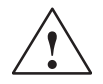

#### Warnung

Vergessen Sie nicht, nach der Testphase die Option *Remote Control* wieder zu deaktivieren, damit nicht versehentlich im laufenden Betrieb vom Projektierungsrechner aus in den Transferbetrieb geschaltet wird.

#### Testen am Projektierungsrechner

Im Lieferumfang von ProTool ist ein Simulationsprogramm enthalten, mit dem die Projektierung ohne Steuerung und ohne Bediengerät am Projektierungsrechner getestet werden kann. Ausführliche Informationen hierzu finden Sie im Benutzerhandbuch *ProTool Windows-basierte Systeme projektieren* und in der Online-Hilfe zu ProTool CS.

Das Simulationsprogramm können Sie über die entsprechende Schaltfläche in der Symbolleiste in ProTool

16

oder über  $Datei \rightarrow Testen \rightarrow Simulator starten$  starten.

### Testen ohne angekoppelte Steuerung (OFFLINE-Betrieb)

In der Betriebsart *OFFLINE* können Sie die einzelnen Funktionen der Projektierung am Bediengerät ohne Beeinflussung durch die Steuerung testen. Im OFFLINE-Betrieb werden die Steuerungsvariablen nicht aktualisiert.

| Schritt | Vorgehen                                                                   |
|---------|----------------------------------------------------------------------------|
| 1       | Schalten Sie das Bediengerät in die Betriebsart OFFLINE (siehe Seite 8-7). |
| 2       | Überprüfen Sie alle projektierten Bilder auf richtige Darstellung.         |
| 3       | Überprüfen Sie die Bildhierarchie.                                         |
| 4       | Überprüfen Sie die Eingabefelder.                                          |
| 5       | Testen Sie die Funktionstasten.                                            |
## Testen mit angekoppelter Steuerung (ONLINE-Betrieb)

Mit angekoppelter Steuerung können Sie die Kommunikation zwischen Bediengerät und Steuerung im ONLINE-Betrieb testen. Dadurch stellen Sie u. a. fest, ob die richtigen Datenbereiche projektiert wurden.

| Schritt | Vorgehen                                                                                                  |
|---------|----------------------------------------------------------------------------------------------------|
| 1       | Koppeln Sie das Bediengerät an die Steuerung an.                                                          |
| 2       | Testen Sie alle Punkte Ihres Projekts, für die eine Kommunikation mit der Steuerung notwendig ist, z. B.: |
|         | • Meldungen,                                                                                              |
|         | • Druckfunktionen,                                                                                        |
|         | Automatische Meldeprotokollierung,                                                                        |
|         | Bildanwahl usw.                                                                                           |

## 3.6 Rücktransfer (TP 170B und OP 170B)

#### Zweck

Beim Transfer wird im Allgemeinen nur die lauffähige generierte Projektierung (\*.fwd) auf das Bediengerät übertragen. Die ursprüngliche Quelldatei zur Weiterentwicklung der Projektierung oder zur Fehleranalyse verbleibt auf dem Projektierungsrechner.

Auf die Geräte TP 170B und OP 170B können Sie jedoch nicht nur die generierte Projektierung, sondern zusätzlich auch die Quelldatei ablegen, so dass eine spätere Rückgewinnung (Rücktransfer) der Projektierung vom Bediengerät möglich ist.

#### Vorteil

Mit dem Rücktransfer einer Projektierung können Sie nachträglich Analysen und Änderungen an der Projektierung vornehmen, auch wenn auf diesem die Quelldatei zur Projektierung nicht mehr vorhanden ist.

#### Voraussetzungen

Um aus der ablauffähigen Projektdatei die Quelldatei zurückzugewinnen, müssen die folgenden Voraussetzungen erfüllt sein:

- CF-Karte mit ausreichendem Speicher
- Der Transfer der aktuellen Projektdatei vom Projektierungsrechner zum Bediengerät muss mit der Option *Rücktransfer ermöglichen* erfolgt sein. Diese Option können Sie in ProTool CS unter *Datei* → *Transfer* → *Einstellungen* aktivieren.

#### Was passiert beim Transfer/Rücktransfer?

Beim Transfer mit Übertragung der Quelldatei wird die Projektierung aus dem Quellformat (\*.pdb) komprimiert und als Datei \*.pdz auf das Bediengerät übertragen. Nach dem Rücktransfer wird die Datei in der Projektierungssoftware ProTool CS dekomprimiert.

Am Projektierungsrechner müssen Sie der Projektierung nach dem Rücktransfer einen neuen Namen geben.

#### Hinweis

- Die rücktransferierte und dekomprimierte Quelldatei kann nur mit einem Pro-Tool CS geöffnet werden, dessen Versionsnummer größer oder gleich der Versionsnummer der Projektierungssoftware ist, mit der die Projektierung erstellt wurde.
- ProTool CS kann nicht überprüfen, ob die Quelldatei auf dem Bediengerät tatsächlich zur darauf betriebenen Projektierung passt. Wenn Sie irgendwann einmal einen Transfer ohne eingestellte Option *Rücktransfer* vorgenommen haben, liegen eventuell noch alte Projektdaten auf dem Bediengerät, die nicht mehr zur aktuellen Projektierung passen.

#### Anleitung

So gewinnen Sie ein Projekt vom Bediengerät zurück:

| Schritt | Vorgehen                                                                                                    |
|---------|----------------------------------------------------------------------------------------------------|
| 1       | Wählen Sie am Projektierungsrechner in ProTool CS den Menübefehl Datei $\rightarrow$ Rücktransfer $\rightarrow$ Einstellung.                                                                                                    |
| 2       | Wählen Sie im Dialog <i>Rücktransfer</i> die gewünschte Verbindungsart zwischen Bediengerät und dem Projektierungsrechner aus, und stellen Sie die entsprechenden Verbindungsparameter ein.                                            |
| 3       | Klicken Sie auf OK.                                                                                                    |
| 4       | Schalten Sie das Bediengerät je nach Einstellung im Konfigurationsmenü in der Option <i>Transfer</i> in den Transferbetrieb.                                                                                                    |
| 5       | Starten Sie den Rücktransfer über den Menüpunkt <i>Rücktransfer</i> $\rightarrow$ <i>Starten</i> in ProTool.                                                                                                    |
| 6       | Geben Sie einen neuen Namen ein oder wählen Sie zum Überschreiben eine vorhandene Projektierung aus und klicken Sie auf <i>Speichern</i> .<br>Die rückgewonnene Projektierung wird gespeichert und in ProTool CS automatisch geöffnet. |

## 3.7 Service-Tool ProSave

Das Tool *ProSave* erhalten Sie zusammen mit ProTool. Es werden alle Funktionen zur Verfügung gestellt, die zum Transfer von Daten zwischen Projektierungsrechner und Bediengerät erforderlich sind:

- Datensicherung über Backup/Restore (Seite 3-17)
- Installation und Deinstallation von Treibern, Optionen und AddOns, d.h. von ProTool unabhängigen Applikationen und Treibern (nur für TP 170B und OP 170B)
- Lizenztransfer (Seite 3-21) (nur für TP 170B und OP 170B)

#### Hinweis

Das Tool *ProSave* ist erst ab der ProTool Version V6.0 einsetzbar.

#### **Integrierter Betrieb**

*ProSave* ist im Lieferumfang von ProTool enthalten und kann mit der ProTool-Installation automatisch auf den Projektierungsrechner installiert werden. Der gesamte Funktionsumfang von ProSave steht innerhalb von ProTool zur Verfügung. Beim integrierten Betrieb werden die ProSave-Dialoge aus einem Projekt heraus aufgerufen. Alle notwendigen Vorgaben (z. B. Zielgerät und Transfereinstellungen) werden auf diese Weise vom Projekt übernommen.

#### Stand-alone-Betrieb

*ProSave* kann auch als Stand-alone-Applikation installiert werden. Die Einstellungen zum Gerät und Transfer müssen in diesem Fall in der ProSave-Oberfläche durchgeführt werden und mit den Einstellungen des Bediengerätes übereinstimmen.

## 3.8 Backup/Restore des internen Flash-Speichers

#### Zweck

Die Funktionen Backup und Restore bieten Ihnen die folgenden Möglichkeiten:

- Sichern der kompletten Projektierung auf Speicherkarte
- Sichern der kompletten Projektierung auf PC (ProSave)
- Sichern ausgewählter Objekte wie z.B. Rezepturen und Passwörter auf PC (ProSave).
- Wiederherstellen der gesicherten Elemente im Fehlerfall
- Aktualisierung des Bediengerätes unabhängig von seinem Einsatzort ohne Projektierungsrechner

#### Achtung

Bei Unterbrechung des Restore-Vorganges durch Spannungsausfall wird das Betriebssystem gelöscht! Sie müssen in diesem Fall das Betriebssystem neu laden (siehe Kapitel 13).

#### Hinweis

Erscheint beim Restore-Vorgang ein Hinweis auf einen Kompatibilitätskonflikt, müssen Sie das Betriebssystem neu laden. Beachten Sie, dass Sie die gleiche Version des Betriebssystems laden, mit der die Sicherung erzeugt wurde.

#### Hinweis

Schließen Sie vor dem Start des Backup- oder Restore-Vorganges alle Applikationen.

#### Hinweis

Lizenzen auf dem TP 170B bzw. OP 170B werden mit einem Backup nicht mit gesichert.

Bei jedem Restore auf das TP 170B bzw. OP 170B werden alle darauf befindlichen Lizenzen unwiderruflich gelöscht. Sichern Sie diese daher vor dem Restore.

#### 3.8.1 Backup/Restore auf Speicherkarte (TP 170B und OP 170B)

Bei einem Backup werden Betriebssystem, Anwendungen und Daten vom internen Flash-Speicher auf ein externes Speichermedium kopiert.

Bei einem Restore wird der auf ein externes Speichermedium gesicherte Inhalt des internen Flash-Speichers wieder in den Flash-Speicher zurückgeladen. Zuvor wird der interne Flash-Speicher des Bediengerätes nach Rückfrage komplett gelöscht.

#### Backup auf CF-Karte

So erstellen Sie ein Backup des internen Flash-Speichers:

| Schritt | Vorgehen                                                                                                    |
|---------|----------------------------------------------------------------------------------------------------|
| 1       | Deaktivieren Sie, falls vorhanden, den Schreibschutz der Speicherkarte.                                                                                          |
| 2       | Stecken Sie die Speicherkarte in den Steckplatz (TP 170B: Bild 9-2 auf Seite 9-9, OP 170B: Bild 9-3 auf Seite 9-11).                                             |
| 3       | Wechseln Sie in das Windows CE Control Panel (siehe Seite 3-6)<br>und von dort durch Auswahl in die rechts abgebildete Option <i>Backup/</i><br><i>Restore</i> . |
| 4       | Starten Sie den Backup-Vorgang mit der Schaltfläche Backup.                                                                                                    |
| 5       | Bestätigen Sie, dass evtl. vorhandene Backup-Dateien zuvor komplett gelöscht werden sollen.                                                                      |
| 6       | Nach erfolgreicher Übertragung gibt das Bediengerät eine Meldung aus.                                                                                            |
| 7       | Entfernen Sie die Speicherkarte aus dem Bediengerät.                                                                                                    |
| 8       | Aktivieren Sie, falls vorhanden, den Schreibschutz der Speicherkarte.                                                                                            |
| 9       | Beschriften Sie die Speicherkarte z. B. mit Datum und Version der gesicherten Projektierung und bewahren Sie diese an einem sicheren Ort auf.                    |

#### **Restore von CF-Karte**

So führen Sie ein Restore für den internen Flash-Speicher durch:

| Schritt | Vorgehen                                                                                                    |
|---------|----------------------------------------------------------------------------------------------------|
| 1       | Aktivieren Sie, falls vorhanden, den Schreibschutz der Speicherkarte.                                                                                                    |
| 2       | Stecken Sie die Speicherkarte in den Steckplatz (TP 170B: Bild 9-2 auf Seite 9-9, OP 170B: Bild 9-3 auf Seite 9-11).                                                            |
| 3       | Wechseln Sie im Control Panel von Windows in die Option Backup/Restore.                                                                                                    |
| 4       | Starten Sie den Restore-Vorgang mit der Schaltfläche Restore.                                                                                                    |
| 5       | Bestätigen Sie, dass der interne Flash-Speicher komplett gelöscht werden soll.                                                                                                  |
| 6       | Nach Bestätigung wird das Betriebssystem neu geladen und ein automatischer<br>Neuanlauf des Bediengerätes durchgeführt. Anschließend werden die restlichen<br>Daten übertragen. |
| 7       | Nach erfolgreicher Übertragung gibt das Bediengerät eine Meldung aus.                                                                                                    |
| 8       | Entfernen Sie die Speicherkarte.                                                                                                    |
| 9       | Starten Sie das Bediengerät neu.                                                                                                    |

#### 3.8.2 Backup/Restore über ProSave

Zum Sichern der kompletten Projektierung, aber auch nur bestimmter Teile wie Rezepturen und Passwörtern auf Ihren PC können Sie das Service-Tool *ProSave* nutzen. Vorteil von *ProSave* ist, dass das Backup/Restore ohne ProTool über folgende Transferkanäle ausgeführt werden kann:

- seriell
- MPI / PROFIBUS-DP

Bei einem Backup werden Betriebssystem, Anwendungen und Daten vom internen Flash-Speicher auf Ihren PC kopiert.

Bei einem Restore wird der auf Ihrem PC gesicherte Inhalt des internen Flash-Speichers wieder in den Flash-Speicher zurückgeladen. Zuvor wird der interne Flash-Speicher des Bediengerätes komplett gelöscht.

#### Backup über Stand-alone ProSave

So erstellen Sie ein Backup über ProSave als Stand-alone-Applikation:

| Schritt | Vorgehen                                                                                                    |
|---------|----------------------------------------------------------------------------------------------------|
| 1       | Starten Sie ProSave am PC über das Windows-Startmenü.                                                                                      |
| 2       | Wählen Sie im Register Allgemein den gewünschten Gerätetyp und die Verbin-<br>dungsart mit den entsprechenden Verbindungsparametern aus.   |
| 3       | Wählen Sie im Register <i>Backup</i> aus, welche Daten Sie sichern möchten ( <i>Rezep-turen, Passwörter</i> oder <i>Komplett Backup</i> ). |
| 4       | Wählen Sie den Pfad aus, in dem Sie die Sicherungsdatei (*.psb) sichern möchten.                                                           |
| 5       | Konfigurieren Sie je nach gewünschtem Transferkanal das Bediengerät und wechseln Sie in den Transfermodus (Kap. 3.1 bzw. Kap. 3.2).        |
| 6       | Starten Sie den Backup-Vorgang mit der Schaltfläche Start Backup.                                                                          |
| 7       | Während der Übertragung erscheint eine Statusanzeige. Nach erfolgreicher Übertragung wird kurz eine Meldung angezeigt.                     |

#### Backup über in ProTool integriertes ProSave

So erstellen Sie ein Backup über ProSave, das in ProTool integriert ist:

| Schritt | Vorgehen                                                                                                    |
|---------|----------------------------------------------------------------------------------------------------|
| 1       | Wählen Sie in <i>ProTool</i> über <i>Datei</i> $\rightarrow$ <i>Transfer</i> $\rightarrow$ <i>Einstellung</i> im Fenster <i>Transfereinstellung</i> die Verbindungsart mit den entsprechenden Verbindungsparametern aus. |
| 2       | Öffnen Sie das Fenster Backup in ProTool über den Menübefehl Datei $\rightarrow$ Transfer $\rightarrow$ Backup.                                                                                                    |
| 3       | Wählen Sie aus, welche Daten Sie sichern möchten (Rezepturen, Passwörter oder Komplett Backup).                                                                                                    |

| Schritt | Vorgehen                                                                                                    |
|---------|----------------------------------------------------------------------------------------------------|
| 4       | Wählen Sie den Pfad aus, in dem Sie die Sicherungsdatei (*.psb) sichern möchten.                                                    |
| 5       | Konfigurieren Sie je nach gewünschtem Transferkanal das Bediengerät und wechseln Sie in den Transfermodus (Kap. 3.1 bzw. Kap. 3.2). |
| 6       | Starten Sie den Backup-Vorgang mit der Schaltfläche Start Backup.                                                                   |
| 7       | Während der Übertragung erscheint eine Statusanzeige. Nach erfolgreicher Übertragung wird kurz eine Meldung angezeigt.              |

#### Restore über Stand-alone ProSave

So führen Sie ein Restore für den internen Flash-Speicher durch:

| Schritt | Vorgehen                                                                                                    |
|---------|----------------------------------------------------------------------------------------------------|
| 1       | Starten Sie ProSave am PC über das Windows-Startmenü.                                                                                           |
| 2       | Wählen Sie im Register <i>Allgemein</i> den gewünschten Gerätetyp und die Verbin-<br>dungsart mit den entsprechenden Verbindungsparametern aus. |
| 3       | Wählen Sie im Register <i>Restore</i> den Pfad aus, in dem sich die Datei befindet, die Sie zurückholen möchten.                                |
| 4       | Unter Archivbeschreibung wird angezeigt, um welches Gerät es sich handelt und welche Art von Sicherungsdaten sich in der Datei befinden.        |
| 5       | Konfigurieren Sie je nach gewünschtem Transferkanal das Bediengerät und wechseln Sie in den Transfermodus (Kap. 3.1 bzw. Kap. 3.2).             |
| 6       | Starten Sie den Restore-Vorgang mit der Schaltfläche Start Restore.                                                                             |
| 7       | Während der Übertragung erscheint eine Statusanzeige. Nach erfolgreicher Übertragung wird kurz eine Meldung angezeigt.                          |

#### Restore über in ProTool integriertes ProSave

So führen Sie ein Restore für den internen Flash-Speicher durch:

| Schritt | Vorgehen                                                                                                    |
|---------|----------------------------------------------------------------------------------------------------|
| 1       | Wählen Sie in <i>ProTool</i> über <i>Datei</i> $\rightarrow$ <i>Transfer</i> $\rightarrow$ <i>Einstellung</i> im Fenster <i>Transfereinstellung</i> die Verbindungsart mit den entsprechenden Verbindungsparametern aus. |
| 2       | Öffnen Sie das Fenster <i>Restore</i> in <i>ProTool</i> über den Menübefehl <i>Datei</i> $\rightarrow$ <i>Transfer</i> $\rightarrow$ <i>Restore</i> .                                                                    |
| 3       | Unter Archivbeschreibung wird angezeigt, um welches Gerät es sich handelt und welche Art von Sicherungsdaten sich in der Datei befinden.                                                                                 |
| 4       | Konfigurieren Sie je nach gewünschtem Transferkanal das Bediengerät und wechseln Sie in den Transfermodus (Kap. 3.1 bzw. Kap. 3.2).                                                                                      |
| 5       | Starten Sie den Restore-Vorgang mit der Schaltfläche Start Restore.                                                                                                    |
| 6       | Während der Übertragung erscheint eine Statusanzeige. Nach erfolgreicher Übertragung wird kurz eine Meldung angezeigt.                                                                                                   |

## 3.9 Lizenztransfer (Autorisierung) mit ProSave (TP 170B und OP 170B)

Für den Softwareschutz können Lizenzen von einer von Siemens gelieferten Diskette über einen PC auf das Bediengerät übertragen und freigeschaltet werden.

#### Lizenztransfer über Stand-alone ProSave

So führen Sie den Lizenztransfer auf das Bediengerät durch:

| Schritt | Vorgehen                                                                                                    |
|---------|----------------------------------------------------------------------------------------------------|
| 1       | Starten Sie ProSave am PC über das Windows-Startmenü.                                                                                                    |
| 2       | Wählen Sie im Register Allgemein den gewünschten Gerätetyp und die Verbin-<br>dungsart mit den entsprechenden Verbindungsparametern aus.                    |
| 3       | Wählen Sie das Register Autorisieren aus.                                                                                                    |
| 4       | Wählen Sie das Diskettenlaufwerk aus, in dem sich die Lizenzdiskette befindet.                                                                              |
| 5       | Unter Auswahl werden die auf der Diskette verfügbaren Lizenzen angezeigt.                                                                                   |
| 6       | Wählen Sie die gewünschte Lizenz aus.                                                                                                    |
| 7       | Konfigurieren Sie je nach gewünschtem Transferkanal das Bediengerät und wechseln Sie in den Transfermodus (Kap. 3.1 bzw. Kap. 3.2).                         |
| 8       | Durch Betätigen der abgebildeten Schaltfläche übertragen Sie<br>diese auf das Bediengerät. Ihre Auswahl erscheint im Feld<br>Installierte Autorisierungen:. |

So deinstallieren Sie eine Lizenz vom Bediengerät:

| Schritt | Vorgehen                                                                                                    |
|---------|----------------------------------------------------------------------------------------------------|
| 1       | Starten Sie ProSave am PC über das Windows-Startmenü.                                                                                                    |
| 2       | Wählen Sie im Register Allgemein den gewünschten Gerätetyp und die Verbin-<br>dungsart mit den entsprechenden Verbindungsparametern aus.                                         |
| 3       | Wählen Sie das Register Autorisieren aus.                                                                                                    |
| 4       | Konfigurieren Sie je nach gewünschtem Transferkanal das Bediengerät und wechseln Sie in den Transfermodus (Kap. 3.1 bzw. Kap. 3.2).                                              |
| 5       | Drücken Sie zum Anzeigen aller Lizenzen, die auf dem Bediengerät installiert sind die Schaltfläche Gerätestatus Diese erscheinen im Feld <i>Installierte Autorisie-rungen:</i> . |
| 6       | Wählen Sie die Lizenz, die Sie deinstallieren möchten aus.                                                                                                    |
| 7       | Durch Betätigen der abgebildeten Schaltfläche deinstallieren<br>Sie diese vom Bediengerät. Die ausgewählte Lizenz erscheint<br>unter <i>Auswahl</i> .                            |

#### Lizenztransfer über in ProTool integriertes ProSave

|--|

| Schritt | Vorgehen                                                                                                    |  |  |  |  |
|---------|----------------------------------------------------------------------------------------------------|--|--|--|--|
| 1       | Wählen Sie in <i>ProTool</i> über <i>Datei</i> $\rightarrow$ <i>Transfer</i> $\rightarrow$ <i>Einstellung</i> im Fenster <i>Transfereinstellung</i> die Verbindungsart mit den entsprechenden Verbindungsparametern aus. |  |  |  |  |
| 2       | Öffnen Sie das Fenster Autorisieren in ProTool über den Menübefehl Datei $\rightarrow$ Transfer $\rightarrow$ Autorisierungen.                                                                                           |  |  |  |  |
| 3       | Wählen Sie das Diskettenlaufwerk aus, in dem sich die Lizenzdiskette befindet.                                                                                                    |  |  |  |  |
| 4       | Unter Auswahl werden die auf der Diskette verfügbaren Lizenzen angezeigt.                                                                                                    |  |  |  |  |
| 5       | Wählen Sie die gewünschte Lizenz aus.                                                                                                    |  |  |  |  |
| 6       | Konfigurieren Sie je nach gewünschtem Transferkanal das Bediengerät und wechseln Sie in den Transfermodus (Kap. 3.1 bzw. Kap. 3.2).                                                                                      |  |  |  |  |
| 7       | Durch Betätigen der abgebildeten Schaltfläche übertragen Sie<br>diese auf das Bediengerät. Ihre Auswahl erscheint im Feld<br>Installierte Autorisierungen:.                                                              |  |  |  |  |

So deinstallieren Sie eine Lizenz vom Bediengerät:

| Schritt | Vorgehen                                                                                                    |  |  |  |  |
|---------|----------------------------------------------------------------------------------------------------|--|--|--|--|
| 1       | Wählen Sie in <i>ProTool</i> über <i>Datei</i> $\rightarrow$ <i>Transfer</i> $\rightarrow$ <i>Einstellung</i> im Fenster <i>Transfereinstellung</i> die Verbindungsart mit den entsprechenden Verbindungsparametern aus. |  |  |  |  |
| 2       | Öffnen Sie das Fenster Autorisieren in ProTool über den Menübefehl Datei $\rightarrow$ Transfer $\rightarrow$ Autorisierungen.                                                                                           |  |  |  |  |
| 3       | Konfigurieren Sie je nach gewünschtem Transferkanal das Bediengerät und wechseln Sie in den Transfermodus (Kap. 3.1 bzw. Kap. 3.2).                                                                                      |  |  |  |  |
| 4       | Drücken Sie zum Anzeigen aller Lizenzen, die auf dem Bediengerät installiert sind die Schaltfläche Gerätestatus. Diese erscheinen im Feld <i>Installierte Autorisie-</i><br><i>rungen:</i> .                             |  |  |  |  |
| 5       | Wählen Sie die Lizenz, die Sie deinstallieren möchten aus.                                                                                                    |  |  |  |  |
| 6       | Durch Betätigen der abgebildeten Schaltfläche deinstallieren<br>Sie diese vom Bediengerät. Die ausgewählte Lizenz erscheint<br>dann unter <i>Auswahl</i> .                                                               |  |  |  |  |

#### Hinweis

Die Rückübertragung der Lizenz kann nur auf eine Diskette erfolgen, auf der die gleiche Lizenz enthalten war bzw. noch enthalten ist.

## 3.10 Applikationen laden mit ProSave (TP 170B und OP 170B)

Applikationen (z. B. Treiber), die speziell für das Bediengerät entwickelt wurden können mit *ProSave* auf das Bediengerät installiert werden.

#### Applikationen laden über Stand-alone ProSave

So laden Sie Applikationen auf das Bediengerät:

| Schritt | Vorgehen                                                                                                    |  |  |  |
|---------|----------------------------------------------------------------------------------------------------|--|--|--|
| 1       | Starten Sie ProSave am PC über das Windows-Startmenü.                                                                                                |  |  |  |
| 2       | Wählen Sie im Register Allgemein den gewünschten Gerätetyp und die Verbin-<br>dungsart mit den entsprechenden Verbindungsparametern aus.             |  |  |  |
| 3       | Wählen Sie das Register Optionen aus.                                                                                                    |  |  |  |
| 4       | Wählen Sie unter Auswahl den Pfad aus, in dem sich die gewünschte Applika-<br>tion befindet.                                                         |  |  |  |
| 5       | Unter Verfügbare Optionen: wird die entsprechende Applikation angezeigt.<br>Wählen Sie die gewünschte Applikation aus.                               |  |  |  |
| 6       | Konfigurieren Sie je nach gewünschtem Transferkanal das Bediengerät und wechseln Sie in den Transfermodus (Kap. 3.1 bzw. Kap. 3.2).                  |  |  |  |
| 7       | Durch Betätigen der abgebildeten Schaltfläche übertragen Sie<br>diese auf das Bediengerät. Ihre Auswahl erscheint im Feld<br>Installierte Optionen:. |  |  |  |

So deinstallieren Sie eine Applikation vom Bediengerät:

| Schritt | Vorgehen                                                                                                    |  |  |  |
|---------|----------------------------------------------------------------------------------------------------|--|--|--|
| 1       | Starten Sie ProSave am PC über das Windows-Startmenü.                                                                                                    |  |  |  |
| 2       | Wählen Sie im Register <i>Allgemein</i> den gewünschten Gerätetyp und die Verbin-<br>dungsart mit den entsprechenden Verbindungsparametern aus.                                                 |  |  |  |
| 3       | Wählen Sie das Register Optionen aus.                                                                                                    |  |  |  |
| 4       | Konfigurieren Sie je nach gewünschtem Transferkanal das Bediengerät und wechseln Sie in den Transfermodus (Kap. 3.1 bzw. Kap. 3.2).                                                             |  |  |  |
| 5       | Drücken Sie zum Anzeigen aller Applikationen, die auf dem Bediengerät instal-<br>liert sind die Schaltfläche Gerätestatus. Diese erscheinen im Feld <i>Installierte Optio-</i><br><i>nen:</i> . |  |  |  |
| 6       | Wählen Sie die Applikation, die Sie deinstallieren möchten aus.                                                                                                    |  |  |  |
| 7       | Durch Betätigen der abgebildeten Schaltfläche deinstallieren<br>Sie diese vom Bediengerät. Die ausgewählte Applikation<br>erscheint dann unter <i>Verfügbare Optionen:</i> .                    |  |  |  |

#### Applikationen laden über in ProTool integriertes ProSave

| So | laden | Sie | Applikationen | auf | das | Bediengerät: |
|----|-------|-----|---------------|-----|-----|--------------|
|----|-------|-----|---------------|-----|-----|--------------|

| Schritt | Vorgehen                                                                                                    |  |  |  |  |  |
|---------|----------------------------------------------------------------------------------------------------|--|--|--|--|--|
| 1       | Wählen Sie in <i>ProTool</i> über <i>Datei</i> $\rightarrow$ <i>Transfer</i> $\rightarrow$ <i>Einstellung</i> im Fenster <i>Transfereinstellung</i> die Verbindungsart mit den entsprechenden Verbindungsparametern aus. |  |  |  |  |  |
| 2       | Öffnen Sie das Fenster <i>Optionen</i> in <i>ProTool</i> über den Menübefehl <i>Datei</i> $\rightarrow$ <i>Transfer</i> $\rightarrow$ <i>Optionen</i> .                                                                  |  |  |  |  |  |
| 3       | Wählen Sie unter <i>Auswahl</i> den Pfad aus, in dem sich die gewünschte Applika-<br>tion befindet.                                                                                                    |  |  |  |  |  |
| 4       | Unter <i>Verfügbare Optionen:</i> werden die Informationen zu der Applikation ange-<br>zeigt. Wählen Sie die gewünschte Applikation aus.                                                                                 |  |  |  |  |  |
| 5       | Konfigurieren Sie je nach gewünschtem Transferkanal das Bediengerät und wechseln Sie in den Transfermodus (Kap. 3.1 bzw. Kap. 3.2).                                                                                      |  |  |  |  |  |
| 6       | Durch Betätigen der abgebildeten Schaltfläche übertragen Sie<br>diese auf das Bediengerät. Ihre Auswahl erscheint im Feld<br>Installierte Optionen:.                                                                     |  |  |  |  |  |

So deinstallieren Sie eine Applikation vom Bediengerät:

| Schritt | Vorgehen                                                                                                    |  |  |  |  |
|---------|----------------------------------------------------------------------------------------------------|--|--|--|--|
| 1       | Wählen Sie in <i>ProTool</i> über <i>Datei</i> $\rightarrow$ <i>Transfer</i> $\rightarrow$ <i>Einstellung</i> im Fenster <i>Transfereinstellung</i> die Verbindungsart mit den entsprechenden Verbindungsparametern aus. |  |  |  |  |
| 2       | Öffnen Sie das Fenster <i>Optionen</i> in <i>ProTool</i> über den Menübefehl <i>Datei</i> $\rightarrow$ <i>Transfer</i> $\rightarrow$ <i>Optionen</i> .                                                                  |  |  |  |  |
| 3       | Konfigurieren Sie je nach gewünschtem Transferkanal das Bediengerät und wechseln Sie in den Transfermodus (Kap. 3.1 bzw. Kap. 3.2).                                                                                      |  |  |  |  |
| 4       | Drücken Sie zum Anzeigen aller Lizenzen, die auf dem Bediengerät installiert sind, die Schaltfläche Gerätestatus Diese erscheinen im Feld <i>Installierte Optionen:</i> .                                                |  |  |  |  |
| 5       | Wählen Sie die Applikation, die Sie deinstallieren möchten aus.                                                                                                    |  |  |  |  |
| 6       | Durch Betätigen der abgebildeten Schaltfläche deinstallieren<br>Sie diese vom Bediengerät. Die ausgewählte Applikation<br>erscheint dann unter <i>Verfügbare Optionen:</i> .                                             |  |  |  |  |

# 4

## Bedienung

#### In diesem Kapitel

Das OP 170B wird über eine integrierte Folientastatur, das TP 170A und das TP 170B über Schaltflächen oder eine Bildschirmtastatur bedient.

Dieses Kapitel informiert Sie über die allgemeine Bedienung des

- TP 170A und TP 170B (Seite 4-1)
- OP 170B (Seite 4-7)

## 4.1 Touch-Geräte TP 170A und TP 170B bedienen

#### Überblick

Über den Bildschirm des Bediengerätes können Sie den Betriebszustand der zu überwachenden Maschine oder Anlage beobachten und durch bloßes Berühren der Schaltflächen und Eingabefelder unmittelbar in das Prozessgeschehen eingreifen.

#### 4.1.1 Touch-Elemente bedienen

#### Definition

Touch-Elemente sind berührungssensitive Bedienelemente am Bildschirm des Touch Panels, wie z. B. Schaltflächen, Eingabefelder und Meldefenster. Die Bedienung unterscheidet sich grundsätzlich nicht vom Drücken konventioneller Tasten. Sie bedienen Touch-Elemente z. B. durch Berühren mit dem Finger.

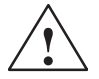

#### Vorsicht

Berühren Sie beim Touch-Gerät immer nur **einen** Punkt des Bildschirms. Berühren Sie nicht mehrere Touch-Elemente gleichzeitig. Andernfalls können unbeabsichtigte Aktionen ausgelöst werden.

#### Hinweis

Verwenden Sie zum Bedienen des Touch Panels keine spitzen oder scharfen Gegenstände, damit die Kunststoff-Oberfläche des Touch Screens nicht beschädigt wird.

#### Direkttasten am TP 170B

Schaltflächen können Sie bei DP-Kopplung auch als Direkttasten projektieren, um damit schnelle Tastenbedienungen zu ermöglichen. Schnelle Tastenbedienungen sind z. B. Voraussetzung für den Tippbetrieb.

PROFIBUS-Direkttasten setzen direkt vom TP 170B aus Bits im E/A-Bereich einer SIMATIC S7.

#### Bedienungsrückmeldung

Sobald das Touch Panel eine Berührung eines Touch-Elementes erkennt, reagiert es mit einer optischen Rückmeldung. Die Rückmeldung ist unabhängig von einer Kommunikation mit der Steuerung. Sie ist kein Indiz dafür, dass die gewünschte Aktion tatsächlich ausgeführt wird.

Die Art der optischen Bedienungsrückmeldung ist abhängig vom berührten Bedienelement:

#### Schaltflächen

Bei projektiertem 3D-Effekt unterscheiden sich die Darstellungen für die beiden Zustände *berührt* und *nicht berührt*. Das Erscheinungsbild eines selektierten Feldes kann parametriert werden (Linienbreite für den Fokus 1 bis 10 und Farbe des Rahmens). Die folgenden Bilder zeigen als Beispiel für die Darstellung eine Zustandsschaltfläche:

| Berührt | Nicht berührt |
|---------|---------------|

Unsichtbare Schaltflächen (nur f
ür TP 170B)

Der Fokus unsichtbarer Schaltflächen ist nach der Selektion nicht gekennzeichnet (Wert für Fokusbreite ist *0*, Default-Einstellung). Ändern Sie den Wert für die Fokusbreite, werden die Umrisse der Schaltfläche bei Berührung als Linie dargestellt. Die Umrisse bleiben solange sichtbar, bis ein anderes Bedienelement den Fokus erhält.

#### Eingabefelder

Wenn Sie ein Eingabefeld berühren, erscheint als Bedienungsrückmeldung eine Bildschirmtastatur.

#### Bildobjekte bedienen mit Schaltflächen

Bildobjekte mit vordefinierten Schaltflächen können Sie auch per Schaltflächen außerhalb des Bildobjektes bedienen. Voraussetzung dafür ist, dass in Ihrer Projektierung die entsprechenden Funktionen mit diesen Schaltflächen verknüpft sind.

Diese Funktionen sind in ProTool CS unter der Gruppe *Tastaturbedienung für Bildobjekte* zusammengefasst.

#### 4.1.2 Numerische Werte eingeben

#### Numerische Bildschirmtastatur

Zur Eingabe numerischer und hexadezimaler Werte blendet das Touch-Gerät automatisch eine numerische Bildschirmtastatur ein, sobald Sie ein Eingabefeld berühren. Bedienbare Tasten der Bildschirmtastatur werden räumlich hervorgehoben, nicht bedienbare werden als einfache Flächen dargestellt. Beim Beenden der Eingabe wird die Tastatur automatisch wieder ausgeblendet.

#### Hinweis

Tasten sind nicht bedienbar, wenn Sie zuvor ein Dezimalfeld bedient haben.

Es sind weiterhin alle Tasten bedienbar, wenn Sie ein hexadezimales Feld bedient haben.

Bild 4-1 zeigt beispielhaft die Bildschirmtastatur für die Eingabe numerischer Werte. Die Tasten A bis F zur Eingabe hexadezimaler Werte sind in diesem Beispiel nicht bedienbar.

Die Taste Help (TP 170B) ist nur dann aktiv, wenn für das Eingabefeld ein projektierter Hilfetext existiert.

| Min:0 |              |               | Max  | : 100 |     |
|-------|--------------|---------------|------|-------|-----|
|       |              |               |      |       | 0   |
|       | A            | 1             | 2    | 3     | ESC |
|       | в            | 4             | 5    | 6     | BSP |
|       | С            | 7             | 8    | 9     | +1- |
|       | D            | E             | F    | 0     | ,   |
|       | $\leftarrow$ | $\rightarrow$ | Help | <     |     |

Bild 4-1 Bildschirmtastatur für numerische Werte

Die Taste BSP entspricht der Rückschritt-Taste.

#### Vorgehen

Numerische und hexadezimale Werte geben Sie zeichenweise über die Schaltflächen der Bildschirmtastatur ein. Ungültige Zeichen werden mit einer Fehlermeldung abgewiesen. Mit der Eingabetaste bestätigen Sie den eingegebenen Wert, mit ESC brechen Sie die Eingabe ab. In beiden Fällen wird die Bildschirmtastatur geschlossen.

#### Hinweis

Für numerische Eingabefelder können **Grenzwerte** projektiert sein. In diesem Fall werden die eingegebenen Werte nur dann übernommen, wenn sie innerhalb der projektierten Grenzen liegen. Geben Sie einen Wert ein, der außerhalb dieser Grenzen liegt, wird dieser nicht übernommen und automatisch der ursprüngliche Wert rekonstruiert. In diesem Fall gibt das Bediengerät eine Systemmeldung aus.

#### Hinweis

Bei Einblenden der Tastatur wird, wenn projektiert, der untere und obere Grenzwert angezeigt.

#### Hinweis

Bei geöffneter Vollbildtastatur hat der Steuerungsauftrag 51 *Bildwechsel* keine Wirkung.

### 4.1.3 Alphanumerische Werte eingeben

#### Alphanumerische Bildschirmtastatur

Zur Eingabe von Zeichenketten blendet das Touch-Gerät automatisch eine alphanumerische Vollbildtastatur ein, sobald Sie ein Eingabefeld berühren. Beim Beenden der Eingabe wird die Tastatur automatisch wieder ausgeblendet.

#### Tastaturebenen

Die Vollbildtastatur hat eine alphanumerische Oberfläche mit der Normal- und Shift-Tastaturebene. Mit der Taste SHIFT können Sie zwischen beiden Ebenen umschalten.

Die Taste Help (TP 170B) ist nur dann aktiv, wenn für das Eingabefeld ein projektierter Hilfetext existiert.

Beispielhaft ist die Normalebene abgebildet:

| A     | в                 | С | D             | E   | F   | G | н   | I            | J |
|-------|-------------------|---|---------------|-----|-----|---|-----|--------------|---|
| к     | L                 | м | N             | 0   | Р   | Q | R   | S            | т |
| U     | v                 | w | ×             | Y   | z   | 1 | *   | -            | + |
| •     | :                 | , | =             | -   | ĺ   | ) | @   |              |   |
| 0     | 1                 | 2 | 3             | 4   | 5   | 6 | 7   | 8            | 9 |
| Shift | $\left\{ \right.$ |   | $\rightarrow$ | BSP | Hel | p | ESC | $\leftarrow$ |   |

Bild 4-2 Bildschirmtastatur für alphanumerische Werte, Normalebene

#### Hinweis

Die Taste BSP entspricht der Backspace-Taste.

Einen Überblick über die Funktion der Tasten finden Sie in Tabelle 4-1 auf Seite 4-10.

#### Vorgehen

Alphanumerische Werte geben Sie zeichenweise über die Schaltflächen der Vollbildtastatur ein. Mit der Eingabetaste bestätigen Sie den eingegebenen Wert, mit ESC brechen Sie die Eingabe ab. In beiden Fällen wird die Bildschirmtastatur geschlossen.

#### **Hinweis**

Bei geöffneter Vollbildtastatur hat der Steuerungsauftrag 51 *Bildanwahl* keine Wirkung.

#### 4.1.4 Hilfetext am TP 170B aufrufen

#### Zweck

Mit Hilfetexten stellt Ihnen der Projekteur zusätzliche Informationen und Bedienhinweise zu Meldungen, Bildern und Eingabefeldern zur Verfügung. Ein Hilfetext kann z. B. bei einem Eingabefeld Hinweise zum zulässigen Wertebereich geben (siehe Bild 4-3) oder bei einer Störmeldung Informationen zur Ursache und Beseitigung der Störung anzeigen.

| Hilfetext          |                                                 | X |
|--------------------|-------------------------------------------------|---|
| Temper<br>(Bereich | atur-Sollwert für Tank_1 eingeben<br>n 4080 °C) |   |
| Bild 4-3           | Hilfetext für ein Eingabefeld (Beispiel)        |   |

Vorgehen

## • Hilfe zu Meldungen

Berühren Sie im Meldefenster, auf der Meldeseite, im Meldepuffer oder in der Meldeanzeige die Schaltfläche

Hilfe

#### • Hilfe zu Eingabefeldern

Berühren Sie auf der Bildschirmtastatur die Help-Taste. Diese Taste wird nur eingeblendet, wenn ein projektierter Hilfetext existiert.

#### • Hilfe zum aktuellen Bild

Wenn in Ihrem Projekt die Funktion *Hilfetext\_anzeigen* z. B. einer Schaltfläche zugeordnet ist, so können Sie durch Berühren der Schaltfläche den projektierten Hilfetext zum aktuellen Bild aufrufen.

## 4.2 Tastengerät OP 170B bedienen

#### Überblick

Über den Bildschirm des OP 170B können Sie den Betriebszustand der zu überwachenden Maschine oder Anlage beobachten und über die Folientastatur unmittelbar in das Prozessgeschehen eingreifen.

Dieses Kapitel informiert Sie über die allgemeine Bedienung des OP 170B.

Informationen zur Bedienung spezieller Bildobjekte finden Sie im Kapitel 6.

#### 4.2.1 Integrierte Tastatur

#### Tastenblöcke

Die Tastatur des OP 170B besteht aus zwei funktionalen Blöcken (Bild 4-4):

- Funktionstasten/Softkeys (Tasten K1 bis K10 und F1 bis F14)
- Systemtasten

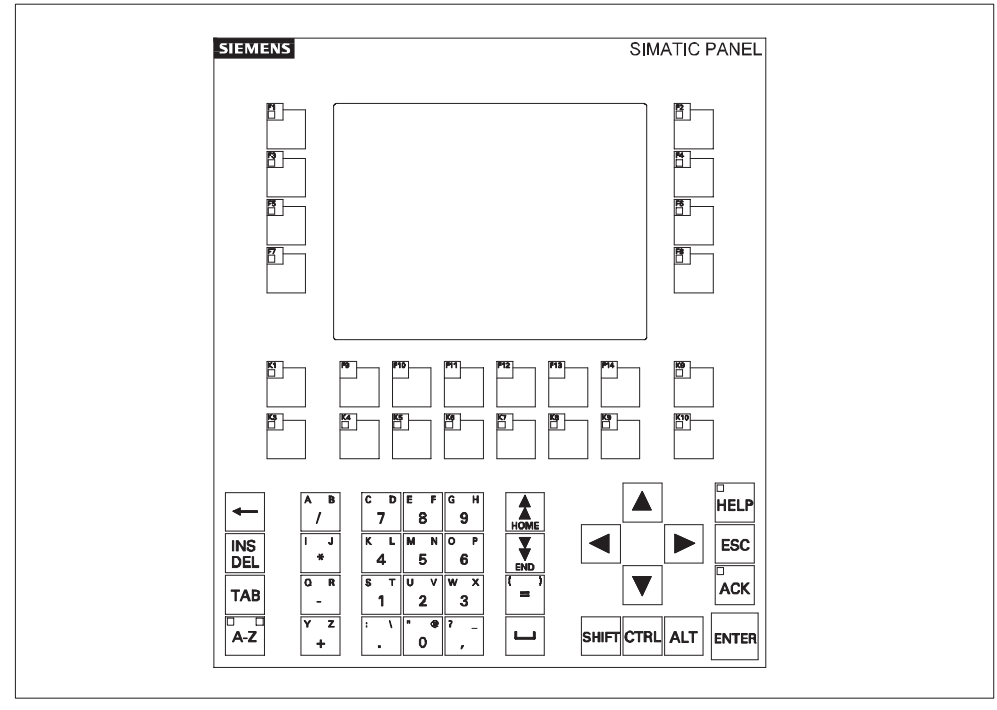

Bild 4-4 Anordnung der Tastenblöcke beim OP 170B

## 4.2.2 Funktionstasten/Softkeys

#### Funktionstasten mit globaler Funktionsbelegung

Eine Funktionstaste mit **globaler** Funktionsbelegung löst unabhängig vom aktuell angewählten Bild immer dieselbe Aktion am OP 170B oder in der Steuerung aus (globale Bedeutung am OP 170B). Solche Aktionen können z. B. sein:

- Bildanwahl
- Aktuelle Störmeldungen anzeigen
- Bildausdruck starten (Hardcopy)

Alle F- und K-Tasten können global belegt werden.

#### Funktionstasten mit lokaler Funktionsbelegung (Softkeys)

Eine Funktionstaste mit **lokaler** Funktionsbelegung (Softkey) kann in Abhängigkeit vom aktuell angewählten Bild unterschiedliche Aktionen am OP 170B oder in der Steuerung auslösen (lokale Bedeutung im aktuellen Bild). Für jeden Softkey kann ein Piktogramm projektiert werden, das dann am Bildschirmrand dargestellt wird.

Alle direkt am Bildschirmrand angeordneten Funktionstasten können beim Projektieren mit lokal wirksamen Funktionen belegt werden. Das sind beim OP 170B die Tasten F1 bis F14.

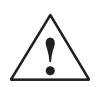

#### Vorsicht

Wenn Sie nach einem Bildwechsel eine Funktionstaste bedienen, kann die zugehörige Funktion im neuen Bild bereits vor dem Bildaufbau angestoßen werden.

#### 4.2.3 Systemtasten

#### Steuertasten

Die folgenden Steuertasten dienen übergeordneten Editier- und Steuerungsfunktionen:

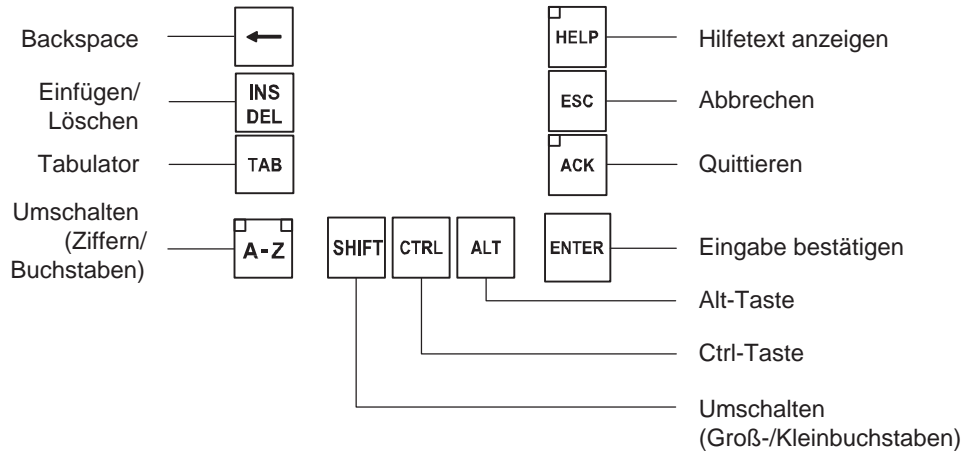

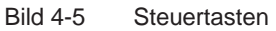

Die Systemtasten ACK, ESC, HELP und ENTER können außerdem mit Funktionen belegt werden.

#### Hinweis

Für das OP 170B ist eine Zweitastenbedienung möglich, d.h. es können zwei Tasten gedrückt und somit zwei Funktionen ausgeführt werden (siehe Benutzerhandbuch *Kommunikation für Windows-basierte Systeme*).

#### **Cursor-Tasten**

Mit den Cursor-Tasten (Bild 4-6) bewegen Sie den Text-Cursor und navigieren in Bildern und Bildobjekten. Die Funktionen der Tasten entsprechen den üblichen Cursor-Tasten einer PC-Tastatur.

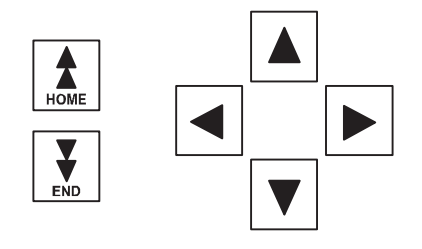

Bild 4-6 Cursor-Tasten

Die Tasten Home und End können außerdem mit Funktionen belegt werden.

## Überblick über die Funktionen der Systemtasten

| Tabelle 4-1 | Funktione |
|-------------|-----------|
|             |           |

| lle 4-1 | Funktionen | der | Systemtasten |  |
|---------|------------|-----|--------------|--|
|         |            |     |              |  |

| Taste | Funktion                       | Zweck                                                                                                    |  |
|-------|--------------------------------|----------------------------------------------------------------------------------------------------|--|
| A-Z   | Umschalten                     | <ul> <li>Schaltet die Belegung der Eingabetasten von numerisch auf alphanumerisch um.</li> <li>Keine Leuchtdiode leuchtet:<br/>Die numerische Belegung ist aktiv. Einmaliges Drücken der Taste schaltet auf alphanumerische Belegung um.</li> <li>Eine Leuchtdiode leuchtet:<br/>Die linke oder rechte alphanumerische Belegung ist aktiv. Jedes Drücken der Taste wechselt zwischen links, rechts und aus.</li> </ul> |  |
|       | Zeichen löschen                | Löscht einzelne Zeichen. Zeichen löschen Sie in der numerischen                                                                                                    |  |
|       |                                | Tastaturbelegung. Zum Einfügen von Zeichen<br>schalten Sie mit der Taste <b>Umschalten</b> in die<br>alphanumerische Belegung.                                                                                                    |  |
| ESC   | Abbrechen                      | <ul> <li>Löscht eingegebene Zeichen einer Wert-<br/>eingabe und stellt den ursprünglichen<br/>Wert wieder her.</li> </ul>                                                                                                    |  |
|       |                                | Schließt das aktive Fenster.                                                                                                    |  |
| ACK   | Quittieren                     | Quittiert die aktuell angezeigte Störmeldung<br>bzw. alle Meldungen einer Quittiergruppe<br>(Sammelquittierung).<br>Die Leuchtdiode leuchtet, solange unquittierte<br>Störmeldungen anstehen.                                                                                                    |  |
| HELP  | Hilfetext anzeigen             | Schlägt zum angewählten Objekt (z .B. Mel-<br>dung, Eingabefeld) ein Fenster mit Hilfetext<br>auf. Die Leuchtdiode signalisiert, wenn zum<br>angewählten Objekt ein Hilfetext existiert.                                                                                                    |  |
| ENTER | Eingabe bestätigen             | <ul> <li>Übernimmt und beendet eine Eingabe.</li> <li>Öffnet ein Auswahlfeld für symbolische<br/>Eingabe.</li> <li>Löst Schaltflächen aus.</li> </ul>                                                                                                    |  |
| ТАВ   | Tabulator                      | Wählt das nächste bedienbare Bildobjekt in der projektierten Tabulator-Reihenfolge aus.                                                                                                    |  |
|       | Zeichen löschen                | Löscht das Zeichen links vom Cursor.                                                                                                    |  |
|       | Cursor bewegen                 | <ul> <li>Wählt das nächste bedienbare Bildobjekt<br/>rechts, links, oberhalb oder unterhalb vom<br/>aktuellen Bildobjekt aus.</li> <li>Navigiert im Bildobjekt.</li> </ul>                                                                                                    |  |
| CTRL  | Allgemeine Steuer-<br>funktion | Verwendung nur in Tastenkombinationen,<br>z. B. navigieren in Kurvendarstellung<br>(Seite 6-33).                                                                                                    |  |

| Taste | Funktion                               | Zweck                                                                         |
|-------|----------------------------------------|-------------------------------------------------------------------------------|
| SHIFT | Umschalten (Groß-/<br>Kleinbuchstaben) | Verwendung nur in Tastenkombinationen, z. B. umschalten auf Großbuchstaben.   |
| ALT   | Allgemeine Steuer-<br>funktion         | Verwendung nur in Tastenkombinationen, z. B. Auswahlfeld öffnen (Seite 4-11). |
| HOME  | Zurückblättern                         | Eine Seite zurückblättern.                                                    |
|       | Weiterblättern                         | Eine Seite weiterblättern.                                                    |

| Tabelle 4-1 | Funktionen | der Systemtasten, | Fortsetzung |
|-------------|------------|-------------------|-------------|
|-------------|------------|-------------------|-------------|

## 4.2.4 Tastenkombinationen

#### **Allgemeine Bedienung**

Tabelle 4-2 Tastenkombinationen

| Tastenkombination        | Funktion                                                                                  |  |  |  |
|--------------------------|-------------------------------------------------------------------------------------------|--|--|--|
|                          | Navigation                                                                                |  |  |  |
| SHIFT                    | Wählt das vorherige bedienbare Bildobjekt in der projektierten Tabulator-Reihenfolge aus. |  |  |  |
|                          | Positioniert den Cursor innerhalb eines Bildobjekts, z.B. im<br>Eingabefeld.              |  |  |  |
| SHIFT                    | Springt an den Anfang, z. B. einer Auswahlliste.                                          |  |  |  |
| SHIFT                    | Springt an das Ende, z. B. einer Auswahlliste.                                            |  |  |  |
| ALT                      | Öffnet ein Auswahlfeld.                                                                   |  |  |  |
| Bildschirm-Einstellungen |                                                                                           |  |  |  |
| A-Z                      | Erhöht den Kontrast des Bildschirms.                                                      |  |  |  |
| A-Z                      | Reduziert den Kontrast des Bildschirms.                                                   |  |  |  |

| Tastenkombination | Funktion                                                                        |  |  |  |
|-------------------|---------------------------------------------------------------------------------|--|--|--|
|                   | In der Anlaufphase                                                              |  |  |  |
| ESC               | Schaltet das OP 170B in den Transferbetrieb.                                    |  |  |  |
| ESC               | Solange keine Datenübertragung läuft, können Sie den Transferbetrieb verlassen. |  |  |  |
|                   | Weitere Funktionen                                                              |  |  |  |
| CTRL              | Übernimmt den ausgewählten Wert im Auswahlfeld, ohne dieses zu schließen.       |  |  |  |
|                   | Wechselt das aktive Fenster.                                                    |  |  |  |
|                   | Wechselt zwischen Grundbereich und Fenster.                                     |  |  |  |
| CTRL A            | Alles markieren                                                                 |  |  |  |
| ALT               | Eigenschaften des markierten Elements anzeigen                                  |  |  |  |
| TAB               | Springt weiter zum nächsten Feld                                                |  |  |  |
| SHIFT             | Springt zurück zum vorherigen Feld                                              |  |  |  |
|                   | Öffnet die nächste Registerkarte <sup>1)</sup>                                  |  |  |  |
|                   | Öffnet die vorherige Registerkarte <sup>1)</sup>                                |  |  |  |
| ESC               | Schließt den Dialog, ohne zu speichern.                                         |  |  |  |

#### Tabelle 4-2 Tastenkombinationen, Fortsetzung

1) Wenn der Name der Registerkarte den Fokus hat

#### Bildobjekte bedienen mit Funktionstasten

Bildobjekte mit Schaltflächen, z. B. Meldeanzeige, Kurvendarstellung oder Rezepturanzeige, können Sie auch per Funktionstasten oder Softkeys bedienen. Voraussetzung dafür ist, dass in Ihrem Projekt die entsprechenden Funktionen mit Funktionstasten oder Softkeys verknüpft sind.

Diese Funktionen sind in ProTool CS unter der Gruppe *Tastaturbedienung für Bildobjekte* zusammengefasst.

#### 4.2.5 Werte eingeben

#### Markierung

Bei Anwahl eines Eingabefeldes wird der gesamte Feldinhalt per Farbwechsel markiert. Sobald Sie eine beliebige Taste betätigen (außer Cursortasten), wird der Inhalt des Feldes gelöscht und die neue Eingabe angezeigt.

Betätigen Sie nach Anwahl des Feldes gleichzeitig die SHIFT-Taste und eine Cursortaste, so wird die Markierung des Feldinhalts aufgehoben; der Cursor kann frei im Feld bewegt werden.

#### Hinweis

Zur Eingabe der hexadezimalen Zeichen A...F müssen Sie die Eingabetasten in die Buchstabenbelegung umschalten.

#### Hinweis

Für numerische Eingabefelder können **Grenzwerte** projektiert sein. In diesem Fall werden die eingegebenen Werte nur dann übernommen, wenn sie innerhalb der projektierten Grenzen liegen. Geben Sie einen Wert ein, der außerhalb dieser Grenzen liegt, wird dieser nicht übernommen und automatisch der ursprüngliche Wert rekonstruiert. In diesem Fall gibt das Bediengerät eine Systemmeldung aus.

#### Hinweis

Bei Eingabe des ersten Zeichens wird ein Tool-Tip mit dem unteren und oberen Grenzwert zu dem Eingabefenster eingeblendet.

## 4.3 Hilfetext am OP 170B aufrufen

#### Zweck

Mit Hilfetexten stellt Ihnen der Projekteur zusätzliche Informationen und Bedienhinweise zu Meldungen, Bildern und bedienbaren Bildobjekten zur Verfügung. Ein Hilfetext kann z. B. bei einem Eingabefeld Hinweise zum zulässigen Wertebereich geben (siehe Bild 4-7) oder bei einer Störmeldung Informationen zur Ursache und Beseitigung der Störung anzeigen.

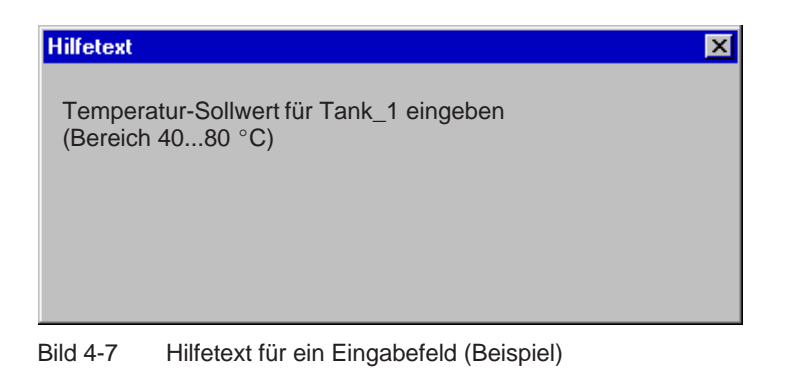

#### Hinweis

Wird bei geöffnetem Hilfefenster der Steuerungsauftrag 51 – Bildanwahl angestoßen, so wird das neue Bild angewählt und das Hilfefenster geschlossen.

#### Vorgehen

Um den projektierten Hilfetext z. B. für ein Eingabefeld aufzurufen, gehen Sie wie folgt vor:

| Schritt |                        | Vorgehen |                                                                                                    |  |
|---------|------------------------|----------|----------------------------------------------------------------------------------------------------|--|
| 1       | Eingabefeld anwählen   | (z. B.)  | Das Eingabefeld ist markiert.                                                                                                    |  |
| 2       | Hilfetext aufrufen     | HELP     | Wenn die LED in der Taste leuchtet, ist ein<br>Hilfetext verfügbar. Drücken Sie die Taste, um<br>den Hilfetext aufzurufen.          |  |
|         |                        |          | Der projektierte Hilfetext wird in der Sprache<br>angezeigt, die aktuell am OP 170B eingestellt<br>ist.                             |  |
|         |                        |          | Falls für das aktuelle Bild ebenfalls ein<br>Hilfetext projektiert ist, so wird dieser bei<br>erneutem Drücken der Taste angezeigt. |  |
| 3       | Hilfefenster schließen | ESC      | Das Hilfefenster wird geschlossen.                                                                                                  |  |

# 5

## Bildobjekte am TP 170A

#### In diesem Kapitel

Dieses Kapitel gibt Ihnen allgemeine Hinweise zu Bildern und Informationen zur Bedienung vordefinierter Bildobjekte für das TP 170A.

Informationen zur allgemeinen Bedienung des TP 170A finden Sie im Kapitel 4.1.

#### 5.1 Bilder bedienen

#### Was ist ein Bild?

Mit Bildern visualisieren Sie den Prozessablauf und geben Prozesswerte vor. Ein Bild enthält logisch zusammengehörende Prozessdaten, die das Bediengerät gemeinsam anzeigt und die Sie per Bedienung einzeln ändern können.

Bilder zeigen den aktuellen Prozesszustand z. B. in Form numerischer Werte, Balken oder Kurven an. Über dynamisierte Bildobjekte können Sie auch z. B. die aktuelle Position eines Fertigungsprozesses am Bediengerät verfolgen.

#### Anteile eines Bildes

Ein Bild besteht im Allgemeinen aus statischen und dynamischen Anteilen. Die Begriffe "statisch" und "dynamisch" beziehen sich nicht auf die dynamische Positionierbarkeit der Anteile eines Bildes, sondern auf die Anbindung an die Steuerung.

Statische Anteile, z. B. Text und Grafik, werden nicht von der Steuerung aktualisiert. Dynamische Anteile, z. B. Ein- und Ausgabefelder sowie Kurven und Balken, sind mit der Steuerung verbunden und visualisieren aktuelle Werte aus dem Speicher der Steuerung. Die Anbindung an die Steuerung erfolgt über Variablen.

Einen Überblick über alle Bildobjekte, die ein Projekt für Ihr Bediengerät enthalten kann, finden Sie auf Seite 5-4.

#### Bild anwählen

Am Bediengerät können Sie Bilder ansehen, bearbeiten und ausdrucken. Dazu müssen Sie das entsprechende Bild zuvor anwählen. Für die Anwahl eines Bildes gibt es die Möglichkeit, durch Betätigen einer Schaltfläche das in der Projektierung festgelegte Bild aufzuschlagen.

#### Hinweise zur Projektierung

Wählen Sie die Taste an, mit der das Bild angewählt werden soll. Wählen Sie die Funktion *Bildanwahl\_fest*, und geben Sie unter Parameter *Bildname* einen Bildname einen Bildname ein. Geben Sie unter *Feldnummer* die Tabreihenfolge-Nummer des Feldes an, in dem bei Bildwechsel der Cursor stehen soll. Sobald Sie die Taste betätigen, wird die Funktion ausgelöst und der Inhalt des Parameters *Bildname* und *Feldnummer* ausgewertet. Das entsprechende Bild wird am Bediengerät angezeigt.

## 5.2 An- und Abmelden

#### Zweck

Bedienbare Bildobjekte wie z. B. Eingabefelder und Schaltflächen können beim Projektieren per Passwort gegen unbefugtes Bedienen geschützt werden. Wichtige Parameter und Einstellungen können somit nur von autorisiertem Personal verändert werden.

Informationen zum Bildobjekt Passwortliste finden Sie auf der Seite 6-34.

#### Anmelden (Login)

Um Zugriff auf passwortgeschützte Bedienelemente zu erhalten, müssen Sie sich zuvor am Bediengerät anmelden. Dazu muss in Ihrer Projektierung die Funktion *Benutzer\_anmelden* z. B. mit einem Eingabefeld verknüpft sein. Bis zum Zeitpunkt der Abmeldung vom Bediengerät haben Sie danach Zugriff auf alle passwortgeschützten Bedienelemente.

Falls projektiert, können Sie sich auch über ein Eingabefeld für verdeckte Passworteingabe anmelden. Die eingegebene Zeichenkette wird mit Platzhaltern (\*) dargestellt.

#### Abmelden (Logout)

Um eine Bedienung durch Unbefugte auszuschließen, sollte die Anmeldung nicht über eine längere Zeitspanne am Bediengerät aktiv bleiben. Die folgenden Möglichkeiten stehen zur Verfügung, um sich vom Bediengerät abzumelden:

#### • Ablauf der projektierten Logout-Zeit

Wenn Sie das Bediengerät innerhalb einer projektierbaren Zeitspanne (Logout-Zeit) nicht bedienen, werden Sie automatisch vom Bediengerät abgemeldet.

#### Abmelden

Wenn in Ihrer Projektierung die Funktion *Benutzer\_abmelden* mit einem Bedienelement verknüpft ist, können Sie sich durch Bedienung vom Bediengerät abmelden.

#### Hinweis

Das Abmelden kann auch durch Eingabe eines falschen Passwortes erfolgen.

## 5.3 Bildobjekte im Überblick

Die nachfolgende Tabelle gibt Ihnen einen Überblick über die verschiedenen Bildobjekte, die eine Projektierung des TP 170A enthalten kann.

Tabelle 5-1 Projektierbare Bildobjekte für das TP 170A

| Bildobjekt                    | Verwendung/Beschreibung                                                                                                    |
|-------------------------------|----------------------------------------------------------------------------------------------------|
| Text                          | Mit Texten werden in der Projektierung z. B. Bedien-<br>und Anzeigeelemente beschriftet. Text kann mehrzeilig<br>projektiert sein und ist am Bediengerät nicht veränder-<br>bar.                                                                                                    |
| Grafik                        | Grafiken können in der Projektierung z. B. zur Dar-<br>stellung der Anlage oder als erläuternde Symbolik für<br>projektierte Anzeige- und Bedienelemente verwendet<br>sein.                                                                                                    |
| Ausgabefeld                   | Das Ausgabefeld zeigt aktuelle Werte in numerischer oder alphanumerischer Form an.                                                                                                    |
| Eingabefeld                   | Im Eingabefeld geben Sie Werte ein. Die Werte geben<br>Sie wahlweise numerisch oder alphanumerisch ein.<br>Abhängig von projektierten Grenzwerten, werden<br>Eingaben abgewiesen, die außerhalb des<br>vorgegebenen Wertebereichs liegen.                                                             |
|                               | Die Eingabe kann über ein Passwort geschutzt sein.                                                                                                    |
| Zustandsschaltfläche          | Eine Zustandsschaltfläche ist ein Anzeige- und<br>Eingabeelement mit zwei Zuständen: <i>gedrückt</i> und<br><i>nicht gedrückt</i> . Für beide Zustände kann wahlweise<br>Text oder Grafik angezeigt werden.                                                                                           |
|                               | Die Zustandsschaltfläche kann einrastend<br>(Schalterfunktion) oder nicht-einrastend<br>(Tasterfunktion) projektiert werden.                                                                                                    |
| Zustandsfläche (Meldeleuchte) | Mit der Zustandsfläche können Sie eine Warnanzeige<br>projektieren oder den Zustand eines Aggregates<br>signalisieren, das vom Bediengerät aus nicht zu sehen<br>ist (z. B. ein Motor).                                                                                                    |
|                               | Das Verhalten der Zustandsfläche ist projektierbar.                                                                                                    |
| Balken                        | Balken stellen einen Wert als rechteckige Fläche dar.<br>Damit ist am Bediengerät auf einen Blick erkennbar,<br>wie weit der aktuelle Wert von den Grenzen entfernt ist<br>oder ob ein vorgegebener Sollwert erreicht ist. Mit Bal-<br>ken werden z. B. Füllstände oder Stückzahlen darge-<br>stellt. |
|                               | Richtung, Skalierung, sowie die Beschriftung der<br>Achse sind frei projektierbar. Zur Kennzeichnung von<br>Grenzwerten können zusätzlich Grenzwertlinien einge-<br>blendet werden.                                                                                                    |
| Einfache Meldeanzeige         | In der Meldeanzeige sind spezielle Filterkriterien zur Anzeige der anstehenden Meldungen projektiert.                                                                                                    |
|                               | Hinweise zur Bedienung finden Sie auf 5-10.                                                                                                    |

## 5.4 Eingabefeld

#### Zweck

In einem Eingabefeld geben Sie numerische oder alphanumerische Werte zeichenweise ein. Ein numerischer Wert ist z. B. die Zahl 80 als Sollwert für eine Temperatur. Ein alphanumerischer Wert ist z. B. der Text Ventil\_12.

#### Grenzwertprüfung

Sind für die Variable des Eingabefeldes Grenzwerte projektiert, so werden die eingegebenen Werte nur dann übernommen, wenn sie innerhalb der projektierten Grenzen liegen. Geben Sie einen Wert ein, der außerhalb dieser Grenzen liegt, wird dieser nicht übernommen und automatisch der ursprüngliche Wert rekonstruiert. In diesem Fall gibt das Bediengerät eine Systemmeldung aus.

#### Darstellung

Je nach Verwendungszweck können Eingabefelder unterschiedlich konfiguriert sein, z. B.:

#### Numerisches Eingabefeld

für die Eingabe numerischer Werte in dezimaler, hexadezimaler oder binärer Darstellung.

#### • Alphanumerisches Eingabefeld

für die Eingabe von Zeichenketten. Es können nur ASCII-Zeichen eingegeben werden. Dies ist unabhängig von der verwendeten Sprache.

#### • Eingabefeld für Datum und Uhrzeit

für die Eingabe von Kalenderdaten und Zeitangaben. Das Format ist abhängig von der aktuell am Bediengerät eingestellten Sprache. Die Abbildung zeigt beispielhaft je ein Eingabefeld für Uhrzeit und Datum für den englischen Sprachraum.

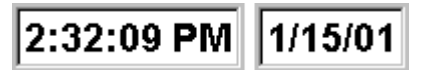

#### Eingabefeld f ür verdeckte Passworteingabe

für die verdeckte Eingabe von Passwörtern. Die eingegebene Zeichenkette wird mit Platzhaltern (\*) dargestellt. Die Abbildung zeigt ein Beispiel.

\*\*\*\*\*\*

#### Bedienung

So bedienen Sie ein Eingabefeld:

- Berühren Sie das Eingabefeld am Touch-Screen des TP 170A. Dabei wird automatisch die Bildschirmtastatur eingeblendet.
- Geben Sie den gewünschten Wert ein.
- Bestätigen Sie Ihre Eingabe

oder

• Verwerfen Sie Ihre Eingabe.

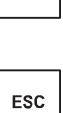

ENTER

## 5.5 Zustandsschaltfläche

#### Zweck

Die Zustandsschaltfläche ist ein Bedien- und Anzeigeelement mit den beiden Zuständen *Gedrückt* und *Losgelassen*. Zustandsschaltflächen können den Zustand eines Aggregats signalisieren, das vom Bediengerät aus nicht zu sehen ist (z. B. ein Motor). Gleichzeitig können Sie damit den Zustand des betreffenden Aggregats am Bediengerät ändern.

#### Verhalten

Das Verhalten der Zustandsschaltfläche ist projektierbar:

Schalter:

Der Schalter hat zwei stabile Zustände. Er wechselt bei jeder Bedienung in den jeweils anderen Zustand und behält diesen bis zur nächsten Bedienung bei.

• Taster:

Der Taster hat einen stabilen Ruhezustand. Bei Bedienung wechselt er in den Zustand *Gedrückt* und behält diesen Zustand bei, solange er gedrückt bleibt. Er springt anschließend automatisch in den Ruhezustand *Losgelassen* zurück.

Funktionen, die der Zustandsschaltfläche zugewiesen sind, werden z. B. bei den folgenden projektierbaren Ereignissen ausgelöst:

- Zustandsänderung
- Drücken
- Loslassen

Ändert sich der Zustand der Zustandsschaltfläche vom Typ *Schalter* nicht aufgrund einer Bedienung, sondern aufgrund einer Änderung der projektierten Variablen, so wird die zugewiesene Funktion nicht ausgeführt.

#### Darstellung

Den beiden Anzeigezuständen des Typs *Schalter* und des Typs *Taster mit Rückmeldung* können in ProTool CS unterschiedliche Texte oder Grafiken zugeordnet werden, die zur Laufzeit auf der Zustandsschaltfläche angezeigt werden.

Bild 5-1 zeigt Ihnen beispielhaft eine Zustandsschaltfläche des Typs *Schalter* im gedrückten (links) und nicht-gedrückten Zustand (rechts).

| 1 | 0 |
|---|---|
|---|---|

Bild 5-1 Die beiden Zustände einer Zustandsschaltfläche vom Typ Schalter

#### Bedienung

Berühren Sie die Zustandsschaltfläche am Bediengerät.

#### Hinweis

#### Loslassen

Bei einer Schaltfläche wird eine Funktion ausgelöst, sobald Sie die gedrückte Schaltfläche loslassen.

Bewegen Sie bei gedrückter Schaltfläche den Mauszeiger oder den Finger (bei Touch-Geräten) aus der Schaltfläche heraus, so wird erst beim Loslassen die Funktion ausgelöst.

#### Drücken

Bei einer Schaltfläche wird eine Funktion ausgelöst, sobald Sie auf die Schaltfläche drücken.

## 5.6 Balken

#### Zweck

Der Balken stellt einen Wert als rechteckige Fläche dar. Damit ist am Bediengerät auf einen Blick erkennbar, wie weit der aktuelle Wert von den Grenzen entfernt ist oder ob ein vorgegebener Sollwert erreicht ist. Balken können z. B. Füllstände oder Stückzahlen darstellen.

#### Darstellung

Projektierbar sind u. a. Minimal- und Maximalwert sowie die Richtung, in die der Balken bei Erhöhung des Variablenwertes wächst:

Bild 5-2 zeigt unterschiedliche Zustände eines horizontalen Balkens:

- 1. Wert unterschreitet projektierten Minimalwert
- 2. Wert liegt innerhalb des projektierten Anzeigebereichs
- 3. Wert überschreitet projektierten Maximalwert
- 4. Wert liegt innerhalb des projektierten Grenzbereichs

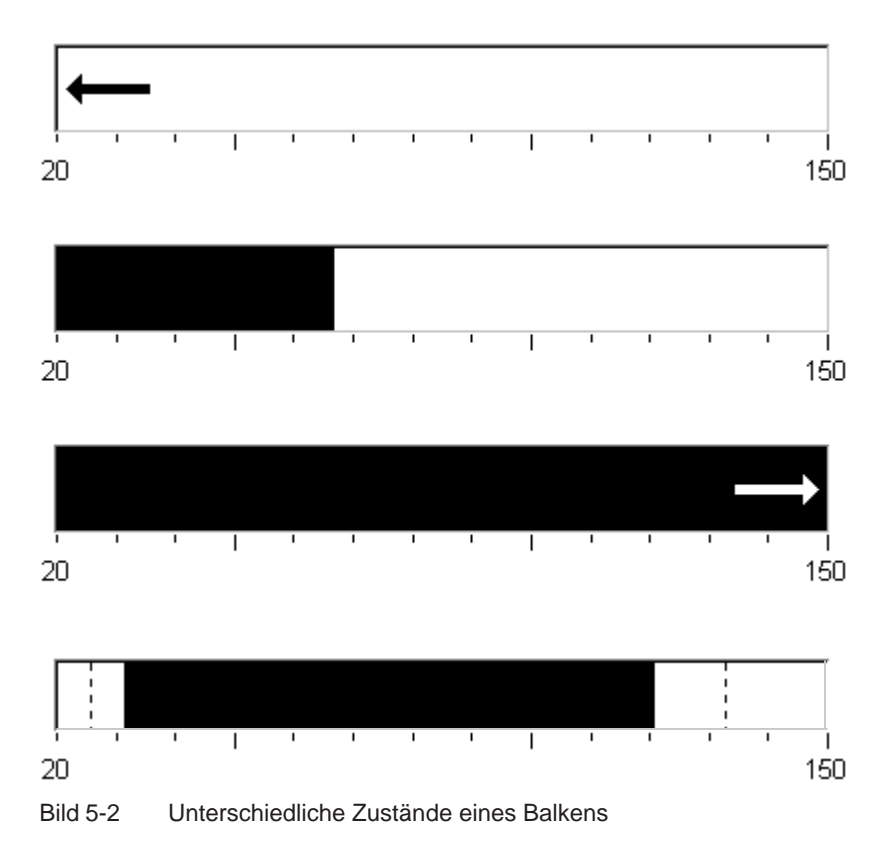

## 5.7 Meldungen

#### Meldeklassen

Meldungen zeigen am Bediengerät Ereignisse und Zustände im Steuerungsprozess und im Bediengerät an. Eine Meldung kann Text und Variablen enthalten.

Das TP 170A ermöglicht die Anzeige von Betriebs- und Systemmeldungen:

Betriebsmeldungen

zeigen einen Status im Prozess an, z. B. Motor eingeschaltet. Betriebsmeldungen werden projektiert. Sie werden ausgelöst, wenn in der Steuerung ein Bit gesetzt wird.

HMI-Systemmeldungen

werden vom Bediengerät ausgelöst. Sie werden nicht projektiert. Systemmeldungen informieren z. B. über Fehlbedienungen oder Störungen in der Kommunikation. Eine Auswahl wichtiger Systemmeldungen finden Sie im Anhang C.

#### Meldeereignisse (nicht Systemmeldungen)

Meldungen treten ereignisgesteuert auf. Meldeereignisse beim TP 170A sind:

• Kommen einer Meldung

Eine Meldung, die ausgelöst wurde, gilt als gekommen. Sobald eine Meldung ausgelöst wird, wird sie in der Meldeanzeige des Bediengerätes angezeigt und gilt dann als anstehend.

• Gehen einer Meldung

Eine Meldung geht, wenn eine für Sie projektierte Zeitdauer abgelaufen ist oder das die Meldung auslösende Ereignis nicht mehr vorliegt. Sobald eine Meldung gegangen ist, wird sie aus der Meldeanzeige gelöscht.

#### Meldeanzeige

Das TP 170A zeigt in der Meldeanzeige gekommene Meldungen an. Stehen mehrere Meldungen gleichzeitig am Bediengerät an, so wird bei Überlauf des Meldepuffers die jeweils älteste noch anstehende Meldung gelöscht.

In der Meldeanzeige sind spezifische Ansichten auf die anzuzeigenden Meldungen definiert werden. Dazu stehen in der Projektierungssoftware verschiedene Filterkriterien zur Verfügung.

Projektierbar sind u. a.

- Meldeklassen (Betriebs- und Systemmeldungen)
- Anzahl Spalten
- Anzahl Zeilen pro Meldung
- Sortierung (älteste oder jüngste Meldung oben)
- Anzahl maximal sichtbarer Meldungen
# Aufbau

Die Abbildung zeigt beispielhaft eine Meldeanzeige mit den projektierten Spalten

- Datum
- Zeit
- Meldenummer
- Meldezustand
- Meldetext

```
12.12.99 14:27:06 110001 K
Wechsel in den Betriebszustand 'online'
12.12.99 14:27:07 140001 K
Verbindung ist abgebaut: Station 2, Rack 0, Platz 0
```

# 6

# Bildobjekte am TP 170B und OP 170B

#### In diesem Kapitel

Die Bedienung des zu visualisierenden Prozesses am Bediengerät ist abhängig von der mit der Projektierungssoftware ProTool CS erstellten Projektierung. Dieses Kapitel gibt Ihnen allgemeine Hinweise zu Bildern und Informationen zur Bedienung vordefinierter Bildobjekte für das Touch-Gerät TP 170B und das Tastengerät OP 170B.

Informationen zur allgemeinen Bedienung des Touch-Gerätes TP 170B finden Sie im Kapitel 4.1. Die allgemeine Bedienung des Tastengerätes OP 170B ist im Kapitel 4.2 beschrieben.

# 6.1 Bilder bedienen

#### Was ist ein Bild?

Mit Bildern visualisieren Sie den Prozessablauf und geben Prozesswerte vor. Ein Bild enthält logisch zusammengehörende Prozessdaten, die das Bediengerät gemeinsam anzeigt und die Sie per Bedienung einzeln ändern können.

Bilder zeigen den aktuellen Prozesszustand z. B. in Form numerischer Werte, Balken oder Kurven an. Über dynamisierte Bildobjekte können Sie auch z. B. die aktuelle Position eines Fertigungsprozesses am Bediengerät verfolgen.

#### Anteile eines Bildes

Ein Bild besteht im allgemeinen aus statischen und dynamischen Anteilen. Die Begriffe "statisch" und "dynamisch" beziehen sich nicht auf die dynamische Positionierbarkeit der Anteile eines Bildes, sondern auf die Anbindung an die Steuerung.

Statische Anteile, z. B. Text und Grafik, werden nicht von der Steuerung aktualisiert. Dynamische Anteile, z. B. Ein- und Ausgabefelder sowie Kurven und Balken, sind mit der Steuerung verbunden und visualisieren aktuelle Werte aus dem Speicher der Steuerung. Die Anbindung an die Steuerung erfolgt über Variablen.

Einen Überblick über alle Bildobjekte, die ein Projekt für Ihr Bediengerät enthalten kann, finden Sie im Kapitel 6.3.

#### Permanentfenster

Das Permanentfenster ist ein Bereich am oberen Bildschirmrand. Die Höhe des Permanentfensters ist projektierbar. Da der Inhalt des Permanentfensters unabhängig vom aktuellen Bild ist, eignet es sich besonders für die Ausgabe wichtiger Prozessgrößen oder für die Anzeige von Datum und Uhrzeit.

Ein im Permanentfenster projektiertes Bedienelement ist in jedem Bild verfügbar. Bei Touch-Geräten kann z. B. eine Schaltfläche im Permanentfenster eine global wirksame Funktionstaste nachbilden.

#### Piktogramme für das OP 170B

Piktogramme sind Grafiken fester Größe am unteren und an den beiden seitlichen Bildschirmrändern. Sie werden beim Projektieren definiert und verdeutlichen die bildspezifischen Funktionen der Softkeys.

Mit Betätigung des zugehörigen Softkeys lösen Sie die mit dem Piktogramm symbolisierte Funktion am OP 170B oder in der Steuerung aus.

#### Meldeindikator

Der Meldeindikator ist ein grafisches Symbol, das am Bildschirm angezeigt wird, wenn noch mindestens eine Störmeldung am Bediengerät ansteht oder zu quittieren ist.

Solange noch Meldungen zu quittieren sind, blinkt der Indikator. Die Zahl (hier 3) repräsentiert die Anzahl noch anstehender Störmeldungen.

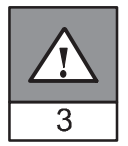

Beim TP 170B ist der Meldeindikator bedienbar.

#### Meldeindikator beim TP 170B bedienen

Das Verhalten des Meldeindikators ist davon abhängig, ob zum Zeitpunkt der Berührung zu quittierende Störmeldungen am TP 170B anstehen oder nicht.

- Zu quittierende Störmeldungen (blinkender Meldeindikator): Beim Berühren des Meldeindikators wird das Störmeldefenster geöffnet (Seite 6-23).
- Keine zu quittierenden Störmeldungen (statischer Meldeindikator): Beim Berühren des Meldeindikators wird die Störmeldeseite geöffnet (Seite 6-25).

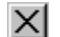

Mit der abgebildeten Schaltfläche können Sie das Störmeldefenster bei Touch-Geräten schließen, um Bilder bedienen zu können. Durch Berühren des Meldeindikators öffnen Sie das Störmeldefenster wieder.

Bei Tastengeräten müssen die Meldungen mit der Taste ACK quittiert werden.

#### Meldefenster

#### Systemmeldungen

Im Fenster für Systemmeldungen zeigt das Bediengerät interne Betriebszustände an. Systemmeldungen weisen z. B. auf Fehlbedienungen oder Störungen in der Kommunikation hin. Eine Zusammenstellung wichtiger Systemmeldungen mit Hinweisen zur Fehlerbeseitigung finden Sie im Anhang C dieses Handbuchs.

• OP 170B:

Betätigen Sie die ESC-Taste.

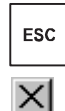

• **TP 170B**: Betätigen Sie die abgebildete Schaltfläche.

#### Betriebsmeldungen

Im Fenster für Betriebsmeldungen zeigt das Bediengerät Betriebszustände der Maschine oder Anlage an, die an der Steuerung angeschlossen ist. Die Position des Fensters ist projektierbar.

#### Störmeldungen

Im Fenster für Störmeldungen zeigt das Bediengerät Störungen der Maschine oder Anlage an, die an der Steuerung angeschlossen ist. Die Position des Fensters ist projektierbar.

- **OP 170B**: Betätigen Sie die ACK-Taste.
- **TP 170B**: Betätigen Sie die abgebildete Schaltfläche.

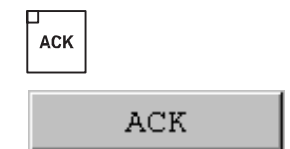

Weitere Möglichkeiten zur Anzeige von Meldungen finden Sie auf der Seite 6-20. Detaillierte Informationen zum Meldefenster finden Sie auf der Seite 6-23.

#### Bild anwählen

Am Bediengerät können Sie Bilder ansehen, bedienen und ausdrucken. Dazu müssen Sie das entsprechende Bild zuvor anwählen. Für die Anwahl eines Bildes gibt es mehrere Möglichkeiten:

#### Funktionstaste/Schaltfläche

Durch Betätigen einer Funktionstaste oder Schaltfläche schlagen Sie das in der Projektierung festgelegte Bild auf.

• Meldung bearbeiten

Falls projektiert, rufen Sie z. B. im Meldefenster oder in der Meldeanzeige durch Betätigen der Schaltfläche Bearbeiten das der Meldung zugewiesene Bild auf.

#### Hinweise zur Projektierung

Wählen Sie die Taste an, mit der das Bild angewählt werden soll. Wählen Sie die Funktion *Bildanwahl\_fest*, und geben Sie unter Parameter *Bildname* einen Bildname einen Bildname ein. Geben Sie unter *Feldnummer* die Tabreihenfolge-Nummer des Feldes an, in dem bei Bildwechsel der Cursor stehen soll. Sobald Sie die Taste betätigen, wird die Funktion ausgelöst und der Inhalt des Parameters *Bildname* und *Feldnummer* ausgewertet. Das entsprechende Bild wird am Bediengerät angezeigt.

# 6.2 An- und Abmelden

#### Zweck

Bedienbare Bildobjekte wie z. B. Eingabefelder und Schaltflächen können beim Projektieren per Passwort gegen unbefugtes Bedienen geschützt werden. Wichtige Parameter und Einstellungen können somit nur von autorisiertem Personal verändert werden.

Informationen zum Bildobjekt Passwortliste finden Sie auf der Seite 6-34.

# Anmelden (Login)

Um Zugriff auf passwortgeschützte Bedienelemente zu erhalten, müssen Sie sich zuvor am Bediengerät anmelden. Dazu muss in Ihrer Projektierung die Funktion *Benutzer\_anmelden* z. B. mit einem Eingabefeld verknüpft sein. Bis zum Zeitpunkt der Abmeldung vom Bediengerät können Sie danach auf alle passwortgeschützten Bedienelemente zugreifen.

Falls projektiert, können Sie sich auch über ein Eingabefeld für verdeckte Passworteingabe anmelden. Die eingegebene Zeichenkette wird mit Platzhaltern (\*) dargestellt.

Wird ein passwortgeschütztes Element bedient, wird automatisch das Login-Fenster geöffnet.

#### Abmelden (Logout)

Um eine Bedienung durch Unbefugte auszuschließen, sollte die Anmeldung nicht über eine längere Zeitspanne am Bediengerät aktiv bleiben. Die folgenden Möglichkeiten stehen zur Verfügung, um sich vom Bediengerät abzumelden:

#### Ablauf der projektierten Logout-Zeit

Wenn Sie das Bediengerät innerhalb einer projektierbaren Zeitspanne (Logout-Zeit) nicht bedienen, werden Sie automatisch vom Bediengerät abgemeldet.

#### Abmelden am Bediengerät

Wenn in Ihrer Projektierung die Funktion *Benutzer\_abmelden* mit einem Bedienelement verknüpft ist, können Sie sich durch Bedienung vom Bediengerät abmelden.

#### Hinweis

Das Abmelden kann auch durch Eingabe eines falschen Passwortes erfolgen.

# 6.3 Bildobjekte im Überblick

Die nachfolgende Tabelle gibt Ihnen einen Überblick über die verschiedenen Bildobjekte, die eine Projektierung des TP 170B oder OP 170B enthalten kann.

Tabelle 6-1 Bildobjekte für TP 170B und OP 170B

| Bildobjekt                          | Verwendung/Beschreibung                                                                                                    |
|-------------------------------------|----------------------------------------------------------------------------------------------------|
| Text                                | Mit Text werden in der Projektierung z. B. Bedien- und<br>Anzeigeelemente beschriftet. Text ist am Bediengerät<br>nicht veränderbar.                                                                                                    |
|                                     | Die Wertigkeit unterschiedlicher Texte innerhalb eines<br>Bildes kann durch verschiedene Schriftarten und For-<br>matierungen hervorgehoben sein.                                                                                                    |
|                                     | Text kann mehrzeilig und mehrsprachig projektiert sein.                                                                                                    |
| Grafik                              | Grafik kann in der Projektierung z. B. zur Darstellung<br>der Anlage oder als erläuternde Symbolik für projek-<br>tierte Anzeige- und Bedienelemente verwendet sein.                                                                                                    |
| Ausgabefeld                         | Ein Ausgabefeld zeigt aktuelle Werte aus der Steue-<br>rung in numerischer oder alphanumerischer Form an.                                                                                                    |
| Eingabefeld<br>(siehe Seite 6-8)    | Im Eingabefeld geben Sie Werte ein, die zur Steuerung<br>übertragen werden. Die Werte geben Sie wahlweise<br>numerisch oder alphanumerisch ein. Abhängig von<br>projektierten Grenzwerten werden Eingaben abgewie-<br>sen, die außerhalb des vorgegebenen Wertebereichs<br>liegen. |
|                                     | Die Eingabe kann über ein Passwort geschützt sein.                                                                                                    |
| Symbolisches Ausgabefeld            | Ein symbolisches Ausgabefeld zeigt aktuelle Werte<br>aus der Steuerung in Klartext an.                                                                                                    |
|                                     | Statt der Werte 0 und 1 werden die Texte Motor aus<br>und Motor ein angezeigt.                                                                                                    |
| Auswahlfeld<br>(siehe Seite 6-10)   | Im Auswahlfeld geben Sie den Wert nicht zeichen-<br>weise ein, sondern wählen diesen aus einer Textliste<br>aus. So können Sie z. B. mit den beiden Einträgen EIN<br>und AUS einen Motor ein- und ausschalten.                                                                     |
| Datum/Uhrzeit<br>(siehe Seite 6-12) | Mit diesem Bildobjekt können Sie Kalenderdaten und<br>Uhrzeiten anzeigen und eingeben.<br>Die Darstellung von Datum und Uhrzeit ist abhängig<br>von der am Bediengerät eingestellten Sprache.                                                                                      |
| Grafikanzeige                       | Mit der Grafikanzeige können Sie Grafiken fremder<br>Grafikprogramme in Ihrem Projekt dynamisch positio-<br>nieren.                                                                                                    |

| Bildobjekt                                 | Verwendung/Beschreibung                                                                                                    |  |
|--------------------------------------------|----------------------------------------------------------------------------------------------------|--|
| Grafikliste                                | Eine Grafikliste zeigt aktuelle Werte aus der Steuerung<br>als Grafik an. Sie weist jedem Wert einer Variablen<br>eine Grafik zu. Der Wert der Variablen bestimmt zur<br>Laufzeit, welche Grafik aus der Liste ausgewählt und<br>am Bediengerät angezeigt wird.<br>Beisniel:                                                                                                    |  |
|                                            | Statt der Werte 0 und 1 zeigt die Grafikliste Grafiken für ein geschlossenes und ein geöffnetes Ventil an.                                                                                                    |  |
| Grafikauswahlfeld<br>(siehe Seite 6-14)    | In einem Grafikauswahlfeld können Sie für die Eingabe<br>eine Grafik aus einer Grafikliste auswählen.<br>Beispiel:<br>Mit einer Grafikauswahlliste können Sie die<br>Bedieneberfläche z. B. sprachunghhängig gestelten                                                                                                    |  |
| Vektorgrafik                               | <ul> <li>Die folgenden Vektorgrafik-Objekte sind projektierbar:</li> <li>Linie</li> <li>Rechteck/Quadrat</li> <li>Abgerundetes Rechteck/Quadrat</li> <li>Kreis/Ellipse</li> <li>Linienzug/Vieleck</li> <li>Aus diesen Objekten sind Grafiken einfacher geometrischer Grundformen in Ihrer Projektierung zusammengesetzt. Art, Farbe und Breite der Linien sowie Transparenz, Füllfarbe, Rundungsradius etc. sind frei projektierbar.</li> </ul> |  |
| Schaltfläche<br>(siehe Seite 6-15)         | Eine Schaltfläche ist eine virtuelle Taste am Bildschirm<br>des Bediengerätes, die, je nach Projektierung, mit ei-<br>ner oder mehreren Funktionen belegt sein kann. Beim<br>Drücken der Schaltfläche werden die für das Ereignis<br><i>Drücken</i> projektierten Funktionen ausgelöst. Beim Los-<br>lassen der Schaltfläche werden die für das Ereignis<br><i>Loslassen</i> projektierten Funktionen ausgelöst.                                |  |
| Zustandsschaltfläche<br>(siehe Seite 6-17) | Eine Zustandsschaltfläche ist ein Anzeige- und Einga-<br>beelement mit zwei Zuständen: <i>gedrückt</i> und <i>nicht</i><br><i>gedrückt</i> . Für beide Zustände kann wahlweise Text<br>oder Grafik angezeigt werden.<br>Die Zustandsschaltfläche kann einrastend (Schalter-<br>funktion) oder nicht-einrastend (Tasterfunktion) projek-<br>tiert wurden                                                                                         |  |
| Zustandsfläche                             | Mit der Zustandsfläche können Sie eine Warnanzeige<br>projektieren oder den Zustand eines Aggregates<br>signalisieren, das vom Bediengerät aus nicht zu sehen<br>ist (z. B. ein Motor).                                                                                                    |  |
| Schalter                                   | Ein Schalter dient zur Eingebe und Anzeige eines hi                                                                                                    |  |
| (siehe Seite 6-19)                         | nären Zustands. Er kann nur eingeschaltet oder aus-<br>geschaltet sein.                                                                                                    |  |

#### Tabelle 6-1 Bildobjekte für TP 170B und OP 170B, Fortsetzung

| Bildobjekt                                     | Verwendung/Beschreibung                                                                                                    |
|------------------------------------------------|----------------------------------------------------------------------------------------------------|
| Unsichtbare Schaltfläche<br>(siehe Seite 6-15) | Eine unsichtbare Schaltflächen ist eine transparente<br>Schaltfläche, die am Bediengerät nicht angezeigt wird.<br>Liegen unsichtbare Schaltflächen z. B. auf Grafiken, so<br>können Sie Teile der Grafik, z. B. einen Motor oder ein<br>Ventil, bedienen.                                                             |
|                                                | Beim Drücken der unsichtbaren Schaltfläche werden<br>die für das Ereignis <i>Drücken</i> projektierten Funktionen<br>ausgelöst. Beim Loslassen der Schaltfläche werden<br>die für das Ereignis <i>Loslassen</i> projektierten Funktionen<br>ausgelöst.                                                                |
| Balken<br>(siehe Seite 6-30)                   | Balken stellen einen Wert aus der Steuerung als recht-<br>eckige Fläche dar. Damit ist am Bediengerät auf einen<br>Blick erkennbar, wie weit der aktuelle Wert von den<br>Grenzen entfernt ist oder ob ein vorgegebener Sollwert<br>erreicht ist. Mit Balken werden z. B. Füllstände oder<br>Stückzahlen dargestellt. |
|                                                | Richtung, Skalierungs-, Balken- und Hintergrundfarbe<br>sowie die Beschriftung der Y-Achse sind frei projektier-<br>bar. Zur Kennzeichnung von Grenzwerten können zu-<br>sätzlich Grenzwertlinien eingeblendet werden.                                                                                                |
| Kurvendarstellung<br>(siehe Seite 6-31)        | Eine Kurvendarstellung ermöglicht eine besonders<br>anschauliche Form der kontinuierlichen Darstellung<br>von Prozessdaten.                                                                                                    |
|                                                | In der Kurvendarstellung können mehrere unterschied-<br>liche Kurven gleichzeitig dargestellt werden, z. B. in<br>Form von Trendkurven.                                                                                                    |
| Meldeanzeige<br>(siehe Seite 6-27)             | In der Meldeanzeige sind spezielle Filterkriterien zur<br>Anzeige des flüchtigen Meldepuffers und/oder des<br>Meldearchivs projektiert.                                                                                                    |
| Einfache Meldeanzeige<br>(siehe Seite 6-29)    | Eine einfache Meldeanzeige bietet eine Untermenge<br>der Funktionalität einer Meldeanzeige. Mit ihr können<br>Sie auf einfache Weise z. B. eine Meldezeile in Ihrem<br>Bild realisieren.                                                                                                    |
| Passwortliste<br>(siehe Seite 6-34)            | Mit Hilfe einer Passwortliste können Sie am Bedienge-<br>rät Passwörter anzeigen, eingeben und ändern.                                                                                                    |
| Rezepturanzeige<br>(siehe Seite 7-10)          | Mit einer Rezepturanzeige können Sie am Bediengerät Datensätze anlegen, speichern und übertragen.                                                                                                    |

| Tabelle 6-1 | Bildobjekte für TP 170B und OP 170B. | Fortsetzung |
|-------------|--------------------------------------|-------------|

# 6.4 Eingabefeld

## Zweck

In einem Eingabefeld geben Sie numerische oder alphanumerische Werte zeichenweise ein. Ein numerischer Wert ist z. B. die Zahl 80 als Sollwert für eine Temperatur. Ein alphanumerischer Wert ist z. B. der Text Ventil\_12.

## Grenzwertprüfung

Sind für die Variable des Eingabefeldes Grenzwerte projektiert, so werden die eingegebenen Werte nur dann übernommen, wenn sie innerhalb der projektierten Grenzen liegen. Geben Sie einen Wert ein, der außerhalb dieser Grenzen liegt, wird dieser nicht übernommen und automatisch der ursprüngliche Wert rekonstruiert. In diesem Fall gibt das Bediengerät eine Systemmeldung aus.

# Darstellung

Je nach Verwendungszweck können Eingabefelder unterschiedlich konfiguriert sein, z. B.:

#### Numerisches Eingabefeld

für die Eingabe numerischer Werte in dezimaler, hexadezimaler oder binärer Darstellung.

#### • Alphanumerisches Eingabefeld

für die Eingabe von Zeichenketten. Es können nur ASCII-Zeichen eingegeben werden. Dies ist unabhängig von der verwendeten Sprache.

#### • Eingabefeld für Datum und Uhrzeit

für die Eingabe von Kalenderdaten und Zeitangaben. Das Format ist abhängig von der aktuell am Bediengerät eingestellten Sprache. Die Abbildung zeigt beispielhaft je ein Eingabefeld für Uhrzeit und Datum für den englischen Sprachraum.

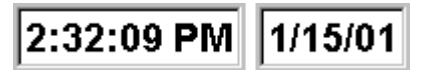

# Eingabefeld f ür verdeckte Passworteingabe

für die verdeckte Eingabe von Passwörtern. Die eingegebene Zeichenkette wird mit Platzhaltern (\*) dargestellt. Die Abbildung zeigt ein Beispiel.

\*\*\*\*\*\*

# Bedienung

So bedienen Sie ein Eingabefeld:

- OP 170B :
  - Wählen Sie das Eingabefeld an. Die Anwahl wird durch einen Farbumschlag des Feldinhalts signalisiert.
  - Positionieren Sie den Cursor mit den Cursor-Tasten und gedrückter Shift-Taste und geben Sie den gewünschten Wert ein.
  - Bestätigen Sie Ihre Eingabe

oder

- Verwerfen Sie Ihre Eingabe.
- TP 170B :
  - Berühren Sie das Eingabefeld am Touch-Screen des TP 170B.
     Dabei wird automatisch die Bildschirmtastatur eingeblendet.
  - Geben Sie den gewünschten Wert ein.
  - Bestätigen Sie Ihre Eingabe

#### oder

- Verwerfen Sie Ihre Eingabe.

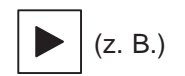

| ESC |  |
|-----|--|
| -   |  |

ENTER

| ESC |  |
|-----|--|

ENTER

# 6.5 Auswahlfeld

# Zweck

In einem Auswahlfeld geben Sie Werte nicht zeichenweise ein, sondern wählen diese aus einer Liste aus (Bild 6-1).

| Unten  | • |
|--------|---|
| Rechts |   |
| Links  |   |
| Oben   |   |
| Unten  |   |
| Vorne  |   |
| Hinten | - |

Bild 6-1 Auswahlfeld im aufgeklappten Zustand (Beispiel)

# Bedienung am OP 170B

So bedienen Sie ein Auswahlfeld am OP 170B:

| Schritt |                      | Vorgehen            |                                                                                          |
|---------|----------------------|---------------------|------------------------------------------------------------------------------------------|
| 1       | Auswahlfeld anwählen | (z. B.)             | Das Auswahlfeld ist markiert.                                                            |
| 2       | Auswahlliste öffnen  | ENTER               | Die Auswahlliste wird aufgeklappt.                                                       |
| 3       | Eintrag auswählen    | <b>A</b> , <b>V</b> | Bewegt den Cursor zeilenweise.                                                           |
| 4       | Auswahl übernehmen   |                     | Der ausgewählte Eintrag wird gültig.                                                     |
|         |                      | ENTER               | Das Auswahlfeld wird geschlossen.                                                        |
|         | oder                 |                     |                                                                                          |
|         | Auswahl abbrechen    | ESC                 | Der ursprüngliche Wert wird wieder rekon-<br>struiert. Das Auswahlfeld wird geschlossen. |

# Hinweis

Betätigen Sie eine Buchstaben-Taste, so wird der erste Listeneintrag ausgewählt, der mit dem eingegebenen Buchstaben beginnt.

#### Bedienung am TP 170B

Berühren Sie das Auswahlfeld am Touch-Screen des TP 170B. Dabei wird sofort die Auswahlliste aufgeklappt. Bei Anwahl eines Listenelements wird die Auswahlliste zugeklappt und der ausgewählte Text im Auswahlfeld angezeigt.

Berühren Sie den Touch-Screen außerhalb des aufgeklappten Auswahlfeldes, so wird die Auswahlliste zugeklappt und der fokussierte Listeneintrag im Auswahlfeld angezeigt.

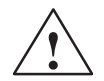

#### Vorsicht

Beim Loslassen wird der fokussierte Listeneintrag sofort übernommen. Verschieben Sie daher bei der Auswahl eines Eintrags Ihren Finger unter ständigem Druck bis zum gewünschten Eintrag.

# 6.6 Datum/Uhrzeit

#### Zweck

Das Bildobjekt *Datum/Uhrzeit* zeigt Kalenderdaten und Zeitangaben an. Falls projektiert, können Sie diese Werte online ändern.

Die Kalenderdaten und Zeitwerte sind mit den Systemwerten des Betriebssystems synchronisiert oder werden aus der Steuerung ausgelesen. Das Bediengerät greift auf diese Werte zu, um z. B. Meldeereignisse mit einem Zeitstempel zu versehen.

#### Format

Das Format für Datum und Uhrzeit ist abhängig von der aktuell eingestellten Sprache. Es entspricht den üblichen internationalen Konventionen:

| Sprache                    | Beispiel                     |          |             |  |
|----------------------------|------------------------------|----------|-------------|--|
|                            | Datum                        |          | Uhrzeit     |  |
|                            | lang                         | kurz     |             |  |
| Deutsch                    | Samstag, 7. November 1998    | 07.11.98 | 12:59:32    |  |
| Englisch (USA)             | Saturday, November 07, 1998  | 11/7/98  | 12:59:32 PM |  |
| Französisch                | samedi 7 novembre 1998       | 07/11/98 | 12:59:32    |  |
| Italienisch                | sabato 7 novembre 1998       | 07/11/98 | 12.59.32    |  |
| Spanisch<br>(traditionell) | sábado 7 de novembre de 1998 | 7/11/98  | 12:59:32    |  |

 Tabelle 6-2
 Beispiele sprachabhängiger Formate für Datum/Uhrzeit

Das eingestellte Format für Datum und Uhrzeit können Sie in der Option *Regional Settings* im Windows CE Control Panel ändern. Wählen Sie dazu das abgebildete Symbol. Informationen zum Öffnen des Windows CE Control Panels finden Sie auf der Seite 8-8.

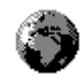

#### Achtung

Beachten Sie, dass bei der Eingabe von Datum und Uhrzeit beide Werte mit einem Leerzeichen zu trennen sind.

#### Achtung

Unterstützt das Bediengerät die in der Projektierung vorgegebene Sprache nicht, wird für die Anzeige von Datum und Uhrzeit das Format der unter der Option *Regional Settings* unter *Format* aktuell voreingestellten Sprache verwendet.

## Datum/Uhrzeit mit der Steuerung synchronisieren

Falls in Ihrem Projekt und im Steuerungsprogramm vorgesehen, können Datum und Uhrzeit des Bediengerätes mit der Steuerung synchronisiert werden. Dazu stehen die beiden Steuerungsaufträge **14** (*Uhrzeit stellen*) und **15** (*Datum stellen*) zur Verfügung. Mit den Steuerungsaufträgen **40** und **41** können Sie Datum und Uhrzeit vom Bediengerät zur Steuerung übertragen.

Weitere Informationen hierzu finden Sie im Benutzerhandbuch *Kommunikation für Windows-basiertee Systeme*.

# 6.7 Grafikauswahlfeld

#### Zweck

Das Grafikauswahlfeld ist ein Eingabefeld für symbolische Werte. Sie können für die Eingabe aus einer Grafikliste eine Grafik auswählen.

# Bedienung am OP 170B

So bedienen Sie ein Grafikauswahlfeld am OP 170B:

|   | Schritt                        | Vorgehen   |                                                        |
|---|--------------------------------|------------|--------------------------------------------------------|
| 1 | Grafikauswahlfeld<br>anwählen  | (z. B.)    | Das Grafikauswahlfeld ist markiert.                    |
| 2 | Grafikauswahlliste<br>öffnen   | ENTER      | Die Grafikauswahlliste wird aufgeklappt.               |
| 3 | Eintrag auswählen              | , <b>V</b> | Bewegt den Cursor zeilenweise.                         |
| 4 | Auswahl übernehmen<br>oder     | ENTER      | Der ausgewählte Eintrag wird gültig.                   |
|   | Auswahl abbrechen              | ESC        | Der ursprüngliche Wert wird wieder rekon-<br>struiert. |
| 5 | Grafikauswahlfeld<br>verlassen | ТАВ        | Das Grafikauswahlfeld wird geschlossen.                |

# Bedienung am TP 170B

Berühren Sie das Grafikauswahlfeld am Touch-Screen des TP 170B. Sie befinden sich im Auswahlmodus. Mit Hilfe des Scrollbalkens (vertikal oder horizontal) können Sie die Grafikauswahlliste durchsuchen. Zum Auswählen der gewünschten Grafik klicken Sie auf diese. Die Grafik wird übernommen.

Klicken Sie außerhalb des Grafikrahmens, wird die Grafikauswahl verworfen.

# 6.8 Schaltfläche

#### Zweck

Die Schaltfläche ist eine virtuelle Taste am Bildschirm des Bediengerätes. Funktionen, die der Schaltfläche zugewiesen sind, werden z. B. bei den folgenden projektierbaren Ereignissen ausgelöst:

- Klicken
- Drücken
- Loslassen

# Darstellung

• Beschriftung

Schaltflächen können statisch oder dynamisch beschriftet werden. Bei einer dynamischen Beschriftung ändert sich zur Laufzeit der Text oder die Grafik auf der Schaltfläche in Abhängigkeit vom Wert einer projektierten Variablen.

#### Bedienungsrückmeldung

Sobald das Bedienelement eine gültige Bedienung erkennt, reagiert es mit einer optischen Rückmeldung. Die Rückmeldung ist jedoch kein Indiz dafür, dass die gewünschte Aktion tatsächlich ausgeführt wird.

Bild 6-2 zeigt beispielhaft eine gedrückte (rechts) und eine nicht-gedrückte (links) Schaltfläche.

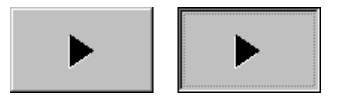

Bild 6-2 Beispiel für eine Schaltfläche

# Unsichtbare Schaltfläche

Unsichtbare Schaltflächen sind transparente Schaltflächen, die z. B. über Grafiken liegen. Damit können Sie Teile Ihrer Anlage, die am Bediengerät grafisch angezeigt werden (z. B. ein Motor oder ein Ventil) bequem bedienen. Wenn Sie am Bediengerät eine unsichtbare Schaltfläche anwählen, so kann deren Kontur sichtbar werden, solange die Schaltfläche angewählt bleibt. An der Kontur erkennen Sie den bedienbaren Bereich der Schaltfläche. Die Kontur wird von der Projektierung festgelegt.

# Bedienung

So bedienen Sie eine Schaltfläche:

- OP 170B :
  - Wählen Sie die Schaltfläche z. B. mit einer Cursor-Taste an.
  - Drücken Sie anschließend entweder die Eingabetaste oder die Leertaste.

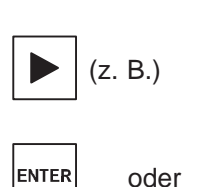

• TP 170B :

Berühren Sie die Schaltfläche am Touch-Screen.

#### Hinweis

#### Klicken

Bei einer Schaltfläche wird eine Funktion auslöst, sobald Sie die gedrückte Schaltfläche innerhalb deren Konturen wieder loslassen.

Bewegen Sie bei gedrückter Schaltfläche den Mauszeiger oder den Finger (bei Touch-Geräten) aus der Schaltfläche heraus, so wird dies vom Bediengerät nicht als Ereignis *Klicken* interpretiert. Die Aktion wird nicht ausgeführt.

#### Loslassen

Bei einer Schaltfläche wird eine Funktion ausgelöst, sobald Sie die gedrückte Schaltfläche loslassen.

Bewegen Sie bei gedrückter Schaltfläche den Mauszeiger oder den Finger (bei Touch-Geräten) aus der Schaltfläche heraus, so wird erst beim Loslassen die Funktion ausgelöst.

#### Drücken

Bei einer Schaltfläche wird eine Funktion auslöst, sobald Sie auf die Schaltfläche drücken.

# 6.9 Zustandsschaltfläche

#### Zweck

Die Zustandsschaltfläche ist ein Bedien- und Anzeigeelement mit den beiden Zuständen *Gedrückt* und *Losgelassen*. Zustandsschaltflächen können den Zustand eines Aggregats signalisieren, das vom Bediengerät aus nicht zu sehen ist (z. B. ein Motor). Gleichzeitig können Sie damit den Zustand des betreffenden Aggregats am Bediengerät ändern.

#### Verhalten

Das Verhalten der Zustandsschaltfläche ist projektierbar:

Schalter:

Der Schalter hat zwei stabile Zustände. Er wechselt bei jeder Bedienung in den jeweils anderen Zustand und behält diesen bis zur nächsten Bedienung bei.

• Taster:

Der Taster hat einen stabilen Ruhezustand. Bei Bedienung wechselt er in den Zustand *Gedrückt* und behält diesen Zustand bei, solange er gedrückt bleibt. Er springt anschließend automatisch in den Ruhezustand *Losgelassen* zurück.

Funktionen, die der Zustandsschaltfläche zugewiesen sind, werden z. B. bei den folgenden projektierbaren Ereignissen ausgelöst:

- Zustandsänderung
- Drücken
- Loslassen

Ändert sich der Zustand der Zustandsschaltfläche vom Typ *Schalter* nicht aufgrund einer Bedienung, sondern aufgrund einer Änderung der projektierten Variablen, so wird die zugewiesene Funktion nicht ausgeführt.

# Darstellung

Den beiden Anzeigezuständen des Typs *Schalter* und des Typs *Taster mit Rückmeldung* können in ProTool CS unterschiedliche Texte oder Grafiken zugeordnet werden, die zur Laufzeit auf der Zustandsschaltfläche angezeigt werden.

Bild 6-3 zeigt Ihnen beispielhaft eine Zustandsschaltfläche des Typs *Schalter* im gedrückten (links) und nicht-gedrückten Zustand (rechts).

| 1 | 0 |
|---|---|
|---|---|

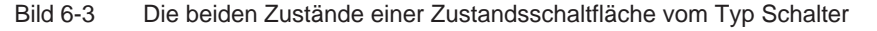

# Bedienung

So bedienen Sie eine Zustandsschaltfläche:

- OP 170B:
  - Wählen Sie die Zustandsschaltfläche z. B. mit einer Cursor-Taste an.
  - Drücken Sie anschließend entweder die Eingabetaste oder die Leertaste.

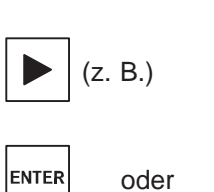

• TP 170B:

Berühren Sie die Zustandsschaltfläche am Touch-Screen.

#### Hinweis

#### Loslassen

Bei einer Schaltfläche wird eine Funktion ausgelöst, sobald Sie die gedrückte Schaltfläche loslassen.

Bewegen Sie bei gedrückter Schaltfläche den Mauszeiger oder den Finger (bei Touch-Geräten) aus der Schaltfläche heraus, so wird erst beim Loslassen die Funktion ausgelöst.

#### Drücken

Bei einer Schaltfläche wird eine Funktion auslöst, sobald Sie auf die Schaltfläche drücken.

# 6.10 Schalter

#### Zweck

Der Schalter dient zur Ein- und Ausgabe eines binären Zustandes. Er kann nur eingeschaltet oder ausgeschaltet sein. Dazu ist er mit einer Variablen verknüpft. Der Zustand *AUS* entspricht dem Wert 0 (logisch FALSE) der mit dem Schalter verknüpften Variablen. Alle von Null verschiedenen Werte der Variablen (logisch TRUE) werden als Zustand *EIN* interpretiert.

# Verhalten

Funktionen, die dem Schalter zugewiesen sind, werden z. B. bei den folgenden projektierbaren Ereignissen ausgelöst:

- Zustandsänderung
- Einschalten
- Ausschalten

Ändert sich der Schalterzustand nicht aufgrund einer Bedienung, sondern aufgrund einer Änderung der projektierten Variablen, so wird die zugewiesene Funktion nicht ausgeführt.

## Darstellung

Bild 6-4 zeigt Ihnen beispielhaft zwei Schalter mit unterschiedlicher Orientierung.

| Motor 3 | Ventil 2 |
|---------|----------|
| EIN AUS | AUF      |

Bild 6-4 Schalter mit unterschiedlicher Orientierung

# Bedienung

So bedienen Sie einen Schalter:

- OP 170B:
  - Wählen Sie den Schalter z. B. mit einer Cursor-Taste an.
  - Drücken Sie anschließend entweder die Eingabetaste oder die Leertaste.

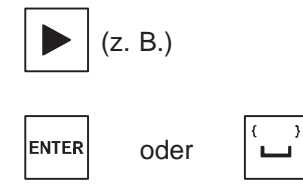

• TP 170B:

Schieben Sie den Schaltknebel auf die gewünschte Position oder doppelklicken Sie auf das Objekt. Der Schalter wechselt in die neue Position.

# 6.11 Meldungen

## Meldeklassen

Meldungen zeigen am Bediengerät Ereignisse und Zustände im Steuerungsprozess an. Das Bediengerät unterscheidet die folgenden Meldeklassen:

Betriebsmeldungen

zeigen einen Status im Prozess an, z. B. Motor eingeschaltet. Betriebsmeldungen werden projektiert.

Störmeldungen

zeigen Betriebsstörungen an, z. B. Motortemperatur zu hoch. Störmeldungen werden projektiert. Sie müssen wegen ihrer Wichtigkeit quittiert werden.

HMI-Systemmeldungen

werden vom Bediengerät ausgelöst. Sie werden nicht projektiert. Systemmeldungen informieren z. B. über Fehlbedienungen oder Störungen in der Kommunikation. Eine Auswahl wichtiger Systemmeldungen finden Sie im Anhang C.

# • SIMATIC Diagnoseereignisse

informieren über den Status der SIMATIC S7 und SIMOTION. Sie werden nicht in der Projektierungssoftware ProTool CS projektiert. Anhand der am Bediengerät ausgegebenen Fehlernummer können Sie in Ihrem S7-Handbuch die Fehlerursache nachschlagen.

# Störmeldungen quittieren

Wegen ihrer Wichtigkeit müssen Störmeldungen quittiert werden. Dies kann manuell am Bediengerät oder automatisch durch die Steuerung geschehen. Solange noch unquittierte Störmeldungen am Bediengerät anstehen, wird, falls projektiert, der abgebildete Meldeindikator blinkend angezeigt.

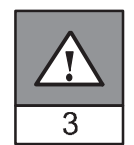

Um beim OP 170B Störmeldungen manuell zu quittieren, betätigen Sie die rechts abgebildete Taste. Die Meldung muss dazu selektiert sein. Die in der Taste integrierte Leuchtdiode leuchtet, solange noch Meldungen zu quittieren sind.

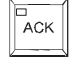

Falls mehrere Meldeanzeigen gleichzeitig angezeigt werden, und der Bediener anstehende Störmeldungen quittiert, wirkt die Quittierung in hierarchischer Reihenfolge auf die verschiedenen Meldeanzeigen:

- 1. Meldeanzeige mit Fokus
- 2. Störmeldefenster
- 3. Meldezeile
- 4. Meldeanzeige im Grundbild

Beim Projektieren von Meldungen können Sie festlegen, ob der Bediener jede Meldung einzeln quittieren muss, oder ob die Quittierung für eine Gruppe von Meldungen gilt (Sammelquittierung). Der Einsatz von Quittiergruppen ist vor allem für Meldungen sinnvoll, die die gleiche Ursache haben, z. B. die Meldung der Erststörung und der Folgestörungen.

#### Meldungen puffern

Alle Meldeereignisse (Gekommen, Gegangen, Quittiert) werden in einem internen, flüchtigen Puffer gespeichert.

#### Meldungen anzeigen

Die im Meldepuffer abgelegten Ereignisse können nach unterschiedlichen Kriterien angezeigt werden. Zur Anzeige stehen die folgenden vordefinierten Objekte zur Verfügung:

- Meldezeile (siehe Seite 6-23)
- Meldefenster (siehe Seite 6-23)
- Meldeseite (siehe Seite 6-25)
- Meldepuffer (siehe Seite 6-26)
- Meldeanzeige
  - Meldeanzeige mit voller Funktionalität (siehe Seite 6-27)
  - einfache Meldeanzeige mit eingeschränkter Funktionalität (siehe Seite 6-29)

#### Meldungen löschen

Alle Meldeereignisse von Betriebs- und Störmeldungen werden automatisch im Meldepuffer gespeichert. Um Meldeereignisse aus dem Meldepuffer zu löschen, gibt es zwei Alternativen:

#### Automatisches Löschen bei Pufferüberlauf

Sobald der Meldepuffer keine neuen Meldeereignisse mehr aufnehmen kann, löscht das Bediengerät automatisch so viele Meldeereignisse, bis die projektierte Restpuffergröße erreicht ist. Dabei werden die ältesten Meldeereignisse zuerst gelöscht.

#### Löschen per Bedienung am Bediengerät

Damit Sie manuell Meldungen aus dem Meldepuffer löschen können, muss in Ihrer Projektierung die Funktion *Meldepuffer\_löschen* z. B. mit einer Schaltfläche oder Funktionstaste verknüpft sein. Damit können Sie, je nach Projektierung, selektiv die folgenden Meldeklassen löschen:

- Alle Meldungen
- Störmeldungen
- Betriebsmeldungen
- HMI-Systemmeldungen
- SIMATIC Diagnoseereignisse

#### Meldungen drucken

Betriebsmeldungen können, falls projektiert, direkt beim Eintreten der Meldeereignisse *Kommen* und *Gehen* ausgedruckt werden, Störmeldungen zusätzlich beim Ereignis *Quittiert*. Systemmeldungen werden nicht protokolliert.

Informationen zum Einstellen der Druckerparameter finden Sie im Kapitel 8-14.

# 6.11.1 ALARM\_S

# Definition

ALARM\_S ist ein Meldenummernverfahren. Die Meldenummern werden automatisch bei der Projektierung in STEP 7 oder SIMOTION SCOUT vergeben. Anhand der Nummern erfolgt die eindeutige Zuordnung der Meldetexte. Dies bietet den Vorteil, dass Sie die Meldetexte auf verschiedenen Bediengeräten nutzen können, aber nur einmal eingeben müssen.

Beim Auftreten einer Störung erhält das Bediengerät eine Nachricht über die Meldenummer. Anhand der Nummer wird der zugehörige Meldetext bestimmt und ausgegeben.

Die Steuerung speichert neben dem Zustand der Meldung (*gekommen, gegangen, quittiert*) auch die Uhrzeit. Diese Informationen bleiben auch nach dem Senden der Nachrichten erhalten, so können sich einzelne Netzkomponenten (z. B. Bediengerät) auch nachträglich noch anmelden und "updaten".

# ALARM\_S-Meldungen projektieren

ALARM\_S-Meldungen werden nicht in ProTool CS projektiert, sondern in STEP 7 z. B. für S7-300/400-CPUs oder im SIMOTION SCOUT. Die Anzeige von ALARM\_S-Meldungen kann daher nur projektiert werden, wenn Sie eine SIMATIC S7-Steuerung verwenden und die Projektierungssoftware ProTool CS in STEP 7 integriert haben.

Es ist sinnvoll, bei der Projektierung einzustellen, dass die Zeit des Auftretens der Meldung mit Millisekunden angezeigt wird.

Ausführliche Informationen zum Projektieren von ALARM\_S-Meldungen finden Sie im Benutzerhandbuch *ProAgent/MP und ProAgent/PC*.

# Neuanlauf von S7-CPUs

Abhängig von der Hardwarekonfiguration der CPUs werden beim Neuanlauf von S7-CPUs u. U. alle anstehenden ALARM\_S-Meldungen gelöscht. Ältere Ausgabestände von S7-300 CPUs können diesen Neuanlauf den beteiligten Bediengeräten nicht mitteilen. Dies hat zur Folge, dass am Bediengerät Meldungen als anstehend dargestellt werden, obwohl die CPU diese bereits gelöscht hat.

#### Abhilfe:

Trennen Sie die Verbindung zwischen Bediengerät und CPU und stellen Sie diese anschließend wieder her. Verwenden Sie dazu z. B. die Funktion *Steuerung\_verbinden\_trennen*.

# 6.11.2 Meldezeile

#### Zweck

Eine projektierte Meldezeile ist unabhängig vom angewählten Bild immer vorhanden. Die Meldezeile zeigt die zuletzt eingetroffene Stör- oder Betriebsmeldung an. Die Meldezeile ist permanent auf dem Bediengerät enthalten und zeigt immer nur die aktuelle Meldung an. Wurde für Störmeldungen ein eigenes Meldefenster projektiert, enthält die Meldezeile nur die aktuelle Betriebsmeldung.

#### Anzeigeprioritäten

Störmeldungen haben immer Vorrang vor Betriebsmeldungen. Sind keine Störmeldungen vorhanden oder alle quittiert, so werden die Betriebsmeldungen angezeigt.

# 6.11.3 Meldefenster

#### Zweck

Das Meldefenster zeigt alle anstehenden oder zu quittierenden Meldungen der jeweiligen Meldeklasse an.

Die Sortierung angezeigter Störmeldungen ist projektierbar. Wahlweise kann die aktuelle oder die älteste Störmeldung zuerst angezeigt werden.

#### Störmeldungen

Ist eine der Anzeigearten *Fenster/Fenster, Fenster/Zeile* oder *Fenster/Aus* projektiert, so wird das Meldefenster für Störmeldungen automatisch geöffnet, sobald eine Störmeldung eintrifft. Bild 6-5 zeigt ein Beispiel.

| SM-Fenster 🔀                 |                      |  |  |
|------------------------------|----------------------|--|--|
| Nr                           | Text                 |  |  |
| 14                           | Kühlflüssigkeit leer |  |  |
| 9 Abfüllvorgang abgebrochen. |                      |  |  |
|                              | Hilfe Bearbeiten ACK |  |  |

Bild 6-5 Störmeldefenster (Beispiel für TP 170 B)

# Bedeutung der Schaltflächen

| Hilfe      | Hilfetext aufrufen<br>Mit dieser Schaltfläche können Sie den projektierten<br>Hilfetext zur ausgewählten Meldung aufrufen.                                      |
|------------|----------------------------------------------------------------------------------------------------|
| Bearbeiten | Meldung bearbeiten<br>Mit dieser Schaltfläche lösen Sie für die ausgewählte<br>Meldung die Funktion aus, die dem Ereignis Meldung<br>bearbeiten zugewiesen ist. |
| ACK        | Störmeldungen quittieren<br>Mit dieser Schaltfläche können Sie eine unquittierte<br>Störmeldung quittieren.                                                     |

#### Betriebsmeldungen

Um das Betriebsmeldefenster per Bedienung öffnen zu können, muss in Ihrem Projekt die Funktion *Betriebsmeldefenster\_anzeigen* z. B. mit einer Funktionstaste oder Schaltfläche verknüpft sein.

#### Systemmeldungen

Das Meldefenster für Systemmeldungen wird automatisch geöffnet, sobald eine Systemmeldung eintrifft. Das Fenster wird nach der projektierten Anzeigedauer

automatisch oder mit ESC bzw. I geschlossen.

## 6.11.4 Meldeseite

#### Zweck

Die Meldeseite zeigt alle anstehenden Meldungen mit Zeitstempel an. Wahlweise kann die aktuelle oder die älteste Störmeldung zuerst angezeigt werden. Eine aufgeschlagene Meldeseite wird ständig aktualisiert.

#### Aufbau

Um Zugriff auf die Meldeseite für Betriebsmeldungen und/oder Störmeldungen zu haben, müssen die folgenden Funktionen projektiert sein:

- für Betriebsmeldungen: Betriebsmeldeseite\_anzeigen
- für Störmeldungen: Störmeldeseite\_anzeigen

Bild 6-6 zeigt beispielhaft die Meldeseite für Störmeldungen.

| SM-Sei         | te 💦                     |            | ×       |
|----------------|--------------------------|------------|---------|
| Nr             | Zeit                     | Datum      | Zustand |
| 14<br>Kühlflüs | 10:28:53<br>sigkeit leer | 27.06.00   | KQ      |
|                |                          |            |         |
|                |                          |            |         |
| 4              |                          |            |         |
| Hilfe          |                          | Bearbeiten |         |

Bild 6-6 Störmeldeseite (Beispiel für TP 170 B)

Informationen zur Bedeutung der Schaltflächen finden Sie auf Seite 6-23.

Beim TP 170B sind anstehende Störmeldungen auch über den Meldeindikator anwählbar.

Die Sortierung angezeigter Störmeldungen ist projektierbar.

# 6.11.5 Meldepuffer

#### Zweck

Der Meldepuffer zeigt alle Meldeereignisse mit Zeitstempel an. Wahlweise kann die aktuelle oder die älteste Störmeldung zuerst angezeigt werden. Ein aufgeschlagener Meldepuffer wird ständig aktualisiert.

#### Aufbau

Um Zugriff auf den Meldepuffer für Betriebsmeldungen und/oder Störmeldungen zu haben, müssen die folgenden Funktionen projektiert sein:

- für Betriebsmeldungen: Betriebsmeldepuffer\_anzeigen
- für Störmeldungen: Störmeldepuffer\_anzeigen

Bild 6-7 zeigt beispielhaft den Störmeldepuffer.

| SM-Puffer          |                      |            | ×       |
|--------------------|----------------------|------------|---------|
| Nr                 | Zeit                 | Datum      | Zustand |
| 14<br>Kühlflüssigk | 10:28:53<br>eit leer | 27.06.00   | К       |
| 14<br>Kühlflüssigk | 10:29:37<br>eit leer | 27.06.00   | (K)Q    |
| Hilfe              |                      | Bearbeiten |         |

Bild 6-7 Störmeldepuffer (Beispiel für TP 170B)

Informationen zur Bedeutung der Schaltflächen finden Sie auf Seite 6-23.

Der Meldepuffer ist so organisiert, dass bei Pufferüberlauf die ältesten Meldeereignisse überschrieben werden ("Umlaufpuffer"). Es ist auch möglich, den gesamten Puffer oder auch bestimmte Meldeklassen von Zeit zu Zeit zu löschen (Funktion *Meldepuffer\_löschen*). So entlasten Sie Ihr System und erhalten eine bessere Übersicht über den Meldepuffer.

Die Sortierung angezeigter Störmeldungen ist projektierbar.

Die Spaltenbreite kann per Touch-Bedienung geändert werden. Beim OP 170B können Sie durch Drücken von Ctrl und + eine Anpassung vornehmen.

# 6.11.6 Meldeanzeige

#### Zweck

In der Meldeanzeige sind spezifische Ansichten auf anstehende oder zu quittierende Meldungen oder auf Meldeereignisse im Meldepuffer definiert. Dazu stehen in ProTool CS verschiedene Filterkriterien zur Verfügung.

Filterkriterien sind:

- Meldenummer
- Zeit
- Meldezustand
- Meldetext
- Datum
- Klassename
- Quittiergruppe
- Diagnosefähigkeit
- Steuerung

Das Attribut *Steuerung* ist dann sinnvoll, wenn mehr als eine Steuerung als Meldequelle projektiert ist. So kann der genaue Störort mit Datum/Uhrzeit des Meldeereignisses angezeigt werden.

#### Aufbau

In Bild 6-8 wird beispielhaft eine Meldeanzeige dargestellt. Unter anderem können auch Störmeldungen mit dieser Anzeige quittiert werden.

| Nr           | Zeit     | Datum    | Zustand    | Text            |
|--------------|----------|----------|------------|-----------------|
| \$<br>140001 | 11:52:13 | 27.06.00 | К          | Verbindung abge |
| \$<br>140004 | 11:52:13 | 27.06.00 | к          | Zugangspunkt o  |
|              |          |          |            | Þ               |
|              | 4        |          |            |                 |
| Hilfe        |          | E        | Bearbeiten | ACK             |

Bild 6-8 Meldeanzeige (Beispiel für TP 170B)

# Bedeutung der Schaltflächen

| Hilfe      | Hilfetext aufrufen<br>Mit dieser Schaltfläche können Sie den projektierten<br>Hilfetext zur ausgewählten Meldung aufrufen.                                      |
|------------|----------------------------------------------------------------------------------------------------|
| Bearbeiten | Meldung bearbeiten<br>Mit dieser Schaltfläche lösen Sie für die ausgewählte<br>Meldung die Funktion aus, die dem Ereignis Meldung<br>bearbeiten zugewiesen ist. |
| ACK        | <b>Meldungen quittieren</b><br>Mit dieser Schaltfläche können Sie eine unquittierte<br>Störmeldung quittieren.                                                  |

# Meldeklassen

Um verschiedene Meldeklassen unterscheiden zu können, sind diese in der ersten Spalte der Meldeanzeige gekennzeichnet:

- ! Störmeldungen
- leer Betriebsmeldungen
- \$ HMI-Systemmeldungen
- S7 SIMATIC Diagnoseereignisse

Alarm-S-Meldungen werden entweder als Störmeldungen oder als Betriebsmeldung angezeigt. SFM-Meldungen (Systemfehler melden) werden als Störmeldung angezeigt.

# 6.11.7 Einfache Meldeanzeige

#### Zweck

Die einfache Meldeanzeige bietet eine Untermenge der Funktionalität der Meldeanzeige (Seite 6-27). Damit können Sie auf einfache Weise z. B. eine Meldezeile für die Anzeige von Betriebs- und Systemmeldungen in Ihrem Bild realisieren.

# Aufbau

Die einfache Meldeanzeige ist nicht bedienbar. Die Abbildung zeigt beispielhaft eine einfache Meldeanzeige mit den projektierten Spalten

- Datum
- Zeit
- Meldenummer
- Meldezustand
- Meldetext

```
12.12.99 14:27:06 110001 K
Wechsel in den Betriebszustand 'online'
12.12.99 14:27:07 140001 K
Verbindung ist abgebaut: Station 2, Rack 0, Platz 0
```

# 6.12 Balken

#### Zweck

Der Balken stellt einen Wert als rechteckige Fläche dar. Damit ist am Bediengerät auf einen Blick erkennbar, wie weit der aktuelle Wert von den Grenzen entfernt ist oder ob ein vorgegebener Sollwert erreicht ist. Balken können z. B. Füllstände oder Stückzahlen darstellen.

# Darstellung

Projektierbar sind u. a. Minimal- und Maximalwert sowie die Richtung, in die der Balken bei Erhöhung des Variablenwertes wächst:

Bild 6-9 zeigt unterschiedliche Zustände eines horizontalen Balkens:

- 1. Wert unterschreitet projektierten Minimalwert
- 2. Wert liegt innerhalb des projektierten Anzeigebereichs
- 3. Wert überschreitet projektierten Maximalwert
- 4. Wert liegt innerhalb des projektierten Grenzbereichs

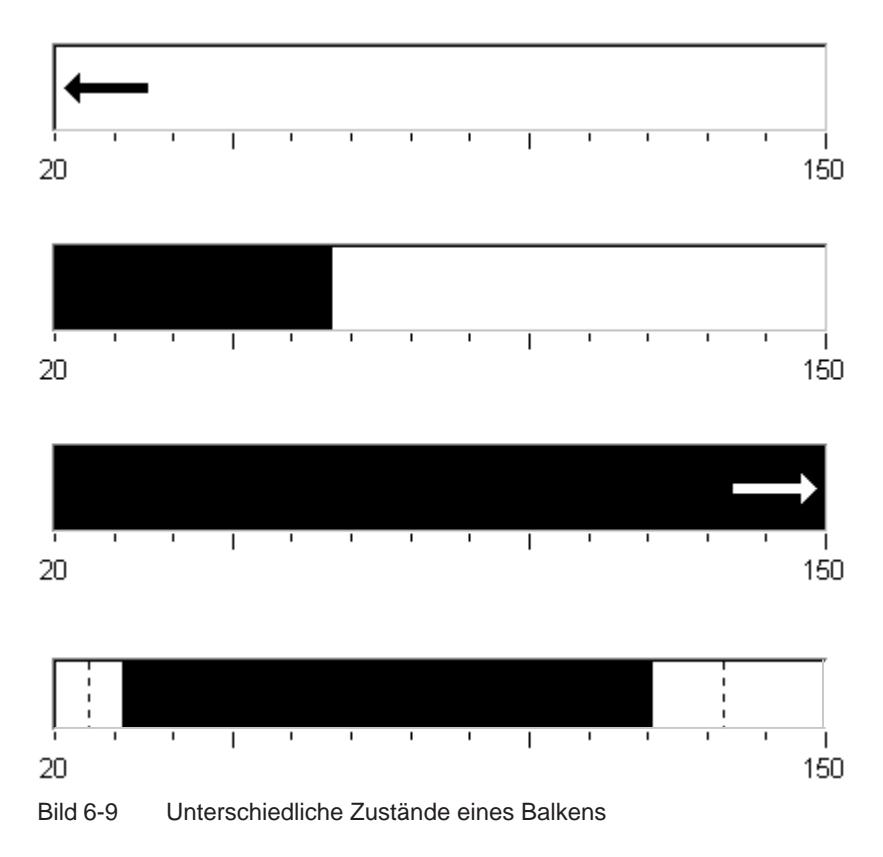

# 6.13 Kurvendarstellung

#### Zweck

Die Kurvendarstellung ist eine besonders anschauliche Form der kontinuierlichen Anzeige von Prozessdaten. Bei sich langsam ändernden Vorgängen kann die Kurvendarstellung auch zurückliegende Ereignisse visualisieren und ermöglicht damit, Trends im Prozessablauf abzuschätzen.

# Projektierbare Eigenschaften

Die Kurvendarstellung kann mehrere unterschiedliche Kurven gleichzeitig anzeigen. Die folgenden Eigenschaften einer Kurve sind u. a. projektierbar:

- Kurventyp: Trendkurve
- Triggerung: Takttriggerung
- **Grenzwerte**: Obere und untere Grenze Das Bediengerät zeigt das Erreichen oder Überschreiten projektierter Grenzwerte durch einen Farbwechsel an.
- Farbe: Unsicherer Status

Die Funktion *Unsicherer Status* hebt Bereiche in der Kurvendarstellung hervor, in denen die Kommunikation zum Gerät unterbrochen war und deswegen keine Werte aufgezeichnet werden konnten.

#### Leselinie

Mit der Funktion *Leselinie* wird in eine Kurvengrafik eine Leselinie ein- oder ausgeblendet, mit der die zu einem X-Wert gehörigen Y-Werte angezeigt werden.

Die Leselinie kann über die Funktion *Kurvenanzeige\_Leselinie\_ein\_aus* aktiviert werden (Default: Aus). In der Registerkarte *Farbe* kann die Farbe der Leselinie projektiert werden.

Ist die Funktion *Wertetabelle anzeigen* in der Registerkarte *Wertetabelle* aktiviert, erscheint in der Kurvendarstellung eine Tabelle mit den Werten der angezeigten Kurve.

Die Leselinie kann per Touch oder per Tastatur (Ctrl + Alt + Cursor rechts/links) bedient werden. Sie können entsprechend Schaltflächen mit der Funktion *Kurvenanzeige\_Leselinie\_vorwärts* oder *Kurvenanzeige\_Leselinie\_rückwärts* projektieren. Bei Bewegung der Leselinie werden die Werte in der Wertetabelle, wenn aktiviert, automatisch aktualisiert.

# Aufbau

Bild 6-10 zeigt beispielhaft eine Kurvendarstellung mit Trendkurve und projektierten Schaltflächen zum Navigieren in der Kurve, Leselinie und zugehöriger Wertetabelle.

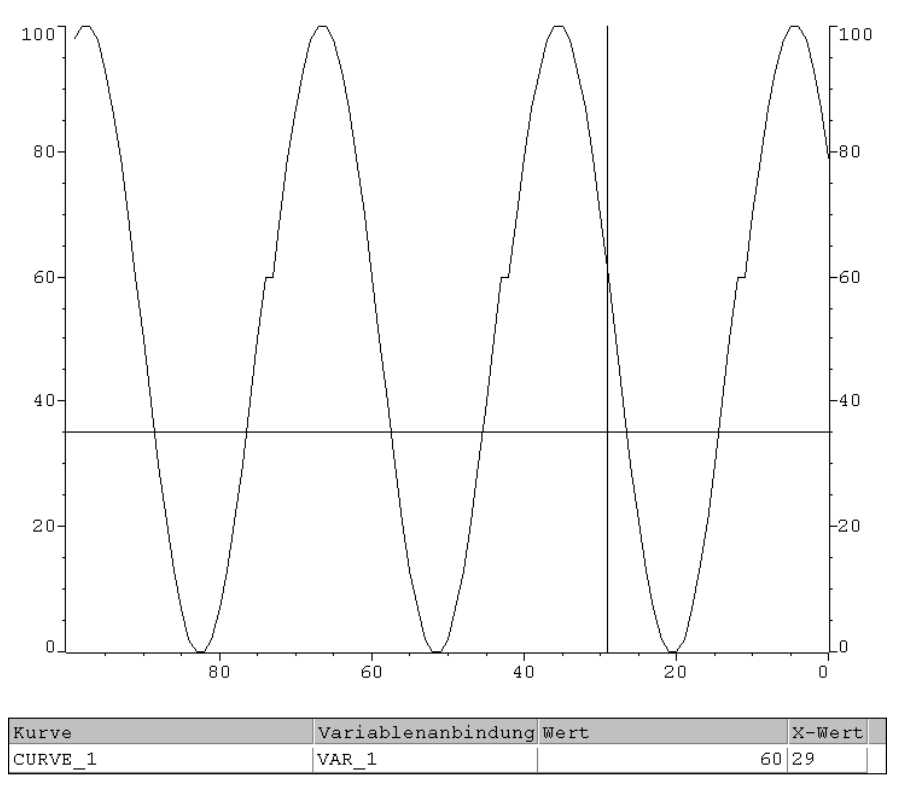

Bild 6-10 Bedienbare Kurvendarstellung mit Leselinie (Beispiel)

# Navigieren per Schaltflächen bzw. Funktionstasten

Falls projektiert, stehen Ihnen z. B. auf Schaltflächen die folgenden Funktionen zum Navigieren in der Kurvendarstellung zur Verfügung:

| Funktion                                                         | Bedeutung                                                                                              |
|------------------------------------------------------------------|----------------------------------------------------------------------------------------------------|
| Kurvenanzeige_starten_stoppen                                    | Unterbricht die Aktualisierung der Kurvendarstel-<br>lung bis zum erneuten Betätigen der Schaltfläche. |
| Kurvenanzeige_zurück_zum_Anfang                                  | Blättert an den Anfang der Kurvenaufzeichnung zurück.                                                  |
| Kurvenanzeige_vorwärts_blättern,<br>Kurvenanzeige_zurückblättern | Schiebt den Kurvenausschnitt um eine halbe Fen-<br>sterbreite nach links/rechts.                       |
| Kurvenanzeige_dehnen,<br>Kurvenanzeige_horizontal_stauchen       | Dehnt/staucht die Kurvendarstellung in horizontaler Richtung.                                          |
| Kurvenanzeige_Leselinie_ein_aus                                  | Schaltet die Leselinie ein oder aus.                                                                   |
| Kurvenanzeige_Leselinie_vorwärts                                 | Verschiebt die Leselinie nach rechts.                                                                  |
| Kurvenanzeige_Leselinie_rückwärts                                | Verschiebt die Leselinie nach links.                                                                   |

# Navigieren per Systemtasten (OP 170B)

Falls Ihr Projekt die Navigation per Tastatur unterstützt, können Sie mit den folgenden Tastenkombinationen in der Kurvendarstellung navigieren:

| Tas      | ten                       | Bedeutung                                               |
|----------|---------------------------|---------------------------------------------------------|
| CTRL     | Zurück zum<br>Anfang      | Blättert an den Anfang der Kurvenaufzeichnung zurück.   |
| SHIFT    | Zurückblättern            | Blättert eine Fensterbreite zurück.                     |
| SHIFT    | Weiterblättern            | Blättert eine Fensterbreite weiter.                     |
| CTRL +   | Ausschnitt<br>vergrößern  | Dehnt die Kurvendarstellung in horizontaler Richtung.   |
|          | Ausschnitt<br>verkleinern | Staucht die Kurvendarstellung in horizontaler Richtung. |
| CTRL ALT | Leselinie<br>vorwärts     | Verschiebt die Leselinie der Kurvenanzeige nach rechts. |
|          | Leselinie<br>rückwärts    | Verschiebt die Leselinie der Kurvenanzeige nach links.  |

## Achtung

Ein Unterbrechen der Aktualisierung der Kurvendarstellung ist per Tastaturbedienung nicht möglich.

# 6.14 Passwortliste

#### Zweck

Bei der Projektierung mit ProTool CS können zusätzlich Bedienelemente per Passwort gegen unbefugtes Bedienen geschützt werden. Wichtige Parameter und Einstellungen können somit nur von autorisiertem Personal verändert werden. Mit dem Passwort werden Passwortlevel und Benutzername abgespeichert.

Mit der Funktion *Passwortänderung\_melden* wird eine Systemmeldung ausgegeben, wenn am Bediengerät ein anderes Passwort eingegeben wird, sich also ein neuer Benutzer anmeldet.

Mit der Funktion *Benutzername\_in\_Variable\_schreiben* wird der Benutzername des momentan eingeloggten Bedieners in eine Variable vom Typ "STRING" geschrieben. Ist die Variable eine Variable mit Steuerungsanbindung, steht somit der Benutzername auch in der Steuerung zur Verfügung und kann zur benutzerabhängigen Freischaltung bestimmter Funktionen verwendet werden. Benutzernamen müssen für die Zuordnung immer eindeutig sein. Sie werden in einer Passwortdatei abgespeichert.

#### **Passworthierarchie**

Für den Passwortschutz stehen hierarchisch geordnete Passwortlevel von 0 bis 9 zur Verfügung. Mit der Vergabe eines Passwortes für einen Bediener oder für eine ganze Bedienergruppe wird gleichzeitig die Berechtigung vergeben, Funktionen eines bestimmten Passwortlevels auszuführen. Ist ein Benutzer beispielsweise dem Passwortlevel 4 zugeordnet, so hat er die Berechtigung, Funktionen der Passwortlevel 0 bis 4 auszuführen.

#### **Passwortlevel**

#### Passwortlevel 0:

Mit dem niedrigsten Level sind Funktionen belegt, deren Ausführung keine oder nur geringe Auswirkungen auf den Prozessablauf hat. Um Funktionen mit dem Passwortlevel 0 auszulösen, brauchen Sie kein Passwort einzugeben.

#### Passwortlevel 1 bis 8:

Mit zunehmender Bedeutung der Funktionen sind diesen die Level 1 bis 8 zugeteilt. Vor der Ausführung einer Funktion mit einem Passwortlevel größer 0 fordert Sie das Bediengerät zur Eingabe eines Passwortes auf.

#### Passwortlevel 9:

Die Berechtigung, Funktionen des Passwortlevels 9 auszuführen, ist nur dem Superuser (Anlagenbetreuer oder Servicetechniker) vorbehalten. Dieser hat Zugriff auf alle Funktionen des Bediengerätes.
#### Anmelden am Bediengerät (Login)

Beim Aufrufen einer passwortgeschützten Funktion fordert Sie das Bediengerät automatisch zur Eingabe eines Passwortes auf. Für den Aufruf weiterer Funktionen dieses oder niedrigerer Passwortlevel ist eine erneute Eingabe des Passwortes nicht erforderlich.

Falls projektiert, können Sie sich auch über ein Eingabefeld für verdeckte Passworteingabe anmelden. Die eingegebene Zeichenkette wird mit Platzhaltern (\*) dargestellt.

#### Abmelden vom Bediengerät (Logout)

Um eine Bedienung durch Unbefugte auszuschließen, sollte ein Passwortlevel größer 0 nicht über eine längere Zeitspanne am Bediengerät aktiv bleiben. Die folgenden Möglichkeiten stehen zur Verfügung, um den Passwortlevel definiert zurückzusetzen:

#### • Ablauf der projektierten Logout-Zeit

Wenn Sie das Bediengerät innerhalb der projektierten Zeitspanne (Logout-Zeit) nicht bedienen, wird der aktuelle Passwortlevel automatisch auf 0 zurückgesetzt.

#### Abmelden per Bedienung

Wenn in Ihrem Projekt die Funktion *Benutzer\_abmelden* mit einem Bedienelement verknüpft ist, können Sie per Bedienung den aktuellen Passwortlevel auf 0 zurücksetzen.

#### Hinweis

Sie können den aktuellen Passwortlevel auch durch Eingabe eines falschen Passwortes auf 0 zurücksetzen.

#### 6.14.1 Passwörter verwalten

Sie können einzelne Mitarbeiter in einer Passwortliste eintragen und – je nach Verantwortungsbereich – einem Passwortlevel zuordnen. Schließen Sie beim Bearbeiten der Liste Ihre Eingabe in jedem Feld mit der Eingabe-Taste ab. Die Passwortliste enthält alle am Bediengerät eingerichteten Passwörter. Die Liste wird verschlüsselt und netzausfallsicher am Bediengerät gespeichert. Bild 6-11 zeigt beispielhaft eine Passwortliste mit 6 Einträgen.

| Benutzer  | Paßwort | Level |
|-----------|---------|-------|
| Superuser | 100     | 9     |
| Bayer     | pw1     | 1     |
| Lerp      | pw2     | 2     |
| Müller    | рwЗ     | 3     |
| Schmidt   | pw4     | 4     |
| Service   | pw5     | 5     |
|           |         |       |

Bild 6-11 Beispiel für eine Passwortliste

#### Passwortliste ansehen

Die Passwortliste zeigt nur Passwörter mit einem Passwortlevel, der kleiner oder gleich dem Level ist, mit dem Sie aktuell angemeldet sind. Das Bediengerät zeigt die Einträge der Passwortliste alphabetisch sortiert.

#### **Passwort einrichten**

Das Bearbeiten der Passwortliste ist bis zu dem Level möglich, mit dem Sie aktuell angemeldet sind. Passwörter müssen im System eindeutig sein. Es ist nicht möglich, gleiche Passwörter unterschiedlichen Benutzern zuzuweisen. Die Vergabe gleicher Passwortlevel für unterschiedliche Benutzer ist jedoch uneingeschränkt möglich.

#### Passwort löschen

Um ein Passwort aus der Passwortliste zu löschen, überschreiben Sie den zugehörigen Passwortlevel mit 0.

#### 6.14.2 Passwortliste exportieren/importieren

#### Zweck

Befinden sich in einer Anlage mehrere Bediengeräte, auf die dieselben Benutzer zugreifen, müssen an jedem Bediengerät dieselben Passwörter vorhanden sein. Damit die Passwortliste nicht an jedem Bediengerät neu eingegeben werden muss, kann sie an einem Gerät erstellt und exportiert werden und an einem anderen Gerät importiert werden.

#### Hinweis

Bei einem Import werden die aktuell gültigen Passworte überschrieben. Die importierten Passworte sind sofort gültig.

Wird ein bereits vorhandener Benutzername oder ein vorhandenes Passwort eingegeben, wird eine entsprechende Systemmeldung ausgegeben.

#### Voraussetzung

Um die Passwortliste am Bediengerät exportieren/importieren zu können, muss die Funktion *Passworte\_exportieren\_importieren* z. B. mit einer Schaltfläche oder einer Funktionstaste verknüpft sein. Als Parameter für die Funktion ist beim Projektieren der Dateiname für die zu exportierende/importierende Passwortliste anzugeben.

#### Hinweis

- Die Passwortliste ist verschlüsselt. Sie ist nicht mit externen Tools editierbar.
- Exportieren Sie die Passwortliste nicht unmittelbar nach dem Ändern der Liste. Verlassen Sie nach dem Ändern das Bildobjekt *Passwortliste* und warten Sie mit dem Exportieren, bis die Änderungen in den internen Flash-Speicher geschrieben sind.

#### Vorgehen

Gehen Sie zum Exportieren bzw. Importieren der Passwortliste folgendermaßen vor:

- 1. Stecken Sie die CF-Karte ein.
- 2. Entfernen Sie den Schreibschutz der CF-Karte.
- 3. Bedienen Sie das mit der Funktion Export\_Import verknüpfte Element.
- 4. Warten Sie, bis die Meldung erscheint, dass der Import bzw. Export beendet ist.
- 5. Entnehmen Sie die CF-Karte.

Ist der Vorgang fehlerhaft verlaufen, wird zusätzlich eine Fehlermeldung ausgegeben.

# Rezepturen für TP 170B und OP 170B

## 7.1 Überblick

#### Zweck

Der Zweck von Rezepturen ist, mehrere zusammengehörende Daten **gemeinsam** und **synchron** vom Bediengerät zur Steuerung und umgekehrt zu übertragen.

#### Prinzip

Am Beispiel eines Aktenschranks (Bild 7-1) sollen die beiden Begriffe *Rezeptur* und *Datensatz* definiert werden, da sie für das weitere Verständnis von Bedeutung sind.

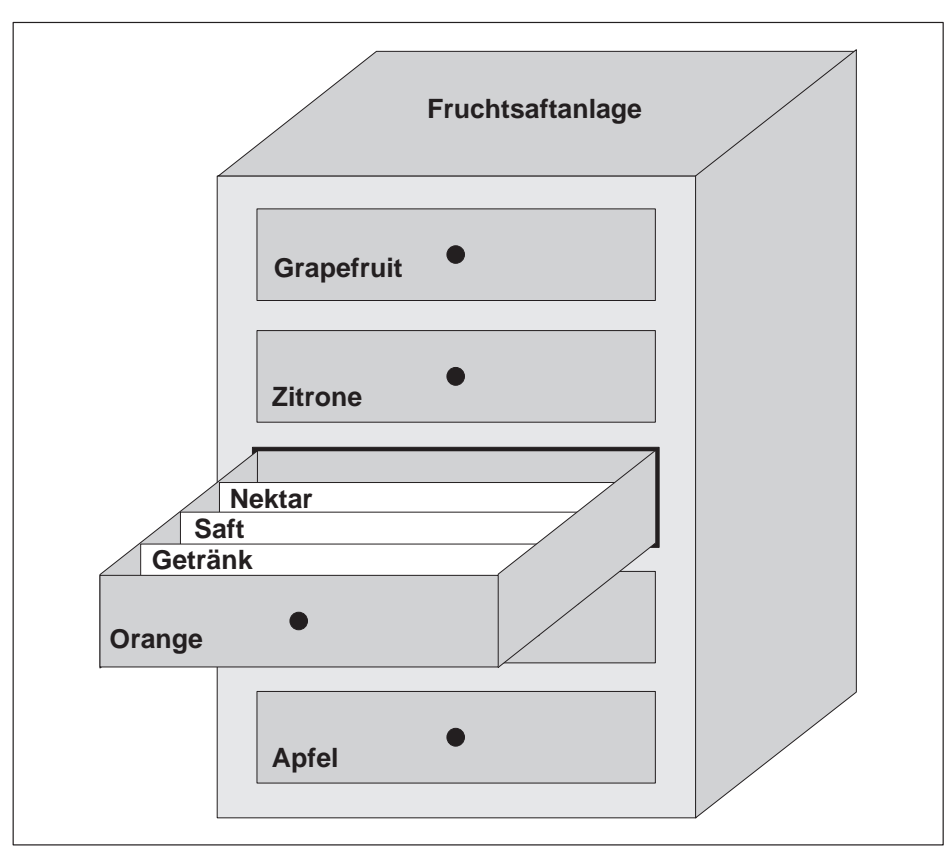

Bild 7-1 Rezeptur und Datensatz in Analogie zu einem Aktenschrank

#### Rezeptur

Rezepturen entsprechen den einzelnen Schubkästen des abgebildeten Aktenschranks (z. B. Grapefruit oder Zitrone). In jedem Schubkasten sind die Sollwertfelder (Variablen) definiert, die zur jeweiligen Rezeptur gehören. Mit der Rezeptur legen Sie in ProTool CS die Datenstruktur fest. Diese Struktur können Sie am Bediengerät nachträglich nicht verändern.

#### Datensatz

Datensätze entsprechen den Karteikarten in den einzelnen Schubkästen (z. B. Getränk, Saft und Nektar). Ein Datensatz beinhaltet die Werte einer Rezeptur. Datensätze erstellen, ändern und löschen Sie am Bediengerät. Am Bediengerät speichern Sie auch die Datensätze. Damit sparen Sie Speicherplatz in der Steuerung.

Mit der Import-/Exportfunktion haben Sie darüber hinaus die Möglichkeit, exportierte Datensätze mit externen Tools wie z. B. Excel zu editieren und anschließend wieder am Bediengerät zu importieren.

#### Beispiel für eine Rezeptur

Ein Beispiel für die Verwendung einer Rezeptur ist die Abfüllstation einer Fruchtsaftanlage. Mit der selben Abfüllstation sollen Orangengetränk, Orangensaft und Orangennektar produziert werden. Die Mischungsverhältnisse sind für jedes Produkt unterschiedlich. Die Zutaten sind immer gleich.

Es wird die Rezeptur *Mischung* angelegt, die z. B. die folgende Datenstruktur enthält:

| Variable | Bezeichnung |
|----------|-------------|
| Var_2    | l Orange    |
| Var_3    | l Wasser    |
| Var_4    | kg Zucker   |
| Var_5    | g Aroma     |

Die Bezeichnungen 1 Orange, g Aroma etc. der Variablen sind die sogenannten *Eintragsnamen.* Die Eintragsnamen stellen die Zutaten dar und werden am Bediengerät mit angezeigt. Damit ist z. B. die Variable Var\_2 als diejenige Variable identifizierbar, die den Mischanteil Orange bezeichnet.

Die Datensätze enthalten die Werte für die verschiedenen Getränkearten. So könnten die Datensätze z. B. aussehen:

| Orangengetränk |     | Orangensaft |     | Orangennektar |     |
|----------------|-----|-------------|-----|---------------|-----|
| l Orange       | 90  | l Orange    | 95  | l Orange      | 70  |
| l Wasser       | 10  | l Wasser    | 5   | l Wasser      | 30  |
| kg Zucker      | 1,5 | kg Zucker   | 0,5 | kg Zucker     | 1,5 |
| g Aroma        | 200 | g Aroma     | 100 | g Aroma       | 400 |

## 7.2 Einsatz von Rezepturen

Im Folgenden finden Sie eine Beschreibung des Datenflusses bei Rezepturen sowie drei Anwendungsszenarios, die anhand von kurzen Beispielen aus der Praxis den Einsatz von Rezepturen zeigen. Sie sollen Ihnen auf Top-Level-Ebene einen Überblick über die Möglichkeiten des Einsatzes von Rezepturen geben:

- Das erste Szenario zeigt eine Rezepturkonfiguration, bei der die eingegeben Daten nicht sofort an die Steuerung übertragen werden. Diese Konfiguration stellen Sie z.B. ein, wenn Sie Daten am Bediengerät eingeben wollen, ohne einen aktiven Prozess zu stören.
- Im zweiten Szenario werden Daten sofort an die Steuerung übertragen. Diese Konfiguration kann z.B. dazu verwendet werden, eine Maschine einzufahren und Positionierungsdaten dabei online zu korrigieren.
- Im dritten Szenario werden Datensatzfunktionen genutzt, um eine Produktion automatisch über eine Jobliste zu steuern.

#### 7.2.1 Datenfluss bei Rezepturen

Die Abbildung zeigt die verschiedenen Möglichkeiten des Datenflusses bei der Verwendung von Rezepturen. Der Datenfluss zwischen den aktiven Komponenten Bediengerät (A), Steuerung (B) und externem Datenträger (C) hängt von der Konfiguration der Rezeptur und den verwendeten Funktionen ab.

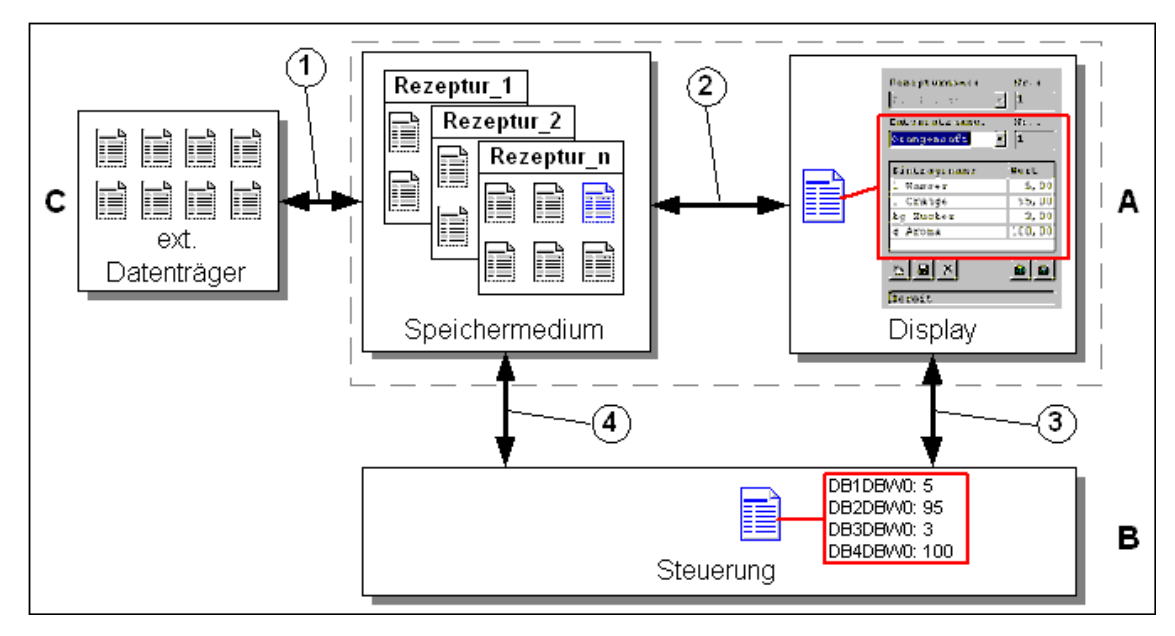

Bild 7-2 Datenfluss bei Rezepturen

Das Bediengerät (A) speichert Rezepturdatensätze auf einem Speichermedium, z.B. Flash. Auf dem Display des Bediengerätes können Sie einen Rezepturdatensatz in einer Rezepturanzeige oder einem Rezepturbild bearbeiten:

- Sie können einen neuen Datensatz eingeben, diesen z.B. auf dem Speichermedium speichern (2) und an die Steuerung (B) übertragen (3).
- Sie können den Datensatz auf einen externen Datenträger (C), beispielsweise einen PC, exportieren. Dort wird der Datensatz rezepturunabhängig im \*.CSV-Format gespeichert. Diese Datei können Sie dort z.B. in MS Excel laden und weiter bearbeiten.
- Sie können einen vorhandenen Datensatz vom Speichermedium des Bediengerätes laden (2) oder als \*.CSV-Datei von einem externen Datenträger importieren (1).

Einen Rezepturdatensatz können Sie auch direkt vom Speichermedium an die Steuerung übertragen (4) bzw. von der Steuerung auf das Speichermedium laden. Genauso können Sie einen Rezepturdatensatz, der am Display angezeigt wird, an die Steuerung übertragen (3) bzw. von dort aus auslesen.

#### 7.2.2 Anwendungsbeispiele

#### Szenario 1: Datensätze eingeben

Sie wollen Produktionsdaten am Bediengerät (A) eingeben, ohne den aktiven Prozess zu stören. Die Produktionsdaten sollen nicht an die Steuerung (B) übertragen werden.

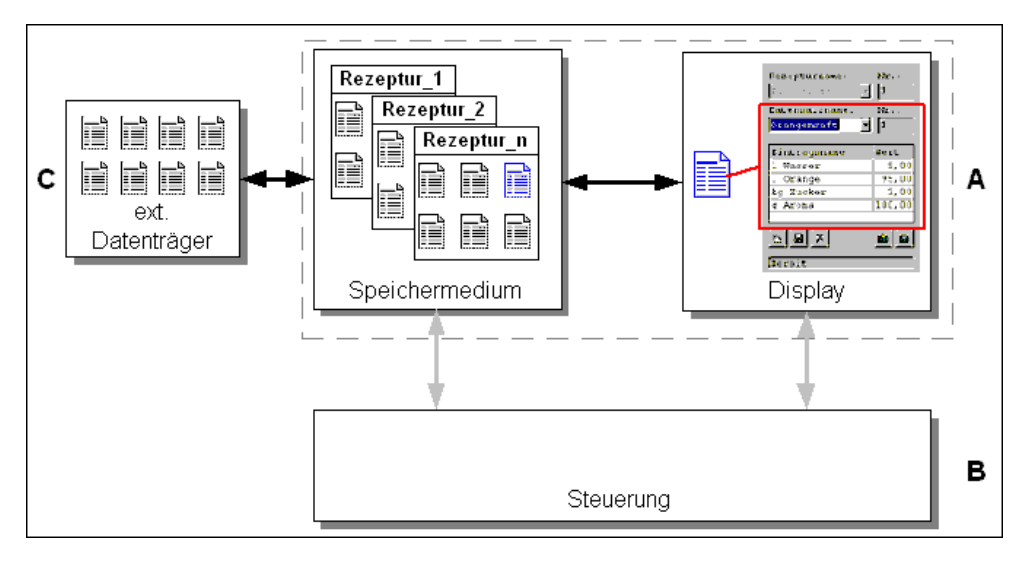

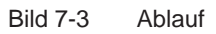

In der Rezepturanzeige oder dem Rezepturbild geben Sie die Produktionsdaten ein, vergeben einen Datensatznamen und speichern den neuen Datensatz auf dem Speichermedium des Bediengerätes.

#### Szenario 2: Automatisierter Produktionsablauf

Sie wollen eine Produktion automatisiert über eine Jobliste ablaufen lassen. Die Produktionsdaten sollen entweder vom Datenträger des Bediengerätes (A) oder von einem externen Datenträger (C) direkt an die Steuerung (B) übertragen werden. Die Anzeige am Display ist nicht notwendig.

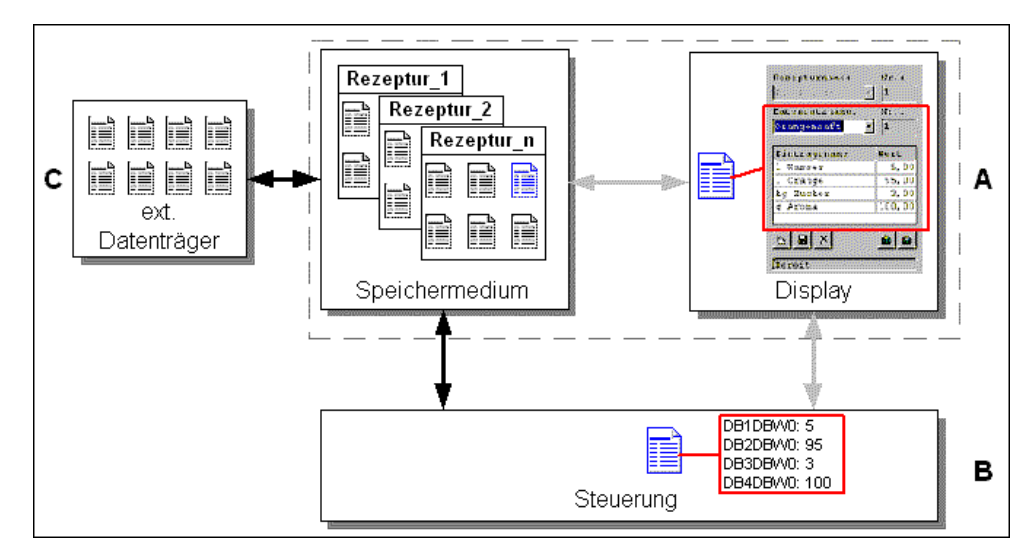

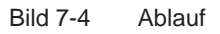

Die Produktion kann mittels Steuerungsaufträgen gesteuert werden, welche die Produktionsdatensätze automatisch an die Steuerung übertragen.

Sie können den automatisierten Produktionsablauf mit den zur Verfügung stehenden Datensatzfunktionen realisieren: Die Funktion *Datensatz\_importieren* lädt Datensätze aus einer \*.CSV-Datei auf den Datenträger. Die Funktion *Datensatz\_DAT\_nach\_SPS* überträgt einen Datensatz vom Datenträger an die Steuerung.

## 7.3 Rezepturen projektieren

#### Prinzipielles Vorgehen

Nachfolgend sind die prinzipiellen Schritte zum Projektieren einer Rezeptur aufgelistet:

#### 1. Struktur der Rezeptur definieren:

Belegen Sie die Struktur der Rezeptur mit Variablen. Diese Variablen werden mit den Einträgen aus den Datensätzen belegt.

Legen Sie einen Namen für die Rezeptur fest. Unter diesem Namen wählen Sie die Rezeptur sowohl in Ihrem Projekt als auch am Bediengerät aus.

#### 2. Eigenschaften der Rezepturvariablen einstellen

In ProTool CS sind die folgenden Optionen projektierbar:

Variablen synchronisieren

Mit dieser Option legen Sie fest, dass die Daten eines aus der Steuerung oder vom Datenträger gelesenen Datensatzes in die Variablen geschrieben oder aus den Variablen gelesen werden, die Sie für die Rezeptur projektiert haben. Damit besteht eine Verbindung zwischen den in der Rezeptur projektierten Variablen und den Variablen in Bildern. Beim Laden eines Datensatzes werden die Werte in die Variablen geschrieben, die Sie in Bildern verwenden.

Variablen offline

Aktivieren Sie zusätzlich diese Option, so werden eingegebene Werte nur in den Variablen gespeichert, aber nicht zur Steuerung übertragen. Andernfalls werden eingegebene Werte direkt zur Steuerung übertragen.

#### 3. Ablage der Datensätze am Bediengerät festlegen

Der Ablageort für Datensätze ist projektierbar. Die folgenden Einstellungen sind möglich:

- internes Flash
- Speicherkarte (CF-Card)

#### Vorsicht

Für den internen Flash-Speicher sind zyklisch schreibende Zugriffe nicht zulässig, da diese die Lebensdauer des Flash-Speichers und damit die Lebensdauer des Gerätes verringern. Verwenden Sie stattdessen eine externe Speicherkarte.

#### 4. Synchronisation der Übertragung einstellen

Sie können projektieren, ob die Datensätze mit oder ohne Synchronisation mit der Steuerung übertragen werden.

#### 5. Rezepturbilder erstellen

Projektieren Sie ein oder mehrere Bilder, um am Bediengerät Datensätze anlegen, speichern und übertragen zu können. Verwenden Sie dazu, je nach Anwendungsfall, entweder die Rezepturanzeige oder erstellen Sie z. B. mit Ein-/ Ausgabefeldern in Rezepturbildern ein Abbild Ihrer Anlage.

Rezepturanzeige:

Die Rezepturanzeige ermöglicht mit minimalem Projektierungsaufwand einen unkomplizierten und schnellen Umgang mit Rezepturen und Datensätzen. In der Regel bearbeiten Sie damit Datensätze kleinerer Rezepturen in Tabellenform.

- Rezepturbild:

Mit Rezepturbildern können Sie die Benutzeroberfläche für die Bearbeitung von Datensätzen individuell gestalten und mit Grafiken und individuellen Masken für die Eingabe von Datensätzen Ihre Anlage visuell nachbilden. Rezepturbilder empfehlen sich besonders für Datensätze mit verhältnismäßig vielen Einträgen.

#### Weitere Informationen

Eine detaillierte Anleitung zum Erstellen einer Rezeptur finden Sie im Benutzerhandbuch *ProTool Windows-basierte Systeme projektieren* und in der Online-Hilfe zur Projektierungssoftware ProTool CS.

#### Systemgrenzen

Die Tabelle gibt Ihnen einen Überblick über die Systemgrenzen für Rezepturen.

| Elemente                | Anzahl                              |
|-------------------------|-------------------------------------|
| Anzahl Rezepturen       | 100                                 |
| Datensätze pro Rezeptur | 200 (begrenzt durch Speichermedium) |
| Einträge pro Rezeptur   | 200                                 |

#### Speicherbedarf für Datensätze

Der pro Rezeptur erforderliche Speicherbedarf (in kByte) errechnet sich aus den drei Summanden D1 + D2 + D3.

Es gilt:

D1 = [(Anzahl Einträge x 9 + Gesamtlänge Variablennamen) + 4] : 1024

D2 = [(Anzahl Datensätze x 12) + 4] : 1024

D3 = [Anzahl Datensätze x (Datensatzlänge + N) + 4] : 1024

D1, D2 und D3 sind auf die nächste ganze Zahl aufzurunden.

Die Datensatzlänge ist die Summe aller für den Datensatz projektierten Variablenlängen in Byte. Eine Variable vom Typ *FLOAT* hat z. B. eine Länge von 4 Byte.

Die Gesamtlänge Variablennamen ist die Summe der Längen aller Variablennamen, die in den Einträgen verwendet werden.

Für N gilt:

Datensatzname < 13 Zeichen: N = 12 Datensatzname > 12 Zeichen: N = 40

#### Achtung

Auf dem internen Flash-Speicher können maximal 32 kByte gespeichert werden.

#### Hinweis:

Verwenden Sie im Interesse der Lebensdauer Ihres Gerätes und wegen der besseren Performance für die Ablage von Datensätzen eine externe Speicherkarte.

## 7.4 Datensätze bearbeiten

#### In diesem Kapitel

Dieses Kapitel informiert Sie darüber, wie Sie Datensätze am Bediengerät bearbeiten. Im einzelnen erhalten Sie folgende Informationen:

- Aufbau der Rezepturanzeige (Seite 7-10)
- So zeigen Sie Datensätze an (Seite 7-13)
- So erstellen Sie neue Datensätze (Seite 7-14)
- So kopieren Sie Datensätze (Seite 7-14)
- So ändern Sie Datensätze (Seite 7-15)
- So kopieren Sie Datensätze mit Auswahl eines Datensatznamens (Seite 7-15)
- So benennen Sie Datensätze um (Seite 7-16)
- So löschen Sie Datensätze (Seite 7-16)
- So lesen Sie Datensätze aus der Steuerung (Seite 7-17)
- So übertragen Sie Datensätze zur Steuerung (Seite 7-17)
- So synchronisieren Sie einen Datensatz (Seite 7-18)
- Datensätze in Rezepturbildern editieren (Seite 7-18)
- Funktionen und Steuerungsaufträge (Seite 7-22)
- Datensätze exportieren/importieren (Seite 7-23)
- So exportieren, editieren und importieren Sie Datensätze (Seite 7-25)
- Verhalten beim Ändern der Rezepturstruktur (Seite 7-26)

#### Methoden

Datensätze können am Bediengerät entweder tabellarisch oder in Bildern bearbeitet werden:

#### • Tabellarische Bearbeitung

Für die tabellarische Bearbeitung von Datensätzen steht Ihnen die Rezepturanzeige (Seite 7-10) zur Verfügung. Die Rezepturanzeige ermöglicht einen unkomplizierten und schnellen Umgang mit Rezepturen und Datensätzen. In der Regel bearbeiten Sie damit Datensätze kleinerer Rezepturen offline. Dabei werden die am Bediengerät eingegebenen Werte nicht direkt bei der Eingabe zur Steuerung übertragen.

#### Bearbeitung in Rezepturbildern

Mit Rezepturbildern (Seite 7-18) kann der Projekteur die Benutzeroberfläche für die Bearbeitung von Datensätzen intuitiv gestalten und z. B. mit Grafiken und individuellen Masken für die Eingabe von Datensätzen die Anlage visuell nachbilden.

In der Regel bearbeiten Sie in Rezepturbildern Datensätze mittlerer und großer Rezepturen offline. Dabei werden die am Bediengerät eingegebenen Werte nur in den Variablen gespeichert, aber nicht direkt bei der Eingabe zur Steuerung übertragen.

#### 7.4.1 Rezepturanzeige

#### Zweck

Mit der Rezepturanzeige bearbeiten Sie Rezeptur-Datensätze in Tabellenform. Sie können damit am Bediengerät auf unkomplizierte Weise Datensätze anzeigen, erstellen, kopieren, ändern, löschen und übertragen.

Alle Erläuterungen zum Bearbeiten von Datensätzen in diesem Kapitel 7.4.1 beziehen sich auf die ausschließliche Verwendung der Rezepturanzeige. Informationen zum Bearbeiten von Datensätzen in Rezepturbildern finden Sie ab Seite 7-18.

#### Darstellung

Bild 7-5 zeigt beispielhaft den Aufbau einer Rezepturanzeige. Einige der dargestellten Bedien- und Anzeigeelemente können so konfiguriert sein, dass sie am Bediengerät ausgeblendet sind.

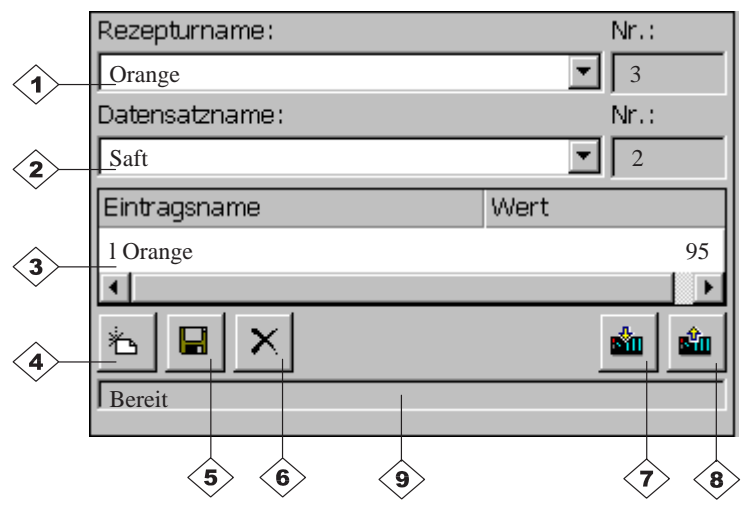

Bild 7-5 Aufbau der Rezepturanzeige (Beispiel)

#### Bedeutung der Bedien- und Anzeigeelemente

| Nr.                      | Bedeutung                                                                                                    |  |  |
|--------------------------|----------------------------------------------------------------------------------------------------|--|--|
|                          | <b>Rezeptur auswählen</b><br>Falls beim Projektieren in ProTool CS freigegeben, können Sie in<br>diesem Auswahlfeld eine projektierte Rezeptur auswählen. Die Nummer<br>der ausgewählten Rezeptur wird rechts neben dem Auswahlfeld<br>angezeigt. Diese Nummer ist nur während des Projektierens relevant.<br>Sie kann am Bediengerät nicht geändert werden.                     |  |  |
| 2>                       | Datensatz auswählen<br>Sobald Sie eine Rezeptur ausgewählt haben, werden in diesem Feld die<br>vorhandenen Datensätze angezeigt. Zusätzlich wird rechts die<br>Datensatznummer angezeigt. Das Nummern-Feld wird nur dann aktiv,<br>wenn die Eingabe einer Datensatznummer zulässig ist, z. B. nach<br>Ändern des Datensatznamens oder nach Erstellen eines neuen<br>Datensatzes. |  |  |
| 3                        | <b>Einträge ansehen/editieren</b><br>In dieser Tabelle werden alle projektierten Einträge des ausgewählten<br>Datensatzes angezeigt. Die Sortierung entspricht der projektierten<br>Reihenfolge. Die rechte Spalte zeigt die zugehörigen Werte an.<br>Die Eintragsnamen sind am Bediengerät nicht editierbar.                                                                    |  |  |
| 4                        | Neuen Datensatz erstellen           Mit dieser Schaltfläche erstellen Sie einen neuen Datensatz.           Die Sollwerte werden mit den Werten vorbelegt, die für die jeweilige Variable als Startwert projektiert sind.                                                                                                    |  |  |
|                          |                                                                                                    |  |  |
| 5                        | Datensatz speichernMit dieser Schaltfläche speichern Sie die aktuellen Werte des<br>angezeigten Datensatzes auf dem Datenträger des Bedienge-<br>rätes. Der Speicherort wird in ProTool CS vorgegeben.Der Datensatz wird unter dem aktuell eingestellten Namen                                                                                                    |  |  |
|                          | und der eingestellten Nummer gespeichert.                                                                                                    |  |  |
|                          |                                                                                                    |  |  |
| 6                        | Datensatz löschen           Mit dieser Schaltfläche löschen Sie den aktuell angezeigten           Datensatz zur aktuell eingestellten Rezeptur vom Datenträger           des Bediengerätes.                                                                                                    |  |  |
|                          | Tastenkombination:                                                                                                    |  |  |
| $\langle \gamma \rangle$ | Datensatz von Steuerung lesen           Mit dieser Schaltfläche lesen Sie den Datensatz zur aktuell eingestellten Rezeptur aus der Steuerung und zeigen die Werte am Bediengerät an.                                                                                                    |  |  |
|                          | Tastenkombination:                                                                                                    |  |  |

| Nr. | Bedeutung                                                                                                    |  |  |
|-----|----------------------------------------------------------------------------------------------------|--|--|
| 8   | Datensatz in Steuerung schreiben         Mit dieser Schaltfläche schreiben Sie die aktuellen Werte des aktuellen Datensatzes in die Steuerung.         Tastenkombination: |  |  |
| 9   | Statuszeile                                                                                                    |  |  |
|     | In dieser Zeile zeigt das Bediengerät den Status der aktuellen Operation an, z. B. Übertragung läuft.                                                                     |  |  |

#### Weitere Schaltflächen

Folgende Schaltflächen sind nur sichtbar, wenn sie entsprechend über ein Attribut in der Rezepturanzeige projektiert wurden:

| <u>\$</u> | Abgleich                                                                                                    |
|-----------|----------------------------------------------------------------------------------------------------|
|           | Mit dieser Schaltfläche synchronisieren Sie die Daten einer<br>Rezepturanzeige mit den zugehörigen Variablen. In der Tabelle einer                                                                                                    |
|           | Rezepturanzeige geänderte Werte werden in die entsprechenden                                                                                                    |
|           | Variablen in die Rezepturanzeige geschrieben und in der Tabelle<br>aktualisiert. Auf diese Weise können Sie die Konsistenz zwischen                                                                                                    |
|           | Rezepturanzeige und Variablen sicherstellen.                                                                                                    |
|           | Die Schaltfläche ist nur bei Rezepturen mit synchronisierten Variablen bedienbar.                                                                                                    |
|           | Tastenkombination:                                                                                                    |
| <b>F</b>  | Datensatz speichern unter                                                                                                    |
|           | Nach Betätigen dieser Schaltfläche erscheint ein Dialog, in dem Sie<br>einen vorhandenen Datensatznamen auswählen und diesen verändern<br>können. Nach Bestätigung des Dialogs werden die aktuellen Werte<br>unter diesem Namen abgespeichert. |
|           | Tastenkombination:                                                                                                    |

#### Hinweis

- Sind in Ihrem Projekt die beiden Optionen *Variablen synchronisieren* und *Variablen offline* aktiviert, so werden bei gleichzeitigem Verändern von Werten in der Tabelle und in Bildern die Werte aus der Tabelle übernommen.
- Wird der Datensatz, den Sie momentan in der Rezepturanzeige bearbeiten, im Hintergrund geändert (z. B. durch einen Steuerungsauftrag), so wird die Rezepturanzeige nicht automatisch aktualisiert.

#### Hinweise zur Bedienung der Rezepturanzeige

#### • Schnellanwahl von Rezepturen und Datensätzen

Wenn Sie im aufgeklappten Auswahlfeld die Anfangsbuchstaben des auszuwählenden Rezeptur- oder Datensatznamens eingeben, so können Sie in langen Listen die Anwahl beschleunigen.

#### • Einträge editieren

Wenn Sie den in der Rezepturanzeige markierten Wert ändern wollen, so wird dieser beim Betätigen einer alphanumerischen Taste gelöscht. Dieses Verhalten zeigen alle Listenelemente in Windows. Um diesen Effekt zu vermeiden, gehen Sie wie folgt vor:

- Drücken Sie nach Auswahl des zu ändernden Wertes die Eingabe-Taste.
- Positionieren Sie mit der Cursor-Taste den Textcursor an die zu ändernde Position.
- Führen Sie die Änderung durch.
- Bestätigen Sie Ihre Änderungen z. B. mit der Eingabe-Taste.

#### So zeigen Sie Datensätze an

Um Datensätze vom Datenträger des Bediengerätes anzuzeigen, gehen Sie wie folgt vor:

|   | Schritt                | Vorgehen                                                                                                    |
|---|------------------------|----------------------------------------------------------------------------------------------------|
| 1 | Rezeptur<br>auswählen  | Schritt 1 ist nur möglich, wenn eine Rezepturauswahl projektiert ist.                                                                                                    |
|   |                        | • Wählen Sie das Auswahlfeld für die projektierten Rezepturen an (Position 1 im Bild auf Seite 7-10).                                                                                  |
|   |                        | Öffnen Sie das Auswahlfeld und markieren Sie in der aufge-<br>klappten Auswahlliste die gewünschte Rezeptur.                                                                           |
|   |                        | Bestätigen Sie Ihre Auswahl.                                                                                                    |
| 2 | Datensatz<br>auswählen | <ul> <li>Wählen Sie das Auswahlfeld f ür die vorhandenen Daten-<br/>s ätze an (Position 2 im Bild auf Seite 7-10).</li> </ul>                                                          |
|   |                        | Öffnen Sie das Auswahlfeld und markieren Sie in der aufge-<br>klappten Auswahlliste den gewünschten Datensatz.                                                                         |
|   |                        | <ul> <li>Bestätigen Sie Ihre Auswahl.<br/>Der ausgewählte Datensatz wird geladen. Die projektierten<br/>Einträge werden tabellarisch mit Name und Sollwert ange-<br/>zeigt.</li> </ul> |

#### So erstellen Sie neue Datensätze

Um neue Datensätze am Bediengerät zu erstellen, gehen Sie wie folgt vor:

| Schritt |                           | Vorgehen                                                                                                    |
|---------|---------------------------|----------------------------------------------------------------------------------------------------|
| 1       | Rezeptur<br>auswählen     | <ul> <li>Wählen Sie, wie unter So zeigen Sie Datensätze an in<br/>Schritt 1 auf Seite 7-13 beschrieben, die gewünschte<br/>Rezeptur aus.</li> </ul>                                                                                                    |
| 2       | Datensatz<br>erstellen    | <ul> <li>Betätigen Sie die links abgebildete Schaltfläche.</li> <li>Anschließend muß der Datensatzname eingegeben werden.</li> <li>Als Nummer des Datensatzes wird die kleinst mögliche vorgeschlagen. Die Einträge in der Tabelle werden mit den projektierten Startwerten vorbelegt.</li> </ul>           |
| 3       | Datensatzname<br>eingeben | <ul> <li>Geben Sie im Auswahlfeld für Datensätze (Position 2 im<br/>Bild auf Seite 7-10) einen neuen Datensatznamen ein.</li> <li>Nach der Eingabe des Datensatznamens wird rechts<br/>automatisch die nächste freie Datensatznummer<br/>eingetragen. Diese Nummer können Sie bei Bedarf ändern.</li> </ul> |
| 4       | Werte ändern              | <ul> <li>Geben Sie f ür jeden projektierten Eintrag in der Tabelle einen<br/>Sollwert vor (Position 3 im Bild auf Seite 7-10).</li> </ul>                                                                                                    |
| 5       | Datensatz<br>speichern    | <ul> <li>Betätigen Sie die links abgebildete Schaltfläche.</li> <li>Der neue Datensatz wird auf den Datenträger geschrieben.</li> <li>Das Bediengerät reagiert mit einer Systemmeldung, falls der<br/>eingegebene Name oder die Nummer bereits existieren.</li> </ul>                                       |

#### Ablageort für neue Datensätze

Der Ablageort für neue Datensätze ist projektierbar. Die folgenden Einstellungen sind möglich:

- interner Flash-Speicher
- Speicherkarte (CF-Card)

#### So kopieren Sie Datensätze

Um vorhandene Datensätze zu kopieren, speichern Sie diese unter neuem Namen ab. Gehen Sie dabei wie folgt vor:

|   | Schritt                                | Vorgehen                                                                                                    |
|---|----------------------------------------|----------------------------------------------------------------------------------------------------|
| 1 | Rezeptur und<br>Datensatz<br>auswählen | <ul> <li>Wählen Sie, wie unter So zeigen Sie Datensätze an in<br/>Schritt 1 und 2 auf Seite 7-13 beschrieben, die gewünschte<br/>Rezeptur und den zu kopierenden Datensatz aus.</li> </ul> |
| 2 | Datensatzname<br>eingeben              | <ul> <li>Geben Sie im Auswahlfeld f ür Datensätze (Position 2 im<br/>Bild auf Seite 7-10) einen neuen Datensatznamen ein.</li> </ul>                                                       |
|   |                                        | <ul> <li>Nach der Eingabe des Datensatznamens wird rechts<br/>automatisch die nächste freie Datensatznummer<br/>eingetragen. Diese Nummer können Sie bei Bedarf ändern.</li> </ul>         |

|   | Schritt                |   | Vorgehen                                                                                                    |
|---|------------------------|---|----------------------------------------------------------------------------------------------------|
| 3 | Datensatz<br>speichern | • | Betätigen Sie die links abgebildete Schaltfläche.<br>Der neue Datensatz wird auf den Datenträger geschrieben.       |
|   |                        |   | Das Bediengerät reagiert mit einer Systemmeldung, falls der<br>eingegebene Name oder die Nummer bereits existieren. |

#### So kopieren Sie Datensätze mit Auswahl eines Datensatznamens

Um vorhandene Datensätze mit Auswahl eines Datensatznamens zu kopieren, gehen Sie dabei wie folgt vor:

|   | Schritt                                |   | Vorgehen                                                                                                    |
|---|----------------------------------------|---|----------------------------------------------------------------------------------------------------|
| 1 | Rezeptur und<br>Datensatz<br>auswählen | • | Wählen Sie, wie unter So zeigen Sie Datensätze an in<br>Schritt 1 und 2 auf Seite 7-13 beschrieben, die gewünschte<br>Rezeptur aus und den Datensatz aus.                                                                                |
| 2 | Werte ändern                           | ٠ | Ändern Sie die gewünschten Werte.                                                                                                    |
| 3 | Datensatz                              | ٠ | Betätigen Sie die links abgebildete Schaltfläche.                                                                                                    |
|   | speichern unter                        |   | Ein Dialog mit einem editierbaren Datensatznamen-Auswahl-<br>feld wird geöffnet. In dem Auswahlfeld wird der aktuell aus-<br>gewählte Datensatzname angezeigt.                                                                           |
|   |                                        |   | Wählen Sie den gewünschten Datensatznamen aus und edi-<br>tieren Sie diesen. Nach Bestätigung mit <i>OK</i> wird ein neuer<br>Datensatz mit dem angegeben Namen und den aktuellen<br>Werten des zuvor ausgewählten Datensatzes angelegt. |
|   |                                        |   | Der neu angelegte Datensatz wird in der Rezepturanzeige angezeigt.                                                                                                    |

#### So ändern Sie Datensätze

Um vorhandene Datensätze zu ändern, gehen Sie wie folgt vor:

|   | Schritt                                |   | Vorgehen                                                                                                    |
|---|----------------------------------------|---|----------------------------------------------------------------------------------------------------|
| 1 | Rezeptur und<br>Datensatz<br>auswählen | • | Wählen Sie, wie unter So zeigen Sie Datensätze an in Schritt 1 und 2 auf Seite 7-13 beschrieben, die gewünschte Rezeptur und den zu ändernden Datensatz aus. |
| 2 | Werte ändern                           | • | Ändern Sie die Sollwerte in der Tabelle (Position 3 im Bild<br>auf Seite 7-10).<br>Die Eintragsnamen sind am Bediengerät nicht editierbar.                   |
| 3 | Datensatz<br>speichern                 | • | Betätigen Sie die links abgebildete Schaltfläche.<br>Der geänderte Datensatz überschreibt den ursprünglichen<br>Datensatz auf dem Datenträger.               |

#### Achtung

Wenn in ProTool CS größere Änderungen in den Rezepturen durchgeführt wurden und nach dem Transfer der geänderten Projektierung die Datensätze auf dem Datenträger des Bediengerätes stark von der ursprünglichen Rezepturstruktur abweichen, sollten Sie den Datenträger reorganisieren:

- Exportieren Sie dazu die Datensätze aller Rezepturen (siehe Seite 7-23).
- Löschen Sie die Datensätze über die Funktion Datensatzspeicher\_löschen.
- Importieren Sie die Datensätze über die Funktion Datensatz\_importieren.

Damit werden alle nicht mehr verwendeten Variablen gelöscht.

#### So benennen Sie Datensätze um

Um vorhandene Datensätze umzubenennen, gehen Sie wie folgt vor:

|   | Schritt                                | Vorgehen                                                                                                    |
|---|----------------------------------------|----------------------------------------------------------------------------------------------------|
| 1 | Rezeptur und<br>Datensatz<br>auswählen | <ul> <li>Wählen Sie, wie unter So zeigen Sie Datensätze an in<br/>Schritt 1 und 2 auf Seite 7-13 beschrieben, die gewünschte<br/>Rezeptur und den Datensatz aus.</li> </ul>                                    |
| 2 | Datensatzname<br>eingeben              | • Geben Sie im Auswahlfeld für Datensätze (Position 2 im Bild auf Seite 7-10) einen neuen Datensatznamen ein.                                                                                                  |
|   |                                        | <ul> <li>Nach der Eingabe des Datensatznamens wird rechts<br/>automatisch die nächste freie Datensatznummer<br/>eingetragen. Ändern Sie diese Nummer wieder auf den<br/>ursprünglichen Wert zurück.</li> </ul> |
| 3 | Datensatz                              | Betätigen Sie die links abgebildete Schaltfläche.                                                                                                    |
|   | speichern                              | Der geänderte Datensatz wird auf den Datenträger geschrie-<br>ben.                                                                                                    |
|   |                                        | Das Bediengerät reagiert mit einer Systemmeldung, falls der<br>eingegebene Name oder die Nummer bereits existieren.                                                                                            |

#### So löschen Sie Datensätze

Um Datensätze vom Datenträger des Bediengerätes zu löschen, gehen Sie wie folgt vor:

|   | Schritt                                |   | Vorgehen                                                                                                    |
|---|----------------------------------------|---|----------------------------------------------------------------------------------------------------|
| 1 | Rezeptur und<br>Datensatz<br>auswählen | • | Wählen Sie, wie unter So zeigen Sie Datensätze an in Schritt 1 auf Seite 7-13 beschrieben, die gewünschte Rezeptur und den zu ändernden Datensatz aus. |
| 2 | Datensatz löschen                      | • | Betätigen Sie die links abgebildete Schaltfläche.<br>Der Datensatz wird nach einer Sicherheitsabfrage vom<br>Datenträger gelöscht.                     |

#### Hinweis

Sie können die Funktion *Datensatz\_löschen* projektieren, mit der es möglich ist, direkt einzelne/alle Datensätze einer/aller Rezepturen zu löschen. Zum Löschen von Datensätzen mit dieser Funktion ist es nicht erforderlich, eine Rezepturanzeige zu projektieren.

Sie können weiterhin die Funktion *Datensatz\_aus\_Anzeige\_löschen* projektieren, mit der der aktuell angezeigte Datensatz gelöscht wird.

#### So lesen Sie Datensätze aus der Steuerung

Um Datensätze im Arbeitsspeicher des Bediengerätes mit den Werten aus der Steuerung zu aktualisieren, gehen Sie wie folgt vor:

|   | Schritt                 | Vorgehen                                                                                                    |  |  |  |
|---|-------------------------|----------------------------------------------------------------------------------------------------|--|--|--|
| 1 | Rezeptur<br>auswählen   | <ul> <li>Wählen Sie, wie unter So zeigen Sie Datensätze an in<br/>Schritt 1 auf Seite 7-13 beschrieben, die gewünschte<br/>Rezeptur aus.</li> </ul>                                                                                                    |  |  |  |
| 2 | Werte lesen             | <ul> <li>Betätigen Sie die links abgebildete Schaltfläche.</li> <li>Die aktuellen Werte werden aus der Steuerung gelesen und angezeigt.</li> </ul>                                                                                                    |  |  |  |
| 3 | Datensatz<br>bearbeiten | <ul> <li>Jetzt können Sie die Daten bearbeiten, z. B. Werte ändern,<br/>speichern, zur Steuerung übertragen etc.</li> <li>Das Bediengerät reagiert mit einer Systemmeldung, wenn<br/>keine Übertragung von der Steuerung möglich ist, weil z. B.<br/>im Falle einer projektierten Synchronisierung mit der Steue-<br/>rung das Datenfach momentan gesperrt ist.</li> </ul> |  |  |  |

#### So übertragen Sie Datensätze zur Steuerung

Damit ein geänderter oder neuer Datensatz in der Steuerung wirksam werden kann, muss dieser per Datentransfer zur Steuerung übertragen werden.

Um Datensätze zur Steuerung zu übertragen, gehen Sie wie folgt vor:

|   | Schritt                                |   | Vorgehen                                                                                                    |  |  |
|---|----------------------------------------|---|----------------------------------------------------------------------------------------------------|--|--|
| 1 | Rezeptur und<br>Datensatz<br>auswählen | • | • Wählen Sie, wie unter <i>So zeigen Sie Datensätze an</i> in Schritt 1 und 2 auf Seite 7-13 beschrieben, die gewünschte Rezeptur und den zu übertragenden Datensatz aus.                                                    |  |  |
| 2 | 2 Werte schreiben                      |   | Betätigen Sie die links abgebildete Schaltfläche.                                                                                                    |  |  |
|   |                                        |   | Die Werte werden in die Steuerung geschrieben.                                                                                                    |  |  |
|   | <u>í</u>                               |   | Das Bediengerät reagiert mit einer Systemmeldung, wenn<br>keine Übertragung zur Steuerung möglich ist, weil z. B. im<br>Falle einer projektierten Synchronisierung mit der Steuerung<br>das Datenfach momentan gesperrt ist. |  |  |

#### So synchronisieren Sie einen Datensatz

Um Daten einer Rezepturanzeige mit den zugehörigen Variablen zu synchronisieren, gehen Sie wie folgt vor:

|   | Schritt                                |   | Vorgehen                                                                                                    |
|---|----------------------------------------|---|----------------------------------------------------------------------------------------------------|
| 1 | Rezeptur und<br>Datensatz<br>auswählen | • | Wählen Sie, wie unter So zeigen Sie Datensätze an in Schritt 1 und 2 auf Seite 7-13 beschrieben, die gewünschte Rezeptur und den zu ändernden Datensatz aus.                                                                                                    |
| 2 | Datensatz<br>synchronisieren           | • | Betätigen Sie die links abgebildete Schaltfläche.<br>Die geänderten Werte in der Rezepturanzeige werden in die<br>entsprechenden Variablen geschrieben. Anschließend wer-<br>den alle Werte aus den Variablen gelesen und in der Tabelle<br>aktualisiert. Auf diese Weise können Sie die Konsistenz zwi-<br>schen Rezepturanzeige und Variablen sicherstellen. |

#### 7.4.2 Rezepturbilder

#### Zweck

Rezepturbilder sind typischerweise Abbilder der Anlage. Sie stellen Anzeige- und Bedienelemente zum Anlegen, Speichern, Ändern, Löschen und Übertragen von Datensätzen zur Verfügung. Große Rezepturen können themenspezifisch auf mehrere Bilder aufgeteilt und anschaulich z. B. mit Grafikelementen dargestellt sein.

#### Komponenten für die Bearbeitung von Datensätzen

Um am Bediengerät in Rezepturbildern Datensätze bearbeiten zu können, müssen entsprechende Komponenten, z. B. Ein-/Ausgabefelder und Funktionen, projektiert sein:

#### Rezepturanzeige:

Zur komfortablen Auswahl von Rezepturen und Datensätzen aber auch für die Bearbeitung von Datensätzen können Rezepturbilder eine Rezepturanzeige (Seite 7-10) enthalten. Der projektierte Funktionalitätsumfang der Rezepturanzeige kann, je nach Verwendungszweck, unterschiedlich ausgeprägt sein. Informationen zum Bearbeiten von Datensätzen mit der Rezepturanzeige finden Sie ab Seite 7-10. Die dort angegebenen Handlungsanweisungen gelten sinn-

Sie ab Seite 7-10. Die dort angegebenen Handlungsanweisungen gelten sinngemäß auch für die Bearbeitung von Datensätzen in Rezepturbildern. Die Eingabe erfolgt in diesem Fall jedoch in den Bildern.

#### • Funktionen:

In Abhängigkeit davon, ob in Ihrer Projektierung eine Rezepturanzeige projektiert ist oder nicht und je nach Ausprägung der projektierten Rezepturanzeige stehen alternativ unterschiedliche Funktionen zum Übertragung von Datensätzen zwischen Bediengerät und Steuerung zur Verfügung, z. B.:

#### für Rezepturanzeige

- Datensatz\_neu
- Datensatz\_aus\_Anzeige\_speichern\_unter
- Datensatz\_aus\_Anzeige\_speichern
- Datensatz\_aus\_Anzeige\_löschen
- Datensatz\_in\_Anzeige\_synchronisieren
- Datensatz\_Anzeige\_nach\_SPS
- Datensatz\_SPS\_nach\_Anzeige

#### für Rezepturbild

- Datensatz\_laden
- Datensatz\_speichern
- Datensatz\_löschen
- Datensatz\_SPS\_nach\_Variablen
- Datensatz\_Variablen\_nach\_SPS
- Rezepturvariablen\_Online\_Offline

#### für Transfer von Datensätzen zwischen Datenträger und Steuerung

- Datensatz\_DAT\_nach\_SPS
- Datensatz\_SPS\_nach\_DAT

#### für Export und Import von Datensätzen

- Datensätze \_exportieren
- Datensätze\_importieren

Weitere Funktionen für Rezepturen:

- Datensatzspeicher\_löschen
- Datensatz\_Nummer\_in\_Namen\_wandeln

Weitere Funktionen und Steuerungsaufträge, die im Zusammenhang mit der Übertragung von Datensätzen stehen, finden Sie auf Seite 7-22.

#### Hinweis

Sie haben die Möglichkeit, Daten bzw. Datensätze von der Steuerung abzurufen. Dazu stehen Ihnen bei Funktionen wie *Datensatz\_SPS\_nach\_Variablen* oder *Datensatz\_Variablen\_nach\_SPS* die Parameter *Rezepturnummer/-name* und *Datensatznummer/-name* zur Verfügung, in denen Sie einen spezifischen Namen vergeben können.

#### Datensätze offline editieren

Die Art, wie Sie Datensätze am Bediengerät editieren, wird beim Projektieren festgelegt. Typischerweise bearbeiten Sie die Datensätze in Rezepturbildern offline. Dabei werden die am Bediengerät eingegebenen Werte nicht direkt bei der Eingabe zur Steuerung übertragen.

Um Datensätze in Rezepturbildern offline zu bearbeiten, gehen Sie wie folgt vor:

| Schritt | Vorgehen                                                                                                    |  |  |  |  |  |  |
|---------|----------------------------------------------------------------------------------------------------|--|--|--|--|--|--|
| 1       | Lösen Sie das Lesen des ausgewählten Datensatzes vom Speichermedium                                                                                                    |  |  |  |  |  |  |
|         | aus:                                                                                                    |  |  |  |  |  |  |
|         | • <b>Mit Rezepturanzeige</b><br>Mit der Auswahl eines Datensatzes wird dieser automatisch geladen. Wäh-<br>len Sie, wie unter <i>So zeigen Sie Datensätze an</i> in Schritt 1 und 2 auf<br>Seite 7-13 beschrieben, einen Datensatz aus. |  |  |  |  |  |  |
|         | • Ohne Rezepturanzeige<br>Betätigen Sie das Bedienelement, das mit der Funktion <i>Datensatz_laden</i><br>verknüpft ist. Die Funktionsparameter müssen zuvor entsprechend gesetzt<br>werden.                                            |  |  |  |  |  |  |
| 2       | Die Daten des Datensatzes werden in die Variablen geschrieben.                                                                                                    |  |  |  |  |  |  |
| 3       | Bearbeiten Sie die Variablen über die projektierten Ein-/Ausgabefelder.                                                                                                    |  |  |  |  |  |  |
| 4       | Speichern Sie die geänderten Variablen.                                                                                                    |  |  |  |  |  |  |
|         | <ul> <li>Mit Rezepturanzeige<br/>Betätigen Sie die Schaltfläche Speichern. Geben Sie zuvor ggf. einen neuen<br/>Namen ein.</li> </ul>                                                                                                   |  |  |  |  |  |  |
|         | <ul> <li>Ohne Rezepturanzeige<br/>Betätigen Sie das Bedienelement, das mit der Funktion<br/>Datensatz_speichern verknüpft ist. Die Funktionsparameter müssen zuvor<br/>entsprechend gesetzt werden.</li> </ul>                          |  |  |  |  |  |  |

#### Datensätze online editieren

Um Datensätze online editieren zu können, muss diese Möglichkeit entweder beim Projektieren festgelegt werden oder die Funktion *Rezepturvariablen\_Online\_Offline* in Ihrem Projekt zur Verfügung stehen. Beim Online-Editieren werden die eingegebenen Werte direkt bei der Eingabe zur Steuerung übertragen. Diese Methode verwenden Sie typischerweise, um bei der Inbetriebnahme die Maschine/Anlage zu testen, einzufahren und zu positionieren.

| Schritt | Vorgehen                                                                                                    |  |  |  |  |  |  |
|---------|----------------------------------------------------------------------------------------------------|--|--|--|--|--|--|
| 1       | Wenn Sie in Ihrer Projektierung die Datensätze offline editieren, müssen Sie jetzt über die Funktion <i>Rezepturvariablen_Online_Offline</i> in den Online-Modus schalten.                                                                              |  |  |  |  |  |  |
| 2       | Lösen Sie das Lesen des ausgewählten Datensatzes vom Speichermedium aus:                                                                                                    |  |  |  |  |  |  |
|         | <ul> <li>Mit Rezepturanzeige         Mit der Auswahl eines Datensatzes wird dieser automatisch geladen. Wäh-<br/>len Sie, wie unter So zeigen Sie Datensätze an in Schritt 1 und 2 auf<br/>Seite 7-13 beschrieben, einen Datensatz aus.     </li> </ul> |  |  |  |  |  |  |
|         | Ohne Rezepturanzeige     Betätigen Sie das Bedienelement, das mit der Funktion <i>Datensatz_laden</i> verknüpft ist. Die Funktionsparameter müssen zuvor entsprechend gesetzt     werden.                                                               |  |  |  |  |  |  |
| 3       | Die Daten des Datensatzes werden in die Variablen und damit auch in die Steuerung geschrieben.                                                                                                    |  |  |  |  |  |  |
| 4       | Bearbeiten Sie die Variablen über die projektierten Ein-/Ausgabefelder. Dabei verändern Sie gleichzeitig auch die Werte in der Steuerung.                                                                                                    |  |  |  |  |  |  |
| 5       | Speichern Sie die geänderten Variablen.                                                                                                    |  |  |  |  |  |  |
|         | <ul> <li>Mit Rezepturanzeige<br/>Betätigen Sie die Schaltfläche Speichern. Geben Sie zuvor ggf. einen neuen<br/>Namen ein.</li> </ul>                                                                                                    |  |  |  |  |  |  |
|         | Ohne Rezepturanzeige     Betätigen Sie das Bedienelement, das mit der Funktion     Datensatz_speichern verknüpft ist. Die Funktionsparameter müssen zuvor     entsprechend gesetzt werden.                                                              |  |  |  |  |  |  |

Um Datensätze am Bediengerät online zu bearbeiten, gehen Sie wie folgt vor:

#### Hinweis

Wenn Sie Datensätze online editieren, werden die eingegebenen Werte ohne Synchronisation zur Steuerung übertragen. Achten Sie daher darauf, dass beim Ändern von Einzelwerten keine unzulässigen Betriebszustände in der Maschine/Anlage entstehen.

#### 7.4.3 Funktionen und Steuerungsaufträge

#### Funktionen

Mit den folgenden Funktionen können Sie Datensätze einer Rezeptur für die Bearbeitung mit externen Tools exportieren und importieren:

- Datensätze\_exportieren
- Datensätze\_importieren

Damit können, je nach projektiertem Parameter, entweder einzelne Datensätze oder alle Datensätze einer Rezeptur importiert oder exportiert werden.

Mit den folgenden Funktionen können Sie Datensätze zwischen der Steuerung und dem Datenträger des Bediengerätes übertragen.

- Datensatz\_DAT\_nach\_SPS
- Datensatz\_SPS\_nach\_DAT

Datenträger sind der interne Flash-Speicher, die Speicherkarte oder ein beliebiger Netzwerkpfad. Als Parameter muss sowohl die Rezeptur als auch der Datensatz angegeben sein, in den die Werte geschrieben werden sollen.

Mit den folgenden Funktionen können Sie den Datensatz zur Steuerung übertragen, der am Bediengerät in der gewählten Rezepturanzeige aktuell angezeigt wird.

- Datensatz\_SPS\_nach\_Anzeige
- Datensatz\_Anzeige\_nach\_SPS

Die Werte aus den Variablen des Datensatzes werden direkt in die Adressen in der Steuerung geschrieben.

#### Einstellbare Parameter für Rezepturfunktionen

#### Rückgabewerte

Sie können für verschiedene Rezepturfunktionen optional einen Parameter *Rückgabewert* projektieren. Mit diesem Parameter kann eine Meldung über den Status der Funktion ausgegeben werden. Über *Wertänderung* können Funktionen nacheinander abgearbeitet werden.

#### Werte

2: Funktion läuft4: Funktion fehlerfrei beendet12: Funktion mit Fehler beendet

#### Statusmeldung

Sie können für verschiedene Rezepturfunktionen den Parameter *Statusmeldung* projektieren. Mit diesem Parameter legen Sie fest, ob nach Beenden einer Funktion eine entsprechende Systemmeldung erscheint.

#### Werte

Nach dem Importieren der Datensätze wird eine Statusmeldung ausgegeben
 Keine Statusmeldung

#### Steuerungsaufträge

Mit den beiden folgenden Steuerungsaufträgen können Sie Datensätze ohne Bedienung zwischen der Steuerung und dem Bediengerät übertragen:

- Nr. 69: "SPS → DAT" (Datensatz aus Steuerung lesen)
- Nr. 70: "DAT  $\rightarrow$  SPS" (Datensatz in Steuerung schreiben)

Informationen zu Steuerungsaufträgen finden Sie im Benutzerhandbuch Kommunikation für Windows-basierte Systeme.

#### 7.4.4 Datensätze exportieren/importieren

#### Zweck

Falls projektiert, können Sie am Bediengerät Datensätze als CSV-Datei auf den Datenträger exportieren. Auf diese Weise können Sie Datensätze mit externen Tools, z. B. mit einem Tabellenkalkulationsprogramm oder einem Text-Editor, bearbeiten und anschließend wieder am Bediengerät importieren.

#### Voraussetzung

Um Datensätze zur Laufzeit exportieren und importieren zu können, muss Ihr Projekt die beiden folgenden Funktionen enthalten:

- Datensätze\_exportieren
- Datensätze\_importieren

Diese Funktionen verknüpfen Sie in der Projektierungssoftware ProTool CS z. B. mit einer Funktionstaste oder Schaltfläche.

#### Das Dateiformat CSV

Im Dateiformat CSV werden die Tabellenspalten (Name und Wert des Eintrags) durch Trennzeichen (z. B. Semikolon) getrennt. Jede Tabellenzeile (Eintrag) wird durch eine Zeilenschaltung abgeschlossen.

So sieht das Beispiel aus Bild 7-5 (Seite 7-10) im CSV-Format für den einzeln exportierten Datensatz *Saft* aus:

Orange;Saft 3;2 Var\_2;95 Var\_3;5 Var\_4;0.5 Var 5;100 In den beiden ersten Zeilen werden zusätzliche Informationen abgelegt:

- Zeile 1: Name der Rezeptur und des Datensatzes
- Zeile 2: Nummer der Rezeptur und des Datensatzes

Das Bediengerät interpretiert diese Informationen beim Importieren der Datei.

#### Hinweis

Wenn Sie CSV-Dateien mit einem externen Text-Editor bearbeiten, so speichern Sie Ihre Änderungen im Text-Format (ohne Steuerzeichen) ab.

#### Alle Datensätze einer Rezeptur oder aller Rezepturen exportieren/importieren

Falls projektiert, können Sie auch alle Datensätze einer Rezeptur oder aller Rezepturen gemeinsam exportieren/importieren. Die CSV-Datei für das Beispiel auf Seite 7-2 sieht dann wie folgt aus:

```
Orange;Getränk;Saft;Nektar
3;1;2;3
Var_2;90;95;70
Var_3;10;5;30
Var_4;1.5;0.5;1.5
Var 5;200;100;400
```

In den beiden ersten Zeilen werden zusätzliche Informationen abgelegt:

• Zeile 1:

Name der Rezeptur und aller projektierten Datensätze

• Zeile 2:

Nummer der Rezeptur und aller projektierten Datensätze

Das Bediengerät interpretiert diese Informationen beim Importieren der Datei.

Auf diese Weise können Sie in der CSV-Datei z. B. neue Datensätze mit einem Tabellenkalkulationsprogramm (Bild 7-6) erstellen. Nach dem Importieren der geänderten Datei können Sie die neuen Datensätze am Bediengerät verwenden.

| ļ |                             | 🖻 🔒    | <i>a</i> [ | ð 💞         | <u>%</u> | a 🛍 ダ | K)  | 😫 🌾    | $\Sigma f_{x}$ | ₽↓          |
|---|-----------------------------|--------|------------|-------------|----------|-------|-----|--------|----------------|-------------|
|   | Ari                         | al     |            | <b>•</b> 10 | •        | FℋU   |     |        | <b>§ %</b> 000 | <b>,</b> 60 |
| C |                             | A1     |            | •           | = 0      | range |     |        |                |             |
|   |                             | Α      |            | В           |          | С     |     | D      | E              |             |
| L | 1                           | Orange | G          | etränk;     |          | Saft  |     | Nektar |                |             |
| l | 2                           |        | 3          |             | 1        |       | 2   | 3      |                |             |
|   | 3                           | Var_2  |            |             | 90       |       | 95  | 70     |                |             |
| l | 4                           | Var_3  |            |             | 10       |       | - 5 | 30     |                |             |
| l | 5                           | Var_4  |            |             | 1.5      |       | 0.5 | 1.5    |                |             |
| l | 6                           | Var_5  |            |             | 200      |       | 100 | 400    |                |             |
| l | 7                           |        |            |             |          |       |     |        |                |             |
| l | 8                           |        |            |             |          |       |     |        |                |             |
|   | 9                           |        |            |             |          |       |     |        |                |             |
|   | 10                          |        |            |             |          |       |     |        |                |             |
|   | 5<br>6<br>7<br>8<br>9<br>10 | Var_5  |            |             | 200      |       | 100 | 400    |                |             |

Bild 7-6 Datensätze extern erstellen (Beispiel: Microsoft® Excel)

Werden alle Rezepturen exportiert, wird für jede Rezeptur eine CSV-Datei angelegt.

#### So exportieren, editieren und importieren Sie Datensätze

Um Datensätze in eine CSV-Datei zu exportieren, mit einem externen Tool (z. B. Tabellenkalkulationsprogramm oder Text-Editor) zu bearbeiten und wieder in das Bediengerät zu importieren, gehen Sie wie folgt vor:

|                            | Schritt                  | Vorgehen                                                                                                    |
|----------------------------|--------------------------|----------------------------------------------------------------------------------------------------|
| 1 Datensatz<br>exportieren |                          | <ul> <li>Betätigen Sie das Bedienelement, das mit der Funktion<br/>Datensätze_exportieren verknüpft ist (z. B. Funktionstaste<br/>oder Schaltfläche).</li> </ul>        |
|                            |                          | Je nach Parametrierung werden entweder alle Datensätze<br>oder nur der im Projekt festgelegte Datensatz auf den Daten-<br>träger exportiert.                            |
|                            |                          | Die Datensätze werden in die Datei exportiert, die bei der<br>Funktion <i>Datensätze_exportieren</i> unter dem Parameter<br><i>Dateiname</i> projektiert ist.           |
|                            |                          | <ul> <li>Kopieren Sie die CSV-Datei auf einen wechselbaren Daten-<br/>träger.</li> </ul>                                                                                |
| 2                          | CSV-Datei<br>editieren   | <ul> <li>Führen Sie die Änderungen in der CSV-Datei mit einem<br/>externen Tool durch, z. B. mit Microsoft<sup>®</sup> Excel oder mit<br/>einem Text-Editor.</li> </ul> |
|                            |                          | <ul> <li>Speichern Sie die Änderungen auf der Speicherkarte<br/>(CF-Card).</li> </ul>                                                                                   |
|                            |                          | <ul> <li>Kopieren Sie die CSV-Datei wieder in das ursprüngliche<br/>Verzeichnis.</li> </ul>                                                                             |
| 3                          | Datensatz<br>importieren | <ul> <li>Betätigen Sie das Bedienelement, das mit der Funktion<br/>Datensätze_importieren verknüpft ist.</li> </ul>                                                     |
|                            |                          | Die Datensätze werden in die Datenablage kopiert, die für<br>die Rezeptur projektiert ist.                                                                              |

#### Hinweis

Wenn Sie Datensätze exportieren und die CSV-Datei auf einem anderen Windows-System mit einem Tabellenkalkulationsprogramm (z. B. Microsoft® Excel) bearbeiten wollen, so stellen Sie sicher, dass die Dezimaltrennzeichen und Listentrennzeichen auf den unterschiedlichen Systemen identisch sind.

Diese Einstellungen können Sie im Startmenü von Windows ändern unter: Einstellungen  $\rightarrow$  Systemsteuerung  $\rightarrow$  Ländereinstellungen auf der Registerkarte Zahlen (siehe Seite 8-14).

Das Bediengerät wird mit deutscher Voreinstellung ausgeliefert.

#### 7.4.5 Verhalten beim Ändern der Rezepturstruktur

#### Standard-Verhalten

Nachfolgend ist das Standard-Verhalten des Bediengerätes beschrieben, wenn es Unterschiede zwischen der auf dem Datenträger gespeicherten Datensatz-Struktur und der am Bediengerät aktuellen Rezeptur-Struktur erkennt.

#### Datensätze laden, exportieren und in Steuerung schreiben

- Der Datensatz auf dem Datenträger enthält zusätzliche Variablenwerte:
- Diese Werte werden verworfen.
- Der Datensatz auf dem Datenträger enthält Werte, die nicht in den zugewiesenen Variablentyp konvertiert werden können:

Es wird der projektierte Startwert der Variablen verwendet.

• Im Datensatz auf dem Datenträger fehlen Variablen:

Es wird der projektierte Startwert der Variablen verwendet.

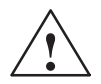

#### Warnung

Beim Ändern des Variablennamens geht die Zuordnung verloren.

#### Datensätze importieren

• Der importierte Datensatz enthält zusätzliche Variablen:

Diese Werte werden verworfen.

• Der importierte Datensatz enthält Werte, die nicht in den zugewiesenen Variablentyp konvertiert werden können:

Es wird der projektierte Startwert der Variablen verwendet. Dieser Fall tritt z. B. auf, wenn der Variablentyp im Projekt geändert wurde.

• Im importierten Datensatz fehlen Variablen:

Es wird der projektierte Startwert der Variablen verwendet.

#### Hinweis

Exportieren Sie nach einer Änderung der Rezepturstruktur die Datensätze und überprüfen Sie die exportierten Werte. Beachten Sie hierzu auch den sicherheitstechnischen Hinweis auf Seite 7-16.

# 8

## Systemeinstellungen

Dieses Kapitel informiert Sie über die folgenden allgemeinen Einstellungen, die Sie am Bediengerät online ändern können:

#### Überblick für TP 170A

- Betriebsart (Seite 8-2)
- Sprache (Seite 8-2)
- Datum/Uhrzeit (Seite 8-2)
- Bildschirm-Kontrast und Kalibrierung (Seite 8-3)
- Ansprechzeit des Bildschirmschoners (Seite 8-5)

#### Überblick für TP 170B und OP 170B

- Sprache (Seite 8-6)
- Betriebsart (Seite 8-7)
- Einstellungen im Windows CE-Control Panel (ab Seite 8-8)
  - Datum/Uhrzeit
  - Bildschirm-Kontrast und Kalibrierung
  - Ansprechzeit des Bildschirmschoners
  - Registrierung
  - Ländereinstellungen
  - Drucker

## 8.1 Einstellungen für TP 170A

#### 8.1.1 Betriebsart einstellen

#### Voraussetzung für Wechsel der Betriebsart

Um am Bediengerät zwischen den nachfolgend beschriebenen Betriebsarten umschalten zu können, muss in Ihrem Projekt die Funktion *Betriebsart\_wechseln* mit einem Bedienelement verknüpft sein.

#### Betriebsarten

Am Bediengerät können Sie je nach Projektierung zwischen verschiedenen Betriebsarten umschalten:

#### Offlinebetrieb

In dieser Betriebsart besteht keine logische Verbindung zwischen Bediengerät und Steuerung. Das Bediengerät ist bedienbar, es können jedoch keine Daten übertragen werden.

#### Onlinebetrieb

In dieser Betriebsart können Sie den Prozess uneingeschränkt bedienen und visualisieren. Es besteht eine logische Verbindung zwischen Bediengerät und Steuerung oder das Bediengerät versucht, eine Verbindung zur Steuerung aufzubauen. Der Online-Betrieb ist die voreingestellte Betriebsart nach jedem Hochlauf des Bediengerätes.

#### Transferbetrieb

In dieser Betriebsart können Sie eine Projektierung vom Projektierungsrechner auf das Bediengerät übertragen. Weitere Informationen zum Transferbetrieb finden Sie in Kapitel 3.4.

#### 8.1.2 Sprache wechseln

Sie können im Fenster *Control Settings* zwischen deutscher und englischer Betriebssystemsprache wechseln (Seite 8-5).

#### 8.1.3 Datum/Uhrzeit einstellen

Die Einstellung von Datum und Uhrzeit ist über den Bereichszeiger *Datum/Uhrzeit-SPS* möglich. Aus dem entsprechenden Datenbereich liest das Bediengerät in dem eingestellten Erfassungszyklus Datum und Uhrzeit, um die Systemzeit mit der Steuerung zu synchronisieren. Datum und Uhrzeit müssen in der Steuerung im Format *S7\_DATE\_AND\_TIME* abgelegt sein.

## 8.1.4 Bildschirm-Einstellungen

#### Zweck

Um den Bildschirm bei wechselnden Lichtverhältnissen und aus unterschiedlichen Betrachtungswinkeln optimal ablesen zu können, stehen Ihnen die folgenden Einstellungsmöglichkeiten zur Verfügung:

#### Kontrast einstellen

um unterschiedliche Blickwinkel auszugleichen

• Bildschirm kalibrieren

um die in Abhängigkeit von Einbaulage und Betrachtungswinkel möglicherweise auftretende Parallaxe auszugleichen und daraus eventuell resultierende Bedienungsfehler zu vermeiden

Ansprechzeit des Bildschirmschoners einstellen

siehe Seite 8-5

Für die Einstellungen von Kontrast und Kalibrierung gibt es zwei Möglichkeiten:

- In der Anlaufphase des Bediengerätes
- Im laufenden Betrieb

#### Bildschirm-Einstellungen in der Anlaufphase vornehmen

| Schritt | Vorgehen                                                                                                    |
|---------|----------------------------------------------------------------------------------------------------|
| 1       | Schalten Sie die Stromversorgung für das Bediengerät ein.                                                                                                    |
| 2       | In der Anlaufphase wird kurzzeitig das in Bild 3-3 auf Seite 3-8 dargestellte Menü<br>eingeblendet. Berühren Sie die Schaltfläche <i>Control</i> , um das in Bild 8-1<br>dargestellte Einstellungsmenü aufzurufen. |
| 3       | Berühren Sie die Schaltflächen <i>Contrast</i> + und <i>Contrast</i> –, um den Kontrast des Bildschirms zu verändern.                                                                                              |
|         | Hinweis:<br>Berühren Sie die Schaltfläche lang genug, um Kontraständerungen deutlich<br>wahrnehmen zu können.                                                                                                    |
| 4       | Berühren Sie die Schaltfläche <i>Calibrate</i> mit einem Touch-Stift, um den Bildschirm zu kalibrieren.                                                                                                    |
|         | Am Bildschirm werden nacheinander fünf Kalibrier-Kreuze angezeigt. Folgen Sie<br>den Anweisungen am Bildschirm und berühren Sie das jeweils aufgeblendete<br>Kalibrier-Kreuz.                                      |

| Schritt | Vorgehen                                                                                                    |
|---------|----------------------------------------------------------------------------------------------------|
| 5       | Kalibrierung übernehmen:<br>Berühren Sie nach dem Kalibriervorgang den Bildschirm an beliebiger Stelle, um<br>die neuen Kalibrierdaten zu übernehmen.            |
|         | Kalibrierung verwerfen:<br>Warten Sie 30 Sekunden, bis der eingeblendete Sekundenzähler den Wert Null<br>erreicht hat, um die neuen Kalibrierdaten zu verwerfen. |
|         | Wurde die Kalibrierung nicht korrekt durchgeführt, so werden die neuen Werte nicht übernommen.                                                                   |
| 6       | Berühren Sie die Schaltfläche <i>OK</i> , um das Einstellungsmenü zu schließen.<br>Daraufhin wird wieder das Startmenü eingeblendet.                             |

| Control Settings         |            |
|--------------------------|------------|
| Contrast +               | Contrast - |
| Calibrate                |            |
| <br>ScreenSaver Settings |            |
| Up                       | Down       |
| Language Settings        |            |
|                          |            |

Bild 8-1 Einstellungsmenü des TP 170A

#### Bildschirm-Einstellungen während des Betriebs ändern

Die Bildschirmeinstellungen können Sie auch im laufenden Betrieb verändern. Voraussetzung dafür ist, dass in Ihrem Projekt die folgenden Funktionen mit Bedienelementen verknüpft sind:

- Kontrast\_ändern
- Touchkalibrierung

#### Einstellungen sichern

Das Bediengerät speichert die aktuellen Einstellungen für den Bildschirm netzausfallsicher und stellt diese nach dem Wiedereinschalten automatisch wieder ein.
#### 8.1.5 Ansprechzeit des Bildschirmschoners einstellen

Das TP 170A hat einen eigenen Bildschirmschoner, der aktiviert wird, wenn Sie innerhalb einer vorgegebenen Zeitspanne keine Bedienung am Touch-Screen vornehmen. Der Bildschirmschoner ist standardmäßig nicht aktiv.

Um die Ansprechzeit des Bildschirmschoners einzustellen, verwenden Sie im Einstellungsmenü des TP 170A (Bild 8-1) die beiden Schaltflächen *Up* und *Down*.

Beim Eintreffen von Systemmeldungen wird der Bildschirmschoner deaktiviert. Nach Ablauf der projektierten Zeit wird er wieder aktiv.

Mit dem Wert 0 deaktivieren Sie den Bildschirmschoner permanent.

# 8.2 Einstellungen für TP 170B und OP 170B

#### 8.2.1 Sprache einstellen

#### Sprachabhängige Objekte

Beim Übertragen des Projekts vom Projektierungsrechner können bis zu fünf Sprachen gleichzeitig auf das Bediengerät geladen werden. Unterstützt werden auch die ASIA-Sprachvarianten. Zwischen den einzelnen Sprachen können Sie online jederzeit umschalten und sprachabhängige Objekte (Texte und Formate) in einer anderen Sprache anzeigen.

Sprachabhängig sind z. B.

- Meldungen
- Bilder
- Textlisten
- Hilfetexte
- Datum/Uhrzeit
- Statische Texte

#### Voraussetzung

Um am Bediengerät im laufenden Betrieb die Sprache wechseln zu können, müssen folgende Voraussetzungen erfüllt sein:

- Die gewählte Projektsprache muss auf dem Bediengerät verfügbar sein. Welche Projektsprachen zur Laufzeit verfügbar sind, definieren Sie in ProTool CS unter Zielsystem → Sprachzuweisung: OP-Sprachen.
- Die Funktion *Sprache\_umschalten* muss mit einem Bedienelement, z. B. mit einer Funktionstaste oder Schaltfläche, verknüpft sein.

Nach einem Neustart des Gerätes werden alle sprachabhängigen Texte in der zuletzt verwendeten Sprache angezeigt, die in der Liste der projektierten Sprachen an erster Stelle steht.

#### Sprache wechseln

Unmittelbar nach dem Aufruf der Funktion werden alle sprachabhängigen Objekte in der neuen Sprache angezeigt.

Für die Art der Sprachumschaltung sind zwei Varianten projektierbar:

- 1. Mit jedem erneuten Aufruf der Funktion schaltet das Bediengerät zyklisch um eine Sprache weiter.
- 2. Beim Aufruf der Funktion können Sie die Sprache explizit auswählen.

#### Hinweis

Die Sprache wird nur gesichert, wenn die Runtime beendet wird.

#### 8.2.2 Betriebsart einstellen

#### Voraussetzung für Wechsel der Betriebsart

Um am Bediengerät zwischen den nachfolgend beschriebenen Betriebsarten umschalten zu können, muss in Ihrem Projekt die Funktion *Betriebsart\_wechseln* mit einem Bedienelement verknüpft sein.

#### Betriebsarten

Am Bediengerät können Sie je nach Projektierung zwischen verschiedenen Betriebsarten umschalten:

#### Offlinebetrieb

In dieser Betriebsart besteht keine logische Verbindung zwischen Bediengerät und Steuerung. Das Bediengerät ist bedienbar, es können jedoch keine Daten übertragen werden.

#### Onlinebetrieb

In dieser Betriebsart können Sie den Prozess uneingeschränkt bedienen und visualisieren. Es besteht eine logische Verbindung zwischen Bediengerät und Steuerung oder das Bediengerät versucht, eine Verbindung zur Steuerung aufzubauen. Der Online-Betrieb ist die voreingestellte Betriebsart nach jedem Hochlauf des Bediengerätes.

#### Transferbetrieb

In dieser Betriebsart können Sie eine Projektierung vom Projektierungsrechner auf das Bediengerät übertragen. Weitere Informationen zum Transferbetrieb finden Sie im Kapitel 3.4.

## 8.2.3 Einstellungen im Windows CE Control Panel

#### **Das Control Panel von Windows CE**

Im Control Panel von Windows CE können Sie u. a. die folgenden Einstellungen für Ihr System vornehmen:

- Datum/Uhrzeit
- Geräteeigenschaften (z. B. Kontrast und Kallibrierung von Touch-Bildschirmen)
- Länderspezifische Einstellungen
- Bildschirmschoner
- Bildschirmtastatur
- Drucker
- Backup/Restore
- Transfer

#### **Control Panel öffnen**

Sie können über die Schaltfläche *Control Panel* im Startmenü verschiedene Einstellungen vornehmen. Gegebenenfalls ist die Eingabe eines Passwortes erforderlich.

Um das Control Panel zu öffnen (Bild 8-2), stehen u. a. die folgenden Möglichkeiten zur Verfügung:

#### In der Anlaufphase:

Öffnen Sie im Startmenü mit der Schaltfläche *Control Panel* das Windows CE Control Panel mit den verschiedenen Optionen.

#### Im laufenden Betrieb:

Betätigen Sie, falls projektiert, das Bedienelement, das mit der Funktion *Systemsteuerung\_starten* verknüpft ist.

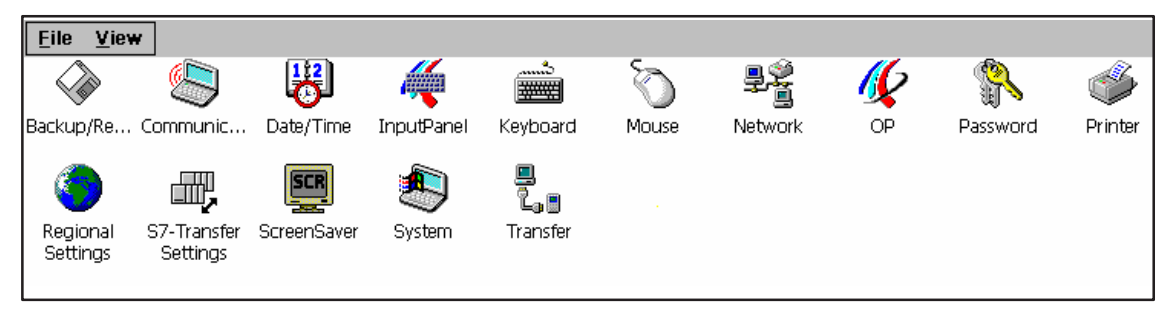

| Bild 8-2 | Windows CE Control Panel mit Optionen |
|----------|---------------------------------------|
|----------|---------------------------------------|

#### Einstellungen ändern

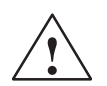

#### Vorsicht

Beenden Sie die Runtime-Software, bevor Sie Systemeinstellungen ändern, da ansonsten Änderungen z. B. für den Transfer nicht wirksam werden.

Um Einstellungen im Control Panel von Windows CE zu ändern, gehen Sie wie folgt vor:

| Schritt | Vorgehen                                                                                                    |
|---------|----------------------------------------------------------------------------------------------------|
| 1       | Runtime beenden<br>Beenden Sie die Runtime-Software, wenn Sie Systemeinstellungen ändern<br>wollen.                                                                 |
| 2       | <b>Control Panel öffnen</b><br>Öffnen Sie das Control Panel wie auf Seite 8-8 beschrieben.                                                                          |
| 3       | Einstellungen ändern<br>Ändern Sie im Control Panel die Einstellungen für Ihr System.                                                                               |
| 4       | Control Panel schließen<br>Schließen Sie das Control Panel.                                                                                                    |
|         | TP 170B:         Drücken Sie die abgebildete Schaltfläche.                                                                                                    |
|         | <b>OP 170B:</b><br>Drücken Sie die Taste Alt und wählen Sie mit der Cursor-Taste den Menüpunkt<br><i>Close</i> aus. Bestätigen Sie die Auswahl mit der Taste Enter. |
| 5       | Runtime neu starten<br>Starten Sie die Runtime-Software über das Startmenü.                                                                                         |

# 8.2.4 Geräteeigenschaften

#### Zweck

Mit der Option *OP* stehen Ihnen folgende Einstellungsmöglichkeiten zur Verfügung:

- Kontrast einstellen,
- Touch-Bildschirm kalibrieren (für TP 170B),
- Gerätedaten anzeigen,
- Nicht-resistente Daten sichern.

#### Kontrast einstellen

| OP Properties      |         |        |       | ОК | × |
|--------------------|---------|--------|-------|----|---|
| Persistent Storage | Display | Device | Touch |    |   |
| Contrast<br>UP     |         | ]      | DOMN  |    |   |

#### Bild 8-3 Option OP, Registerkarte Display

| Schritt | Vorgehen                                                                                                    |
|---------|----------------------------------------------------------------------------------------------------|
| 1       | Öffnen Sie die Registerkarte Display (Bild 8-3) in der Option OP Properties.                                       |
| 2       | Verändern Sie mit den Schaltflächen <i>Contrast up</i> und <i>Contrast down</i> den Kontrast des Bildschirms.      |
| 3       | Schließen Sie das Einstellungsmenü beim TP 170B mit der Schaltfläche <i>OK</i> , beim OP 170B mit der Taste Enter. |

An Geräten mit STN-Display können Sie den Bildschirm-Kontrast auch mit den folgenden Tastenkombinationen ändern:

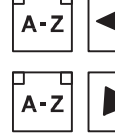

Erhöht den Kontrast

Reduziert den Kontrast

#### Hinweis

Warten Sie nach Änderung der Einstellungen mindestens 10 s, bevor Sie das Gerät ausschalten. Ansonsten wird die Änderung nicht gespeichert.

#### Touch-Bildschirm kalibrieren (nur für TP 170B)

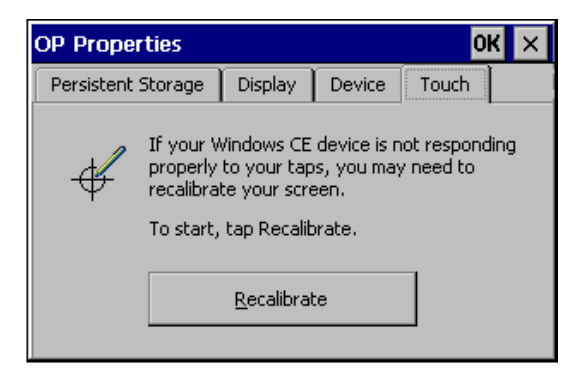

Kalibrieren Sie den Bildschirm Ihres Windows CE-Gerätes neu, wenn Ihre Eingaben nicht korrekt ausgeführt werden.

Drücken Sie zum Starten auf die Schaltfläche *Recalibrate.* 

Bild 8-4 Option *OP*, Registerkarte *Touch* 

#### Zweck

In Abhängigkeit von Einbaulage und Betrachtungswinkel kann beim Bedienen des TP 170B eine mehr oder weniger stark ausgeprägte Parallaxe auftreten. Um daraus resultierende Bedienungsfehler zu vermeiden, können Sie den Bildschirm in der Anlaufphase und im laufenden Betrieb kalibrieren.

| Schritt | Vorgehen                                                                                                    |
|---------|----------------------------------------------------------------------------------------------------|
| 1       | Öffnen Sie die Registerkarte <i>Touch</i> (Bild 8-4, Seite 8-11) in der Option<br><i>OP Properties</i> .                                                                                              |
| 2       | Starten Sie mit der Schaltfläche Recalibrate den Kalibriervorgang.                                                                                                    |
|         | Am Bildschirm werden nacheinander fünf Kalibrier-Kreuze angezeigt. Folgen Sie<br>den Anweisungen am Bildschirm und berühren Sie das jeweils aufgeblendete<br>Kalibrier-Kreuz mit einem Touch-Griffel. |
| 3       | Kalibrierung übernehmen:<br>Berühren Sie nach dem Kalibriervorgang den Bildschirm an beliebiger Stelle, um<br>die neuen Kalibrierdaten zu übernehmen.                                                 |
|         | Kalibrierung verwerfen:<br>Warten Sie 30 Sekunden, bis der eingeblendete Sekundenzähler den Wert Null<br>erreicht hat, um die neuen Kalibrierdaten zu verwerfen.                                      |
|         | Wurde die Kalibrierung nicht korrekt durchgeführt, so werden die neuen Werte nicht übernommen.                                                                                                    |
| 4       | Schließen Sie das Einstellungsmenü mit der Schaltfläche OK.                                                                                                    |

#### **Projektierte Funktion**

Wenn in Ihrer Projektierung die Funktion *Touchkalibrierung* mit einem Bedienelement verknüpft ist, so können Sie den Touch-Bildschirm im laufenden Betrieb kalibrieren. Das auslösende Bedienelement kann so projektiert sein, dass für die Touch-Kalibrierung die Eingabe eines Passwortes erforderlich ist.

Der Kalibriervorgang ist identisch mit den für die Anlaufphase beschriebenen Schritten 2 und 3.

#### Aktuelle Registrierungseinstellungen sichern

| OP Properties                                                                                                    |         |                                 | ок 🗙         |                  |     | × |
|----------------------------------------------------------------------------------------------------|---------|---------------------------------|--------------|------------------|-----|---|
| Persistent Storage                                                                                                    | Display | Device                          | To           | ouch             |     |   |
| Save actual registry settings to flash.<br>System will start with saved registry<br>settings next time.                                                                       |         | lash.<br>stry                   | <u>S</u> ave | Regis            | try |   |
| Save all files from temporary mem<br>(e.g. the "\Program files' directory<br>flash. The files will be restored du<br>system startup. The "\Temp' direct<br>will not be saved. |         | nory<br>y) to<br>uring<br>ttory | Sav          | /e <u>F</u> ile: | 5   |   |

Bild 8-5 Option OP, Registerkarte Persistent Storage

| Schritt | Vorgehen                                                                                                    |
|---------|----------------------------------------------------------------------------------------------------|
| 1       | Öffnen Sie die Registerkarte <i>Persistent Storage</i> (Bild 8-5, Seite 8-12) in der Option <i>OP Properties</i> .                                                                                |
| 2       | Starten Sie mit der Schaltfläche OK den Speichervorgang.                                                                                                    |
|         | Die aktuellen Einstellungen Ihrer Registrierung werden im Flash-Speicher gesichert.                                                                                                    |
| 3       | Starten Sie mit der Schaltfläche Save Files das Kopieren der im RAM-Dateisystem liegenden Dateien in den Flash-Speicher.                                                                          |
|         | Bei Neuanlauf werden diese gesicherten Dateien wieder in das Dateisystem zurückgespielt                                                                                                    |
| 4       | Schließen Sie das Einstellungsmenü beim TP 170B mit der Schaltfläche <i>OK</i> , beim OP 170B wechseln Sie den Fokus auf die Überschrift der Registerkarte und schließen Sie mit der Taste Enter. |

#### Gerätedaten anzeigen

| OP Properties        |         |           |       | OK × |
|----------------------|---------|-----------|-------|------|
| Persistent Storage   | Display | Device    | Touch | r    |
| Device:              | MF      | 9370K     |       |      |
| Image                | Be      | B 6.0.0.7 |       |      |
| Bootloader           |         | 1.01      |       |      |
| Bootloader Rel.Date: |         | 14.5.2001 |       |      |
| Flashsize:           | 32      | MB        |       |      |
|                      |         |           |       |      |

Bild 8-6 Option OP, Registerkarte Device (Beispiel)

| Schritt | Vorgehen                                                                                               |
|---------|----------------------------------------------------------------------------------------------------|
| 1       | Öffnen Sie die Registerkarte Device (Bild 8-6) in der Option OP Properties.                            |
| 2       | Es werden verschiedene Gerätedaten angezeigt.                                                          |
| 3       | Schließen Sie das Menü beim TP 170B mit der Schaltfläche <i>OK</i> , beim OP 170B mit der Taste Enter. |

# 8.2.5 Bildschirmschoner

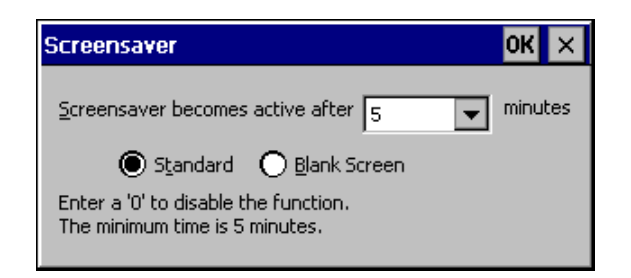

Bild 8-7 Option Screensaver

Sie können am Bediengerät eine Zeitspanne für die automatische Aktivierung des Bildschirmschoners (in Minuten) einstellen. Die Einstellungen für den Bildschirmschoner nehmen Sie in der Option *Screensaver* des Windows CE Control Panels vor (siehe Seite 8-8).

Der Bildschirmschoner wird automatisch aktiviert, wenn innerhalb der eingestellten Zeitspanne keine Bedienung erfolgt.

Mit dem Wert 0 deaktivieren Sie den Bildschirmschoner permanent. Der Bildschirmschoner schaltet sich beim Drücken einer beliebigen Taste oder durch Berühren des Touch-Bildschirms wieder aus. Die der Taste zugeordnete Funktion wird dabei nicht ausgelöst.

# 8.2.6 Bildschirmtastatur

Hier können Sie festlegen, an welcher Position die Bildschirmtastatur am Bediengerät eingeblendet wird. Gehen Sie wie folgt vor:

| Schritt | Vorgehen                                                                                         |
|---------|--------------------------------------------------------------------------------------------------|
| 1       | Wählen Sie die Option Input Panel aus.                                                           |
| 2       | Schieben Sie die Bildschirmtastatur an die gewünschte Position.                                  |
| 3       | Speichern Sie die neuen Einstellungen mit der Schaltfläche Save.                                 |
| 4       | Schließen Sie die Option mit der Schaltfläche <i>Close Input Panel</i> bzw. mit der Taste Enter. |

#### Hinweis

Die Bildschirmtastatur ist nur für Eingaben im Windows CE Control Panel wichtig.

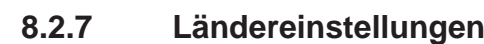

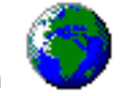

Hier können Sie länderspezifische Einstellungen ändern, z. B.

- Format von Datum und Uhrzeit (siehe Seite 6-12)
- Dezimaltrennzeichen und Listentrennzeichen (siehe Seite 7-25)

Das Bediengerät wird mit deutscher Voreinstellung ausgeliefert.

#### Hinweis

Falls das Betriebssystem die am Bediengerät eingestellte Sprache nicht unterstützt, wird die vom Betriebssystem voreingestellte Sprache verwendet.

# 8.2.8 Drucker einstellen ّ

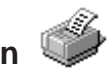

in der Option *Printer* können Sie einen Drucker auswählen und einrichten. Einige Einstellungen sind nur für den Ausdruck einer Hardcopy des Bildschirminhalts relevant und haben keinen Einfluss auf die Meldeprotokollierung, z. B. Farbe oder Qualität des Grafikdrucks.

Informationen zum Anschließen eines Druckers finden Sie auf der Seite 9-18.

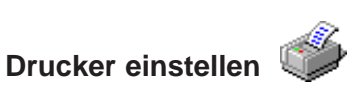

Hier können Sie einen Drucker auswählen und einrichten. Einige Einstellungen sind nur für den Ausdruck einer Hardcopy des Bildschirminhalts relevant und haben keinen Einfluss auf die Meldeprotokollierung.

Die Einstellmöglichkeiten sind abhängig vom ausgewählten Drucker. Einstellbar sind u. a.:

Printer

Hier wählen Sie aus einer Liste den Drucker aus, der an Ihrem Bediengerät angeschlossen ist.

• Port

Hier wählen Sie den Port und die Baudrate aus, mit der das Bediengerät Daten zum Drucker schickt, z. B. IF2: 9600.

Paper Size

Hier wählen Sie die Papiergröße aus, z. B. A4 oder Letter.

• Draft Mode

Hier stellen Sie die Qualität des Grafikdrucks ein. Bei aktivierter Option erfolgt der Ausdruck in Entwurfsqualität, bei deaktivierter Option in hoher Qualität.

#### • Orientation

Hier stellen Sie ein, ob die Seite im Hochformat (Portrait) oder Querformat (Landscape) gedruckt wird.

#### Hinweis

Beim Anschluss eines seriellen Druckers sind folgende Einstellungen am Drucker notwendig:

- RS 232, wobei nur die Signale RxD, TxD und GND benötigt werden (siehe Anhang B),
- 8 Datenbits,
- 1 Stoppbit,
- keine Parität,
- Baudrate von 9600 bis 57600 ist druckerabhängig.

#### Voreinstellung

Das Bediengerät wird mit den folgenden Voreinstellungen ausgeliefert:

- Drucker: EPSON 9-Nadeldrucker
- Port: IF2
- Baudrate: 9600 Bit/s

# 9

# Installation

#### In diesem Kapitel

Dieses Kapitel informiert Sie über

- den Einbau der Bediengeräte (ab Seite 9-2)
- die elektrischen Verbindungen mit
  - Versorgungsspannung (Seite 9-6)
  - Projektierungsrechner (Seite 9-14)
  - Steuerung (Seite 9-15)
  - Drucker für TP 170B und OP 170B (Seite 9-18)

# 9.1 Mechanische Installation

#### Einbauort und Einbaubedingungen

Das Bediengerät ist geeignet für den Einbau in Fronttafeln von Schaltschränken und Pulten. Vor dem Einbau ist die Fronttafel mit einem Einbauausschnitt zu versehen. Die Fronttafel darf eine maximale Dicke von 6 mm nicht überschreiten. Zusätzliche Befestigungsbohrungen sind nicht erforderlich.

Angaben zur Einbautiefe und zum Einbauausschnitt finden Sie auf den folgenden Seiten:

- TP 170A: Seite 10-2
- TP 170B: Seite 10-3
- OP 170B: Seite 10-4

#### Schutzart

Das Bediengerät muss so montiert sein, dass mindestens die Schutzart IP 54 gewährleistet wird. Die frontseitige Schutzart IP65 lässt sich nur sicherstellen, wenn die Dichtung an der Frontplatte des Bediengerätes einwandfrei sitzt. Mit der optionalen Schutzhaube kann die Schutzart NEMA 4 erreicht werden. Die Schutzhaube bietet weiterhin einen Schutz für die Touch-Geräte.

#### Achtung

Die Schutzart IP65 ist nur gewährleistet, wenn bei dem Bediengerät die Blechstärke des Einbauträgers mind. 1,5 mm beträgt.

Für die Verwendung der Schutzhaube ist eine max. Blechstärke von 3 mm einzuhalten.

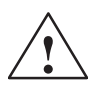

#### Vorsicht

- Gleichen Sie das Gerät vor Inbetriebnahme der Raumtemperatur an. Bei Betauung dürfen Sie das Gerät erst einschalten, nachdem es absolut trocken ist.
- Um eine Überhitzung des Bediengerätes im Betrieb zu verhindern,
  - darf der Neigungswinkel zum senkrechten Einbau max.  $\pm 35^{\circ}$  betragen,
  - darf das Gerät keiner direkten Sonnenbestrahlung ausgesetzt werden,
  - dürfen die Lüftungsschlitze im Gehäuse durch den Einbau nicht verdeckt werden.
- An den Seiten des Bediengerätes sind für Kabelabgänge und zur Luftzirkulation Mindestabstände einzuhalten.

#### Achtung

Das Bediengerät wurde vor Auslieferung funktionsgeprüft. Sollte trotzdem ein Fehler auftreten, so legen Sie bitte der Rücksendung eine genaue Fehlerbeschreibung bei.

#### 9.1.1 TP 170A bzw. TP 170B einbauen

#### Einbau in Fronttafeln

| Schritt | Vorgehen                                                                                                    |
|---------|----------------------------------------------------------------------------------------------------|
| 1       | Setzen Sie das Bediengerät von vorn in den vorbereiteten Einbauausschnitt ein.                                                                 |
|         | Verhindern Sie durch geeignete Maßnahmen das Herausfallen des Gerätes aus der Fronttafel, solange dieses noch nicht endgültig befestigt ist.   |
| 2       | Führen Sie die Befestigungshaken der beiliegenden Schraubspanner in die kor-<br>respondierenden Aussparungen im Gehäuse des Bediengerätes ein. |
|         | Die einzelnen Positionen sind im Bild durch Pfeile gekennzeichnet.                                                                             |
|         | Fronttafel<br>Bediengerät                                                                                                    |
| 3       | Spannen Sie das Bediengerät mit einem Schraubendreher von hinten in der                                                                        |
|         | Fronttafel fest.                                                                                                    |
|         | Hinweis                                                                                                    |
|         | Achten Sie auf einwandfreien Sitz der Dichtung an der Frontplatte.                                                                             |
|         | Vermeiden Sie zu hohe Drehmomente, um Beschädigungen zu vermeiden.                                                                             |

# 9.1.2 OP 170B einbauen

#### Vor dem Einbau

Wenn Sie die Beschriftung der Funktionstasten ändern wollen, so können Sie die Beschriftungsstreifen vor dem Einbau des Bediengerätes sowie im eingebauten Bediengerät austauschen. Hinweise dazu finden Sie auf der Seite 10-5.

#### Einbau in Fronttafeln

| Schritt | Vorgehen                                                                                                    |
|---------|----------------------------------------------------------------------------------------------------|
| 1       | Setzen Sie das Bediengerät von vorn in den vorbereiteten Einbauausschnitt ein.                                                                                                    |
|         | Verhindern Sie durch geeignete Maßnahmen das Herausfallen des Gerätes aus der Fronttafel, solange dieses noch nicht endgültig befestigt ist.                                                                         |
| 2       | Führen Sie die Befestigungshaken der beiliegenden Schraubspanner in die kor-<br>respondierenden Aussparungen im Gehäuse des Bediengerätes ein.<br>Die einzelnen Positionen sind im Bild durch Pfeile gekennzeichnet. |
|         |                                                                                                    |
| 3       | Spannen Sie das Bediengerät mit einem Schraubendreher von hinten in der Fronttafel fest.                                                                                                    |
|         | Hinweis                                                                                                    |
|         | Achten Sie auf einwandfreien Sitz der Dichtung an der Frontplatte.                                                                                                    |
|         | • Vermeiden Sie zu hohe Drehmomente, um Beschädigungen zu vermeiden.                                                                                                    |

# 9.2 Elektrische Installation

#### Elektrische Verbindungen

Das Bediengerät benötigt elektrische Verbindungen

- zur Versorgungsspannung,
- zum Projektierungsrechner (PG oder PC),
- zur Steuerung,
- zum Drucker (TP 170B und OP 170B).

Die elektrische Verbindung zum PG/PC ist nur zum Übertragen der Projektdaten erforderlich. Nach der Projektierungs- und Testphase können Sie statt des Projektierungsrechners bei Bedarf einen seriellen Drucker an das Bediengerät anschließen.

#### **EMV-gerechter Aufbau**

Grundlage für einen störungsfreien Betrieb ist der EMV-gerechte Hardwareaufbau der Steuerung sowie die Verwendung störsicherer Kabel. Die Richtlinien zum störsicheren Aufbau Ihrer Steuerungen gelten entsprechend auch für die Installation des Bediengerätes.

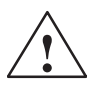

#### Vorsicht

- Für alle Signalverbindungen sind nur geschirmte Leitungen zulässig.
- Alle Steckverbindungen sind zu verschrauben oder zu arretieren.
- Signalleitungen dürfen nicht mit Starkstromleitungen im selben Kabelschacht geführt werden.
- Für Fehlfunktionen und Schäden, die durch den Einsatz selbstgefertigter Kabel oder durch Kabel fremder Hersteller entstehen, übernimmt die Siemens AG keinerlei Haftung!

#### Schutzleiteranschluss

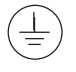

Verbinden Sie den Schutzleiteranschluss des Bediengerätes mit der Schrankmasse. Verwenden Sie dazu die beiliegende Erdungsschraube und einen Leiterquerschnitt  $\ge 2,5$  mm<sup>2</sup>.

#### Verpolschutz

#### Hinweis

Das Bediengerät hat einen Verpolschutz.

Gehen Sie bei der Inbetriebnahme des Bediengerätes generell folgendermaßen vor:

- 1. Schließen Sie das Bediengerät an die Stromversorgung an.
- Schalten Sie die Stromversorgung ein. Läuft das Bediengerät nicht hoch, so sind die Anschlüsse vermutlich verpolt. Vertauschen Sie in diesem Fall die Anschlüsse.
- 3. Schließen Sie den Projektierungsrechner oder andere Peripheriegeräte an das Bediengerät an, sobald dieses hochgelaufen ist.

#### Versorgungsspannung

Die Versorgungsspannung für das Bediengerät wird an die zweipolige Stiftleiste an der Unterseite des Gerätes angeschlossen. Verwenden Sie dazu den beiliegenden zweipoligen Klemmenblock. Der Klemmenblock ist für Leitungen mit maximalem Leiterquerschnitt von 2,5 mm<sup>2</sup> ausgelegt.

Die Abbildung zeigt die Ansicht auf die Unterseite des Gerätes.

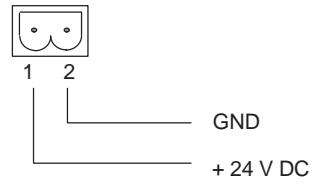

Die Anforderungen an die Versorgungsspannung entnehmen Sie bitte den Technischen Daten im Anhang A.

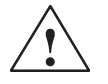

#### Vorsicht

- Bei der 24 V-Versorgung ist auf eine sichere elektrische Trennung der Kleinspannung zu achten. Verwenden Sie nur nach IEC 364-4-41 bzw. HD 384.04.41 (VDE 0100, Teil 410) hergestellte Netzgeräte!
- Die Versorgungsspannung darf nur innerhalb des angegebenen Spannungsbereichs liegen. Andernfalls sind Funktionsausfälle am Gerät nicht auszuschließen.

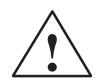

#### Warnung

Es kann Personen- und Sachschaden eintreten. Wenn Sie die DC 24 V-Versorgung des TP 170A und TP 170B nicht korrekt auslegen, können Komponenten Ihres Automatisierungssystems beschädigt werden und es können Personen verletzt werden.

Verwenden Sie zur DC 24-V-Versorgung des TP 170A und TP 170B nur als Sicherheitskleinspannung (safety extra-low voltage, SELV) erzeugte Spannung.

Die Anforderungen an die Versorgungsspannung entnehmen Sie bitte den Technischen Daten im Anhang A.

#### 9.2.1 TP 170A

#### Anschlusselemente

Bild 9-3 zeigt die Anordnung der Anschlusselemente am Schnittstellenblech der Geräte-Unterseite des TP 170A:

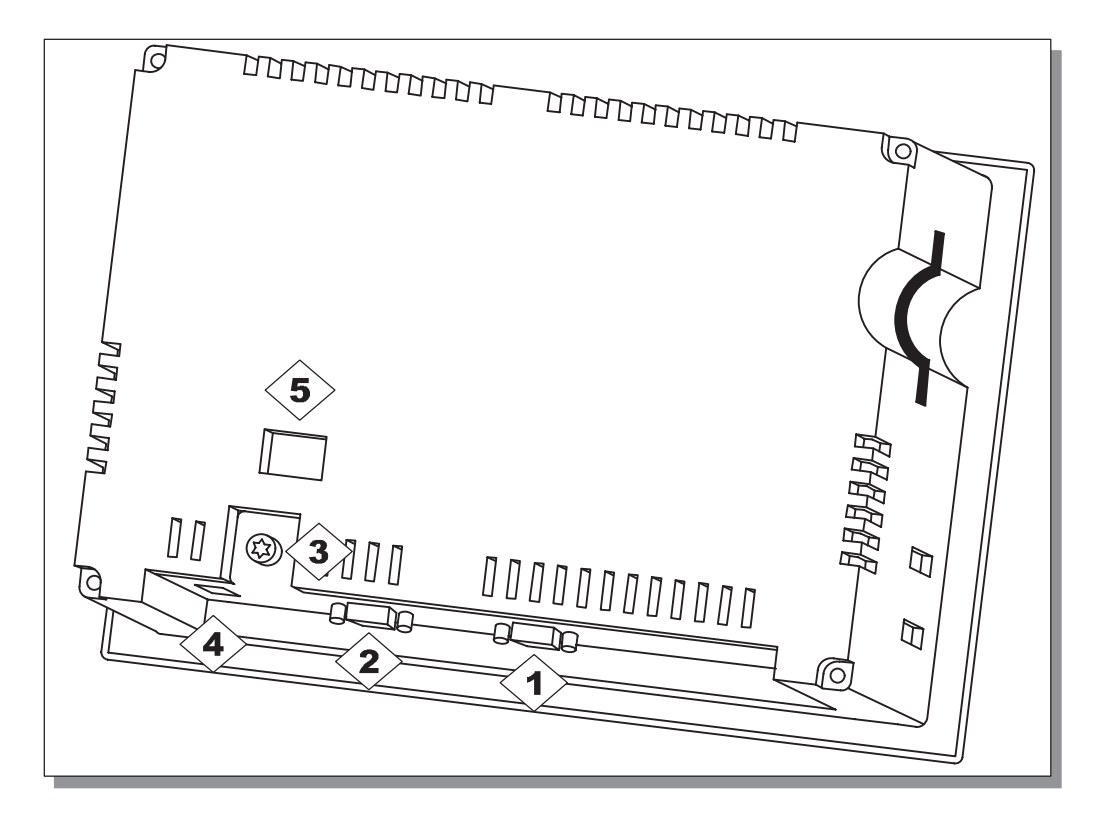

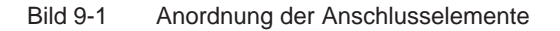

| Nr.                                                                                                    | Bezeichnung                    | Beschreibung/Verwendung                      |                   |
|----------------------------------------------------------------------------------------------------|--------------------------------|----------------------------------------------|-------------------|
|                                                                                                    | Schnittstellen <sup>1)</sup> : | Pegel:                                       | Verwendung:       |
| $\langle 1 \rangle$                                                                                                    | • IF1A                         | RS232                                        | PC, PG            |
| 2                                                                                                    | • IF1B                         | RS485 (potentialfrei)/RS422                  | Steuerung, PC, PG |
| 3>                                                                                                    | Masseanschluss                 | zum Verbinden mit Schrankmasse               |                   |
| 4                                                                                                    | Stromversorgung <sup>2)</sup>  | Anschluss für Versorgungsspannung (+24 V DC) |                   |
| 5                                                                                                    | Schalter <sup>3)</sup>         | zum Konfigurieren der Schnittstelle IF1B     |                   |
| <ol> <li>Belegung der Anschlüsse siehe Anhang B.</li> <li>Belegung der Anschlüsse siehe Seite 9-6.</li> <li>Schalterstellungen siehe Seite 9-17.</li> </ol> |                                |                                              |                   |

# Kommunikationsmöglichkeiten

| Gerät                          | Kopplung            | Schnittstelle |
|--------------------------------|---------------------|---------------|
| Projektierungsrechner (PC, PG) | • RS 232            | IF1A          |
|                                | • MPI               | IF1B          |
|                                | PROFIBUS-DP         | IF1B          |
| SIMATIC S7                     | • MPI               | IF1B          |
|                                | PROFIBUS-DP         | IF1B          |
| LG (Lucky Goldstar)            | • RS 232            | IF1A          |
|                                | • RS 422/RS 485     | IF1B          |
| SIMATIC S5                     | AS511 (mit Adapter) | IF1A          |
| SIMATIC 505                    | • RS 232            | IF1A          |
|                                | • RS 422/RS 485     | IF1B          |
| Modicon (Modbus)               | • RS 232            | IF1A          |
| Weitere Steuerungen            | • RS 232            | IF1A          |
|                                | • RS 422/RS 485     | IF1B          |

# 9.2.2 TP 170B

#### Anschlusselemente

Bild 9-3 zeigt die Anordnung der Anschlusselemente am Schnittstellenblech der Geräte-Unterseite des TP 170B:

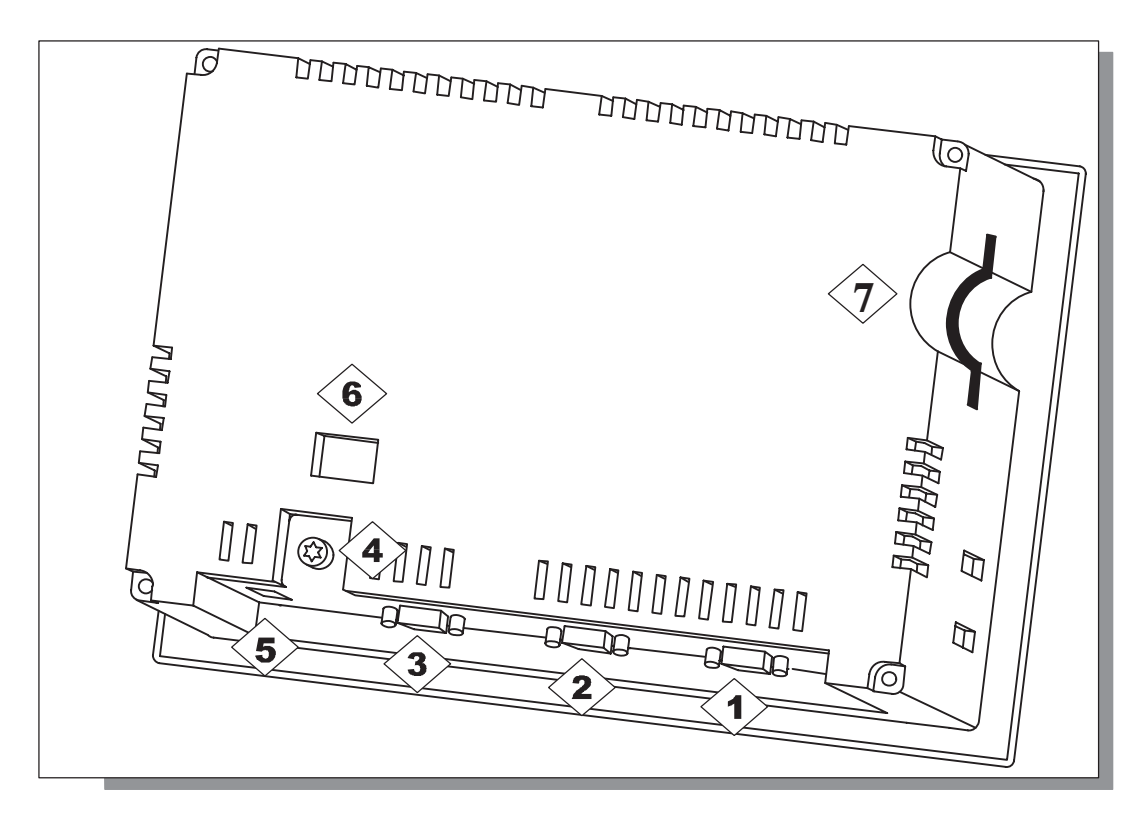

Bild 9-2 Anordnung der Anschlusselemente

| Nr.                 | Bezeichnung                    | Beschreibung/Verwendung                      |                   |
|---------------------|--------------------------------|----------------------------------------------|-------------------|
|                     | Schnittstellen <sup>1)</sup> : | Pegel:                                       | Verwendung:       |
| $\langle 1 \rangle$ | • IF2                          | RS 232                                       | PC, PG, Drucker   |
| <b>2</b>            | • IF1A                         | RS 232                                       | Steuerung         |
| 3>                  | • IF1B                         | RS 485 (potentialfrei)/<br>RS 422            | Steuerung, PC, PG |
| 4>                  | Masseanschluss                 | zum Verbinden mit Schrankmasse               |                   |
| 5                   | Stromversorgung <sup>2)</sup>  | Anschluss für Versorgungsspannung (+24 V DC) |                   |
| 6                   | Schalter <sup>3)</sup>         | zum Konfigurieren der Schnittstelle IF1B     |                   |

| Nr.                                                                                                    | Bezeichnung | Beschreibung/Verwendung |  |
|----------------------------------------------------------------------------------------------------|-------------|-------------------------|--|
| $\langle \gamma \rangle$                                                                                                    | Slot        | Speicherkarte (CF-Card) |  |
| <ol> <li><sup>1)</sup> Belegung der Anschlüsse siehe Anhang B.</li> <li><sup>2)</sup> Belegung der Anschlüsse siehe Seite 9-6.</li> <li><sup>3)</sup> Schalterstellungen siehe Seite 9-17.</li> </ol> |             |                         |  |

# Kommunikationsmöglichkeiten

| Gerät                 | Kopplung            | Schnittstelle |
|-----------------------|---------------------|---------------|
| SIMATIC S5            | AS511 (mit Adapter) | IF1A          |
|                       | PROFIBUS-DP         | IF1B          |
| SIMATIC S7            | • MPI               | IF1B          |
|                       | PROFIBUS-DP         | IF1B          |
| SIMATIC 505           | • RS 232            | IF1A          |
|                       | • RS 422/RS 485     | IF1B          |
| LG (Lucky Goldstar)   | • RS 232            | IF1A          |
|                       | • RS 422/RS 485     | IF1B          |
| Modicon (Modbus)      | • RS 232            | IF1A          |
| Weitere Steuerungen   | • RS 232            | IF1A          |
|                       | • RS 422/RS 485     | IF1B          |
| Projektierungsrechner | • RS 232            | IF2           |
|                       | • RS 485            | IF1B          |
| Drucker               |                     |               |
| lokaler Drucker       | • RS 232            | IF2           |

#### 9.2.3 OP 170B

#### Anschlusselemente

Bild 9-3 zeigt die Anordnung der Anschlusselemente am Schnittstellenblech der Geräte-Unterseite des OP 170B:

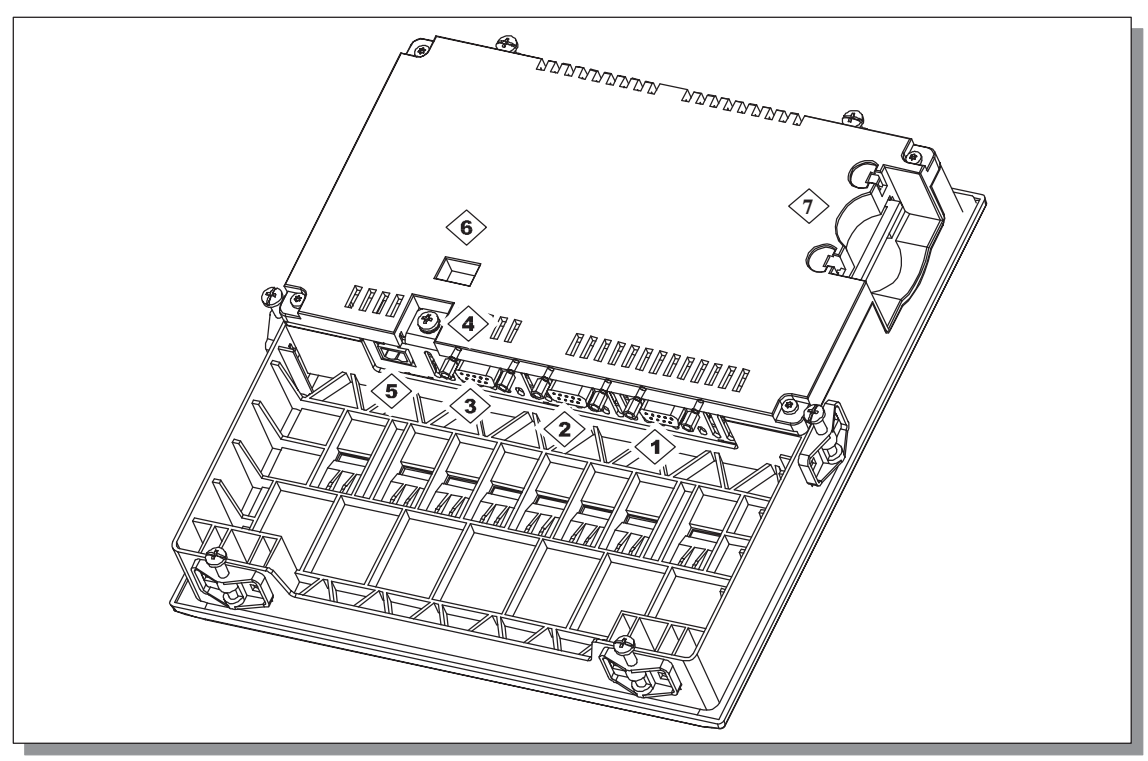

Bild 9-3 Anordnung der Anschlusselemente

| Nr.                                                                                                    | Bezeichnung                   | Beschreibung/Verwendung                      |                   |
|----------------------------------------------------------------------------------------------------|-------------------------------|----------------------------------------------|-------------------|
|                                                                                                    | Schnittstellen 1):            | Pegel:                                       | Verwendung:       |
| $\langle 1 \rangle$                                                                                                    | • IF2                         | RS 232                                       | PC, PG, Drucker   |
| 2                                                                                                    | • IF1A                        | RS 232                                       | Steuerung         |
| 3>                                                                                                    | • IF1B                        | RS 485 (potentialfrei)/<br>RS 422            | Steuerung, PC, PG |
| 4                                                                                                    | Masseanschluss                | zum Verbinden mit Schrankmasse               |                   |
| 5                                                                                                    | Stromversorgung <sup>2)</sup> | Anschluss für Versorgungsspannung (+24 V DC) |                   |
| 6                                                                                                    | Schalter <sup>3)</sup>        | zum Konfigurieren der Schnittstelle IF1B     |                   |
| $\langle \overline{\boldsymbol{7}} \rangle$                                                                                                    | Slot                          | Speicherkarte (CF-Card)                      |                   |
| <ol> <li>Belegung der Anschlüsse siehe Anhang B.</li> <li>Belegung der Anschlüsse siehe Seite 9-6.</li> <li>Det eine der Anschlüsse siehe Seite 9-6.</li> </ol> |                               |                                              |                   |

<sup>3)</sup> Schalterstellungen siehe Seite 9-17.

#### 9.2.4 Kommunikationsmöglichkeiten

| Gerät                 | Kopplung            | Schnittstelle |
|-----------------------|---------------------|---------------|
| SIMATIC S5            | AS511 (mit Adapter) | IF1A          |
|                       | PROFIBUS-DP         | IF1B          |
| SIMATIC S7            | • MPI               | IF1B          |
|                       | PROFIBUS-DP         | IF1B          |
| SIMATIC 505           | • RS 232            | IF1A          |
|                       | • RS 422/RS 485     | IF1B          |
| Lucky Goldstar        | • RS 232            | IF1A          |
|                       | • RS 422/RS 485     | IF1B          |
| Modicon (Modbus)      | • RS 232            | IF1A          |
| Weitere Steuerungen   | • RS 232            | IF1A          |
|                       | • RS 422/RS 485     | IF1B          |
| Projektierungsrechner | • RS 232            | IF2           |
|                       | • RS 485            | IF1B          |
| Drucker               |                     |               |
| lokaler Drucker       | • RS 232            | IF2           |

# 9.3 Potentialausgleich

#### Potentialunterschiede

Zwischen getrennten Anlagenteilen können Potentialunterschiede auftreten, die zu hohen Ausgleichsströmen führen, z. B. wenn Leitungsschirme beidseitig aufgelegt und an unterschiedlichen Anlagenteilen geerdet werden.

Ursache für Potentialunterschiede können unterschiedliche Netzeinspeisungen sein.

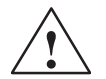

#### Warnung

Leitungsschirme sind nicht zum Potentialausgleich geeignet. Verwenden Sie ausschließlich die dafür vorgeschriebenen Leitungen (z. B. mit 16 mm<sup>2</sup> Querschnitt). Achten Sie auch beim Aufbau von MPI-/DP-Netzen auf ausreichenden Leitungsquerschnitt, da sonst die Schnittstellen-Hardware beschädigt bzw. sogar zerstört werden kann.

#### Potentialausgleichsleitung

Die Potentialunterschiede müssen Sie durch Verlegen von Potentialausgleichsleitungen so reduzieren, dass ein einwandfreies Funktionieren der eingesetzten elektronischen Komponenten gewährleistet ist.

Wenn Sie eine Potentialausgleichsleitung einsetzen, müssen Sie folgende Punkte beachten:

- Die Wirksamkeit eines Potentialausgleichs ist umso größer, je kleiner die Impedanz der Potentialausgleichsleitung ist.
- Sind zwei Anlagenteile über geschirmte Signalleitungen miteinander verbunden, deren Schirme beidseitig mit dem Erder/Schutzleiter verbunden sind, darf die Impedanz der zusätzlich verlegten Potentialausgleichsleitung höchstens 10% der Schirmimpedanz betragen.
- Der Querschnitt einer Potentialausgleichsleitung muss f
  ür den maximal fließenden Ausgleichsstrom dimensioniert sein. In der Praxis haben sich Potentialausgleichsleitungen mit einem Querschnitt von 16 mm<sup>2</sup> bewährt.
- Verwenden Sie Potentialausgleichsleitungen aus Kupfer oder verzinktem Stahl. Verbinden Sie die Leitungen großflächig mit dem Erder/Schutzleiter und schützen Sie sie vor Korrosion.
- Verlegen Sie die Potentialausgleichsleitung so, dass die Fläche zwischen Potentialausgleichsleitung und Signalleitungen möglichst klein ist (siehe nachfolgendes Bild).

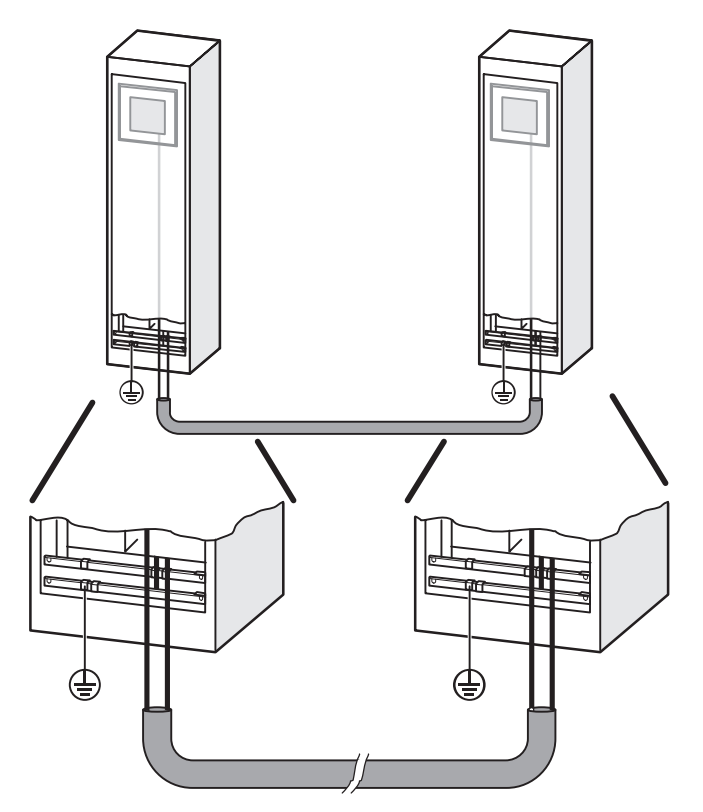

Bild 9-4 Potentialausgleich

# 9.4 **Projektierungsrechner anschließen**

#### Anschlusskonfigurator

Bild 9-5 zeigt, wie Sie an das Bediengerät einen Projektierungsrechner (PG oder PC) zur Übertragung der Projektdaten anschließen. Für die gezeigten Verbindungen stehen Standardkabel zur Verfügung (siehe Katalog ST80).

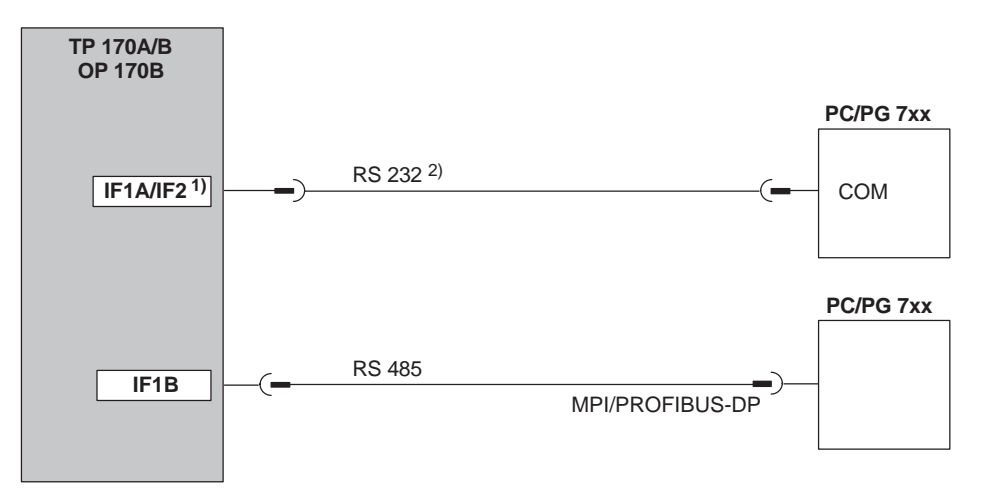

1) TP 170A: IF1A,

TP 170B, OP 170B: IF2

<sup>2)</sup> Betriebssystem-Update nur über RS 232 (siehe Kapitel 13)

Bild 9-5 Anschlusskonfigurator für Projektierungsrechner

# 9.5 Steuerung anschließen

#### Anschlusskonfigurator für TP 170A

Bild 9-6 zeigt die prinzipiellen Kopplungsmöglichkeiten zwischen TP 170A und Steuerung. Für die gezeigten Verbindungen stehen Standardkabel zur Verfügung (siehe Katalog ST80).

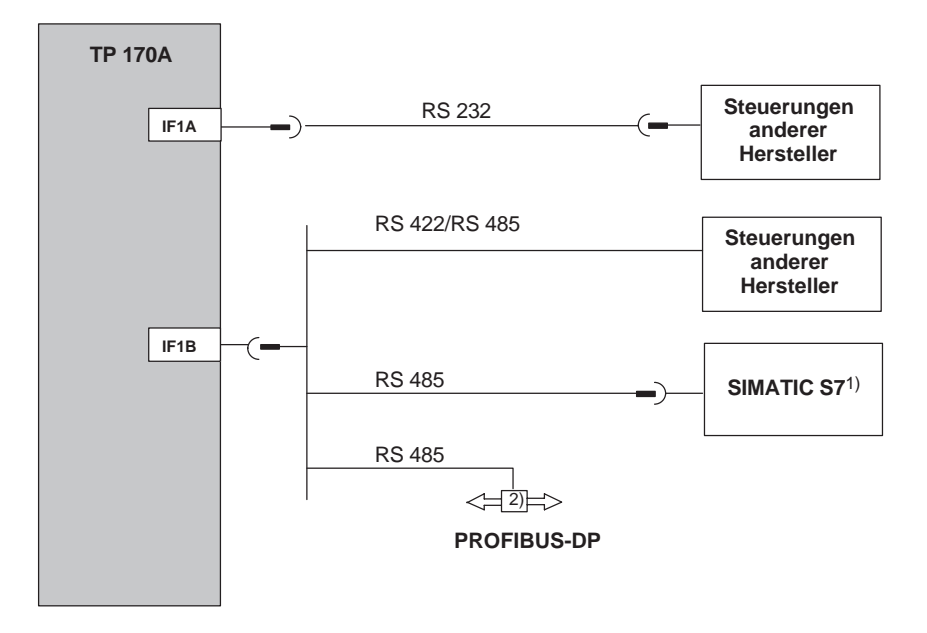

<sup>1)</sup> Verwenden Sie für den Anschluss an SIMATIC S7 nur die dafür freigegebenen Kabel.

<sup>2)</sup> Beliebiges PROFIBUS-DP-Busterminal

Bild 9-6 Anschlusskonfigurator für Steuerungen

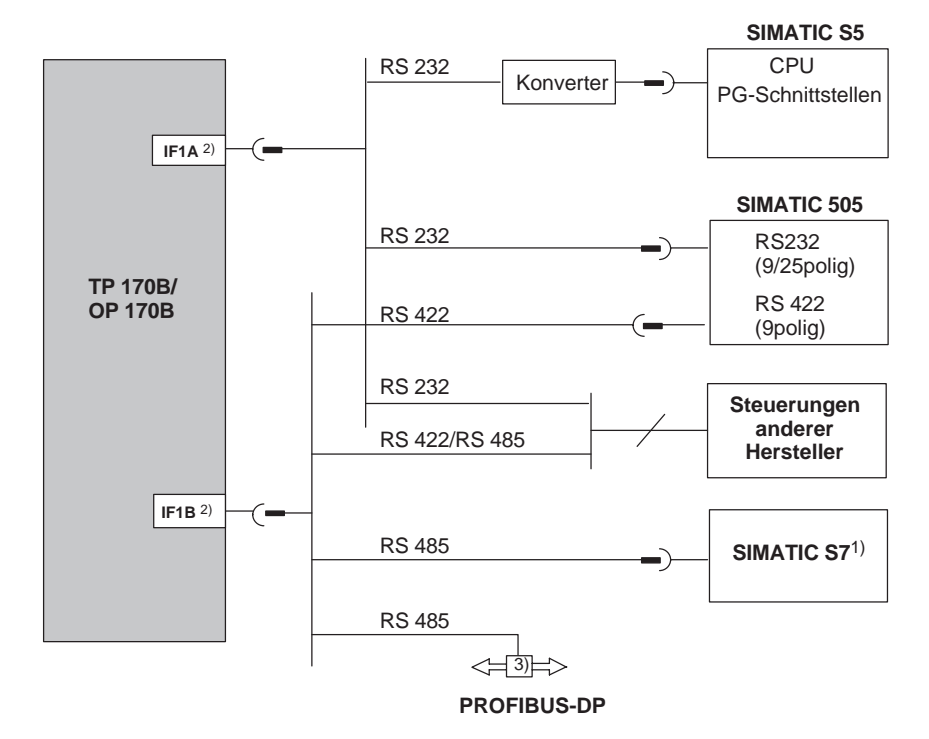

#### Anschlusskonfigurator für TP 170B und OP 170B

- <sup>1)</sup> Verwenden Sie für den Anschluss an SIMATIC S7 nur die dafür freigegebenen Kabel.
- <sup>2)</sup> Bei Betrieb über die serielle Schnittstelle sind IF1A (RS 232) und IF1B (RS 422/485) nur alternativ anzuschließen. Die Schnittstelle IF1B können Sie per Schalter konfigurieren (Seite 9-17).
- <sup>3)</sup> Beliebiges PROFIBUS-DP-Busterminal

Bild 9-7 Anschlusskonfigurator für Steuerungen

#### Schnittstelle IF1B konfigurieren

Mit den Schaltern auf der Rückseite des Gerätes können Sie die Schnittstelle IF1B konfigurieren. Dabei werden das RTS-Signal für RS 485 und die RS 422-Empfangsdaten umgeschaltet. Standardmäßig wird das RTS-Signal vom Kommunikationspartner nicht benötigt.

Die Tabelle zeigt die zulässigen Schalterstellungen des Schalters.

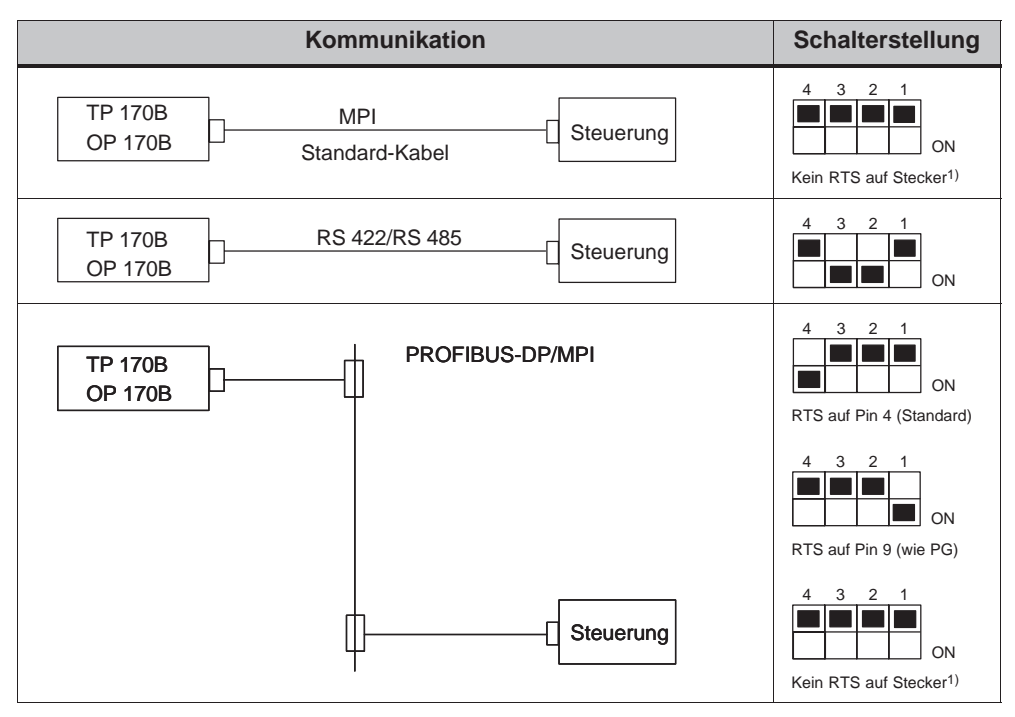

1) Lieferzustand

#### Komprimieren des internen Programmspeichers bei SIMATIC S5

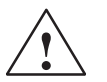

#### Vorsicht

Bei SIMATIC S5 ist das Komprimieren des internen Programmspeichers der SPS (PG-Funktion "Komprimieren", integrierter FB COMPR) nicht zulässig, wenn ein Bediengerät angeschlossen ist! Beim Komprimieren werden die absoluten Adressen der Bausteine im Programmspeicher verändert. Da das Bediengerät nur beim Anlauf die Adressliste liest, erkennt es die Adressänderung nicht und greift auf falsche Speicherbereiche zu.

Sollte sich das Komprimieren im laufenden Betrieb nicht vermeiden lassen, so ist das Bediengerät vor dem Komprimieren auszuschalten.

# 9.6 Drucker an TP 170B und OP 170B anschließen

#### Anschlusskonfigurator

Bild 9-8 zeigt, wie Sie einen seriellen Drucker an die Geräte TP 170B und OP 170B anschließen. Die Geräte unterstützen folgende Drucker-Standards:

- kompatibel zu ESC/P, 9 Pin ESC/P oder ESC/P2 (EPSON) z. B. EPSON FX850, Brother 1250
- kompatibel zu PCL3 (Hewlett Packard) z. B. HP LaserJet 5M

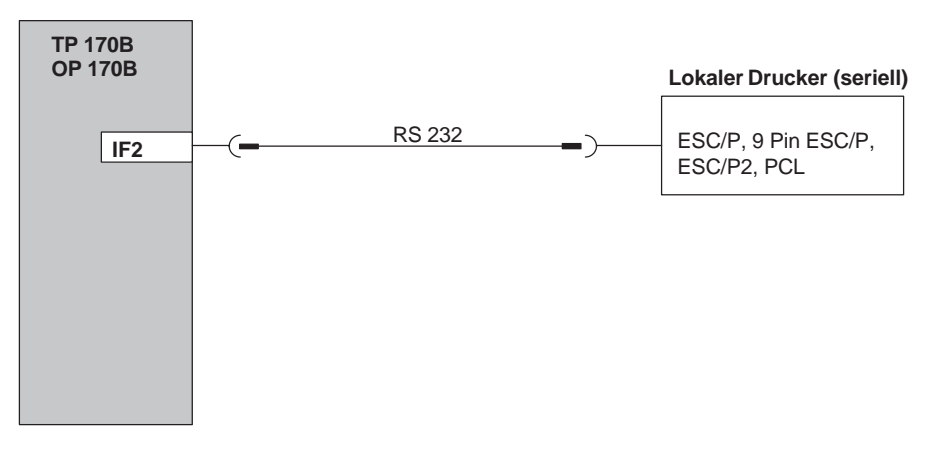

Bild 9-8 Anschlusskonfigurator für Drucker

Informationen zu den Druckereinstellungen finden Sie auf der Seite 8-14.

#### Hinweis

- Verwenden Sie für die Verbindung zwischen Bediengerät und Drucker nur Leitungen mit beidseitig geerdetem Metallgeflechtschirm.
- Deaktivieren Sie im Konfigurationsmenü (siehe Seite 3-9) die Option Serial *Transfer Remote Control*, wenn Sie einen seriellen Drucker über die Schnittstelle IF2 an das Bediengerät anschließen.
- Bei einigen Druckern kann es erforderlich sein, den in der Projektierung eingestellten ASCII-Zeichensatz auch am Drucker einzustellen.

#### Hinweis

Beim Anschluss eines seriellen Druckers sind folgende Einstellungen am Drucker notwendig:

- RS 232, wobei nur die Signale RxD, TxD und GND benötigt werden (siehe Anhang B),
- 8 Datenbits,
- 1 Stoppbit,
- keine Parität,
- Baudrate von 9600 bis 57600 ist druckerabhängig.

# 10

# Maße

#### In diesem Kapitel

Dieses Kapitel informiert Sie über

- Maße des TP 170A (Seite 10-2),
- Maße des TP 170B (Seite 10-3),
- Maße des OP 170B (Seite 10-4).

# 10.1 TP 170A

#### Einbauausschnitt

Das Bediengerät benötigt beim Einbau in Fronttafeln einen Einbauausschnitt (BxH) von 198<sup>-1</sup> mm x 142<sup>-1</sup> mm. Die Fronttafel darf eine maximale Dicke von 6 mm nicht überschreiten (max. 3 mm bei Verwendung der Schutzhaube).

#### Gerätemaße

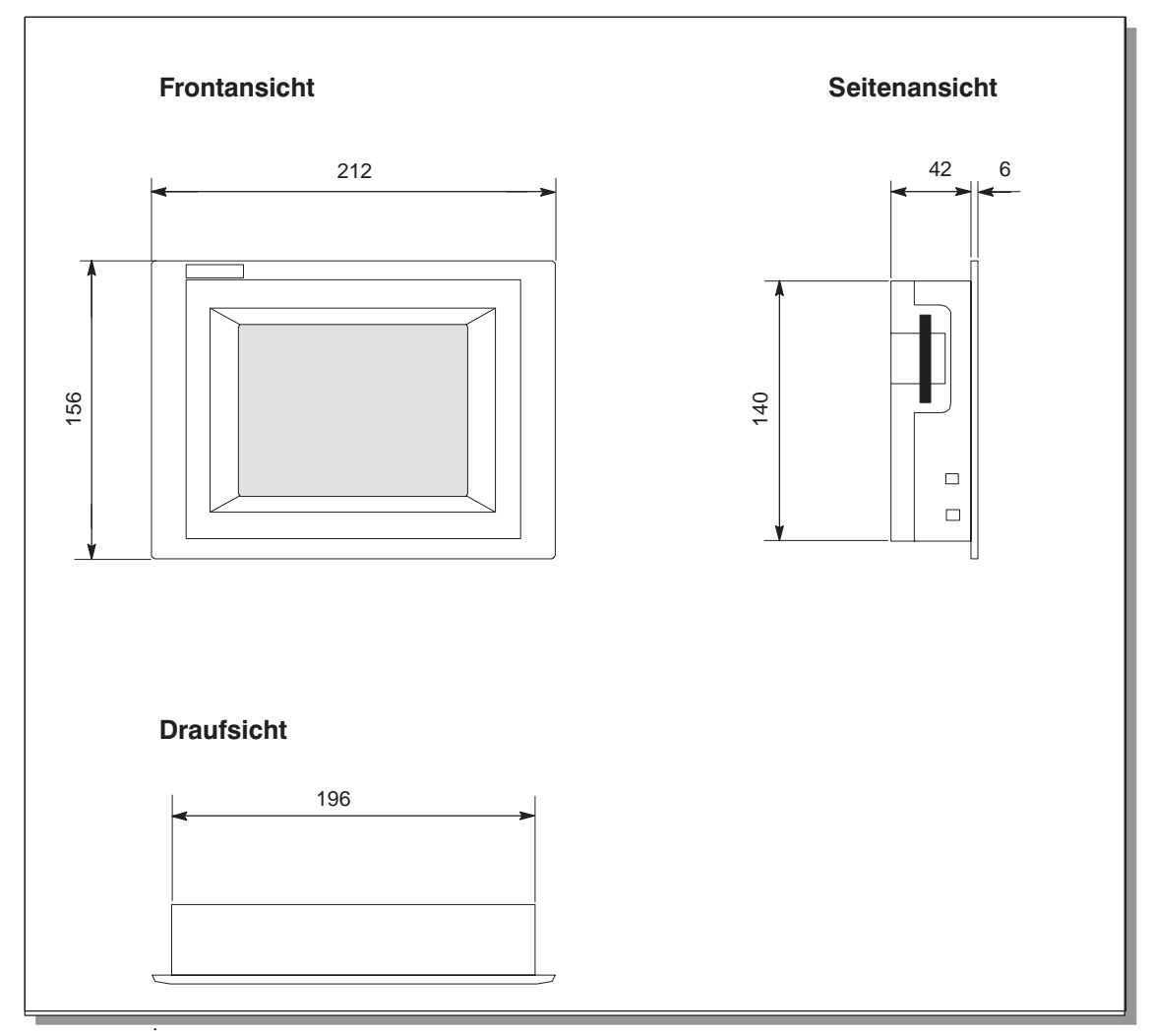

Bild 10-1 Abmessungen des TP 170A

#### Achtung

Folgende Freiräume müssen beim Einbau eingehalten werden (Frontansicht):

50 mm oberhalb des Gerätes, 50 mm unterhalb des Gerätes, 15 mm rechts vom Gerät, 70 mm links vom Gerät.

# 10.2 TP 170B

#### Einbauausschnitt

Das Bediengerät benötigt beim Einbau in Fronttafeln einen Einbauausschnitt (BxH) von 198<sup>-1</sup> mm x 142<sup>-1</sup> mm. Die Fronttafel darf eine maximale Dicke von 6 mm nicht überschreiten (max. 3 mm bei Verwendung der Schutzhaube).

#### Gerätemaße

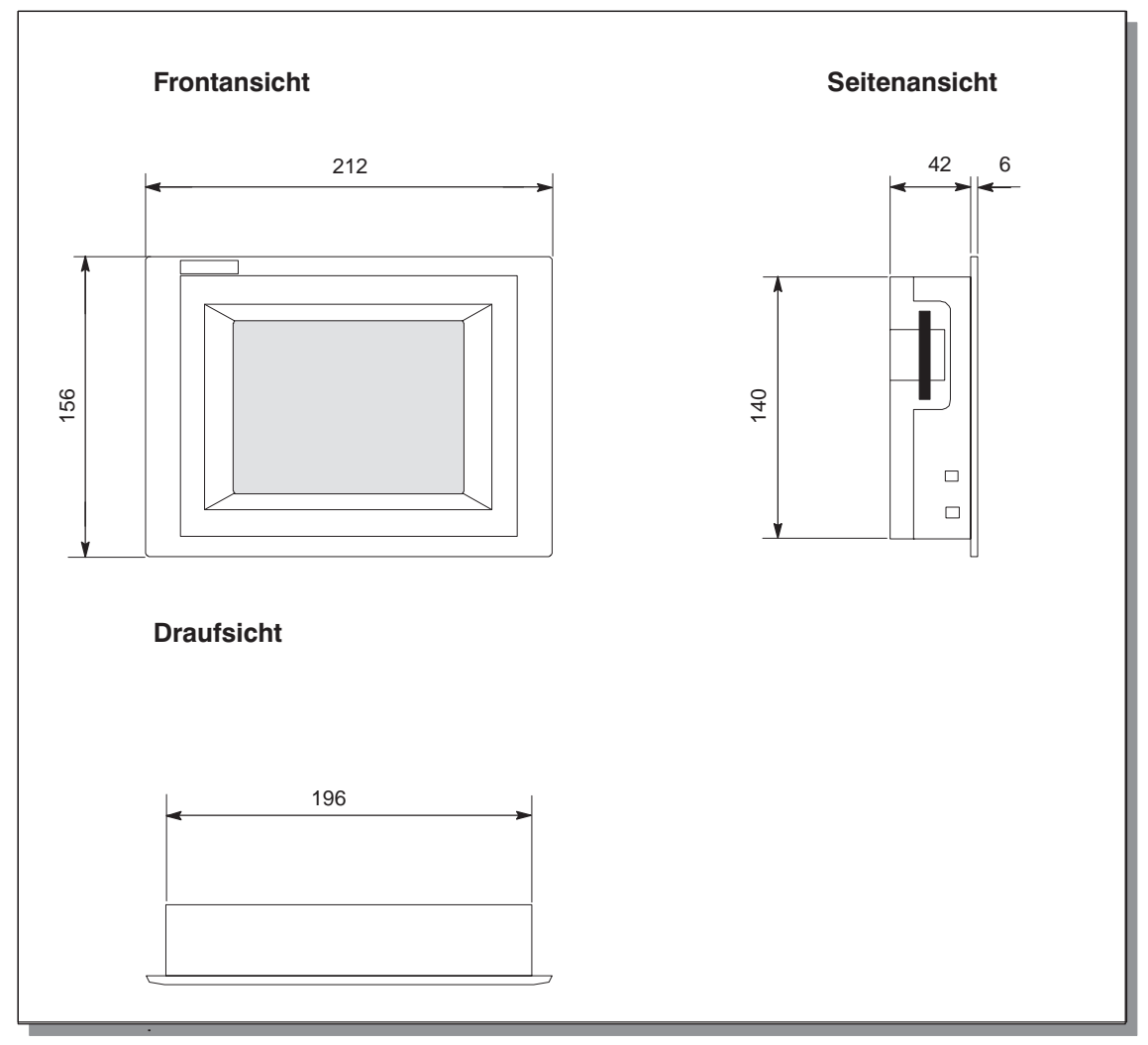

Bild 10-2 Abmessungen des TP 170B

#### Achtung

Folgende Freiräume müssen beim Einbau eingehalten werden (Frontansicht):

50 mm oberhalb des Gerätes, 50 mm unterhalb des Gerätes, 15 mm rechts vom Gerät, 70 mm links vom Gerät.

# 10.3 OP 170B

#### Einbauausschnitt

Das OP 170B benötigt beim Einbau in Fronttafeln einen Einbauausschnitt (BxH) von 229 <sup>-1</sup> mm x 241 <sup>-1</sup> mm. Die Fronttafel darf eine maximale Dicke von 6 mm nicht überschreiten.

#### Gerätemaße

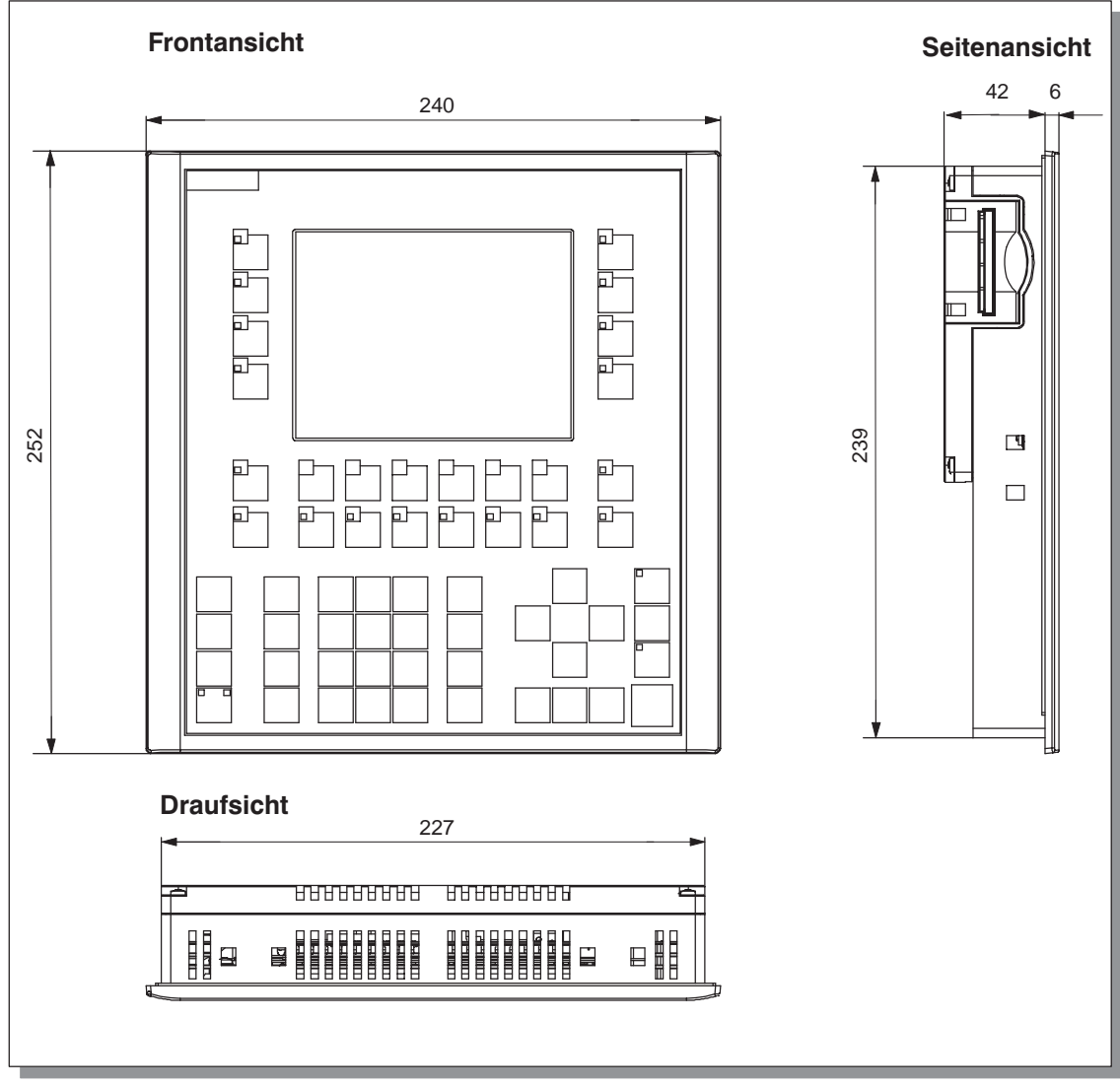

Bild 10-3 Abmessungen des OP 170B

#### Achtung

Folgende Freiräume müssen beim Einbau eingehalten werden (Frontansicht):

50 mm oberhalb des Gerätes, 15 mm unterhalb des Gerätes, 15 mm rechts vom Gerät, 70 mm links vom Gerät.
#### 10.3.1 Funktionstasten für OP 170B beschriften

#### Beschriftung

Die Funktionstasten des OP 170B sind bei Auslieferung wie folgt beschriftet:

- F1 bis F14 und
- K1 bis K10.

Für die Funktionstasten sind insgesamt 8 Beschriftungsstreifen von der Rückseite in das Gerät eingeschoben. Diese Streifen können Sie verwenden, um Ihr OP 170B anlagenspezifisch zu beschriften.

#### Beschriftungsstreifen austauschen

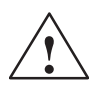

#### Warnung

Nach Öffnen des Schaltschrankes werden bestimmte Teile des Systems zugänglich, die unter gefährlicher Spannung stehen können.

#### Gehen Sie wie folgt vor:

| Schritt | Vorgehen                                                                                                    |  |  |
|---------|----------------------------------------------------------------------------------------------------|--|--|
| 1       | Legen Sie das Gerät mit der Frontplatte nach unten ab.                                                                                                    |  |  |
| 2       | Entfernen Sie die eingeschobenen Beschriftungsstreifen.                                                                                                    |  |  |
| 3       | Schieben Sie die neu beschrifteten Streifen mit der Beschriftung nach unten in<br>die Schlitze der Frontplatte. Die einzelnen Positionen sind im Bild durch Pfeile<br>gekennzeichnet.<br>Hinweis:<br>Warten Sie vor dem Einschieben der Streifen solange, bis die Beschriftung<br>wischfest ist. Eine von innen verunreinigte Tastaturfolie kann nicht gereinigt wer-<br>den und ist nur im Herstellerwerk wechselbar. |  |  |
|         |                                                                                                    |  |  |

#### Beschriftungsstreifen anfertigen

Verwenden Sie zur Herstellung eigener Beschriftungsstreifen transparente Folie, damit die Leuchtdioden in den Funktionstasten sichtbar bleiben. Beschriften Sie die Folie entweder mit einem Drucker oder mit einem wischfesten Folienstift. Schneiden Sie die Streifen entsprechend der im Bild 10-4 dargestellten Vorlagen aus.

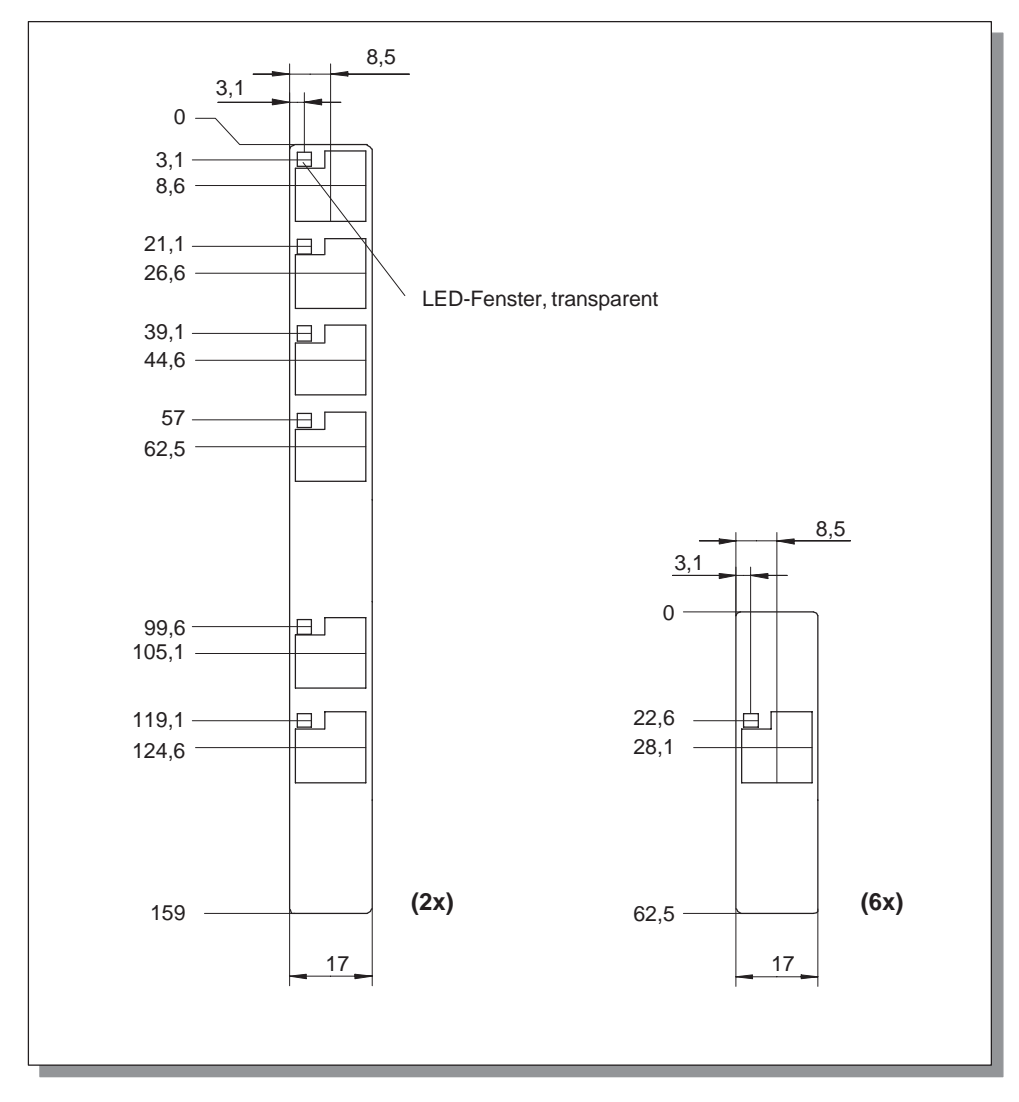

Bild 10-4 Maße der Beschriftungsstreifen

#### Datei

Mit der Projektierungssoftware ProTool CS werden formatierte Vorlagen zur individuellen Beschriftung der Funktionstasten für verschiedene SIMATIC Bediengeräte ausgeliefert.

Die Vorlagen liegen auf der Installations-CD unter \UTILITY\SLIDE170.DOC im Word<sup>™</sup>-Format. Damit können Sie anlagenspezifische Beschriftungsstreifen für Ihr OP 170B ohne großen Aufwand gestalten und ausdrucken.

## Speicherkarte für TP 170B und OP 170B

#### Zweck

In den Steckplatz auf der Rückseite der Geräte TP 170B (Bild 11-1) und OP 170B (Bild 11-2) können Sie wechselbare Speicherkarten stecken.

Auf der Speicherkarte können Sie z. B. wichtige Prozessdaten ablegen oder ein Backup/Restore des internen Flash-Speichers durchführen (siehe Seite 3-17).

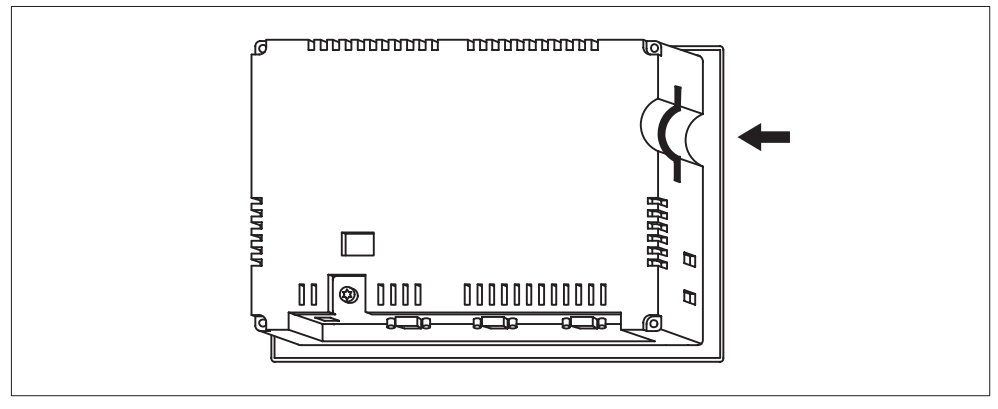

Bild 11-1 Lage des Steckplatzes beim TP 170B

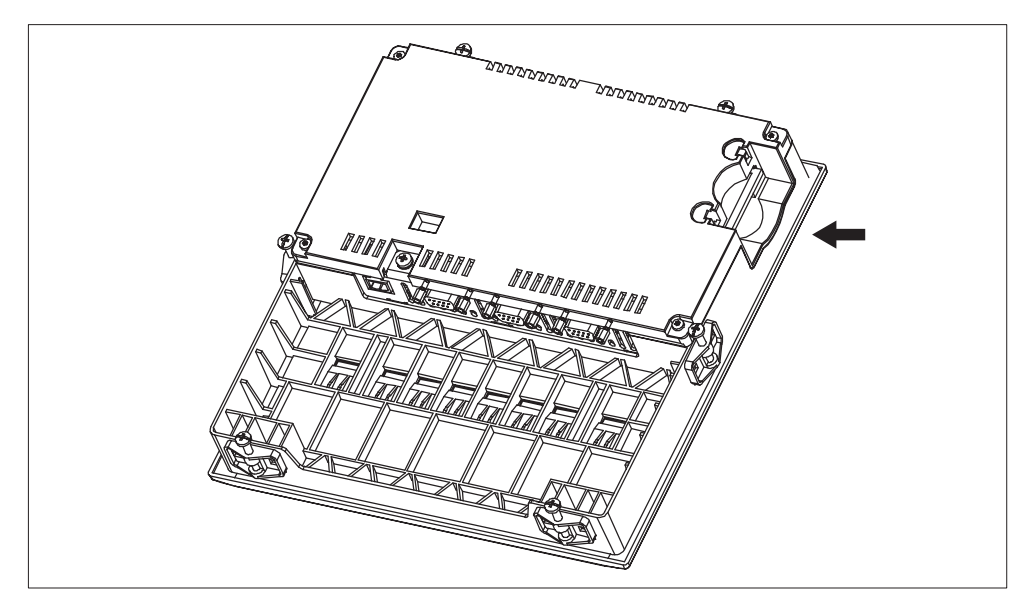

Bild 11-2 Lage des Steckplatzes beim OP 170B

#### Unterstützte Karten

Das Bediengerät unterstützt Karten gemäß Compact Flash Standard (CF). Die Schnittstelle versorgt die Karte mit 3,3 V.

Falls Sie versehentlich die Versorgungsspannung im laufenden Betrieb unterbrechen, so überprüft das Bediengerät nach dem Wiedereinschalten die Speicherkarte und repariert ggf. defekte Bereiche.

#### Hinweis

Die Speicherkarte kann bei eingeschaltetem Bediengerät gesteckt und gezogen werden.

#### Speicherkarte entfernen

#### Vorsicht

Bevor Sie eine Speicherkarte entfernen, stellen Sie sicher, dass währenddessen das Bediengerät nicht auf die Karte zugreift.

Betätigen Sie zum Beenden der Runtime-Software das Bedienelement, das in Ihrer Projektierung mit der Funktion *Runtime\_beenden* verknüpft ist. Warten Sie, bis das Bediengerät das Startmenü (Bild 3-4, Seite 3-9) anzeigt.

# 12

### Wartung/Instandhaltung

#### Umfang

Das Bediengerät ist für wartungsarmen Betrieb ausgelegt. Die Wartung des Gerätes beschränkt sich auf

- die regelmäßige Reinigung des Bildschirms,
- die regelmäßige Reinigung der Tastaturfolie (OP 170B).

#### 12.1 Bildschirm/Tastaturfolie reinigen

#### 12.1.1 Allgemeine Hinweise

#### Vorbereitung

Reinigen Sie in regelmäßigen Abständen den Bildschirm Ihres Gerätes und beim OP 170B die Tastaturfolie. Verwenden Sie dazu ein feuchtes Tuch.

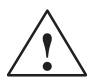

#### Vorsicht

Führen Sie die Reinigung bei ausgeschaltetem Gerät durch. Damit stellen Sie sicher, dass Sie beim Berühren der Tasten oder des Touch-Bildschirms nicht unbeabsichtigt Funktionen auslösen.

#### Reinigungsmittel (TP 170A und TP 170B)

Verwenden Sie zum Befeuchten des Tuches nur Wasser und Spülmittel oder aufschäumende Bildschirmreinigungsmittel. Sprühen Sie das Reinigungsmittel nicht direkt auf den Bildschirm, sondern auf das Reinigungstuch. Verwenden Sie keinesfalls aggressive Lösungsmittel oder Scheuermittel.

#### 12.1.2 Hinweise zu den Touch-Geräten TP 170A und TP 170B

#### Putzbild

Wenn in Ihrer Projektierung die Funktion *Putzbild* mit einem Bedienelement verknüpft ist, können Sie den Bildschirm im eingeschalteten Zustand reinigen. Nach dem Start des Putzbildes sind innerhalb einer definierten Zeitspanne alle Eingaben über den Touch-Bildschirm gesperrt. Die verbleibende Zeit wird durch einen Laufbalken angezeigt.

#### Schutzfolie

Für die Touch-Geräte TP 170A und TP 170B ist eine Schutzfolie erhältlich (siehe Katalog ST80). Die Schutzfolie ist nicht im Lieferumfang der Geräte enthalten.

Die selbstklebende Folie verhindert das Verkratzen und Verschmutzen des Bildschirms. Zusätzlich verringert die matte Oberfläche der Folie Reflexionen.

Die Schutzfolie kann bei Bedarf jederzeit abgezogen werden, ohne Klebereste auf dem Bildschirm zu hinterlassen.

#### Vorsicht

Benutzen Sie zum Entfernen der Schutzfolie auf keinen Fall scharfe oder spitze Gegenstände, wie z. B. Messer. Dies könnte zu einer Beschädigung des Touch-Bildschirms führen.

#### Schutzhaube

Für die Touch-Geräte TP 170A und TP 170B ist eine Schutzhaube erhältlich. Die Schutzhaube schützt sowohl den Bildschirm als auch den Geräterahmen gegen Verschmutzung, Verkratzen, Chemikalien und Lichtspiegelungen. Die Bediengeräte sind somit auch in extremen Umgebungen einsetzbar. Die Schutzart NEMA4 ist auf diese Weise gewährleistet.

Die Schutzhaube wird nicht auf das Touch-Gerät geklebt, sondern zwischen Grund- und Deckrahmen festgeklemmt, so dass das Bediengerät rundum geschützt ist.

# 13

### **Betriebssystem-Austausch**

#### Zweck

Wenn ein Konflikt zwischen den Versionen der verwendeten Projektierungssoftware und dem aktuellen Betriebssystem des Bediengerätes vorliegt, wird die Übertragung einer Projektierung vom Projektierungsrechner auf das Bediengerät mit dem Hinweis auf einen Kompatibilitätskonflikt abgebrochen.

In diesem Fall müssen Sie das Betriebssystem des Bediengerätes mit der verwendeten Version der Projektierungssoftware SIMATIC ProTool CS synchronisieren.

#### Hinweis

Beim Austausch des Betriebssystems werden alle vorhandenen Daten auf dem Bediengerät gelöscht!

#### Hinweis

Der Austausch des Betriebssystems ist nur über ein serielles Kabel möglich.

#### Vorgehen

Um das Betriebssystem Ihres Bediengerätes an die verwendete Version der Projektierungssoftware anzupassen, gehen Sie wie folgt vor:

| Schritt | Vorgehen                                                                                                    |
|---------|----------------------------------------------------------------------------------------------------|
| 1       | Schalten Sie die Stromversorgung für das Bediengerät aus.                                                                                                    |
| 2       | Verbinden Sie die Schnittstelle IF1A bzw. IF2 (seriell) <sup>1)</sup> des Bediengerätes über<br>ein serielles Nullmodemkabel mit einer seriellen Schnittstelle des<br>Projektierungsrechners.                                                                                                    |
| 3       | Starten Sie auf dem Projektierungsrechner das Hilfsprogramm <i>PTUpdate</i> .<br>Dieses ist auf der Installations-CD der Projektierungssoftware enthalten. Es<br>befindet sich im Verzeichnis \Images im Unterverzeichnis \OP_TP170.                                                                                                |
| 4       | Wählen Sie den Menübefehl <i>Datei</i> $\rightarrow$ <i>Öffnen</i> und öffnen Sie die für das Bedien-<br>gerät passende Imagedatei (Dateierweiterung .img). Die Imagedateien befinden<br>sich im gleichen Verzeichnis wie das Hilfsprogramm <i>PTUpdate</i> . Der Dateiname<br>enthält die Zeichenkette TP170A, TP170B oder OP170B. |
|         | Wenn die Imagedatei erfolgreich geöffnet wurde, erscheinen auf dem Bildschirm verschiedene Angaben zu Versionsständen.                                                                                                    |
| 5       | Wählen Sie den Menübefehl <i>Datei</i> $\rightarrow$ <i>Einstellungen</i> . Stellen Sie die für die Übertragung vorgesehene Schnittstelle und die passende Baudrate (max. 115200) ein.                                                                                                    |
| 6       | Starten Sie die Übertragung mit dem Menübefehl <i>Datei</i> $\rightarrow$ <i>Download</i> . Wenn eine entsprechende Aufforderung auf dem Bildschirm erscheint, schalten Sie die Stromversorgung für das Bediengerät ein.                                                                                                    |

1) TP 170A: IF1A TP 170B, OP 170B: IF2

Nach erfolgreicher Übertragung enthält das Bediengerät keine Projektdaten. Das Verhalten des Bediengerätes ohne geladenes Projekt ist in Kapitel 3.1 beschrieben.

## ANHANG

- A Technische Daten
- B Schnittstellenbelegung
- C HMI-Systemmeldungen
- D EGB-Richtlinien

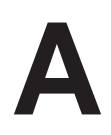

### **Technische Daten**

#### In diesem Anhang

In diesem Anhang finden Sie die folgenden technischen Daten für die Geräte TP 170A, TP 170B und OP 170B:

- Gehäuse
- Prozessor
- Speicher
- Software
- Display
- Tastatur (OP 170B)
- Versorgungsspannung
- Umgebungsbedingungen
- Störfestigkeit und Störaussendung
- Zulassungen

| Gehäuse                      | TP 170A                                 | TP 170B             | OP 170B                               |
|------------------------------|-----------------------------------------|---------------------|---------------------------------------|
| Außenmaße B x H (mm)         | 212 x 156                               |                     | 240 x 252                             |
| Einbau-Ausschnitt B x H (mm) | 198 <sup>_1</sup> >                     | < 142 <sup>_1</sup> | 229 <sup>–1</sup> x 241 <sup>–1</sup> |
| Einbautiefe                  | 45 mm                                   |                     |                                       |
| Schutzart                    |                                         |                     |                                       |
| Front                        | IP65/NEMA 12/<br>NEMA 4 mit Schutzhaube |                     | IP65/NEMA 4                           |
| Rückseite                    | IP20                                    |                     | IP20                                  |
| Gewicht                      | ca. 0,7 kg                              |                     | ca. 1 kg                              |

| Prozessor | TP 170A | TP 170B     | OP 170B |
|-----------|---------|-------------|---------|
| Тур       |         | 32 Bit RISC |         |

| Speicher                             | TP 170A | TP 170B | OP 170B |
|--------------------------------------|---------|---------|---------|
| Speicher für Projektierung 320 kByte |         | 768     | kByte   |
| Massenspeicher                       |         |         |         |
| Steckplatz für CF-Card               | _       | >       | ×       |

| Software               | TP 170A       | TP 170B | OP 170B |
|------------------------|---------------|---------|---------|
| Betriebssystemumgebung | MS Windows CE |         |         |

| Display                            | TP 170A     | TP 170B                          | OP 170B     |
|------------------------------------|-------------|----------------------------------|-------------|
| Auflösung (horizontal x vertikal)  |             | 320 x 240                        |             |
| Aktive Bildschirmfläche            | 116 x 87    | 116 x 87                         | 116 x 87    |
| Farben                             | 4 Blue-Mode | 4 Blue-Mode<br>oder<br>16 Farben | 4 Blue-Mode |
| Hintergrundbeleuchtung             |             | CCFL-Röhre                       |             |
| Half Brightness Life <sup>1)</sup> |             | ca 50.000 h                      |             |

1) Zeitspanne, nach der die Helligkeit der Beleuchtungsröhre nur noch 50 % des ursprünglichen Wertes erreicht. Der angegebene Wert ist abhängig von der Betriebstemperatur.

| Tastatur                                          | TP 170A | TP 170B | OP 170B         |
|---------------------------------------------------|---------|---------|-----------------|
| Тур                                               | Τοι     | uch     | Matrixtastatur  |
| Systemtasten mit festen Funktionen                |         |         | 35 (3 mit LED)  |
| Funktionstasten mit projektierbaren<br>Funktionen |         |         | 24 (18 mit LED) |
| davon als Softkeys verwendbar                     |         |         | 14              |

| Versorgungsspannung                 | TP 170A                  | TP 170B                  | OP 170B                  |  |
|-------------------------------------|--------------------------|--------------------------|--------------------------|--|
| Nennspannung                        |                          | +24 V DC                 |                          |  |
| Zulässiger Bereich                  | -                        | +18,0+30,0 V DC          | >                        |  |
| Max. zul. Transienten               |                          | 35 V (500 ms)            |                          |  |
| Zeit zwischen zwei Transienten      |                          | min. 50 s                |                          |  |
| Stromaufnahme                       | 35 V (500 ms)            | 35 V (500 ms)            | 35 V (500 ms)            |  |
| typisch                             |                          |                          |                          |  |
| • color                             | _                        | ca. 0,29 A               | —                        |  |
| • mono                              | ca. 0,24 A               | ca. 0,25 A               | ca. 0,25 A               |  |
| maximaler Dauerstrom                | ca. 0,9 A                | ca. 0,9 A                | ca. 0,9 A                |  |
| Einschaltstromstoß I <sup>2</sup> t | ca. 0,2 A <sup>2</sup> s | ca. 0,1 A <sup>2</sup> s | ca. 0,1 A <sup>2</sup> s |  |
| Absicherung, intern                 |                          | elektronisch             |                          |  |

| Umgebungsbedingungen                                                      | TP 170A                                   | TP 170B                                | OP 170B |
|---------------------------------------------------------------------------|-------------------------------------------|----------------------------------------|---------|
| Einbaulage                                                                | Senkrecht                                 |                                        |         |
| Max. zulässiger Neigungswinkel<br>ohne Fremdbelüftung                     | ± 35°                                     |                                        |         |
| Max. zulässige Umgebungstempera-<br>tur                                   |                                           | STN-Display                            |         |
| Betrieb                                                                   |                                           |                                        |         |
| <ul> <li>senkrechter Einbau</li> </ul>                                    |                                           | 0+50 °C                                |         |
| <ul> <li>geneigter Einbau von der<br/>Senkrechten bis max. 35°</li> </ul> |                                           | 0+35 °C                                |         |
| Transport, Lagerung                                                       |                                           | –20+60 °C                              |         |
| Relative Luftfeuchte                                                      |                                           |                                        |         |
| Betrieb                                                                   | 2090%, keine Betauung                     |                                        |         |
| Transport, Lagerung                                                       | 5                                         | 90%, keine Betau                       | ung     |
| Schockbelastung                                                           |                                           |                                        |         |
| Betrieb                                                                   |                                           | 15 g / 11 ms                           |         |
| Transport, Lagerung                                                       |                                           | 25 g / 6 ms                            |         |
| Vibration                                                                 |                                           |                                        |         |
| Betrieb                                                                   | 0,0                                       | 035 mm (10 – 58 ⊢<br>1 g (58 – 500 Hz) | łz)     |
| Transport, Lagerung                                                       | 3,5 mm (5 – 8,5 Hz)<br>1 g (8,5 – 500 Hz) |                                        |         |

| Umgebungsbedingungen | TP 170A | TP 170B     | OP 170B |
|----------------------|---------|-------------|---------|
| Luftdruck            |         |             |         |
| Betrieb              |         | 7061030 hPa |         |
| Transport, Lagerung  |         | 5811030 hPa |         |

Die Übereinstimmung des bezeichneten Produkts mit den Vorschriften der Richtlinie 89/336 EWG wird nachgewiesen durch die Einhaltung folgender Normen:

| Störfestigkeit                   | TP 170A                                 | TP 170B        | OP 170B |
|----------------------------------|-----------------------------------------|----------------|---------|
| Statische Entladung              | EN 61000-4-2                            |                |         |
| (Kontaktentladung/Luftentladung) |                                         | 6 kV/8 kV      |         |
| HF-Einstrahlung                  |                                         | EN 61000-4-3   |         |
|                                  |                                         | 10 V/m, 80% AM | l,      |
|                                  |                                         | 1 kHz          |         |
| Pulsmodulation                   |                                         | EN 61000-4-3   |         |
|                                  | 900 MHz ±5 MHz                          |                |         |
|                                  | 10 V/m <sub>eff.</sub> , 50% ED, 200 Hz |                |         |
| HF-Bestromung                    | EN 61000-4-6                            |                |         |
|                                  | 150 kHz – 80 MHz                        |                |         |
|                                  | 10 V, 80% AM, 1 kHz                     |                |         |
| Burst-Einkopplung                | EN 61000-4-4                            |                |         |
| Netzleitungen                    | 2 kV                                    |                |         |
| Versorgungsleitungen             | 2 kV                                    |                |         |
| Prozessdatenleitungen            | 2 kV                                    |                |         |
| Signalleitungen                  | 1 kV                                    |                |         |

| Störaussendung                | TP 170A | TP 170B  | OP 170B |
|-------------------------------|---------|----------|---------|
| Funkentstörgrad nach EN 55011 |         | Klasse A |         |

Die folgenden Zulassungen sind beantragt bzw. bei Lieferung bereits erteilt. Den aktuellen Status entnehmen Sie bitte der Kennzeichnung auf dem Typenschild an der Rückseite des Gerätes.

| Zulassungen   |                                                                                                    |  |
|---------------|----------------------------------------------------------------------------------------------------|--|
| UL-Zulassung  | UL-Recognition-Mark 1)                                                                                                    |  |
|               | Underwriters Laboratories (UL) nach Standard UL 508,<br>File E 116536                                                                                                    |  |
| cUL-Zulassung | In accordance with the UL/CSA Approval Agreement                                                                                                    |  |
| FM-Zulassung  | FM-Zulassung                                                                                                    |  |
|               | nach Factory Mutual Approval Standard Number 3611 Hazardous<br>(classified) Locations Class I, Division 2, Group A, B, C, D                                                                                                    |  |
|               | Class I, Zone 2, Group IIC                                                                                                    |  |
|               | Warnung:         Es kann Personen- und Sachschaden eintreten.         In explosionsgefährdeten Bereichen kann Personen-<br>und Sachschaden eintreten, wenn Sie bei laufendem<br>Betrieb eines Bediengerätes Steckverbindungen tren-<br>nen.         Machen Sie in explosionsgefährdeten Bereichen zum<br>Trennen von Steckverbindern das Bediengerät immer<br>stromlos. |  |
|               | WARNING:<br>DO NOT DISCONNECT WHILE CIRCUIT IS LIVE<br>UNLESS LOCATION IS KNOWN TO BE<br>NONHAZARDOUS.                                                                                                    |  |

1) Die File-Nummer der UL-Zulassung ist abhängig vom Produktionsort. Die hier angegebene Nummer ändert sich bei einem Wechsel des Produktionsortes.

## B

## Schnittstellenbelegung

#### IF1A

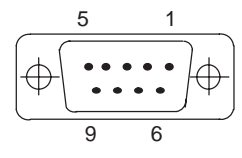

| Tabelle B-1 | Belegung des 9poligen Sub-D-Steckers (Stift) |
|-------------|----------------------------------------------|
|-------------|----------------------------------------------|

Tabelle B-2 Belegung des 9poligen Sub-D-Steckers (Stift)

| Pin | RS 232 |
|-----|--------|
| 1   | _      |
| 2   | RXD    |
| 3   | TXD    |
| 4   | _      |
| 5   | GND    |
| 6   | _      |
| 7   | RTS    |
| 8   | CTS    |
| 9   | _      |

IF2

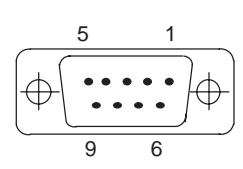

| Pin | R\$ 232 |
|-----|---------|
| 1   | DCD     |
| 2   | RXD     |
| 3   | TXD     |
| 4   | DTR     |
| 5   | GND     |
| 6   | DSR     |
| 7   | RTS     |
| 8   | CTS     |
| 9   | _       |

#### IF1B

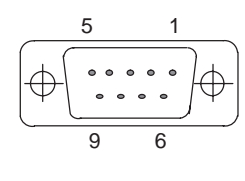

#### Pin **PROFIBUS-DP RS 422 RS 485** MPI 1 n. c. 2 n. c. 3 Data B TXD (B) Data B 4 RXD (B) \_ \_ 5 GND (pot. frei) 6 +5 V (pot. frei) 7 n. c. 8 TXD (A) Data A Data A 9 RXD (A) \_ \_

(Konfiguration über Schalter siehe Seite 9-17)

Tabelle B-3 Belegung der 9poligen Sub-D-Buchse

#### Gerätehandbuch TP 170A, TP 170B, OP 170B 6AV6591-1DC11-2AA0

## С

### HMI-Systemmeldungen

#### In diesem Kapitel

In diesem Kapitel finden Sie eine Auswahl wichtiger HMI-Systemmeldungen für Windowsbasierte Systeme. Die Tabelle zeigt, wann die Meldungen auftreten und wie Sie ggf. die Fehlerursache beheben können. Nicht jede Meldung ist für jedes Bediengerät relevant.

#### Parameter der HMI-Systemmeldungen

Die HMI-Systemmeldungen können verschlüsselte Parameter enthalten, die zur Verfolgung eines Fehlers relevant sind, da sie Hinweise auf den Quellkode der Runtime-Software geben. Diese Parameter werden nach dem Text "Fehlerkode:" ausgegeben.

#### Achtung

HMI-Systemmeldungen werden in der Sprache ausgegeben, die aktuell an Ihrem Bediengerät eingestellt ist.

| Nummer | Wirkung / Ursache                                                                                                    | Abhilfe                                                                                                    |
|--------|----------------------------------------------------------------------------------------------------|----------------------------------------------------------------------------------------------------|
| 10000  | Der Druckauftrag konnte aus unbekanntem<br>Grund nicht gestartet werden oder wurde<br>abgebrochen.                                | Überprüfen Sie die Druckereinstellungen<br>und Kabelverbindungen.<br>Tritt der Fehler wiederholt auf, wenden Sie |
|        | Der Drucker ist nicht richtig eingerichtet.<br>Oder: es liegt keine Berechtigung für einen<br>Netzwerkdrucker vor.                | sich an die Hotline!                                                                                             |
| 10001  | Es ist kein Drucker installiert, oder kein Stan-<br>darddrucker eingerichtet.                                                     | Installieren Sie einen Drucker und/oder markieren Sie ihn als Standarddrucker.                                   |
| 10002  | Der Zwischenpuffer für das Ausdrucken von Grafiken ist voll. Es werden bis zu zwei Gra-<br>fiken gepuffert.                       | Stoßen Sie das Drucken nicht so schnell hintereinander an.                                                       |
| 10003  | Grafiken können wieder zwischengespei-<br>chert werden.                                                                           | -                                                                                                    |
| 10004  | Der Zwischenpuffer für das Ausdrucken von Zeilen im Textmodus (z. B. Meldungen) ist voll. Es werden bis zu 1000 Zeilen gepuffert. | Stoßen Sie das Drucken nicht so schnell hintereinander an.                                                       |
| 10005  | Textzeilen können wieder zwischengespei-<br>chert werden.                                                                         | -                                                                                                    |

| Nummer | Wirkung / Ursache                                                                                                    | Abhilfe                                                                                                    |
|--------|----------------------------------------------------------------------------------------------------|----------------------------------------------------------------------------------------------------|
| 10006  | Das Drucksystem von Windows meldet<br>einen Fehler. Mögliche Ursachen entneh-<br>men Sie bitte dem ausgegebenen Text und<br>ggf. der Fehlernummer.<br>Es wird nicht oder nicht richtig gedruckt.                                                         | Wiederholen Sie ggf. die Aktion.                                                                                                    |
| 20010  | In der angegebenen Skript-Zeile ist ein Feh-<br>ler aufgetreten. Die Ausführung der Skript-<br>Funktion wurde daher abgebrochen.<br>Beachten Sie hierzu evtl. auch die vorherige<br>Systemmeldung.                                                       | Wählen Sie in der Projektierung die angege-<br>bene Zeile im Skript an.<br>Prüfen Sie bei Variablen, ob die verwende-<br>ten Typen zulässig sind.<br>Prüfen Sie bei Funktionen, ob die Anzahl<br>und die Typen der Parameter korrekt sind. |
| 20011  | Es ist ein Fehler in einem Skript aufgetreten,<br>das von dem angegebenen Skript aufgeru-<br>fen wurde. Die Ausführung der Skript-Funk-<br>tion wurde daher im Unterskript abgebro-<br>chen.                                                             | Wählen Sie in der Projektierung die Skripte<br>an, die vom angegebenen Skript direkt oder<br>indirekt aufgerufen werden.<br>Prüfen Sie bei Variablen, ob die verwende-<br>ten Typen zulässig sind.                                         |
|        | Beachten Sie hierzu evtl. auch die vorherige Systemmeldung.                                                                                                    | Prüfen Sie bei Funktionen, ob die Anzahl<br>und die Typen der Parameter korrekt sind.                                                                                                    |
| 20012  | Es liegen inkonsistente Projektierungsdaten vor. Das Skript konnte daher nicht erzeugt werden.                                                                                                    | Generieren Sie die Projektierung neu.                                                                                                    |
| 20013  | Die VBScript.dll ist nicht richtig installiert. Es können daher keine Skripte ausgeführt werden.                                                                                                    | Installieren Sie ProTool/Pro RT neu.                                                                                                    |
| 20014  | Von der Skript-Funktion wird ein Wert zu-<br>rückgegeben, der in keine projektierte Rück-<br>gabevariable geschrieben wird.                                                                                                    | Wählen Sie in der Projektierung das angege-<br>bene Skript an.<br>Prüfen Sie, ob dem Skriptnamen ein Wert<br>zugewiesen wird.                                                                                                    |
| 20015  | Es wurden zu viele Skripte kurz hintereinan-<br>der angestoßen.<br>Stehen mehr als 20 Skripte zur Bearbeitung<br>an, werden die nachfolgenden Skripte ver-<br>worfen.<br>In diesem Fall wird das in der Meldung ange-<br>gebene Skript nicht ausgeführt. | Überprüfen Sie, wodurch die Skripte ausge-<br>löst werden.<br>Verlängern Sie die Zeiten, z. B. den Erfas-<br>sungszyklus der Variablen, die das Skript<br>anstößt.                                                                         |
| 30010  | Die Variable konnte das Funktionsergebnis<br>nicht aufnehmen z. B. bei Wertebereichs-<br>überschreitung.                                                                                                    | Überprüfen Sie die Variablentypen der Para-<br>meter der Funktion.                                                                                                    |
| 30011  | Eine Funktion konnte nicht ausgeführt wer-<br>den, da im Parameter der Funktion ein unzu-<br>lässiger Wert oder Typ übergeben wurde.                                                                                                    | Überprüfen Sie den Parameterwert und<br>Variablentyp des unzulässigen Parameters.<br>Falls als Parameter eine Variable verwendet<br>wird, überprüfen Sie deren Wert.                                                                       |
| 40010  | Die Funktion konnte nicht ausgeführt wer-<br>den, da die Parameter nicht auf einen ge-<br>meinsamen Variablentyp konvertiert werden<br>können.                                                                                                    | Überprüfen Sie die Parametertypen in der<br>Projektierung.                                                                                                    |
| 40011  | Die Funktion konnte nicht ausgeführt wer-<br>den, da die Parameter nicht auf einen ge-<br>meinsamen Variablentyp konvertiert werden<br>können.                                                                                                    | Überprüfen Sie die Parametertypen in der<br>Projektierung.                                                                                                    |

| Nummer | Wirkung / Ursache                                                                                                    | Abhilfe                                                                                                    |
|--------|----------------------------------------------------------------------------------------------------|----------------------------------------------------------------------------------------------------|
| 50000  | Das Bediengerät erhält schneller Daten als<br>es bearbeiten kann. Es werden daher so-<br>lange keine neuen Daten angenommen, bis<br>die vorhandenen Daten bearbeitet wurden.<br>Danach wird der Datenaustausch wieder<br>aufgenommen.                                                                                                    | _                                                                                                    |
| 50001  | Der Datenaustausch wurde wieder aufge-<br>nommen.                                                                                                    | -                                                                                                    |
| 60000  | Diese Meldung wird durch die Funktion<br>"Systemmeldung anzeigen" erzeugt. Der an-<br>zuzeigende Text wird als Parameter an die<br>Funktion übergeben.                                                                                                    | _                                                                                                    |
| 60010  | Die Datei konnte nicht in der angegebenen<br>Richtung kopiert werden, da eine der beiden<br>Dateien zur Zeit geöffnet oder der Quell-/<br>Ziel-Pfad nicht vorhanden ist.<br>Evtl. hat der Windows NT-Benutzer kein<br>Zugriffsrecht auf eine der beiden Dateien.                                                                                                    | Starten Sie die Funktion erneut oder über-<br>prüfen Sie den Pfad der Quell-/Ziel-Datei.<br>Unter Windows NT mit NTFS: Der Benutzer,<br>der ProTool/Pro RT ausführt, muss das<br>Recht erhalten, auf die Dateien zugreifen zu<br>dürfen.      |
| 60011  | Es wurde versucht eine Datei auf sich selbst<br>zu kopieren.<br>Evtl. hat der Windows NT-Benutzer kein<br>Zugriffsrecht auf eine der beiden Dateien.                                                                                                    | Überprüfen Sie den Pfad der Quell-/<br>Ziel-Datei.<br>Unter Windows NT mit NTFS: Der Benutzer,<br>der ProTool/Pro RT ausführt, muss das<br>Recht erhalten, auf die Dateien zuzugreifen<br>zu dürfen.                                          |
| 70010  | Die Applikation konnte nicht gestartet wer-<br>den, da sie im angegebenen Pfad nicht ge-<br>funden wurde oder weil nicht genügend<br>freier Speicherplatz vorhanden ist.                                                                                                    | Überprüfen Sie, ob die Applikation im ange-<br>gebenen Pfad oder Suchpfad existiert oder<br>schließen Sie andere Applikationen.                                                                                                    |
| 70011  | <ul> <li>Die Systemzeit konnte nicht geändert werden. Die Fehlermeldung erscheint nur im Zusammenhang mit Bereichszeiger Datum/ Uhrzeit SPS. Mögliche Ursachen:</li> <li>im Steuerungsauftrag wurde eine unzulässige Zeit übergeben,</li> <li>der Windows NT-Benutzer hat kein Benutzerrecht, um die Systemzeit zu ändern.</li> <li>Wird in der Systemmeldung als erster Parameter der Wert 13 angezeigt, so kennzeichnet der zweite Parameter das Byte, das den falschen Wert hat.</li> </ul> | Überprüfen Sie die Zeit, die gesetzt werden<br>soll.<br>Unter Windows NT: Der Benutzer, der<br>ProTool/Pro RT ausführt, muss das Recht<br>erhalten, die Systemzeit von Windows NT zu<br>ändern (Verwaltung/Benutzer-Manager,<br>Richtlinien). |
| 70012  | Bei der Ausführung der Funktion <i>Runtime</i><br>beenden mit der Option <i>Windows herunter-</i><br>fahren trat ein Fehler auf.<br>Windows und ProTool/Pro RT werden nicht<br>beendet.<br>Eine mögliche Ursache ist, dass sich andere<br>Applikationen nicht beenden lassen.                                                                                                    | Beenden Sie alle zur Zeit laufenden Applika-<br>tionen.<br>Beenden Sie dann Windows.                                                                                                    |

| Nummer | Wirkung / Ursache                                                                                                    | Abhilfe                                                                                                    |
|--------|----------------------------------------------------------------------------------------------------|----------------------------------------------------------------------------------------------------|
| 70013  | Die Systemzeit konnte nicht geändert wer-<br>den, da der eingegebene Wert nicht zulässig<br>ist. Evtl. wurden falsche Trennzeichen ver-<br>wendet.                                                                                                    | Überprüfen Sie die Zeit, die gesetzt werden soll.                                                                                                    |
| 70014  | Die Systemzeit konnte nicht geändert wer-<br>den. Mögliche Ursachen:                                                                                                    | Überprüfen Sie die Zeit, die gesetzt werden soll.                                                                                                    |
|        | <ul> <li>es wurde eine unzulässige Zeit übergeben</li> <li>der Windows NT-Benutzer hat kein<br/>Benutzerrecht um die Systemzeit zu<br/>ändern,</li> <li>Windows lehnt das Setzen ab.</li> </ul>                                                        | Unter Windows NT: Der Benutzer, der<br>ProTool/Pro RT ausführt, muss das Recht<br>erhalten, die Systemzeit von Windows NT zu<br>ändern (Verwaltung/Benutzer-Manager,<br>Richtlinien). |
| 70015  | Die Systemzeit konnte nicht gelesen wer-<br>den, da Windows das Lesen ablehnt.                                                                                                    | -                                                                                                    |
| 70016  | Es wurde versucht, durch eine Funktion oder<br>einen Auftrag ein Bild anzuwählen. Dies ist<br>nicht möglich, da die projektierte Bildnummer<br>nicht existiert.<br>Oder: ein Bild konnte wegen unzureichen-<br>dem Systemspeicher nicht aufgebaut wer- | Vergleichen Sie die Bildnummer in der Funk-<br>tion oder im Auftrag mit den projektierten<br>Bildnummern.<br>Weisen Sie ggf. die Nummer einem Bild zu.                                |
|        | den.                                                                                                    |                                                                                                    |
| 70017  | Datum/Uhrzeit wird nicht aus dem Bereichs-<br>zeiger gelesen, da die eingestellte Adresse<br>in der Steuerung nicht vorhanden oder nicht<br>eingerichtet ist.                                                                                          | Ändern Sie die Adresse oder richten Sie die<br>Adresse in der Steuerung ein.                                                                                                    |
| 70018  | Rückmeldung für erfolgreichen Import der<br>Passwortliste.                                                                                                    | -                                                                                                    |
| 70019  | Rückmeldung für erfolgreichen Export der<br>Passwortliste.                                                                                                    | -                                                                                                    |
| 70020  | Rückmeldung für Aktivierung der Meldepro-<br>tokollierung.                                                                                                    | -                                                                                                    |
| 70021  | Rückmeldung für Deaktivierung der Melde-<br>protokollierung.                                                                                                    | -                                                                                                    |
| 70022  | Rückmeldung für den Start der Aktion<br>Passwortliste importieren.                                                                                                    | -                                                                                                    |
| 70023  | Rückmeldung für den Start der Aktion<br>Passwortliste exportieren.                                                                                                    | -                                                                                                    |
| 70027  | Das Sichern des RAM-Dateisystems wurde gestartet.                                                                                                    | -                                                                                                    |
| 70028  | Das Sichern des RAM-Dateisystems wurde<br>erfolgreich beendet.<br>Die Dateien aus dem RAM werden ausfallsi-<br>cher in den Flash-Speicher kopiert. Bei<br>Neuanlauf werden diese gesicherten                                                           | _                                                                                                    |
|        | Dateien wieder in das RAM-DAteisystem zurückkopiert.                                                                                                    |                                                                                                    |

| Nummer | Wirkung / Ursache                                                                                                    | Abhilfe                                                                                                    |
|--------|----------------------------------------------------------------------------------------------------|----------------------------------------------------------------------------------------------------|
| 70029  | Das Sichern des RAM-Dateisystems ist fehl-<br>geschlagen.<br>Das RAM-Dateisystem wurde nicht gesi-<br>chert.                                                                                                    | Überprüfen Sie die Einstellungen im Dialog<br><i>OP Properties</i> und sichern Sie das RAM-Da-<br>teisystem über die Schaltfläche <i>Save Files</i> in<br>der Registerkarte <i>Persistent Storage</i> . |
| 70030  | Die projektierten Parameter der Funktion<br>sind fehlerhaft.<br>Die Verbindung zur neuen Steuerung wurde<br>nicht aufgebaut.                                                                                                    | Vergleichen Sie die projektierten Parameter<br>der Funktion mit den projektierten Parame-<br>tern der Steuerungen und korrigieren Sie<br>diese ggf                                                      |
| 70031  | Die projektierte Steuerung in der Funktion ist<br>keine S7–Steuerung.<br>Die Verbindung zur neuen Steuerung wurde<br>nicht aufgebaut.                                                                                                    | Vergleichen Sie den projektierten Parameter<br><i>S7-Steuerungsname</i> der Funktion mit den<br>projektierten Parametern der Steuerungen<br>und korrigieren Sie diesen ggf                              |
| 80001  | Das angegebene Archiv ist bis zur angege-<br>benen Größe (in Prozent) gefüllt und muss<br>ausgelagert werden.                                                                                                    | Lagern Sie die Datei oder die Tabelle durch<br>Verschieben oder durch eine Kopierfunktion<br>aus.                                                                                                    |
| 80002  | Eine Zeile im angegebenen Archiv fehlt.                                                                                                    | -                                                                                                    |
| 80003  | Der Kopiervorgang bei Archiven ist fehlge-<br>schlagen.<br>Beachten Sie hierzu evtl. auch die nachfol-<br>gende Systemmeldung.                                                                                                    | _                                                                                                    |
| 80006  | Da keine Archivierung möglich ist, bewirkt<br>dies einen dauerhaften Verlust der Funktio-<br>nalität.                                                                                                    | Überprüfen Sie im Fall von Datenbanken, ob<br>die entsprechende Datenquelle existiert und<br>fahren Sie das System neu hoch.                                                                            |
| 80009  | Eine Kopieraktion wurde erfolgreich been-<br>det.                                                                                                    | -                                                                                                    |
| 80010  | Da der Pfad in ProTool/Pro fehlerhaft einge-<br>geben wurde, bewirkt dies einen dauerhaf-<br>ten Verlust der Funktionalität.                                                                                                    | Projektieren Sie den Pfad für das jeweilige<br>Archiv neu und fahren Sie das System neu<br>hoch, wenn die volle Funktionalität gefordert<br>ist.                                                        |
| 80012  | Archivwerte werden in einem Puffer gespei-<br>chert. Wenn die Werte schneller in den Puf-<br>fer eingetragen werden sollen, als physika-<br>lisch geschrieben werden kann (z. B. bei<br>Festplatte), kann es zur Überlast kommen<br>und die Aufzeichnung wird gestoppt. | Archivieren Sie weniger Werte.<br>Oder erhöhen Sie die Aufzeichnungsinter-<br>valle.                                                                                                    |
| 80013  | Der Überlastzustand ist beendet. Die Archi-<br>vierung zeichnet wieder alle Werte auf.                                                                                                    | -                                                                                                    |
| 80014  | Es wurde zweimal kurz hintereinander die-<br>selbe Aktion ausgelöst. Da das Umkopieren<br>bereits läuft, wird die Aktion nicht noch ein-<br>mal durchgeführt.                                                                                                    | -                                                                                                    |
| 80016  | Die Archive sind durch die Funktion<br>Archive_schließen getrennt, und die einlau-<br>fenden Einträge überschreiten die Größe<br>des Zwischenpuffers.<br>Alle Aufträge im Zwischenpuffer werden<br>gelöscht.                                                            | Verbinden Sie die Archive erneut.                                                                                                    |

| Nummer | Wirkung / Ursache                                                                                                    | Abhilfe                                                                                                    |
|--------|----------------------------------------------------------------------------------------------------|----------------------------------------------------------------------------------------------------|
| 80017  | Die einlaufenden Einträge überschreiten die<br>Größe des Zwischenpuffers. Dies kann z. B.<br>durch mehrere gleichzeitig laufende Kopier-<br>aktionen verursacht werden.<br>Alle Kopieraufträge im Zwischenpuffer<br>werden gelöscht.                                                                                                    | Beenden Sie den Kopiervorgang.                                                                                                    |
| 80018  | Alle Archive wurden wieder mit der DB-<br>Schicht verbunden, z. B. nach Ausführung<br>der Funktion <i>Archive_öffnen</i> .<br>Werte werden wieder in die Tabellen<br>geschrieben.                                                                                                    | -                                                                                                    |
| 80019  | Alle Archive wurden von der DB-Schicht ge-<br>trennt und alle Verbindungen geschlossen,<br>z. B. nach Ausführung der Funktion<br><i>Archive_schließen.</i><br>Werte werden zwischengespeichert und bei<br>erneuter Verbindung in die Tabellen ge-<br>schrieben.<br>Es besteht keine Verbindung zum Speicher-<br>medium und es kann ein Wechsel erfolgen. | _                                                                                                    |
| 80020  | Die max. Anzahl gleichzeitig laufender<br>Kopieraktionen wurde überschritten.<br>Die Kopie wird nicht ausgeführt.                                                                                                    | Warten Sie, bis die laufenden Kopieraktio-<br>nen beendet sind und starten Sie die letzte<br>Kopieraktion erneut.                                                                                                    |
| 80021  | Es wird versucht, ein Archiv zu löschen, das<br>noch mit einer Kopieraktion beschäftigt ist.<br>Das Löschen wird nicht ausgeführt.                                                                                                    | Warten Sie, bis die laufende Kopieraktion<br>beendet ist und starten Sie die letzte Aktion<br>erneut.                                                                                                    |
| 80022  | Es wurde versucht, durch die Funktion<br>Folgearchiv_beginnen ein Folgearchiv bei<br>einem Archiv zu beginnen, das kein Folge-<br>archiv ist.<br>Es wird kein Folgearchiv angelegt.                                                                                                    | <ul> <li>Überprüfen Sie in Ihrer Projektierung:</li> <li>ist die Funktion <i>Folgearchiv_beginnen</i><br/>korrekt projektiert?</li> <li>werden die Variablenparameter am<br/>Bediengerät korrekt versorgt?</li> </ul> |
| 80023  | Es wird versucht, ein Archiv auf sich selbst<br>zu kopieren.<br>Das Archiv wird nicht kopiert.                                                                                                    | <ul> <li>Überprüfen Sie in Ihrer Projektierung:</li> <li>ist die Funktion Archiv_kopieren korrekt projektiert?</li> <li>werden die Variablenparameter am Bediengerät korrekt versorgt?</li> </ul>                     |
| 80024  | In Ihrer Projektierung ist für die Funktion<br>Archiv_kopieren vorgegeben, keine Kopie<br>zuzulassen, wenn das Zielarchiv bereits<br>Daten enthält (Parameter: Schreibmodus).<br>Das Archiv wird nicht kopiert.                                                                                                    | Ändern Sie ggf. in Ihrer Projektierung die<br>Funktion Archiv_kopieren.<br>Löschen Sie vor dem Anstoß der Funktion<br>das Zielarchiv.                                                                                 |
| 80025  | Sie haben die Kopieraktion abgebrochen.<br>Die bis zu diesem Zeitpunkt geschriebenen<br>Daten bleiben bestehen. Das Löschen der<br>Zieltabelle (falls projektiert) wird nicht durch-<br>geführt.<br>Der Abbruch wird durch einen Fehlereintrag<br>\$RT_ERR\$ am Ende der Zieltabelle doku-<br>mentiert.                                                  | -                                                                                                    |

| Nummer | Wirkung / Ursache                                                                                                    | Abhilfe                                                                                                    |
|--------|----------------------------------------------------------------------------------------------------|----------------------------------------------------------------------------------------------------|
| 80026  | Die Meldung wird nach erfolgreicher Initiali-<br>sierung aller Archive ausgegeben. Ab die-<br>sem Zeitpunkt werden Werte in die Archive<br>geschrieben. Davor werden trotz laufender<br>Runtime-Software keine Werte archiviert.                                                                | -                                                                                                    |
| 80027  | Als Speicherort für ein Archiv wurde der in-<br>terne Flash-Speicher angegeben. Dies ist<br>nicht zulässig.<br>Für dieses Archiv werden keine Werte archi-<br>viort und das Archiv wird nicht angelegt                                                                                          | Projektieren Sie als Speicherort "Storage Card" oder einen Netzwerkpfad.                                                                                                    |
| 80028  | Die Meldung dient als Statusrückmeldung,<br>dass momentan die Initialisierung der Ar-<br>chive läuft. Bis zur Ausgabe der Meldung<br>80026 werden keine Werte archiviert.                                                                                                    | -                                                                                                    |
| 80029  | Die in der Meldung angegebene Anzahl von<br>Archiven konnte nicht initialisiert werden. Die<br>Initialisierung der Archive wurde beendet.<br>Die fehlerhaften Archive stehen für Archivie-<br>rungsaufgaben nicht zur Verfügung.                                                                | Werten Sie die im Zusammenhang mit die-<br>ser Meldung ausgegebenen zusätzlichen<br>Systemmeldungen aus.<br>Überprüfen Sie die Projektierung, die ODBC<br>(Open Database Connectivity) und das an-<br>gegebene Laufwerk.                           |
| 80030  | Die Struktur der vorhandenen Tabelle(n)<br>passt nicht zur erwarteten Archivierungs–<br>Struktur.<br>Die Archivierung wird für dieses Archiv<br>gestoppt.                                                                                                    | Löschen Sie vorab manuell die vorhandenen<br>Tabellen.                                                                                                    |
| 80032  | Archive können mit Funktionstrigger projek-<br>tiert werden. Dieser wird ausgelöst, sobald<br>das Archiv voll ist. Wird die Runtime gestar-<br>tet und das Archiv ist bereits voll, würde der<br>Trigger nie ausgelöst werden.<br>Das genannte Archiv archiviert nicht mehr,<br>da es voll ist. | Beenden Sie die Runtime, löschen Sie das<br>Archiv und starten Sie die Runtime erneut.<br>Oder:<br>Projektieren Sie in der Runtime eine Schalt-<br>fläche, die die gleichen Aktionen wie der<br>Funktionstrigger enthält und drücken Sie<br>diese. |
| 110000 | Es wurde ein Wechsel des Betriebszustan-<br>des durchgeführt. Der Betriebszustand ist<br>jetzt <i>Offline</i> .                                                                                                    | _                                                                                                    |
| 110001 | Es wurde ein Wechsel des Betriebszustan-<br>des durchgeführt. Der Betriebszustand ist<br>jetzt <i>Online</i> .                                                                                                    | -                                                                                                    |
| 110002 | Der Betriebszustand wurde nicht gewech-<br>selt.                                                                                                    | Überprüfen Sie die Verbindung zu den<br>Steuerungen.<br>Überprüfen Sie, ob der Adressbereich für<br>den Bereichszeiger "Koordinierung" in der<br>Steuerung vorhanden ist.                                                                          |
| 110003 | Der Betriebszustand der angegebenen<br>Steuerung wurde durch die Funktion<br><i>Steuerung_verbinden_trennen</i> gewechselt.<br>Der Betriebszustand ist jetzt <i>Offline</i> .                                                                                                    | -                                                                                                    |

| Nummer | Wirkung / Ursache                                                                                                    | Abhilfe                                                                                                    |
|--------|----------------------------------------------------------------------------------------------------|----------------------------------------------------------------------------------------------------|
| 110004 | Der Betriebszustand der angegebenen<br>Steuerung wurde durch die Funktion<br>Steuerung_verbinden_trennen gewechselt.<br>Der Betriebszustand ist jetzt Online.                                                                                                    | _                                                                                                    |
| 110005 | Es wurde versucht, über die Funktion<br>Steuerung_verbinden_trennen die angege-<br>bene Steuerung in die Betriebsart Online zu<br>schalten, obwohl sich das Gesamtsystem in<br>der Betriebsart Offline befindet. Diese Um-<br>schaltung ist nicht zulässig.<br>Die Betriebsart der Steuerung bleibt Offline. | Schalten Sie das Gesamtsystem in die<br>Betriebsart <i>Online</i> und führen Sie dann die<br>Funktion erneut aus.                                                                                                    |
| 110006 | Die Colorado-Systeme wurden um den<br>Bereichszeiger <i>Anwenderversion</i> erweitert.<br>Ist die Anwenderversion nicht korrekt, wird<br>die Runtime beendet.                                                                                                    | Überprüfen Sie die Anwenderversionen.<br>Entweder wurde in der Steuerung oder in der<br>Projektierung ist die falsche Version einge-<br>tragen oder es wurde die falsche Projektie-<br>rung zur Steuerungs–Anwenderversion<br>gestartet. |
| 120000 | Die Kurve wird nicht dargestellt, da eine fal-<br>sche Achse zur Kurve bzw. eine falsche<br>Kurve projektiert wurde.                                                                                                    | Ändern Sie die Projektierung.                                                                                                    |
| 120001 | Die Kurve wird nicht dargestellt, da eine fal-<br>sche Achse zur Kurve bzw. eine falsche<br>Kurve projektiert wurde.                                                                                                    | Ändern Sie die Projektierung.                                                                                                    |
| 120002 | Die Kurve wird nicht dargestellt, da die zuge-<br>ordnete Variable auf eine ungültige Adresse<br>in der Steuerung zugreift.                                                                                                    | Überprüfen Sie, ob der Datenbereich für die<br>Variable in der Steuerung existiert, ob die<br>projektierte Adresse richtig ist, oder ob der<br>Wertebereich der Variablen stimmt.                                                        |
| 130000 | Die Aktion wurde nicht durchgeführt.                                                                                                    | Schließen Sie andere Applikationen.<br>Löschen Sie nicht mehr benötigte Dateien<br>von der Festplatte.                                                                                                    |
| 130001 | Die Aktion wurde nicht durchgeführt.                                                                                                    | Löschen Sie nicht mehr benötigte Dateien von der Festplatte.                                                                                                    |
| 130002 | Die Aktion wurde nicht durchgeführt.                                                                                                    | Schließen Sie andere Applikationen.<br>Löschen Sie nicht mehr benötigte Dateien<br>von der Festplatte.                                                                                                    |
| 130003 | Kein Wechseldatenträger eingelegt. Der Vor-<br>gang wird abgebrochen.                                                                                                    | <ul> <li>Überprüfen Sie z. B., ob</li> <li>der Zugriff auf den richtigen Datenträger<br/>erfolgt</li> <li>der Datenträger eingelegt ist</li> </ul>                                                                                       |
| 130004 | Der Wechseldatenträger ist schreibge-<br>schützt. Der Vorgang wird abgebrochen.                                                                                                    | Überprüfen Sie, ob der Zugriff auf den richti-<br>gen Datenträger erfolgt. Entfernen Sie ggf.<br>den Schreibschutz.                                                                                                    |
| 130005 | Die Datei ist schreibgeschützt. Der Vorgang wird abgebrochen.                                                                                                    | Überprüfen Sie, ob der Zugriff auf die richtige<br>Datei erfolgt. Ändern Sie ggf. die Datei-Attri-<br>bute.                                                                                                    |

| Nummer | Wirkung / Ursache                                                                                                    | Abhilfe                                                                                                    |
|--------|----------------------------------------------------------------------------------------------------|----------------------------------------------------------------------------------------------------|
| 130006 | Kein Zugriff auf die Datei möglich. Der Vor-<br>gang wird abgebrochen.                                                                                                    | <ul> <li>Überprüfen Sie z. B., ob</li> <li>der Zugriff auf die richtige Datei erfolgt</li> <li>die Datei existiert</li> <li>eine andere Aktion den gleichzeitigen<br/>Zugriff auf die Datei verhindert</li> </ul>                                                                            |
| 140000 | Online-Verbindung zur Steuerung wurde er-<br>folgreich aufgebaut.                                                                                                    | -                                                                                                    |
| 140001 | Online-Verbindung zur Steuerung wurde ab-<br>gebaut.                                                                                                    | -                                                                                                    |
| 140003 | Es erfolgt keine Variablenaktualisierung bzw.<br>Schreiben.                                                                                                    | Kontrollieren Sie die Verbindung und ob die<br>Steuerung eingeschaltet ist.                                                                                                    |
|        |                                                                                                    | "PG/PC-Schnittstelle einstellen" die einge-<br>stellten Parameter.                                                                                                    |
|        |                                                                                                    | Führen Sie einen Neuanlauf durch.                                                                                                    |
| 140004 | Es erfolgt keine Variablenaktualisierung bzw.<br>Schreiben, da der Zugangspunkt oder die<br>Baugruppenparametrierung fehlerhaft ist.                                                                                                    | Kontrollieren Sie die Verbindung und ob die Steuerung eingeschaltet ist.                                                                                                    |
|        |                                                                                                    | Überprüfen Sie in der Systemsteuerung mit<br>"PG/PC-Schnittstelle einstellen" den<br>Zugangspunkt bzw. die<br>Baugruppenparametrierung (MPI, PPI,<br>PROFIBUS).                                                                                                    |
|        |                                                                                                    | Führen Sie einen Neuanlauf durch.                                                                                                    |
| 140005 | Es erfolgt keine Variablenaktualisierung bzw.<br>Schreiben, da die Adresse des Bediengerä-<br>tes fehlerhaft ist (eventuell zu groß).                                                                                                    | Verwenden Sie eine andere Adresse für das<br>Bediengerät.<br>Kontrollieren Sie die Verbindung und ob die                                                                                                    |
|        |                                                                                                    | Steuerung eingeschaltet ist.<br>Überprüfen Sie in der Systemsteuerung mit<br>"PG/PC-Schnittstelle einstellen" die einge-<br>stellten Parameter.                                                                                                    |
|        |                                                                                                    | Führen Sie einen Neuanlauf durch.                                                                                                    |
| 140006 | Es erfolgt keine Variablenaktualisierung bzw.<br>Schreiben, da die Baudrate fehlerhaft ist.                                                                                                    | Wählen Sie in ProTool/Pro eine andere<br>Baudrate (abhängig von Baugruppe, Profil,<br>Kommunikationspartner etc.).                                                                                                    |
| 140007 | Es erfolgt keine Variablenaktualisierung bzw.<br>Schreiben, da das Busprofil fehlerhaft ist<br>(s. %1).<br>Folgende Parameter können nicht in die Re-<br>gistrierungsdatenbank eingetragen werden:<br>1: Tslot<br>2: Tqui<br>3: Tset<br>4: MinTsdr<br>5: MaxTsdr<br>6: Trdy | Überprüfen Sie das benutzerdefinierte Bus-<br>profil.<br>Kontrollieren Sie die Verbindung und ob die<br>Steuerung eingeschaltet ist.<br>Überprüfen Sie in der Systemsteuerung mit<br>"PG/PC-Schnittstelle einstellen" die einge-<br>stellten Parameter.<br>Führen Sie einen Neuanlauf durch. |
|        | <ul><li>7: Tid1</li><li>8: Tid2</li><li>9: Gap Faktor</li><li>10: Retry Limit</li></ul>                                                                                                    |                                                                                                    |

| Nummer | Wirkung / Ursache                                                                                                    | Abhilfe                                                                                                    |
|--------|----------------------------------------------------------------------------------------------------|----------------------------------------------------------------------------------------------------|
| 140008 | <ul> <li>Es erfolgt keine Variablenaktualisierung bzw.</li> <li>Schreiben, da die Projektierungsdaten<br/>fehlerhaft sind:</li> <li>Folgende Parameter können nicht in die Re-<br/>gistrierungsdatenbank eingetragen werden:</li> <li>0: allgemeiner Fehler</li> <li>1: falsche Version</li> <li>2: Profil kann nicht in die Registrierungs-<br/>datenbank eingetragen werden.</li> <li>3: Subnettype kann nicht in die Registrie-<br/>rungsdatenbank eingetragen werden.</li> <li>4: Targetrotationtime kann nicht in die Re-<br/>gistrierungsdatenbank eingetragen werden.</li> <li>5: Höchste Adresse (HSA) fehlerhaft.</li> </ul> | Kontrollieren Sie die Verbindung und ob die<br>Steuerung eingeschaltet ist.<br>Überprüfen Sie in der Systemsteuerung mit<br>"PG/PC-Schnittstelle einstellen" die einge-<br>stellten Parameter.<br>Führen Sie einen Neuanlauf durch.                                                                                                    |
| 140009 | Es erfolgt keine Variablenaktualisierung bzw.<br>Schreiben, da die Baugruppe für die<br>S7-Kommunikation nicht gefunden wurde.                                                                                                    | Installieren Sie die Baugruppe in der Sy-<br>stemsteuerung mit "PG/PC-Schnittstelle ein-<br>stellen" neu.                                                                                                    |
| 140010 | Es wurde kein S7-Kommunikationspartner<br>gefunden, da die Steuerung ausgeschaltet<br>ist.<br>DP/T:<br>In der Systemsteuerung ist unter "PG/PC-<br>Schnittstelle einstellen" die Option "Wird<br>nicht als einziger Master aktiv" eingestellt.                                                                                                    | Schalten Sie die Steuerung ein.<br>DP/T:<br>Befindet sich nur ein Master am Netz, deakti-<br>vieren Sie unter "PG/PC-Schnittstelle einstel-<br>len" die Option "Wird nicht als einziger Ma-<br>ster aktiv".<br>Befinden sich mehr als ein Master am Netz,<br>schalten Sie diese Master ein. Ändern Sie<br>dabei keine Einstellungen, sonst kommt es<br>zu Busstörungen. |
| 140011 | Es erfolgt keine Variablenaktualisierung bzw.<br>Schreiben, da die Kommunikation unterbro-<br>chen ist.                                                                                                    | Kontrollieren Sie die Verbindung und ob der Kommunikationspartner eingeschaltet ist.                                                                                                    |
| 140012 | Es liegt ein Initialisierungsproblem vor (z. B.<br>wenn ProTool/Pro RT im Taskmanager be-<br>endet wurde).<br>Oder: eine weitere Applikation (z. B. STEP7,<br>WINCC) ist bereits mit anderen Busparame-<br>tern aktiv und die Treiber können mit den<br>neuen Busparametern (z. B. Baudrate) nicht<br>gestartet werden.                                                                                                    | Starten Sie das Bediengerät neu.<br>Oder starten Sie zuerst ProTool/Pro RT und<br>danach weitere Applikationen.                                                                                                    |
| 140013 | Das MPI-Kabel steckt nicht und damit fehlt<br>die Stromversorgung.                                                                                                    | Überprüfen Sie die Verbindungen.                                                                                                    |
| 140014 | -                                                                                                    | Ändern Sie in der Projektierung unter Steue-<br>rung die Adresse des Bediengerätes.                                                                                                    |
| 140015 | Falsche Baudrate<br>Oder: falsche Busparameter (z. B. HSA)<br>Oder: OP-Adresse > HSA<br>Oder: falscher Interruptvektor (Interrupt<br>kommt nicht zum Treiber durch)                                                                                                    | Korrigieren Sie die falschen Parameter.                                                                                                    |
| 140016 | -                                                                                                    | Ändern Sie die Interruptnummer.                                                                                                    |
| 140017 | -                                                                                                    | Ändern Sie die Interruptnummer.                                                                                                    |

| Nummer | Wirkung / Ursache                                                                                                    | Abhilfe                                                                                                    |
|--------|----------------------------------------------------------------------------------------------------|----------------------------------------------------------------------------------------------------|
| 140018 | Der Konsistenzcheck wurde durch Simotion<br>Scout deaktiviert.<br>Es erscheint nur ein entsprechender Hin-<br>weis.                                                                                                    | Aktivieren Sie den Konsistenzcheck mit<br>Simotion Scout erneut und laden Sie das<br>Projekt erneut in die Steuerung.                                                                                                    |
| 140019 | Simotion Scout lädt ein neues Projekt in die<br>Steuerung.<br>Die Verbindung zur Steuerung wird abgebro-<br>chen.                                                                                                    | Warten Sie das Ende der Umkonfiguration ab.                                                                                                    |
| 140020 | Die Version in der Steuerung und die Ver-<br>sion in der Projektierung (FWD–Datei) stim-<br>men nicht überein.<br>Die Verbindung zur Steuerung wird abgebro-<br>chen.                                                                                                    | <ul> <li>Laden Sie mit Simotion Scout die<br/>aktuelle Version in die Steuerung.</li> <li>Generieren Sie das Projekt mit<br/>ProTool CS neu, beenden Sie<br/>ProTool RT und starten Sie mit neuer<br/>Projektierung.</li> </ul> |
| 150000 | <ul> <li>Es werden keine Daten mehr geschrieben<br/>oder gelesen.</li> <li>Mögliche Ursachen:</li> <li>Das Kabel ist unterbrochen.</li> <li>Die Steuerung antwortet nicht, ist defekt,<br/>etc.</li> <li>Der Anschluss findet über die falsche<br/>Schnittstelle statt.</li> <li>Das System ist überlastet.</li> </ul> | Überprüfen Sie, ob das Kabel steckt, die<br>Steuerung in Ordnung ist, die richtige<br>Schnittstelle verwendet wird.<br>Booten Sie neu, wenn die Systemmeldung<br>dauerhaft anstehen bleibt.                                     |
| 150001 | Die Verbindung besteht wieder, da die Ursa-<br>che der Unterbrechung beseitigt ist.                                                                                                    | -                                                                                                    |
| 160000 | <ul> <li>Es werden keine Daten mehr geschrieben<br/>oder gelesen.</li> <li>Mögliche Ursachen:</li> <li>Das Kabel ist unterbrochen.</li> <li>Die Steuerung antwortet nicht, ist defekt,<br/>etc.</li> <li>Der Anschluss findet über die falsche<br/>Schnittstelle statt.</li> <li>Das System ist überlastet.</li> </ul> | Überprüfen Sie, ob das Kabel steckt, die<br>Steuerung in Ordnung ist, die richtige<br>Schnittstelle verwendet wird.<br>Booten Sie neu, wenn die Systemmeldung<br>dauerhaft anstehen bleibt.                                     |
| 160001 | Die Verbindung besteht wieder, da die Ursa-<br>che der Unterbrechung beseitigt ist.                                                                                                    | -                                                                                                    |
| 160010 | Es besteht keine Verbindung zum Server, da<br>die Identifikation (CLS-ID) des Servers nicht<br>ermittelt werden kann.<br>Werte können nicht gelesen/geschrieben<br>werden.                                                                                                    | Überprüfen Sie die Zugriffsrechte.                                                                                                    |
| 160011 | Es besteht keine Verbindung zum Server, da<br>die Identifikation (CLS-ID) des Servers nicht<br>ermittelt werden kann.<br>Werte können nicht gelesen/geschrieben<br>werden.                                                                                                    | <ul> <li>Überprüfen Sie z. B., ob</li> <li>der Servername stimmt</li> <li>der Rechnername stimmt</li> <li>der Server registriert ist</li> </ul>                                                                                 |

| Nummer               | Wirkung / Ursache                                                                                                    | Abhilfe                                                                                                    |
|----------------------|----------------------------------------------------------------------------------------------------|----------------------------------------------------------------------------------------------------|
| 160012               | Es besteht keine Verbindung zum Server, da<br>die Identifikation (CLS-ID) des Servers nicht<br>ermittelt werden kann.<br>Werte können nicht gelesen/geschrieben<br>werden.                                                                                                    | <ul> <li>Überprüfen Sie z. B., ob</li> <li>der Servername stimmt</li> <li>der Rechnername stimmt</li> <li>der Server registriert ist</li> <li>Hinweis für erfahrene Anwender:<br/>Interpretieren Sie den Wert von HRESULT.</li> </ul> |
| 160013               | Der angegebene Server wurde als InProc-<br>Server gestartet. Dies ist nicht freigegeben<br>und kann möglicherweise zu undefiniertem<br>Verhalten führen, da der Server im gleichen<br>Prozessraum läuft wie die Runtime-Software<br>ProTool/Pro RT.                             | Konfigurieren Sie den Server als OutProc-<br>Server oder als Local-Server.                                                                                                    |
| 160014               | Auf einen PC/MP kann nur ein OPC-Server-<br>projekt gestartet werden. Beim Versuch, ein<br>zweites Projekt zu starten erscheint eine<br>Fehlermeldung.<br>Das zweite Projekt besitzt keine OPC-Ser-<br>ver-Funktionalität und ist von außen nicht als<br>OPC-Server auffindbar. | Starten Sie auf dem Rechner keine zwei<br>Projekte mit OPC-Server-Funktionalität.                                                                                                    |
| 170000 1)            | S7-Diagnosemeldungen werden nicht ange-<br>zeigt, da die Anmeldung an S7-Diagnose an<br>diesem Gerät nicht möglich ist. Der Dienst<br>wird nicht unterstützt.                                                                                                    | -                                                                                                    |
| 170001 <sup>1)</sup> | Die Anzeige des S7-Diagnosepuffers ist<br>nicht möglich, da die Kommunikation mit der<br>Steuerung abgeschaltet ist.                                                                                                    | Schalten Sie die Steuerung Online                                                                                                    |
| 170002 1)            | Die Anzeige des S7-Diagnosepuffers ist<br>nicht möglich, da das Lesen des Diagnose-<br>puffers (SZL) mit Fehler abgebrochen wurde.                                                                                                    | _                                                                                                    |
| 170003 <sup>1)</sup> | Die Anzeige einer S7-Diagnosemeldung ist<br>nicht möglich. Es wurde der interne Fehler<br>%2 gemeldet.                                                                                                    | -                                                                                                    |
| 170004 1)            | Die Anzeige einer S7-Diagnosemeldung ist<br>nicht möglich. Es wurde der interne Fehler<br>mit der Fehlerklasse %2 und der Fehlernum-<br>mer %3 gemeldet.                                                                                                    | -                                                                                                    |
| 170007 <sup>1)</sup> | Das Lesen des S7-Diagnosepuffers (SZL) ist<br>nicht möglich, da es mit interner Fehler-<br>klasse %2 und Fehlerkode %3 abgebrochen<br>wurde.                                                                                                    | -                                                                                                    |
| 180000               | Eine Komponente/OCX erhielt Projektie-<br>rungsdaten mit einer Versionskennung, die<br>nicht unterstützt wird.                                                                                                    | Installieren Sie eine neuere Komponente.                                                                                                    |

| Nummer | Wirkung / Ursache                                                                                                    | Abhilfe                                                                                        |
|--------|----------------------------------------------------------------------------------------------------|------------------------------------------------------------------------------------------------|
| 180001 | Das System ist überlastet, da zu viele Aktio-<br>nen gleichzeitig aktiviert wurden.                                                                                     | <ul> <li>Erhöhen Sie die projektierten Zyklus-<br/>zeiten oder den Basistakt.</li> </ul>       |
|        | Es können nicht alle Aktionen ausgeführt werden, einige werden verworfen.                                                                                               | <ul> <li>Erzeugen Sie Meldungen langsamer<br/>(pollen).</li> </ul>                             |
|        |                                                                                                    | <ul> <li>Stoßen Sie Skripte und Funktionen in<br/>größeren Zeitabständen an.</li> </ul>        |
|        |                                                                                                    | <ul> <li>Falls die Meldung häufiger erscheint:<br/>Starten Sie das Bediengerät neu.</li> </ul> |
| 180002 | Die Bildschirmtastatur konnte nicht aktiviert werden.                                                                                                    | Falls kein Windows 95:<br>Installieren Sie die Runtime-Software erneut.                        |
|        | Mögliche Ursachen:                                                                                                    |                                                                                                |
|        | Unter Windows 95 wird die Bildschirmta-<br>statur generell nicht unterstützt.                                                                                           |                                                                                                |
|        | <ul> <li>Die Datei "TouchInputPC.exe" wurde<br/>durch fehlerhaft ausgeführtes Setup nicht<br/>registriert.</li> </ul>                                                   |                                                                                                |
| 190000 | Die Variable wird evtl. nicht aktualisiert.                                                                                                    | -                                                                                              |
| 190001 | Die Variable wird nach einem fehlerhaften<br>Zustand wieder aktualisiert, nachdem der<br>letzte Fehlerzustand beseitigt ist (Rückkehr<br>zum Normalbetrieb).            | -                                                                                              |
| 190002 | Die Variable wird nicht aktualisiert, da die<br>Kommunikation mit der Steuerung abge-<br>schaltet ist.                                                                  | Schalten Sie die Kommunikation über die Funktion "SetOnline" ein.                              |
| 190004 | Die Variable wird nicht aktualisiert, da die<br>projektierte Adresse für diese Variable nicht<br>vorhanden ist.                                                         | Überprüfen Sie die Projektierung.                                                              |
| 190005 | Die Variable wird nicht aktualisiert, da der<br>projektierte Steuerungstyp für diese Variable<br>nicht existiert.                                                       | Überprüfen Sie die Projektierung.                                                              |
| 190006 | Die Variable wird nicht aktualisiert, da eine<br>Abbildung vom Steuerungstyp in den Varia-<br>blentyp nicht möglich ist.                                                | Überprüfen Sie die Projektierung.                                                              |
| 190007 | Der Variablenwert wird nicht geändert, da<br>die Verbindung zur Steuerung abgebrochen<br>oder die Variable offline ist.                                                 | Schalten Sie <i>Online</i> bzw. stellen Sie die Ver-<br>bindung zur Steuerung wieder her.      |
| 190008 | <ul> <li>Die projektierten Grenzwerte der Variablen<br/>wurden verletzt, z. B. durch</li> <li>eine Werteingabe,</li> <li>eine Funktion,</li> <li>ein Skript.</li> </ul> | Beachten Sie die projektierten oder aktuellen<br>Grenzwerte der Variablen.                     |
| 190009 | Es wurde versucht, der Variablen einen Wert<br>zuzuweisen, der außerhalb des für diesen<br>Typ zulässigen Wertebereichs liegt.<br>Z. B. Werteingabe von 260 für eine    | Beachten Sie den Wertebereich des Varia-<br>blentyps.                                          |
|        | Byte-Variable oder Werteingabe von –3 für<br>eine vorzeichenlose Wort-Variable.                                                                                         |                                                                                                |

| Nummer | Wirkung / Ursache                                                                                                    | Abhilfe                                                                                                    |
|--------|----------------------------------------------------------------------------------------------------|----------------------------------------------------------------------------------------------------|
| 190010 | Die Variable wird zu oft mit Werten beschrie-<br>ben (z. B. in einer Schleife von einem Script<br>aus).                                                                                                    | Erhöhen Sie die Zeit zwischen mehrmaligem Schreiben.                                                             |
|        | Es gehen Werte verloren, da maximal 100<br>Ereignisse zwischengespeichert werden.                                                                                                    |                                                                                                    |
| 190011 | Mögliche Ursachen:                                                                                                    |                                                                                                    |
|        | <ul> <li>Der eingegebene Wert konnte nicht in<br/>die projektierte Steuerungsvariable ge-<br/>schrieben werden, da der Wertebereich<br/>über- oder unterschritten wurde.</li> <li>Die Eingabe wurde verworfen und der<br/>ursprüngliche Wert wurde wieder herge-<br/>stellt.</li> </ul>                                                                                                   | Beachten Sie, dass der eingegebene Wert<br>innerhalb des Wertebereichs der Steue-<br>rungsvariablen liegen muss. |
|        | • Die Verbindung zur Steuerung wurde<br>unterbrochen.                                                                                                    | Kontrollieren Sie die Verbindung zur Steue-<br>rung.                                                             |
| 190012 | Es ist nicht möglich den Wert von einem<br>Quellformat in ein Zielformat zu wandeln,<br>z. B.:                                                                                                    | Kontrollieren Sie den Wertebereich oder den Typ der Variablen.                                                   |
|        | <ul> <li>Es soll ein Wert au ßerhalb des g ültigen<br/>steuerungsabh ängigen Wertebereichs<br/>f ür einen Z ähler geschrieben werden.</li> </ul>                                                                                                    |                                                                                                    |
|        | <ul> <li>Einer Variablen von Typ Integer soll ein<br/>Wert vom Typ String zugewiesen wer-<br/>den.</li> </ul>                                                                                                    |                                                                                                    |
| 190100 | Der Bereichszeiger wird nicht aktualisiert, da<br>die projektierte Adresse für diesen Bereichs-<br>zeiger nicht vorhanden ist.<br>Typ:<br>1 Betriebsmeldungen<br>2 Störmeldungen<br>3 Quittierung-SPS<br>4 Quittierung-OP<br>5 LED-Abbild<br>6 Kurvenanforderung<br>7 Kurvenübertragung 1<br>8 Kurvenübertragung 2<br>Nr.:<br>ist die in ProTool/Pro angezeigte fortlau-<br>fende Nummer. | Überprüfen Sie die Projektierung.                                                                                |
| 190101 | Der Bereichszeiger wird nicht aktualisiert, da<br>eine Abbildung vom Steuerungstyp in den<br>Typ des Bereichszeigers nicht möglich ist.<br>Parameter Typ und Nr.:<br>siehe Meldung 190100                                                                                                    | _                                                                                                    |
| 190102 | Der Bereichszeiger wird nach einem fehler-<br>haften Zustand wieder aktualisiert, da der<br>letzte Fehlerzustand beseitigt ist (Rückkehr<br>zum Normalbetrieb).<br>Parameter Typ und Nr.:<br>siehe Meldung 190100                                                                                                    | _                                                                                                    |

| Nummer               | Wirkung / Ursache                                                                                                    | Abhilfe                                                                                                    |
|----------------------|----------------------------------------------------------------------------------------------------|----------------------------------------------------------------------------------------------------|
| 200000               | Die Koordinierung wird nicht ausgeführt, da<br>die projektierte Adresse in der Steuerung<br>nicht vorhanden/eingerichtet ist.                 | Ändern Sie die Adresse oder richten Sie die<br>Adresse in der Steuerung ein.                                            |
| 200001               | Die Koordinierung wird nicht ausgeführt, da<br>die projektierte Adresse in der Steuerung<br>nicht schreibbar ist.                             | Ändern Sie die Adresse oder richten Sie die<br>Adresse in der Steuerung in einem schreib-<br>baren Bereich ein.         |
| 200002               | Die Koordinierung wird momentan nicht aus-<br>geführt, da das Adressformat des Bereichs-<br>zeigers nicht zum internen Ablageformat<br>passt. | Interner Fehler                                                                                                    |
| 200003               | Die Koordinierung wird wieder ausgeführt,<br>da der letzte Fehlerzustand beseitigt ist<br>(Rückkehr zum Normalbetrieb).                       | -                                                                                                    |
| 200004               | Die Koordinierung wird evtl. nicht ausgeführt.                                                                                                | -                                                                                                    |
| 200005               | Es werden keine Daten mehr geschrieben<br>oder gelesen.                                                                                       | Überprüfen Sie, ob das Kabel steckt oder die Steuerung in Ordnung ist.                                                  |
|                      | Mögliche Ursachen:                                                                                                    | Booten Sie neu, wenn die Systemmeldung                                                                                  |
|                      | Das Kabel ist unterbrochen.                                                                                                    | dauemait anstenen bleibt.                                                                                               |
|                      | <ul> <li>Die Steuerung antwortet nicht, ist defekt,<br/>etc.</li> </ul>                                                                       |                                                                                                    |
|                      | Das System ist überlastet.                                                                                                    |                                                                                                    |
| 210000               | Aufträge werden nicht bearbeitet, da die pro-<br>jektierte Adresse in der Steuerung nicht vor-<br>handen/eingerichtet ist.                    | Ändern Sie die Adresse oder richten Sie die<br>Adresse in der Steuerung ein.                                            |
| 210001               | Aufträge werden nicht bearbeitet, da die pro-<br>jektierte Adresse in der Steuerung nicht les-<br>bar/schreibbar ist.                         | Ändern Sie die Adresse oder richten Sie die<br>Adresse in der Steuerung in einem lesbaren/<br>schreibbaren Bereich ein. |
| 210002               | Aufträge werden nicht ausgeführt, da das<br>Adressformat des Bereichszeigers nicht zum<br>internen Ablageformat passt.                        | Interner Fehler                                                                                                    |
| 210003               | Das Auftragsfach wird wieder bearbeitet, da<br>der letzte Fehlerzustand beseitigt ist (Rück-<br>kehr zum Normalbetrieb).                      | -                                                                                                    |
| 210004               | Das Auftragsfach wird evtl. nicht bearbeitet.                                                                                                 | -                                                                                                    |
| 210005               | Es wurde ein Steuerungsauftrag mit einer<br>unzulässigen Nummer angestoßen.                                                                   | Überprüfen Sie das Steuerungsprogramm.                                                                                  |
| 210006               | Während der Ausführung des Steuerungs-<br>auftrags trat ein Fehler auf. Der Steuerungs-<br>auftrag wird deshalb nicht ausgeführt.             | Überprüfen Sie die Parameter des Steue-<br>rungsauftrags.<br>Generieren Sie die Projektierung neu.                      |
|                      | folgende/vorhergehende Systemmeldung.                                                                                                    |                                                                                                    |
| 220000 <sup>2)</sup> | s. Fußnote                                                                                                    | s. Fußnote                                                                                                    |
| 220001               | Die Variable wird nicht übertragen, da der<br>unterlagerte Kanal/das Gerät beim Schrei-<br>ben den Datentyp Bool/Bit nicht unterstützt.       | Ändern Sie die Projektierung.                                                                                           |

| Nummer               | Wirkung / Ursache                                                                                                    | Abhilfe                                                                                                    |
|----------------------|----------------------------------------------------------------------------------------------------|----------------------------------------------------------------------------------------------------|
| 220002               | Die Variable wird nicht übertragen, da der<br>unterlagerte Kanal/das Gerät beim Schrei-<br>ben den Datentyp Byte nicht unterstützt.                                                                                                    | Ändern Sie die Projektierung.                                                                                                    |
| 220003               | Der Kommunikationstreiber konnte nicht ge-<br>laden werden. Evtl. ist der Treiber nicht in-<br>stalliert.                                                                                                    | Installieren Sie den Treiber indem Sie<br>ProTool/Pro RT neu installieren.                                                            |
| 220004               | Die Kommunikation ist unterbrochen, es er-<br>folgt keine Aktualisierung, da das Kabel nicht<br>steckt, oder defekt ist, etc.                                                                                                    | Überprüfen Sie die Verbindung.                                                                                                    |
| 220005               | Die Kommunikation läuft.                                                                                                    | -                                                                                                    |
| 220006               | Die Verbindung zur angegebenen Steuerung<br>an der angegebenen Schnittstelle ist herge-<br>stellt.                                                                                                    | -                                                                                                    |
| 220007               | Die Verbindung zur angegebenen Steuerung<br>an der angegebenen Schnittstelle ist unter-                                                                                                    | Überprüfen Sie, ob <ul> <li>das Kabel steckt</li> </ul>                                                                               |
|                      | brochen.                                                                                                    | die Steuerung in Ordnung ist                                                                                                    |
|                      |                                                                                                    | die richtige Schnittstelle verwendet wird                                                                                             |
|                      |                                                                                                    | <ul> <li>Ihre Projektierung in Ordnung ist (Schnitt-<br/>stellenparameter, Protokolleinstellungen,<br/>Steuerungsadresse).</li> </ul> |
|                      |                                                                                                    | Booten Sie neu, wenn die Systemmeldung dauerhaft anstehen bleibt.                                                                     |
| 220008               | Der Steuerungstreiber kann nicht auf die an-<br>gegebene Schnittstelle zugreifen oder diese<br>öffnen. Möglicherweise verwendet bereits<br>eine andere Applikation diese Schnittstelle<br>oder es wird eine nicht am Zielgerät vorhan-<br>dene Schnittstelle verwendet. | Beenden Sie alle Programme, die auf die<br>Schnittstelle zugreifen und booten Sie den<br>Rechner neu.                                 |
|                      |                                                                                                    | Verwenden Sie eine andere, im System vor-<br>handene, Schnittstelle.                                                                  |
|                      | Es findet keine Kommunikation mit der Steuerung statt.                                                                                                    |                                                                                                    |
| 230000               | Der eingegebene Wert konnte nicht über-<br>nommen werden. Die Eingabe wird verwor-<br>fen und der vorherige Wert wird wieder her-<br>gestellt.                                                                                                    | Geben Sie einen sinnvollen Wert ein.                                                                                                  |
|                      | Entweder ist der Wertebereich überschritten<br>oder es wurden unzulässige Zeichen einge-<br>geben.                                                                                                    |                                                                                                    |
| 230002               | Da der aktuelle Passwortlevel nicht ausreicht<br>oder der Passwortdialog mit ESC abgebro-<br>chen wurde, wird die Eingabe verworfen und<br>der vorherige Wert wird wiederhergestellt.                                                                                   | Aktivieren Sie einen ausreichenden Pass-<br>wortlevel über Login.                                                                     |
| 230003               | Der Wechsel zum angegebenen Bild wird<br>nicht durchgeführt, da das Bild nicht vorhan-<br>den/projektiert ist. Das bisherige Bild bleibt<br>angewählt.                                                                                                    | Projektieren Sie das Bild.<br>Überprüfen Sie die Anwahlfunktion.                                                                      |
| 240000 <sup>3)</sup> | Runtime läuft im Demomodus.<br>Sie haben keine oder eine defekte Stop-<br>copy-Lizenz.                                                                                                    | Spielen Sie die Lizenz ein.                                                                                                    |
| Nummer               | Wirkung / Ursache                                                                                                    | Abhilfe                                                                                                    |
|----------------------|----------------------------------------------------------------------------------------------------|----------------------------------------------------------------------------------------------------|
| 240001 <sup>3)</sup> | Runtime läuft im Demomodus.<br>Es sind zu viele Variablen für die installierte<br>Version projektiert.                                                                                    | Spielen Sie eine ausreichende Lizenz/<br>Powerpack ein.                                                                                                    |
| 240002 <sup>3)</sup> | Runtime läuft mit zeitlich begrenzter Not-<br>Autorisierung.                                                                                                    | Stellen Sie die Vollautorisierung wieder her.                                                                                                    |
| 240003               | Autorisierung kann nicht durchgeführt wer-<br>den.<br>ProTool/Pro RT läuft im Demo-Modus.                                                                                                 | Starten Sie ProTool/Pro RT neu oder instal-<br>lieren Sie neu.                                                                                                    |
| 240004               | Fehler beim Lesen der Not-Autorisierung.<br>ProTool/Pro RT läuft im Demo-Modus.                                                                                                    | Starten Sie ProTool/Pro RT neu, installieren<br>Sie die Autorisierung oder reparieren Sie die<br>Autorisierung (siehe Inbetriebnahmeanlei-<br>tung Softwareschutz).            |
| 250000               | Die in der angegebenen Zeile in Status/<br>Steuern eingestellte Variable wird nicht ak-<br>tualisiert, da die projektierte Adresse für<br>diese Variable nicht vorhanden ist.             | Überprüfen Sie die eingestellte Adresse und<br>kontrollieren Sie, ob die Adresse in der<br>Steuerung eingerichtet ist.                                                         |
| 250001               | Die in der angegebenen Zeile in Status/<br>Steuern eingestellte Variable wird nicht ak-<br>tualisiert, da der projektierte Steuerungstyp<br>für diese Variable nicht existiert.           | Überprüfen Sie die eingestellte Adresse.                                                                                                    |
| 250002               | Die in der angegebenen Zeile in Status/<br>Steuern eingestellte Variable wird nicht ak-<br>tualisiert, da eine Abbildung vom Steue-<br>rungstyp in den Variablentyp nicht möglich<br>ist. | Überprüfen Sie die eingestellte Adresse.                                                                                                    |
| 250003               | Es konnte keine Verbindung zur Steuerung<br>hergestellt werden. Die Variablen werden<br>nicht aktualisiert.                                                                               | Kontrollieren Sie die Verbindung zur Steue-<br>rung. Prüfen Sie, ob die Steuerung einge-<br>schaltet und <i>Online</i> ist.                                                    |
| 260000               | Es wurde ein dem System unbekanntes<br>Passwort eingegeben. Deshalb wird der<br>niedrigste Passwortlevel eingestellt. Dies<br>entspricht dem Zustand nach <i>Logout</i> .                 | Geben Sie im Passworteingabefeld ein be-<br>kanntes Passwort (mit dem entsprechenden<br>Level) ein.                                                                            |
| 260001               | Es wurde ein Passwort eingegeben, dessen<br>zugeordneter Level nicht ausreicht, um die<br>Funktion auszulösen.                                                                            | Ändern Sie im Passworteingabefeld den<br>Passwortlevel oder geben Sie ein Passwort<br>mit ausreichendem Level ein.                                                             |
|                      | Passwortlevel angezeigt.                                                                                                    |                                                                                                    |
| 260003               | Der Benutzer hat sich am System abgemel-<br>det. Wenn das Passwort-Level <i>0</i> ist, ist kein<br>Benutzer angemeldet.                                                                   | -                                                                                                    |
| 270000               | In der Meldung wird eine Variable nicht dar-<br>gestellt, da sie auf eine ungültige Adresse in<br>der Steuerung zugreift.                                                                 | Überprüfen Sie, ob der Datenbereich für die<br>Variable in der Steuerung existiert, ob die<br>projektierte Adresse richtig ist, ob der Werte-<br>bereich der Variablen stimmt. |

| Nummer | Wirkung / Ursache                                                                                                    | Abhilfe                                                                                                    |
|--------|----------------------------------------------------------------------------------------------------|----------------------------------------------------------------------------------------------------|
| 270001 | Es gibt eine geräteabhängige Grenze, wie<br>viele Meldungen gleichzeitig anstehen dür-<br>fen, um angezeigt werden zu können (s. Ge-<br>rätehandbuch). Diese Grenze ist überschrit-<br>ten.<br>Die Anzeige enthält nicht mehr alle Meldun-<br>gen.<br>Im Meldepuffer werden jedoch alle Meldun-<br>gen eingetragen.    |                                                                                                    |
| 270002 | Es werden Meldungen aus einem Archiv an-<br>gezeigt, zu denen es in der aktuellen Projek-<br>tierung keine Daten gibt.<br>Für die Meldungen werden Platzhalter aus-<br>gegeben.                                                                                                    | Löschen Sie ggf. alte Archivdaten.                                                                                                    |
| 270003 | Der Dienst kann nicht eingerichtet werden,<br>da zu viele Geräte diesen Dienst einrichten<br>wollen.<br>Maximal können vier Geräte diese Aktion<br>ausführen.                                                                                                    | Schließen Sie weniger Bediengeräte an, die<br>den Dienst nutzen sollen.                                                                                                    |
| 280000 | Die Verbindung besteht wieder, da die Ursa-<br>che der Unterbrechung beseitigt ist.                                                                                                    | -                                                                                                    |
| 280001 | <ul> <li>Es werden keine Daten mehr geschrieben<br/>oder gelesen.</li> <li>Mögliche Ursachen:</li> <li>Das Kabel ist unterbrochen.</li> <li>Die Steuerung antwortet nicht, ist defekt,<br/>etc.</li> <li>Der Anschluss findet über die falsche<br/>Schnittstelle statt.</li> <li>Das System ist überlastet.</li> </ul> | Überprüfen Sie, ob das Kabel steckt, die<br>Steuerung in Ordnung ist, die richtige<br>Schnittstelle verwendet wird.<br>Booten Sie neu, wenn die Systemmeldung<br>dauerhaft anstehen bleibt.                                                                                                    |
| 280002 | Es wird eine Kopplung verwendet, die in der<br>Steuerung einen Funktionsbaustein benötigt.<br>Dieser Funktionsbaustein hat geantwortet.<br>Nun kann eine Kommunikation erfolgen.                                                                                                    | _                                                                                                    |
| 280003 | Es wird eine Kopplung verwendet, die in der<br>Steuerung einen Funktionsbaustein benötigt.<br>Dieser Funktionsbaustein antwortet nicht.                                                                                                    | <ul> <li>Überprüfen Sie, ob das Kabel steckt, die<br/>Steuerung in Ordnung ist, die richtige<br/>Schnittstelle verwendet wird.</li> <li>Booten Sie neu, wenn die Systemmeldung<br/>dauerhaft anstehen bleibt.</li> <li>Abhilfe abhängig vom Fehlerkode: <ol> <li>Funktionsbaustein muss COM-Bit in<br/>Responsecontainer setzen</li> <li>Funktionsbaustein darf ERROR-Bit in<br/>Responsecontainer nicht setzen</li> <li>Funktionsbaustein muss rechtzeitig ant-<br/>worten (Timeout)</li> <li>Online Verbindung zur Steuerung auf-<br/>bauen</li> </ol></li></ul> |

| Nummer | Wirkung / Ursache                                                                                                    | Abhilfe                                                                                                    |
|--------|----------------------------------------------------------------------------------------------------|----------------------------------------------------------------------------------------------------|
| 280004 | Die Online-Verbindung zur Steuerung ist<br>unterbrochen. Es findet momentan kein<br>Datenaustausch statt.                                                                                                    | Überprüfen Sie die Steuerungsparameter in<br>ProTool Pro: Baudrate, Blocklänge,<br>Stationsadresse.                 |
|        |                                                                                                    | Überprüfen Sie, ob das Kabel steckt, die<br>Steuerung in Ordnung ist, die richtige<br>Schnittstelle verwendet wird. |
|        |                                                                                                    | Booten Sie neu, wenn die Systemmeldung dauerhaft anstehen bleibt.                                                   |
| 290000 | Die Variable konnte nicht gelesen oder geschrieben werden. Sie wird mit dem Start-<br>wert belegt.                                                                                                    | Überprüfen Sie in der Projektierung, ob die Adresse in der Steuerung eingerichtet ist.                              |
|        | Die Meldung wird ggf. für bis zu vier weitere<br>fehlerhafte Variablen im Meldepuffer einge-<br>tragen. Danach wird die Meldung Nr. 290003<br>ausgegeben.                                                                                                    |                                                                                                    |
| 290001 | Es wurde versucht, der Variablen einen Wert<br>zuzuweisen, der außerhalb des Wertebe-<br>reichs liegt, der für diesen Typ zulässig ist.<br>Die Meldung wird ggf. für bis zu vier weitere<br>fehlerhafte Variablen im Meldepuffer einge-<br>tragen. Danach wird die Meldung Nr. 290004 | Beachten Sie den Wertebereich des Varia-<br>blentyps.                                                               |
| 200002 | ausgegeben.                                                                                                    | Vertrelliger Cie den Wertebergiebeden der                                                                           |
| 290002 | Les ist nicht möglich, den Wert von einem<br>Quellformat in ein Zielformat zu wandeln.<br>Die Meldung wird ggf. für bis zu vier weitere<br>fehlerhafte Variablen im Meldepuffer einge-<br>tragen. Danach wird die Meldung Nr. 290005<br>ausgegeben.                                   | Kontrollieren Sie den Wertebereich oder den<br>Typ der Variablen.                                                   |
| 290003 | Diese Meldung wird ausgegeben, wenn die<br>Meldung Nr. 290000 mehr als fünfmal aus-<br>gelöst wurde.<br>In diesem Fall werden keine Einzelmeldun-<br>gen mehr erzeugt.                                                                                                    | Überprüfen Sie in der Projektierung, ob die<br>Adressen der Variablen in der Steuerung<br>eingerichtet sind.        |
| 290004 | Diese Meldung wird ausgegeben, wenn die<br>Meldung Nr. 290001 mehr als fünfmal aus-<br>gelöst wurde.                                                                                                    | Beachten Sie den Wertebereich des Varia-<br>blentyps.                                                               |
|        | In diesem Fall werden keine Einzelmeldun-<br>gen mehr erzeugt.                                                                                                    |                                                                                                    |
| 290005 | Diese Meldung wird ausgegeben, wenn die<br>Meldung Nr. 290002 mehr als fünfmal aus-<br>gelöst wurde.                                                                                                    | Kontrollieren Sie den Wertebereich oder den Typ der Variablen.                                                      |
|        | In diesem Fall werden keine Einzelmeldun-<br>gen mehr erzeugt.                                                                                                    |                                                                                                    |
| 290006 | Die projektierten Grenzwerte der Variablen wurden durch Werteingabe verletzt.                                                                                                    | Beachten Sie die projektierten oder aktuellen Grenzwerte der Variablen.                                             |

| Nummer | Wirkung / Ursache                                                                                                    | Abhilfe                                                                                                    |
|--------|----------------------------------------------------------------------------------------------------|----------------------------------------------------------------------------------------------------|
| 290007 | Es besteht ein Unterschied zwischen Quell-<br>und Zielstruktur in der momentan bearbeite-<br>ten Rezeptur. Die Zielstruktur enthält eine<br>zusätzliche Datensatzvariable, die in der<br>Quellstruktur nicht vorhanden ist.<br>Die angegebene Datensatzvariable wird mit                            | Fügen Sie die angegebene Datensatzvaria-<br>ble in der Quellstruktur ein.                                                                                                    |
|        | ihrem Startwert belegt.                                                                                                    |                                                                                                    |
| 290008 | Es besteht ein Unterschied zwischen Quell-<br>und Zielstruktur in der momentan bearbeite-<br>ten Rezeptur. Die Quellstruktur enthält eine<br>zusätzliche Datensatzvariable, die in der<br>Zielstruktur nicht vorhanden ist und deshalb<br>nicht zugeordnet werden kann.<br>Der Wert wird verworfen. | Entfernen Sie aus Ihrer Projektierung die an-<br>gegebene Datensatzvariable in der angege-<br>benen Rezeptur.                                                                                                    |
| 290010 | Der für die Rezeptur projektierte Ablageort<br>ist nicht zulässig.<br>Mögliche Ursachen:<br>Unzulässige Zeichen, Schreibschutz, Daten-<br>träger voll oder nicht vorhanden.                                                                                                    | Überprüfen Sie die projektierte Pfadangabe.                                                                                                    |
| 290011 | Der Datensatz mit der spezifizierten Nummer existiert nicht.                                                                                                    | Überprüfen Sie die Quelle für die Nummer (Konstante oder Variablenwert).                                                                                                    |
| 290012 | Die Rezeptur mit der spezifizierten Nummer existiert nicht.                                                                                                    | Überprüfen Sie die Quelle für die Nummer (Konstante oder Variablenwert).                                                                                                    |
| 290013 | Es wurde versucht, einen Datensatz unter<br>einer bereits vorhandenen Datensatznum-<br>mer abzuspeichern.<br>Der Vorgang wird nicht ausgeführt.                                                                                                    | <ul> <li>Überprüfen Sie die Quelle für die Nummer (Konstante oder Variablenwert).</li> <li>Löschen Sie vorher den Datensatz.</li> <li>Ändern Sie den Funktionsparameter wühlterschaft auf "</li> </ul>                                                                               |
| 290014 | Die angegebene zu importierende Datei<br>konnte nicht gefunden werden.                                                                                                    | <ul> <li>Überprüfen Sie den Dateinamen.</li> <li>Vergewissern Sie sich, dass die Datei im<br/>angegebenen Verzeichnis liegt.</li> </ul>                                                                                                    |
| 290020 | Rückmeldung, dass die Übertragung von<br>Datensätzen vom Bediengerät zur Steue-<br>rung gestartet wurde.                                                                                                    | _                                                                                                    |
| 290021 | Rückmeldung, dass die Übertragung von<br>Datensätzen vom Bediengerät zur Steue-<br>rung fehlerfrei beendet wurde.                                                                                                    | -                                                                                                    |
| 290022 | Rückmeldung, dass die Übertragung von<br>Datensätzen vom Bediengerät zur Steue-<br>rung mit Fehler abgebrochen wurde.                                                                                                    | <ul> <li>Überprüfen Sie in der Projektierung:</li> <li>sind die Adressen der Variablen in der<br/>Steuerung eingerichtet?</li> <li>existiert die Rezepturnummer?</li> <li>existiert die Datensatznummer?</li> <li>ist der Funktionsparameter "Überschreiben" eingestellt?</li> </ul> |
| 290023 | Rückmeldung, dass die Übertragung von<br>Datensätzen von der Steuerung zum Be-<br>diengerät gestartet wurde.                                                                                                    | -                                                                                                    |

| Nummer | Wirkung / Ursache                                                                                                    | Abhilfe                                                                                                    |
|--------|----------------------------------------------------------------------------------------------------|----------------------------------------------------------------------------------------------------|
| 290024 | Rückmeldung, dass die Datensätze von der Steuerung zum Bediengerät fehlerfrei über-<br>tragen wurden.                                                     | -                                                                                                    |
| 290025 | Rückmeldung, dass die Übertragung von                                                                                                    | Überprüfen Sie in der Projektierung:                                                                            |
|        | Datensatzen von der Steuerung zum Be-<br>diengerät mit Fehler abgebrochen wurde.                                                                          | <ul> <li>sind die Adressen der Variablen in der<br/>Steuerung eingerichtet?</li> </ul>                          |
|        |                                                                                                    | • existiert die Rezepturnummer?                                                                                 |
|        |                                                                                                    | • existiert die Datensatznummer?                                                                                |
|        |                                                                                                    | <ul> <li>ist der Funktionsparameter "Überschrei-<br/>ben" eingestellt?</li> </ul>                               |
| 290026 | Es wird versucht, einen Datensatz zu lesen/<br>schreiben, obwohl das Datenfach momentan<br>nicht frei ist.                                                | Setzen Sie im Datenfach den Status auf<br>Null.                                                                 |
|        | Dieser Fehler kann bei Rezepturen auftre-<br>ten, für die eine Übertragung mit Synchroni-<br>sation projektiert wurde.                                    |                                                                                                    |
| 290027 | Momentan kann keine Verbindung zur<br>Steuerung hergestellt werden. Deshalb kann<br>der Datensatz nicht gelesen oder geschrie-<br>ben werden.             | Überprüfen Sie die Verbindung zur<br>Steuerung.                                                                 |
|        | Mogliche Ursachen:<br>Keine physikalische Verbindung zur<br>Steuerung (kein Kabel gesteckt, Kabel<br>defekt) oder Steuerung ausgeschaltet.                |                                                                                                    |
| 290030 | Diese Meldung wird nach Wiederanwahl ei-<br>nes Bildes ausgegeben, das eine Rezeptu-<br>ranzeige enthält, in der bereits ein Datensatz<br>ausgewählt ist. | Laden Sie den auf dem Datenträger vorhan-<br>den Datensatz erneut oder behalten Sie die<br>aktuellen Werte bei. |
| 290031 | Beim Speichern wurde erkannt, dass bereits<br>ein Datensatz mit der angegebenen Num-<br>mer existiert.                                                    | Überschreiben Sie den Datensatz oder bre-<br>chen Sie den Vorgang ab.                                           |
| 290032 | Beim Exportieren von Datensätzen wurde<br>erkannt, dass bereits eine Datei mit dem an-<br>gegebenen Namen existiert.                                      | Überschreiben Sie die Datei oder brechen<br>Sie den Vorgang ab.                                                 |
| 290033 | Sicherheitsabfrage vor dem Löschen von Datensätzen.                                                                                                    | _                                                                                                    |
| 290040 | Ein nicht näher zu spezifizierender Daten-<br>satzfehler mit dem Fehlerkode %1 ist aufge-<br>treten.                                                      | Überprüfen Sie den Datenträger, den Daten-<br>satz, das Datenfach und ggf. die Verbindung<br>zur Steuerung.     |
|        | Die Aktion wird abgebrochen.                                                                                                    | Stoßen Sie nach einer kurzen Wartezeit die                                                                      |
|        | Möglicherweise ist in der Steuerung das Da-<br>tenfach nicht korrekt eingerichtet.                                                                        | Aktion erneut an.                                                                                               |
|        |                                                                                                    | Sie dabei den aufgetretenen Fehlerkode an.                                                                      |
| 290041 | Das Abspeichern eines Datensatzes oder<br>einer Datei ist nicht möglich, da das Spei-<br>chermedium voll ist.                                             | Löschen Sie nicht mehr benötigte Dateien.                                                                       |

| Nummer | Wirkung / Ursache                                                                                                    | Abhilfe                                                                                                    |
|--------|----------------------------------------------------------------------------------------------------|----------------------------------------------------------------------------------------------------|
| 290042 | Es wurde versucht, gleichzeitig mehrere Re-                                                                                                    | Stoßen Sie nach einer kurzen Wartezeit die                                                                                                    |
|        | Die letzte Aktion wird nicht ausgeführt.                                                                                                    | Aktor enfect an.                                                                                                    |
| 290043 | Sicherheitsabfrage vor dem Speichern von Datensätzen.                                                                                                    | _                                                                                                    |
| 290044 | Die Datenablage für die Rezeptur ist zerstört<br>und wird gelöscht.                                                                                                    | _                                                                                                    |
| 290050 | Rückmeldung, dass der Export von Daten-<br>sätzen gestartet wurde.                                                                                                    | -                                                                                                    |
| 290051 | Rückmeldung, dass der Export von Daten-<br>sätzen fehlerfrei beendet wurde.                                                                                                    | -                                                                                                    |
| 290052 | Rückmeldung, dass der Export von Daten-<br>sätzen mit Fehler abgebrochen wurde.                                                                                                    | Stellen Sie sicher, dass die Struktur der Da-<br>tensätze auf dem Datenträger und die ak-<br>tuelle Rezeptur-Struktur am Bediengerät<br>identisch sind. |
| 290053 | Rückmeldung, dass der Import von Daten-<br>sätzen gestartet wurde.                                                                                                    | -                                                                                                    |
| 290054 | Rückmeldung, dass der Import von Daten-<br>sätzen fehlerfrei beendet wurde.                                                                                                    | -                                                                                                    |
| 290055 | Rückmeldung, dass der Import von Daten-<br>sätzen mit Fehler abgebrochen wurde.                                                                                                    | Stellen Sie sicher, dass die Struktur der Da-<br>tensätze auf dem Datenträger und die ak-<br>tuelle Rezeptur-Struktur am Bediengerät<br>identisch sind. |
| 290056 | Der Wert in der angegebenen Zeile/Spalte konnte nicht fehlerfrei gelesen/geschrieben werden.                                                                                                    | Überprüfen Sie die angegebene Zeile/<br>Spalte.                                                                                                    |
|        | Die Aktion wird abgebrochen.                                                                                                    |                                                                                                    |
| 290057 | Die Variablen der angegebenen Rezeptur<br>wurden von der Betriebsart "Offline" nach<br>"Online" umgeschaltet.                                                                                            | _                                                                                                    |
|        | Jede Änderung einer Variablen dieser Re-<br>zeptur wird nun sofort in die Steuerung über-<br>tragen.                                                                                                    |                                                                                                    |
| 290058 | Die Variablen der angegebenen Rezeptur<br>wurden von der Betriebsart "Online" nach<br>"Offline" umgeschaltet.                                                                                            | _                                                                                                    |
|        | Änderungen von Variablen dieser Rezeptur<br>werden nicht mehr sofort in die Steuerung<br>übertragen, sondern müssen ggf. über einen<br>Datensatztransfer explizit in die Steuerung<br>übertragen werden. |                                                                                                    |
| 290059 | Rückmeldung, dass der angegebene Daten-<br>satz erfolgreich gespeichert wurde.                                                                                                    | -                                                                                                    |
| 290060 | Rückmeldung, dass der Datensatzspeicher erfolgreich gelöscht wurde.                                                                                                    | -                                                                                                    |

| Nummer | Wirkung / Ursache                                                                                                    | Abhilfe                                                                                                    |
|--------|----------------------------------------------------------------------------------------------------|----------------------------------------------------------------------------------------------------|
| 290061 | Rückmeldung, dass das Löschen des Da-<br>tensatzspeichers mit Fehler abgebrochen<br>wurde.                                                                                                    | -                                                                                                    |
| 290068 | Anfrage, ob wirklich alle Datensätze der Rezeptur gelöscht werden sollen.                                                                                                    | -                                                                                                    |
| 290069 | Anfrage, ob wirklich alle Datensätze aller Rezeptur gelöscht werden sollen.                                                                                                    | -                                                                                                    |
| 290070 | Der spezifizierte Datensatz ist in der Import-<br>Datei nicht vorhanden.                                                                                                    | Überprüfen sie die Quelle der Datensatz-<br>nummer oder des Datensatznamens<br>(Konstante oder Variablenwert)                                     |
| 300000 | Die Prozessüberwachung (z. B. mit PDiag<br>oder S7-Graph) ist falsch programmiert: Es<br>stehen mehr Meldungen gleichzeitig an, als<br>in den technischen Daten der CPU angege-<br>ben ist. Weitere ALARM_S Meldungen kön-<br>nen nicht mehr von der CPU verwaltet und<br>an Bediensysteme gemeldet werden. | Ändern Sie die Projektierung der CPU.                                                                                                    |
| 310000 | Es sollen zuviele Protokolle gleichzeitig gedruckt werden.                                                                                                    | Warten Sie, bis der Druck des letzten aktiven Protokolls beendet wurde.                                                                           |
|        | Da nur ein Protokolldruck gleichzeitig zuläs-<br>sig ist, wird der Druckauftrag abgelehnt.                                                                                                    | Wiederholen Sie ggf. den Druckauftrag.                                                                                                    |
| 310001 | Beim Ansprechen des Druckers ist ein Feh-<br>ler aufgetreten. Das Protokoll wird nicht oder<br>fehlerhaft gedruckt.                                                                                                    | Werten Sie die im Zusammenhang mit die-<br>ser Meldung ausgegebenen zusätzlichen<br>Systemmeldungen aus.<br>Wiederholen Sie ggf. den Druckauftrag |
| 320000 | Die Bewegungen werden bereits von einem anderen Gerät angezeigt.                                                                                                    | Wählen Sie die Bewegungen auf den ande-<br>ren Anzeigegeräten ab und wählen Sie das                                                               |
|        | Die Bewegungen können nicht bedient werden.                                                                                                    | Bewegungsbild auf dem gewünschten An-<br>zeigegerät neu an.                                                                                       |
| 320001 | Das Netzwerk ist zu komplex.                                                                                                    | Zeigen Sie das Netzwerk in AWL an.                                                                                                    |
|        | gestellt werden.                                                                                                    |                                                                                                    |
| 320002 | Es ist keine diagnosefähige Störmeldung angewählt.                                                                                                    | Wählen Sie eine diagnosefähige Störmel-<br>dung im Meldebild ZP_ALARM aus.                                                                        |
|        | Die zur Störmeldung gehörige Einheit konnte nicht ausgewählt werden.                                                                                                    |                                                                                                    |
| 320003 | Zur ausgewählten Einheit existiert keine Störmeldung.                                                                                                    | Wählen Sie die gestörte Einheit im Über-<br>sichtsbild aus.                                                                                       |
|        | Im Detailbild kann kein Netzwerk dargestellt werden.                                                                                                    |                                                                                                    |
| 320004 | Die erforderlichen Signalzustände konnten nicht von der Steuerung gelesen werden.                                                                                                    | Überprüfen Sie die Konsistenz zwischen der<br>Projektierung auf dem Anzeigegerät und                                                              |
|        | Die gestörten Operanden können nicht er-<br>mittelt werden.                                                                                                    | dem geladenen Steuerungsprogramm.                                                                                                    |
| 320005 | Die Projektierung enthält ProAgent-Anteile,<br>die nicht installiert sind.                                                                                                    | Installieren Sie zum Ablauf der Projektierung<br>das Optionspaket ProAgent.                                                                       |
|        | Es kann keine ProAgent-Diagnose durchge-<br>führt werden.                                                                                                    |                                                                                                    |

| Nummer | Wirkung / Ursache                                                                                                    | Abhilfe                                                                     |
|--------|----------------------------------------------------------------------------------------------------|-----------------------------------------------------------------------------|
| 320014 | Die angewählte Steuerung kann für<br>ProAgent nicht ausgewertet werden.<br>Die bei der Funktion <i>Meldeanzeige_Stö-<br/>rung_auswerten</i> projektierte Meldeanzeige<br>wurde nicht gefunden. | Überprüfen Sie den Parameter der Funktion<br>Meldeanzeige_Störung_auswerten |

<sup>1)</sup> Der optionale Parameter %1 am Anfang der Meldung kann eine Kennung für die S7-Verbindung enthalten, wenn mehrere S7 parallel betrieben werden und an Diagnose angeschlossen sind.

- <sup>2)</sup> Ein WinCC-Kanal stellt über eine Schnittstelle Meldetexte zur Verfügung. Diese Texte werden über diese Meldung ausgegeben. ProTool/Pro RT hat keinen Einfluss auf diese Texte.
- <sup>3)</sup> Der angegebene Text kommt aus den Ressourcen der Komponente.

#### Vorgehensweise bei "internen Fehlern"

Bei allen Systemmeldungen, die sich auf "interne Fehler" beziehen, befolgen Sie bitte folgende Vorgehensweise:

- 1. Lassen Sie das Bediengerät neu anlaufen.
- 2. Übertragen Sie die Projektierung neu.
- 3. Schalten Sie das Bediengerät aus, bringen Sie die Steuerung in den STOP-Zustand und lassen Sie anschließend beide neu anlaufen.
- 4. Tritt der Fehler weiterhin auf, so wenden Sie sich bitte an den SIMATIC Customer Support. Geben Sie dabei die aufgetretene Fehlernummer und auch eventuelle Variablen der Meldung an.

# D

# **EGB-Richtlinien**

#### Was bedeutet EGB?

Fast alle modernen Baugruppen sind mit hochintegrierten Bausteinen bzw. Bauelementen in MOS-Technik bestückt. Diese elektronischen Bauteile sind technologisch bedingt sehr empfindlich gegen Überspannungen und damit auch gegen elektrostatische Entladung:

Kurzbezeichnung für solche <u>E</u>lektrostatisch <u>G</u>efährdeten <u>B</u>auelemente/ <u>B</u>augruppen: **EGB**.

Daneben findet man häufig auch die international gebräuchliche Bezeichnung:

ESD (Electrostatic Sensitive Device).

Nachstehendes Symbol auf Schildern an Schränken, Baugruppenträgern oder Verpackungen weist auf die Verwendung von elektrostatisch gefährdeten Bauelementen und damit auf die Berührungsempfindlichkeit der betreffenden Baugruppen hin:

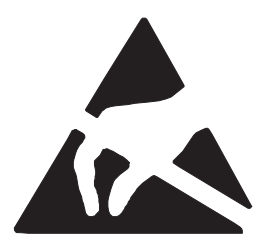

**EGB** können durch Spannungen und Energien zerstört werden, die weit unterhalb der Wahrnehmungsgrenze des Menschen liegen. Solche Spannungen treten bereits dann auf, wenn ein Bauelement oder eine Baugruppe von einem nicht elektrostatisch entladenen Menschen berührt wird. Bauelemente, die solchen Überspannungen ausgesetzt wurden, können in den meisten Fällen nicht sofort als fehlerhaft erkannt werden, da sich erst nach längerer Betriebszeit ein Fehlverhalten einstellen kann.

#### Schutzmaßnahmen gegen statische Aufladung

Die meisten Kunststoffe sind stark aufladbar und deshalb unbedingt von den gefährdeten Bauteilen fernzuhalten!

Achten Sie beim Umgang mit elektrostatisch gefährdeten Bauteilen auf gute Erdung von Mensch, Arbeitsplatz und Verpackung!

#### EGB-Baugruppen handhaben

Grundsätzlich gilt, dass elektronische Baugruppen nur dann berührt werden sollten, wenn dies wegen daran vorzunehmender Arbeiten unvermeidbar ist. Fassen Sie dabei Flachbaugruppen auf keinen Fall so an, dass dabei Bausteinanschlüsse oder Leiterbahnen berührt werden.

Berühren Sie Bauelemente nur, wenn Sie

- über EGB-Armband ständig geerdet sind oder
- EGB-Schuhe oder EGB-Schuh-Erdungsschutzstreifen in Verbindung mit einem EGB-Boden tragen.

Entladen Sie vor dem Berühren einer elektronischen Baugruppe den eigenen Körper. Dies kann in einfachster Weise dadurch geschehen, dass Sie unmittelbar vorher einen leitfähigen, geerdeten Gegenstand berühren (z. B. metallblanke Schaltschrankteile, Wasserleitung usw.).

Baugruppen dürfen nicht mit aufladbaren und hochisolierenden Stoffen z. B. Kunststoff-Folien, isolierenden Tischplatten, Bekleidungsteilen aus Kunstfaser usw. in Berührung gebracht werden.

Baugruppen dürfen nur auf leitfähigen Unterlagen abgelegt werden (Tisch mit EGB-Auflage, leitfähiger EGB-Schaumstoff, EGB-Verpackungsbeutel, EGB-Transportbehälter).

Bringen Sie Baugruppen nicht in die Nähe von Datensichtgeräten, Monitoren oder Fernsehgeräten (Mindestabstand zum Bildschirm > 10 cm).

#### Messen und Ändern an EGB-Baugruppen

Führen Sie an Baugruppen nur dann Messungen durch, wenn

- das Messgerät geerdet ist (z. B. über Schutzleiter) oder
- vor dem Messen bei potentialfreiem Messgerät der Messkopf kurzzeitig entladen wird (z. B. metallblankes Steuerungsgehäuse berühren).

Verwenden Sie beim Löten nur geerdete Lötkolben.

#### EGB-Baugruppen versenden

Baugruppen und Bauelemente sind grundsätzlich in leitfähiger Verpackung (z. B. metallisierten Kunststoffschachteln, Metallbüchsen) aufzubewahren oder zu versenden.

Soweit Verpackungen nicht leitend sind, müssen Baugruppen vor dem Verpacken leitend umhüllt werden. Es kann z. B. leitfähiger Schaumgummi, EGB-Beutel, Haushalts-Alufolie oder Papier verwendet werden (unter keinen Umständen Kunststofftüten oder -folien).

Bei Baugruppen mit eingebauten Batterien ist darauf zu achten, dass die leitfähige Verpackung die Batterieanschlüsse nicht berührt oder kurzschließt. Decken Sie ggf. vorher die Anschlüsse mit Isolierband oder Isoliermaterial ab.

# Glossar

## Α

#### ALARM\_S

Aktives Meldeverfahren, bei dem die CPU Nachrichten an alle angemeldeten Netzteilnehmer verschickt. ALARM\_S-Meldungen werden in STEP 7 projektiert.

#### Anstehende Meldung

Eine anstehende Meldung ist eine Meldung, die das Bediengerät als gekommen erkannt hat (Meldeereignis **Kommen**) und für die das Meldeereignis **Gehen** noch nicht eingetreten ist.

#### Anzeigedauer

Bestimmt, ob und wie lange eine Systemmeldung am Bediengerät angezeigt wird.

#### Archiv

Speicherbereich auf einem Speichermedium, in dem Sie Meldungen oder Variablen speichern können. Die Größe des Archivs wird in ProTool CS festgelegt.

#### Ausgabefeld

Zeigt aktuelle Werte aus der Steuerung am Bediengerät an.

#### Auswahlfeld

Eingabeelement, das eine Liste vorgegebener Einträge anzeigt. Aus dieser Liste können Sie am Bediengerät einen Eintrag auswählen.

#### Automatisierungsgerät

Steuerung der Reihe SIMATIC S5 (z. B. AG S5-115U/135U).

#### Automatisierungssystem

Steuerung der Reihe SIMATIC S7 (z. B. SIMATIC S7-200/300/400).

## В

#### Balken

Stellt einen Wert aus der **Steuerung** als rechteckige Fläche dar. Damit können Sie z. B. Füllstände oder Stückzahlen am Bediengerät anzeigen.

#### Baudrate

Maß für die Geschwindigkeit, mit der Daten übertragen werden. Die Baudrate wird in Bit/s angegeben.

#### Bereichszeiger

Definierter Speicherbereich in der **Steuerung** zum Datenaustausch zwischen Steuerung und Bediengerät.

#### Betriebsmeldung

Gibt am Bediengerät Auskunft über Betriebszustände der Maschine oder Anlage, die an der **Steuerung** angeschlossen ist. Der Meldetext kann auch aktuelle Messwerte enthalten.

#### Bild

Zusammenstellung logisch zusammengehöriger Prozessdaten, die am Bediengerät gemeinsam angezeigt und einzeln geändert werden können. Bilder bestehen aus statischen und dynamischen Anteilen. Statische Anteile sind Text und Grafik, dynamische Anteile sind z. B. Ein- und Ausgabefelder.

#### Bildschirmtastatur

Virtuelle Tastatur am Bildschirm des Bediengerätes. Damit können Sie z. B. an Touch-Geräten ohne angeschlossene Tastatur Werte eingeben.

#### Booten

Ladevorgang, der das Betriebssystem in den Arbeitsspeicher des Bediengerätes überträgt.

## D

#### Datensatz

Eine mit Daten belegte **Rezeptur**. Eine Rezeptur kann aus mehreren Datensätzen bestehen. Beim Übertragen eines Datensatzes gelangen alle zugeordneten Daten gemeinsam und synchron zur Steuerung.

# E

#### Eingabefeld

Ermöglicht am Bediengerät die Eingabe von Werten, die zur **Steuerung** übertragen werden.

#### Ereignis

**Funktionen** werden beim Eintreffen definierter Ereignisse ausgelöst, z. B. beim Drücken oder Loslassen einer Taste oder Schaltfläche. Ereignisse sind objektabhängig projektierbar.

# F

#### **Flash-Speicher**

Programmierbarer Speicher, der segmentweise elektrisch gelöscht und danach neu beschrieben werden kann.

#### Funktionstaste

Taste am Bediengerät mit projektierbarer Funktionsbelegung. Eine Funktionstaste mit globaler Funktionsbelegung löst unabhängig vom aktuell aufgeschlagenen Bild immer dieselbe Funktion aus. Eine Funktionstaste mit lokaler Funktionsbelegung (**Softkey**) kann in jedem Bild eine andere Funktion auslösen.

## G

#### Gehen einer Meldung

Zeitpunkt, zu dem eine Meldung durch die Steuerung zurückgezogen wird.

#### **Globale Variable**

Prozessvariable mit Anbindung an die Steuerung. Globale Variablen haben eine festgelegte Adresse in der Steuerung. Auf diese Adresse greift das Bediengerät lesend und schreibend zu.

#### Grafikanzeige

Ermöglicht das dynamische Positionieren von Grafiken fremder Grafikprogramme in ein Projekt.

#### Grafikliste

Liste, die jedem Wert einer Variablen eine Grafik zuweist. Damit können Sie z. B. in einem Ausgabefeld statt eines Wertes die zugeordnete Grafik am Bediengerät anzeigen.

#### Grafikauswahlfeld

Ermöglicht für die Eingabe das Auswählen einer Grafik aus einer Grafikliste.

#### Grenzwert

Projektierbarer Wert einer Variablen, dessen Über- oder Unterschreitung am Bediengerät folgende Auswirkungen hat:

- Eingabefeld die Eingabe wird abgewiesen
- Ausgabefeld
   Werte werden in der projektierten Farbe ausgegeben
- Kurve, Balken Werte werden in der projektierten Farbe angezeigt

## Η

#### Hardcopy

Ausgedruckte Kopie des angezeigten Bildschirminhalts. Aufgeblendete Fenster werden nicht mit ausgedruckt.

#### Hilfetext

Projektierbare Zusatzinformation zu Meldungen, Bildern und Bedienelementen. Der Hilfetext zu einer Störmeldung kann z. B. am Bediengerät Informationen zur Ursache und Beseitigung der Störung geben.

## Κ

#### Klicken

Projektierbares **Ereignis**, das z. B. bei einer Schaltfläche eine Funktion auslöst, sobald Sie die gedrückte Schaltfläche innerhalb deren Konturen wieder loslassen.

Bewegen Sie bei gedrückter Schaltfläche den Mauszeiger oder den Finger (bei Touch-Geräten) aus der Schaltfläche heraus, so wird dies vom Bediengerät nicht als Ereignis *Klicken* interpretiert. Die Aktion wird nicht ausgeführt.

#### Kommen einer Meldung

Zeitpunkt, zu dem eine Meldung von der **Steuerung** oder vom Bediengerät ausgelöst wird.

#### Kurve

Stellt einen Wert aus der Steuerung kontinuierlich als Linie oder Balken dar. Je nach Art der Erfassung der Kurvenwerte werden **Trendkurven** und **Profilkurven** unterschieden.

#### Kurvendarstellung

Bildobjekt für eine anschauliche Form der kontinuierlichen Darstellung von Prozessdaten. In der Kurvendarstellung können mehrere unterschiedliche **Kurven** gleichzeitig dargestellt werden.

### L

#### Logoutzeit

Projektierbare Zeitspanne, nach deren Ablauf der Passwortlevel auf Null zurückgesetzt wird, falls das Bediengerät nicht bedient wurde.

#### Lokale Variable

Variable ohne Anbindung an die Steuerung. Lokale Variablen sind nur am Bediengerät verfügbar.

#### Loslassen

Projektierbares **Ereignis**, das z. B. bei einer Schaltfläche eine Funktion auslöst, sobald Sie die gedrückte Schaltfläche loslassen.

Bewegen Sie bei gedrückter Schaltfläche den Mauszeiger oder den Finger (bei Touch-Geräten) aus der Schaltfläche heraus, so wird erst beim Loslassen die Funktion ausgelöst.

## М

#### Meldeanzeige

Bildobjekt mit projektierbaren Filterkriterien für die Anzeige des flüchtigen **Meldepuffers** oder des Meldearchivs.

#### Meldeereignisse

Werden in chronologischer Reihenfolge im Meldearchiv des Bediengerätes gespeichert. Meldeereignisse sind:

- Kommen einer Meldung
- Quittieren einer Meldung
- Gehen einer Meldung

#### Meldeindikator

Projektierbares grafisches Symbol, das am Bediengerät angezeigt wird, solange noch mindestens eine Störmeldung ansteht.

#### Meldeprotokollierung

Meldungen werden parallel zur Anzeige am Bediengerät am Drucker ausgegeben.

#### Meldepuffer

Speicherbereich im Bediengerät, in den **Meldeereignisse** beim Eintreffen in chronologischer Reihenfolge gespeichert werden. Betriebsmeldungen und Störmeldungen werden in getrennten Meldepuffern gespeichert.

## 0

#### Objekt

Bestandteil eines Bildes oder einer Meldung. In Abhängigkeit vom Objekttyp dienen Objekte dazu, am Bediengerät Text und Werte anzuzeigen oder einzugeben.

## Ρ

#### Passwort

Zeichenkette, die Sie am Bediengerät eingeben müssen, bevor Sie eine geschützte Funktion ausführen können. Jedem Passwort ist ein definierter **Passwortlevel** zugeordnet.

#### Passwortlevel

Die Rechte für die Bedienung des Bediengerätes können gezielt auf bestimmte Anwender oder Anwendergruppen beschränkt werden. Dazu sind einzelnen Funktionen und Bedienelementen hierarchisch aufsteigende Passwortlevel zugeordnet. Der Passwortlevel ist an das **Passwort** gekoppelt. Er berechtigt Sie, Funktionen dieses oder eines niedrigeren Passwortlevels am Bediengerät auszuführen.

#### Passwortliste

Bildobjekt zur Eingabe von Passwörtern für unterschiedliche Berechtigungsstufen.

#### Permanentfenster

Projektierbares Fenster am oberen Bildschirmrand, dessen Inhalt unabhängig vom aktuell aufgeschlagenen Bild ist. Im Permanentfenster können z. B. wichtige Prozessgrößen oder Datum und Uhrzeit angezeigt werden.

#### Piktogramm

Pixelgrafik fester Größe, die z. B. einem **Softkey** zugeordnet ist, um dessen Funktion zu verdeutlichen.

#### Projektierung

Festlegung anlagenspezifischer Grundeinstellungen, Meldungen und Bilder mit Hilfe der Projektierungssoftware **ProTool CS**.

#### ProSave

Service-Tool, das alle Funktionen zur Verfügung stellt, die zum Transfer von Daten zwischen Projektierungsrechner und Bediengerät erforderlich sind.

#### **ProTool CS**

Sammelbezeichnung für die drei Varianten der Projektierungssoftware **ProTool/ Pro CS**, **ProTool** und **ProTool/Lite**.

#### ProTool

Vollgrafische Projektierungssoftware zum Projektieren von Text-Displays, zeilenund grafikorientierten Operator Panels sowie der Windows-basierten Geräte TP170 A, TP170 B, OP170 B und MP270.

#### ProTool/Lite

Vollgrafische Projektierungssoftware zum Projektieren von Text-Displays, zeilenorientierten Operator Panels sowie des Windows-basierten Gerätes TP170 A.

#### ProTool/Pro CS

Vollgrafische Projektierungssoftware zum Projektieren der kompletten SIMATIC HMI-Gerätefamilie und Windows-basierter Systeme.

#### ProTool/Pro RT

Prozessvisualisierungssoftware, mit der Sie das mit **ProTool CS** erstellte Projekt auf Ihrem Windowsbasierten System ablaufen lassen.

#### Prozessbild

Darstellung von Prozesswerten und Prozessverläufen am Bediengerät in Form von Bildern, die Grafiken, Texte und Werte enthalten können.

## Q

#### Quittieren

Mit dem Quittieren einer **Störmeldung** bestätigen Sie, dass Sie diese zur Kenntnis genommen haben. Danach wird die Meldung nicht mehr am Bediengerät angezeigt. Störmeldungen können Sie entweder am Bediengerät oder von der Steuerung aus quittieren. Fassen Sie Störmeldungen zu Quittiergruppen zusammen, so können Sie mehrere Meldungen gleichzeitig quittieren.

#### Quittiergruppen

Beim Projektieren können mehrere Störmeldungen zu einer Quittiergruppe zusammengefasst werden. Beim Quittieren der ersten Meldung werden dann gleichzeitig alle übrigen Meldungen der gleichen Quittiergruppe quittiert. Damit können Sie z. B. die Störmeldungen für die Störungsursache und alle Folgestörungen gemeinsam quittieren (**Sammelquittierung**).

## R

#### Restpuffer

Projektierbare Größe des Meldepuffers. Bei Pufferüberlauf löscht das Bediengerät so viele Meldeereignisse, bis die projektierte Restpuffergröße erreicht ist.

#### Rezeptur

Zusammenstellung von Variablen zu einer festen Datenstruktur. Die projektierte Datenstruktur kann am Bediengerät mit Daten belegt werden und wird dann als Datensatz bezeichnet. Die Verwendung von Rezepturen stellt sicher, dass beim Übertragen eines Datensatzes alle zugeordneten Daten gemeinsam und synchron zur Steuerung gelangen.

#### Rezepturanzeige

Bildobjekt zum Anlegen, Bearbeiten, Speichern und Übertragen von Datensätzen.

#### Runtime-Software

Prozessvisualisierungssoftware SIMATIC ProTool/Pro RT, mit der Sie das mit **ProTool CS** erstellte Projekt auf Ihrem Windowsbasierten System ablaufen lassen.

## S

#### Sammelquittierung

Beim Projektieren kann jede **Störmeldung** einer **Quittiergruppe** zugeordnet werden. Wird die Störmeldung quittiert, so werden gleichzeitig auch alle übrigen Störmeldungen der gleichen Quittiergruppe quittiert.

#### Schalter

Bildobjekt zur Ein- und Ausgabe eines binären Zustands. Ein Schalter kann nur eingeschaltet oder ausgeschaltet sein.

#### Schaltfläche

Virtuelle Taste am Bildschirm des Bediengeräts. Schaltflächen sind an Bediengeräten mit Touch-Screen berührungssensitiv.

#### SELV

Safety Extra Low Voltage

#### Softkey

**Funktionstaste** am Bediengerät mit lokaler Funktionsbelegung. In Abhängigkeit vom aktuell aufgeschlagenen Bild kann ein Softkey unterschiedliche Funktionen auslösen.

#### Startbild

Bild, das nach dem Hochlauf des Bediengeräts automatisch angezeigt wird.

#### Steuerung

Sammelbegriff für Geräte und Systeme, mit denen das Bediengerät kommuniziert (z. B. SIMATIC S7).

#### Steuerungsauftrag

Über Steuerungsaufträge kann die **Steuerung** Funktionen am Bediengerät auslösen, z. B. ein Bild anzeigen.

#### Störmeldung

Gibt am Bediengerät Auskunft über Betriebsstörungen der Maschine oder Anlage, die an der **Steuerung** angeschlossen ist. Der Meldetext kann auch aktuelle Messwerte enthalten. Da Störmeldungen außerordentliche Betriebszustände anzeigen, müssen diese quittiert werden.

#### Superuser

Anwender mit der Berechtigung, Funktionen des höchsten **Passwortlevels** auszuführen. Er hat damit Zugriff auf alle Funktionen des Bediengerätes.

#### Systemmeldung

Gibt am Bediengerät Auskunft über interne Zustände des Bediengerätes und der **Steuerung**.

## T

#### Transfer

Übertragung der ablauffähigen Projektdatei zum Bediengerät. Verbinden Sie zuvor das Bediengerät und den Projektierungsrechner mit einem Standardkabel.

#### Transferbetrieb

Betriebsart des Bediengerätes, in der Daten vom Projektierungsrechner zum Bediengerät übertragen werden (siehe auch **Transfer**).

#### Trendkurve

Kurventyp, bei dem pro Takt oder Trigger jeweils nur ein Kurvenwert aus der Steuerung gelesen und zur dargestellten Kurve hinzugefügt wird. Ist die projektierte Anzahl von Messwerten erreicht, wird mit jedem neuen Wert der älteste überschrieben. Trendkurven eignen sich zur Darstellung kontinuierlicher Verläufe.

## U

#### Unsichtbare Schaltfläche

Schaltfläche, die nur beim Projektieren sichtbar ist, nicht aber am Bediengerät. Liegen unsichtbare Schaltflächen über Komponenten im Prozessbild, so können Sie diese Komponente durch Anklicken mit der Maus oder durch Berühren des Touch-Screens bedienen.

## V

#### Variable

Definierter Speicherplatz, in den Werte geschrieben und aus dem Werte gelesen werden. Dies kann von der **Steuerung** aus geschehen oder über das Bediengerät. In Abhängigkeit davon, ob die Variable eine Anbindung an die Steuerung hat oder nicht, werden "globale" Variablen (Prozessvariablen) und "lokale" Variablen unterschieden.

## Ζ

#### Zustandsfläche

Eine Zustandsfläche ist ein projektierbares Anzeigeelement. Je nach Konfiguration kann eine Warnanzeige projektiert oder ein Zustand eines Aggregates signalisiert werden, das vom Bediengerät aus nicht zu sehen ist.

#### Zustandsschaltfläche

Eine Zustandsschaltfläche ist ein projektierbares Anzeige- und Eingabeelement mit zwei Zuständen: **EIN** und **AUS** bzw. **gedrückt** und **nicht gedrückt**. Für beide Zustände können wahlweise Texte oder Grafiken projektiert werden, die dann auf der Zustandsschaltfläche erscheinen.

# Stichwortverzeichnis

## Α

Abbrechen Taste, 4-11 Übertragung, 4-13 Ablageort Datensätze, 7-7, 7-15 Projektdatei, 3-9 Quelldatei, 3-9 Runtime-Software, 3-9 Abmelden, 5-3, 6-5, 6-37 Abmessungen, A-2 OP 170B, 10-6 TP 170A, 10-2 TP 170B. 10-4 Abschalten Hintergrundbeleuchtung, 8-12 Versorgungsspannung, 11-2 Aktualisieren Datum/Uhrzeit, 6-13 Kurvendarstellung, 6-34 ALARM S, 2-2, 6-24 Allgemeine Bedienung, 4-1 Alphanumerische Bildschirmtastatur, 4-5 Alphanumerische Tastenbelegung, 4-11 Alphanumerisches Eingabefeld, 5-5, 6-9 ALT, Taste, 4-12 Ändern Datensatz, 7-16 Rezepturstruktur, 7-27 Anfertigen, Beschriftungsstreifen, 10-7 Anmelden, 5-2, 6-4, 6-37 Anordnung, Anschlusselemente, 9-7, 9-8, 9-10 Anschließen Drucker, 9-17 Projektierungsrechner, 9-13 Steuerung, 9-14 Versorgungsspannung, 9-6 Anschlussbelegung, B-1 Anschlusselemente, OP 170B, 9-7, 9-8, 9-10 Ansehen, Passwortliste, 6-38 Anteile eines Bildes, 5-1, 6-1 Anwählen, Bild, 5-2, 6-3 Anwendungsbeispiele, Rezepturen, 7-4 Anwendungsszenarion, Rezepturen, 7-3

Anzahl Betriebsmeldungen, 2-1 Datensätze, 2-4 Datensätze pro Rezeptur, 7-8 Rezepturen, 2-4, 7-8 Störmeldungen, 2-1 Anzeigedauer, 6-26 Anzeigeelemente Ausgabefeld, 6-5 Balken, 5-10, 6-32 Datum/Uhrzeit, 6-13 Kurvendarstellung, 6-33 Meldeanzeige, 6-29 Rezepturanzeige, 7-12 Zustandsschaltfläche, 6-17 Anzeigen Datensatz, 7-14 Datum/Uhrzeit, 6-13 Meldungen, 6-23 Uhrzeit, 6-13 Anzeigeprioritäten, Meldungen, 6-25 Applikationen laden integriertes ProSave, 3-22 ProSave, 3-21 Stand-alone ProSave, 3-21 AS511, 2-4 ASCII-Zeichensatz, Drucker, 9-17 Aufladung elektrostatische, D-1 statische, D-1 Auflösung, Anzeige, 1-4, A-2 Aufrufen, Bild, 5-2, 6-3 Aufrufen, Hilfetext, MP 270B Touch, 4-5 Aufschlagen, Bild, 5-2, 6-3 Ausgabefeld, 5-4, 6-5 Ausrichtung, Drucker, 8-14 Ausschalten, Ereignis, 6-20 Ausschnitt Einbau, A-2 vergrößern (Kurvendarstellung), 6-34, 6-35 verkleinern (Kurvendarstellung), 6-34, 6-35 Außenmaße, A-2 Auswahlfeld, 6-6, 6-11 Auswahlliste, 6-11 Automatischer Transfer, 3-5

Autorisierung, 3-19, 5-2

## В

Backup, 3-15 CF-Karte, 3-15 Flash-Karte, 3-15 integriertes ProSave, 3-17 Stand-alone ProSave, 3-16 Backup/Restore, Speicherkarte, 3-15 Balken, 5-4, 5-10, 6-7, 6-32 Baudrate Drucker, 8-14 Transferbetrieb, 3-8 Bearbeiten Datensätze, 7-10 Meldungen, 6-26, 6-30 Bedienelemente Auswahlfeld, 6-11 Datum/Uhrzeit, 6-13 Rezepturanzeige, 7-12 Schalter, 6-20 Schaltfläche, 6-16 Zustandsschaltfläche, 6-17 Bedienen, unbefugtes, 5-2, 6-4, 6-36 Bedienung allgemeine, 4-1 OP 170B, 4-8 TP 170A, 4-1 TP 170B, 4-1 Bedienung Bildobjekte, 5-1 spezielle Bildobjekte, 6-1 Bedienung des Meldeindikators, 6-2 Bedienungsrückmeldung, 4-2, 6-16 Befestigung, 9-3, 9-4 Beispiel Datum/Uhrzeit, 6-13 Rezeptur, 7-2 Belegung der Schnittstellen, B-1 Benutzer abmelden, Funktion, 5-3, 6-5, 6-37 Benutzer\_anmelden, Funktion, 5-2, 6-4 Berechtigung, Passwortschutz, 6-36 Beschreibung, Gerät, 10-1 Beschriftung Funktionstasten, 1-4, 10-7 Schaltfläche, 6-16 Beschriftungsstreifen, 9-3 Bestromung, HF, A-4 Betauung, 9-2

**Betriebsart** einstellen, 8-2, 8-6 Offline, 8-2, 8-6 Online, 8-2, 8-6 Transfer, 8-2, 8-6 Betriebsart einstellen, TP 170A, 8-2 Betriebsart wechseln, Funktion, 3-11, 8-2, 8-6 Betriebsmeldefenster\_anzeigen, Funktion, 6-26 Betriebsmeldepuffer anzeigen, Funktion, 6-28 Betriebsmeldeseite, 6-27 Betriebsmeldeseite\_anzeigen, Funktion, 6-27 Betriebsmeldungen, 2-1, 5-8, 6-3, 6-22, 6-26 Betriebssystem, 1-1, A-2 Update, 13-1 Betriebssystem-Austausch, 13-1 Bilder anwählen, 5-2, 6-3 bedienen, 6-1 Bilder bedienen, Werte, 5-1 Bildobjekte, 2-2, 2-3 bedienen, 5-1, 6-1 Überblick, 5-4, 6-5 Bildschirm, A-2 Einstellungen, 2-4 Helligkeit einstellen, 4-13 Kontrast einstellen, 4-13, 8-3, 8-9 Bildschirmschoner, 8-4, 8-12 Bildschirmtastatur, 4-3 numerische, 4-4 alphanumerische, 4-5 einstellen, 8-13 Bildschirmtastatur\_verwenden\_Ein/Aus, Funktionen, 4-3 Bildwechsel, 4-9 Blättern, Kurvendarstellung, 6-34, 6-35 Blinken, Meldungen, 6-25 Burst-Einkopplung, A-4

## С

CF-Card, 7-7 Compact Flash Card, A-2 Control Panel, 8-6 CSV-Datei, 7-24, 7-25 CTRL, Taste, 4-12 cUL-Zulassung, A-5 Cursor, Taste, 4-10, 4-12

## D

Datei, Beschriftungsstreifen, 10-7 Dateiformat, CSV, 7-24 Daten, Technische, A-1 Datensatz ändern. 7-16 Anzahl, 7-8 anzeigen, 7-14 bearbeiten, 7-10 Definition, 7-1, 7-2 editieren, 7-25 erstellen, 7-15 exportieren, 7-25 exportieren/importieren, 7-24 importieren, 7-25, 7-27 kopieren, 7-15 löschen, 7-17 Speicherbedarf, 7-8 speichern, 7-15 speichern unter, 7-17 synchronisieren, 7-19 übertragen, 7-18, 7-20 umbenennen, 7-17 von Steuerung lesen, 7-18 Datensatz kopieren, mit Auswahl eines Datensatznamens, 7-16 Datensatz kopieren mit Auswahl eines Datensazunamens, 7-16 Datensatz\_Anzeige\_nach\_SPS, Funktion, 7-20, 7-23 Datensatz\_aus\_Anzeige\_löschen, Funktion, 7-20 Datensatz\_aus\_Anzeige\_speichern, Funktionen, 7-20 Datensatz\_aus\_Anzeige\_speichern\_unter, Funktion, 7-20 Datensatz\_DAT\_nach\_SPS, Funktion, 7-20, 7-23 Datensatz\_in\_Anzeige\_synchronisieren, Funktion, 7-20 Datensatz laden, Funktion, 7-20 Datensatz\_löschen, Funktion, 7-20 Datensatz\_neu, Funktion, 7-20 Datensatz Nummer in Namen wandeln, Funktion, 7-20 Datensatz\_speichern, Funktion, 7-20 Datensatz\_SPS\_nach\_Anzeige, 7-23 Funktion, 7-20 Datensatz\_SPS\_nach\_DAT, Funktion, 7-20, 7-23 Datensatz\_SPS\_nach\_Variablen, Funktion, 7-20

Datensatz\_Variablen\_nach\_SPS, Funktion, 7-20 Datensätze exportieren, Funktion, 7-20 Datensätze exportieren, Funktion, 7-22 Datensätze importieren, Funktion, 7-20, 7-22 Datensatzspeicher löschen, Funktion, 7-20 Datenstruktur, 7-2 Datum, 5-5, 6-6, 6-9, 6-13 synchronisieren, 6-13 Dehnen, Kurvendarstellung, 6-34, 6-35 Dekomprimieren, Projektdatei, 3-13 Dichtung, 9-2, 9-3, 9-4 Dicke, Fronttafel, 9-2, 10-2, 10-4, 10-6 Direkttaste, 4-2 Display, 1-4, A-2 Kontrast einstellen, 8-3 Draufsicht OP 170B, 10-6 TP 170A, 10-2 TP 170B, 10-4 Drehmoment, 9-3, 9-4 Drucken, Meldungen, 6-23 Drücken, Ereignis, 5-7, 6-16, 6-18 Drucker anschließen, 9-17 einstellen, 8-14 Druckfunktionen, 2-3 Druckqualität, einstellen, 8-14 Dunkelschalten, Bildschirm, 8-12 Dynamische Beschriftung, 6-16 Dynamische Bildanteile, 5-1, 6-1

## Ε

Editieren, Datensatz, 7-25 Editiermodus, Taste, 4-11 EGB-Richtlinien, D-1 Einbau in Fronttafeln, 9-3, 9-4 OP 170B, 9-3 TP 170A, 9-3 TP 170B, 9-3 Einbauausschnitt, 9-3, 9-4, 10-2, 10-4, 10-6, A-2 Einbaubedingungen, 9-2 Einbaulage, A-3 Einbauort, 1-2, 9-2 Einbautiefe, A-2 Einbauumfeld OP 170B, 10-6 TP 170A, 10-2 TP 170B, 10-4

Einfache Meldeanzeige, 6-8, 6-31 Einfügen, Taste, 4-11 Einführung, 1-1 Eingabe bestätigen, Taste, 4-11 Eingabefeld, 4-4, 4-5, 5-4, 5-5, 6-5 Eingeben alphanumerische Werte, 4-5 Passwort, 6-36, 6-38 symbolische Werte, 6-11 Werte, 4-4, 4-14 Einrichten Drucker, 8-14 Passwort, 6-38 Einsatz, Rezepturen, 7-3 Einsatzbereich, 1-2 Einschalten Ereignis, 6-20 Stromversorgung, 3-3 Einstellungen Betriebsart, 8-2, 8-6 Bildschirmkalibrierung, 8-3 Bildschirmtastatur, 8-13 Datum/Uhrzeit. 6-13 Drucker, 8-14 Helligkeit, 8-8, 8-9 im Control Panel, 8-6 Kontrast, 4-13, 8-3, 8-8 länderspezifische, 8-13 sichern, 8-11 Sprache, 8-5 System, 8-1 Touch-Kalibrierung, 8-8, 8-10 Einstrahlung, HF, A-4 Eintragsname, 7-2 Elektrische Installation, 9-5 Elektrische Verbindungen, 9-5 Elektrostatische Aufladung, D-1 Elektrostatische Entladung, D-1 Ellipse, 6-6 EMV-gerechter Aufbau, 9-5 END, Taste, 4-13 Entladung elektrostatische, D-1 statische. A-4 Erdung, 9-5 Erdungsschraube, 9-5 Ereignisse, 6-16, 6-20 Drücken, 5-7, 6-18 Loslassen, 5-7, 6-18 Zustandsänderung, 5-7, 6-18 Erhöhen, Kontrast, 8-9 Erstellen, Datensatz, 7-15 ESC/P-Kompatibilität, 9-17

ESD, D-1 Explosionsgefährdeter Bereich, A-5 Exportieren Datensatz, 7-24, 7-25 Passwortliste, 6-38

## F

Farben, 1-4 Farbumschlag, Eingabefeld, 6-10 Farbwechsel Eingabefeld, 4-14 Kurvendarstellung, 6-33 Filterkriterien, Meldeanzeige, 5-8, 6-29 Flash-Speicher, 7-7, 7-15, A-2 Backup/Restore, 3-15 FM-Zulassung, A-5 Folie, Beschriftungsstreifen, 10-9 Folientastatur, A-3 Format Datum/Uhrzeit, 6-13 Papier, 8-14 Frontansicht OP 170B, 10-6 TP 170A, 10-2 TP 170B, 10-4 Fronttafel, Dicke, 9-2, 10-2, 10-4, 10-6 Füllstand anzeigen, 6-32 Funkentstörgrad, A-4 Funktion Datensatz\_Anzeige\_nach\_SPS, 7-20, 7-23 Datensatz\_aus\_Anzeige\_löschen, 7-20 Datensatz\_aus\_Anzeige\_speichern, 7-20 Datensatz\_aus\_Anzeige\_speichern\_unter, 7-20 Datensatz\_DAT\_nach\_SPS, 7-20 Datensatz\_in\_Anzeige\_synchronisieren, 7-20 Datensatz laden, 7-20 Datensatz löschen, 7-20 Datensatz neu, 7-20 Datensatz\_Nummer\_in\_Namen\_wandeln, 7-20 Datensatz speichern, 7-20 Datensatz\_SPS\_nach\_Anzeige, 7-20, 7-23 Datensatz\_SPS\_nach\_DAT, 7-20 Datensatz\_SPS\_nach\_Variablen, 7-20 Datensatz\_Variablen\_nach\_SPS, 7-20 Datensätze exportieren, 7-20 Datensätze\_importieren, 7-20 Datensatzspeicher\_löschen, 7-20 Rezepturvariablen Online Offline, 7-20

Funktionalität, 2-1 Funktionen Benutzer abmelden, 5-3, 6-5, 6-37 Benutzer anmelden, 5-2, 6-4 Betriebsart wechseln, 3-11, 8-2, 8-6 Betriebsmeldefenster anzeigen, 6-26 Betriebsmeldepuffer anzeigen, 6-28 Betriebsmeldeseite\_anzeigen, 6-27 Bildschirmtastatur\_verwenden\_Ein/Aus, 4-3 Datensatz\_DAT\_nach\_SPS, 7-23 Datensatz SPS nach DAT, 7-23 Datensätze exportieren, 7-22, 7-24, 7-26 Datensätze\_importieren, 7-22, 7-24, 7-26 Infotext aufrufen, 4-7 Kontrast ändern, 8-4 Kurvenanzeige\_Leselinie\_ein\_aus, 6-33 Kurvenanzeige\_Leselinie\_rückwärts, 6-33 Kurvenanzeige\_Leselinie\_vorwärts, 6-33 Leselinie, 6-33 Meldepuffer\_löschen, 6-23 Passworte\_exportieren\_importieren, 6-39 Sprache umschalten, 8-5 Steuerung verbinden trennen, 6-24 Störmeldepuffer anzeigen, 6-28 Störmeldeseite anzeigen, 6-27 Touchkalibrierung, 8-4 Funktionstasten, 1-4, 4-9 beschriften, 10-7

# G

Gehäuse, A-2 Gehen einer Meldung, 5-8 Gerätedaten, anzeigen, 8-11 Gerätemaße OP 170B, 10-6 TP 170A, 10-2 TP 170B, 10-4 Gewicht, A-2 Globale Funktionstasten, 4-9 Grafik, 5-4, 6-5 Grafikanzeige, 6-6 Grafikauswahlfeld, 6-6, 6-15 Grafikliste, 6-6 Grafikobjekte, 2-3 Grenzwerte, Kurvendarstellung, 6-33 Grenzwertprüfung, 5-5, 6-9 Grenzwertüberwachung, 2-3 Größe, Papier, 8-14

### Η

Hardcopy, 2-2, 4-9 Helligkeit, einstellen, 8-9 HF-Bestromung, A-4 HF-Einstrahlung, A-4 Hierarchie, Passwort, 6-36 Hilfetext. 2-3 anzeigen (Taste), 4-11 aufrufen, 4-6, 4-6, 4-14 MP 270B Touch, 4-5 Meldungen, 6-26, 6-30 Hilfsprogramm, PtUpdate, 13-2 Hintergrundbeleuchtung abschalten, 8-12 Bildschirm, A-2 HMI-Systemmeldungen, C-1 Sprache, C-1 Hochformat, Drucker, 8-14 HOME, Taste, 4-12

## I

IF1A-Schnittstelle, Belegung, B-1 IF1B-Schnittstelle, Belegung, B-1 IF2-Schnittstelle, Belegung, B-1 Importieren Datensatz, 7-24, 7-25 Passwortliste, 6-38 Inbetriebnahme, 3-1 Infotext\_aufrufen, Funktion, 4-7 Initialwert, Variablen, 7-27 Installation, 9-1 Drucker, 9-17 elektrische, 9-5 mechanische, 9-2 Projektierungsrechner, 9-13 Steuerung, 9-14 Instandhaltung, 12-1

## Κ

Kabel, 9-5 Kalenderdaten, 6-13 Kalibrierbildschirm, 8-3 Kalibrieren, Touch-Bildschirm, 8-10 Kalibrierung des Bildschirms, vornehmen, 8-3 Kapazität, Meldepuffer, 2-2 Kleinspannung, 9-6 Klemmenblock, 9-6 Klicken, Ereignis, 6-16 Kommen einer Meldung, 5-8 Kommunikation, 2-4 Kommunikationsmöglichkeiten OP 170B, 9-11 TP 170A, 9-8 TP 170B, 9-9 Kompatibilitätskonflikt, 3-3, 3-4, 13-1 Komprimieren PG-Funktion, 9-16 Projektdatei, 3-13 Konfigurationsmenü, 8-3 Konfigurieren, Schnittstelle IF1B, 9-16 Konflikt, Kompatibilität, 3-3, 3-4, 13-1 Kontaktentladung, A-4 Kontrast, 2-4 Display, 8-9 einstellen, 4-13, 8-3 Kontrast einstellen, 8-9 Kontrast\_ändern, Funktion, 8-4 Kontur, 6-16 Konventionen, Datum/Uhrzeit, 6-13 Kopieren, Datensatz, 7-15 Kreis, 6-6 Kurvenanzeige Leselinie ein aus, Funktionen, 6-33 Kurvenanzeige\_Leselinie\_rückwärts, Funktionen, 6-33 Kurvenanzeige\_Leselinie\_vorwärts, Funktionen, 6-33 Kurven, 2-3 Kurvendarstellung, 6-7, 6-33 Unsicherer Status, 6-33 Kurventyp, 6-33

## L

Laden, Projektdaten, 3-3 Ländereinstellungen, 8-13 Länge, Meldetext, 2-1 LED, 4-15 Leistungsmerkmale, 1-1 Leiterquerschnitt, 9-6 Leitungen, 9-5 Leselinie ein/aus, 6-34 Funktionen, 6-33 rückwärts, 6-35 vorwärts, 6-35 Lesen, Datensatz von Steuerung, 7-18

Leuchtdiode Hilfetext, 4-11 Quittieren, 4-11, 6-22 Umschalten, 4-11 Level, Passwort, 6-36 Linie, 6-6 Linienzug, 6-6 Liste, Passwörter, 6-36 Literatur, 1-5 Lizenztransfer (Autorisierung) integriertes ProSave, 3-20 ProSave, 3-19 Stand-alone ProSave, 3-19 Login, 5-2, 6-4, 6-37 Logout, 5-3, 6-5, 6-37 Logout-Zeit, 5-3, 6-5, 6-37 Lokale Funktionstasten, 4-9 Löschen bei Pufferüberlauf, 6-23 Datensatz, 7-17 Meldungen, 6-23 Passwort, 6-38 Taste, 4-11, 4-12 Loslassen, Ereignis, 5-7, 6-16, 6-18 Luftdruck, A-4 Luftentladung, A-4 Luftfeuchte, A-3 Lüftungsschlitze, 9-2

## Μ

Manueller Transfer, 3-4 Markierung, Eingabefeld, 4-14 Maße, 10-1, A-2 OP 170B, 10-6 TP 170A, 10-2 TP 170B, 10-4 Masseanschluss, 9-5, 9-7, 9-9, 9-10 Massenspeicher, 11-1, A-2 Maximalwert, Balken, 5-10, 6-32 Mechanische Installation, 9-2 Meldeanzeige, 6-8, 6-23, 6-29 einfache, 6-8, 6-31 Meldearchiv, 6-23 Meldeereignisse, 2-2, 5-8, 6-23 Meldeerfassung, 2-2 Meldefenster, 6-3, 6-23, 6-25 Meldeindikator, 6-2 Meldeklassen, 5-8, 6-22, 6-30 Meldenummer, C-1 Meldeprotokollierung, 2-2, 6-23

Meldepuffer, 2-2, 6-23, 6-28 Meldepuffer löschen, Funktion, 6-23 Meldeseite, 6-23, 6-27 Meldezeile, 6-23, 6-25 Meldungen, 5-8, 6-22 ALARM S, 6-24 anzeigen, 6-23 bearbeiten, 6-26, 6-30 drucken, 6-23 HMI-Systemmeldungen, C-1 löschen, 6-23 puffern, 6-23 Minimalwert, Balken, 5-10, 6-32 Modale Dialoge, 3-5 Modus, Drucker, 8-14 MPI-Adresse, Transferbetrieb, 3-8 MPI-Transfer, 3-10

## Ν

Navigieren, Kurvendarstellung, 6-34 Neigungswinkel, 9-2 , A-3 Nennspannung, A-3 Netzgerät, 9-6 NITP, 2-4 Normen, A-4 Numerische Bildschirmtastatur, 4-4 Numerische Tastenbelegung, 4-11 Numerisches Eingabefeld, 5-5 , 6-9 Nummer, HMI-Systemmeldung, C-1

# 0

Offline Betriebsart, 3-11, 8-2, 8-6 Datensätze editieren, 7-21 Variablen, 7-7 Online Betriebsart, 3-11, 8-2, 8-6 Datensätze editieren, 7-21 OP 170B bedienen, 4-8 Optimieren, Kontrast, 8-3 Option OP, 8-8 Optische Rückmeldung, 4-2

## Ρ

Papiergröße, 8-14 Parameter, Systemmeldung, C-1 Passworte\_exportieren\_importieren, Funktion, 6-39 Passwörter Anzahl. 2-4 eingeben, 5-5, 6-9 einrichten, 6-38 importieren/exportieren, 6-38 löschen, 6-38 verwalten, 6-37 Passworthierarchie, 6-36 Passwortlevel, 6-36 Passwortliste, 6-8, 6-36 Passwortschutz, 2-4, 5-2, 5-10, 6-4, 6-36 PC, 1-3 anschließen, 9-13 PG, anschließen, 9-13 PC-Card, 7-7, 7-15, 11-1 PCL-Kompatibilität, 9-17 PELV, 9-6 Permanentfenster, 6-2 Pfadangabe, Projektdatei, 3-9 PG, 1-3 PG-Schnittstelle, 9-15 Piktogramm, 4-9, 6-2 Port, Drucker, 8-14 Positionieren, 7-21 Potentialausgleich, 9-11 Produktkategorie, 1-1 PROFIBUS-DP, 2-4, 9-14, 9-15 Programmierspannung, 11-2 Projekt Quelldatei, 3-13 rücktransferieren, 3-13 Projektdaten, laden, 3-3 Projektierung Quelldatei, 3-9 Speicherort, 3-9 testen, 3-11 Projektierungsphase, 1-3 Projektierungsrechner, 1-3 anschließen, 9-13 Projektierungssoftware, 1-3, 1-5 ProSave, 3-23 Applikationen laden, 3-21 Backup/Restore, 3-16 Lizenztransfer (Autorisierung), 3-19 ProTool CS, 1-3 Prozessführungsphase, 1-3 Prozessortyp, 1-4, A-2 Prüfen, Grenzwerte, 5-5, 6-9

PtUpdate, Hilfsprogramm, 13-2 Puffern, Meldungen, 6-23 Pufferüberlauf, Meldungen, 6-23 Pulsmodulation, A-4

## Q

Quadrat, 6-6 Qualität, Grafikdruck, 8-14 Quelldatei rücktransferieren, 3-13 Speicherort, 3-9 Querformat, Drucker, 8-14 Querschnitt, Versorgungsleitung, 9-6 Quittieren Störmeldung, 6-22, 6-26, 6-30 Taste, 4-11 Quittiergruppen, 2-1

## R

Rechteck, 6-6 Reduzieren, Kontrast, 8-9 Bedienelement, 6-9 Grafikauswahlfeld, 6-15 Reinigen, Gerät, 12-1 Reinigungsmittel, 12-1 Relative Luftfeuchte, A-3 Restgröße, Meldepuffer, 6-23 Restore, 3-15 CF-Karte, 3-16 Flash-Karte, 3-16 integriertes ProSave, 3-18 Stand-alone ProSave, 3-17 Rezepturanzeige, 6-8, 7-11, 7-19 Bedienelemente, 7-12 Darstellung, 7-11 Rezepturbilder, 7-19 Rezepturen, 2-4, 7-1 Anwendungsbeispiele, 7-4 Anwendungsszenarien, 7-3 Anzahl, 7-8 Beispiel, 7-2 Datenfluss, 7-3 Definition, 7-1, 7-2 Einsatz, 7-3 Name, 7-7 projektieren, 7-7 Struktur ändern, 7-27 Überblick, 7-1

Rezepturfunktionen Rückgabewerte, 7-23 Statusmeldung, 7-23 Rezepturvariablen\_Online\_Offline, Funktion, 7-20 Richtlinien EGB, D-1 EWG, A-4 RTS-Signal, 9-16 Rückgabewerte, Rezepturfunktionen, 7-23 Rückmeldung, bei Berührung, 4-2 Rücktransfer, 3-13 Ruhezustand, Zustandsschaltfläche, 5-7, 6-18

Runtime-Software, 3-9

# S

Sammelquittierung, 2-1, 4-11 Schalter, 6-7, 6-20, 9-7, 9-9, 9-10, 9-16 Zustandsschaltfläche, 5-7, 6-18 Schalterstellungen, Schalter, 9-16 Schaltfläche, 6-7, 6-16 Kurvendarstellung, 6-34 Meldeanzeige, 6-30 Meldungen, 6-26 unsichtbare, 6-16 Schnellanwahl von Datensätzen, 7-14 Schnittstellen, 1-4, 9-7, 9-9, 9-10 IF1A, 9-14, 9-15 IF1B, 9-14, 9-15 IF1B konfigurieren, 9-16 IF2, 9-13 Schnittstellenbelegung, B-1 Schockbelastung, A-3 Schraubspanner, 9-3, 9-4 Schreiben, Datensatz in Steuerung, 7-18 Schutz, Passwort, 5-2, 6-4, 6-36 Schutzart, 1-2, 9-2, A-2 Schutzfolie, 12-2 Seitenansicht OP 170B, 10-6 TP 170A, 10-2 TP 170B, 10-4 SELV, 9-6 Serieller Drucker, 9-17 Sicherung, A-3 Signalleitungen, 9-5 SIMATIC 505, 2-4 SIMATIC Diagnoseereignisse, 6-23

SIMATIC S5, 2-4 Simulationsprogramm, 3-12 Slot A. 11-1 Slot B, 11-1 Softkeys, 1-4, 4-9 Software, 1-4, A-2 Sonnenbestrahlung, 9-2 Sortierung Meldepuffer, 6-28 Meldeseite, 6-27 Passwortliste, 6-38 Speicher, A-2 Speicher für Projektierung, 1-4 Speicherbedarf, Datensätze, 7-8 Speichererweiterung, 1-4 Speicherkarte, 7-7, 7-15, 11-1 Backup/Restore, 3-15 Speichern, Datensatz, 7-15 Speicherort Datensätze, 7-7, 7-15 Projektdatei, 3-9 Spezielle Bildobjekte bedienen, 6-1 Sprachabhängige Objekte, 8-5 Sprache einstellen, 8-5 Systemmeldung, C-1 Sprache\_umschalten, Funktion, 8-5 Sprachumschaltung, 2-4, 8-5 Standardkabel, 9-13 Starkstromleitungen, 9-5 Start, Kurvendarstellung aktualisieren, 6-34 Startbild, 3-3, 3-4 Startmenü, 3-6 Statische Aufladung, D-1 Statische Bildanteile, 5-1, 6-1 Statische Entladung, A-4 Statusmeldung, Rezepturfunktionen, 7-23 Stauchen, Kurvendarstellung, 6-34, 6-35 Steckerbelegung, B-1 Steckverbindungen, 9-5 Steuertasten, 4-10 Steuerung, anschließen, 9-14 Steuerungsaufträge, 6-13, 7-23 Stiftleiste, 9-6 Stopp, Kurvendarstellung aktualisieren, 6-34 Störaussendung, A-4 Störmeldepuffer, Beispiel, 6-28 Störmeldepuffer\_anzeigen, Funktion, 6-28 Störmeldeseite, 6-27 Störmeldeseite\_anzeigen, Funktion, 6-27 Störmeldungen, 2-1, 6-2, 6-3, 6-22, 6-25 quittieren, 6-22, 6-26, 6-30 Störsicherheit, 9-5

Stromaufnahme, A-3 Stromversorgung, 9-7, 9-9, 9-10 einschalten, 3-3 Struktur ändern, Rezeptur, 7-27 Sub-D-Buchse, B-1 Sub-D-Stecker, B-1 Superuser, 6-36 Symbolische Werte eingeben, 6-11 Symbolisches Ausgabefeld, 6-6 Synchronisation Datensätze, 7-7 Datum/Uhrzeit, 6-13 Synchronisieren, Datensatz, 7-19 Systemeinstellungen, 8-1 Systemgrenzen, 7-8 Systemmeldungen, 5-8, 6-3, 6-22, 6-26 Systemtasten, 4-10, 4-11

## Т

Tabellenkalkulationsprogramm, 7-24 Tabulator, Taste, 4-12 Takttriggerung, 6-33 Tastatur, 1-4 , 4-8 , A-3 Tastaturebenen, 4-5 Tastenblöcke, 4-8 Tastenkombinationen, 4-12 Taster, Zustandsschaltfläche, 5-7, 6-18 Technische Daten, A-1 Testen, Projektierung, 3-11 Text, 6-5 statischer, 5-4 Text-Editor, 7-24 Textelemente, 2-3 Tiefe, Einbau, A-2 Tips zur Rezepturanzeige, 7-14 Touch-Bildschirm, kalibrieren, 8-10 Touch-Kalibrierung, 2-4 Touch-Elemente, 4-1 Touchkalibrierung, Funktion, 8-4 TP 170A bedienen, 4-1 TP 170B bedienen, 4-1 Transfer automatisch starten, 3-5 Betriebsart, 8-2, 8-6 Einstellungen, 3-7, 3-8 manuell starten, 3-4 Optionen, 3-7 Rücktransfer, 3-13 Transferbetrieb, 3-4 Transienten, A-3 Transparente Schaltfläche, 6-16

Trendkurve, 6-33 Trennung, elektrische, 9-6 Trennzeichen, 7-24 Triggerung, Kurven, 6-33

## U

Überblick, Bediengeräte, 1-4 Überhitzung, 9-2 Überspannung, D-1 Übertragen, Datensatz zur Steuerung, 7-18 Meldeanzeige, 5-4, 5-8 Uhrzeit, 5-5, 6-6, 6-9, 6-13 synchronisieren, 6-13 UL-Zulassung, A-5 Umbenennen, Datensatz, 7-17 Umgebungsbedingungen, A-3 Umrechnungsfunktionen, 2-3 Umschalten, Taste, 4-11 Unbefugtes Bedienen, 5-2, 6-4, 6-36 Unsicherer Status, Kurvendarstellung, 6-33 Unsichtbare Schaltfläche, 6-7, 6-16 Unterbrechen, Kurvendarstellung, 6-34, 6-35

## V

Variablen, 2-3 Initialwert, 7-27 offline, 7-7 synchronisieren, 7-7 Vektorgrafik, 6-6 Verbindung elektrische, 9-5 zum Drucker, 9-17 zum Projektierungsrechner, 9-13 zur Steuerung, 8-2, 8-6, 9-14, 9-15 Vergrößern, Kurvendarstellung, 6-34, 6-35 Verkleinern, Kurvendarstellung, 6-34, 6-35 Verpolschutz, 9-6 Versorgungsspannung, 9-6, A-3 Verwalten, Passwörter, 6-37 Vibration, A-3 Vieleck, 6-6 Virtuelle Taste, 6-16 Voreinstellung, Drucker, 8-15

## W

Wartung, 12-1 Wechseln, Sprache, 8-5 Wecker, 2-4 Werte eingeben, 4-4, 4-14, 5-1 Wiederinbetriebnahme, 3-4 Windows CE, 1-1, 8-6, A-2

## Ζ

Zeichensatz, Drucker, 9-17 Zeitangaben, Datum/Uhrzeit, 6-13 Zeitstempel, 6-27 , 6-28 Zoom, Kurvendarstellung, 6-34 , 6-35 Zulassungen, A-5 Zurücksetzen, Passwortlevel, 6-37 Zustandsänderung, Ereignis, 5-7 , 6-18 , 6-20 Zustandsfläche, 5-4 , 6-7 Zustandsschaltfläche, 5-4 , 5-7 , 6-7 , 6-17 Zweck von Rezepturen, 7-1